# ESPER·LASER LP-1200

**EPSON** 

# ユーザーズガイド

プリンタドライバの機能説明やプリンタの操作方法、各種トラブルの解決方法について記載しています。

EPSON ESC/P はセイコーエプソン株式会社の登録商標です。

IBM PC、IBM は International Business Machines Corporationの商標または登録商標です。

Apple の名称、Macintosh、Power Macintosh、AppleTalk、EtherTalk、Mac OS、TrueTypeは Apple Computer, Inc. の商標または登録商標です。

Microsoft、Windows、WindowsNT は米国マイクロソフトコーポレーションの米国およびその他の国にお ける登録商標です。

Adobe、Adobe Acrobat は Adobe Systems Incorporated (アドビシステムズ社)の商標です。 その他の製品名は各社の商標または登録商標です。

- ご注意 -

①本書の内容の一部または全部を無断転載することは固くお断りします。

②本書の内容については、将来予告なしに変更することがあります。

- ③本書の内容については、万全を期して作成いたしましたが、万一ご不審な点や誤り、記載もれなど、お 気づきの点がありましたらご連絡ください。
- ④運用した結果の影響については、③項にかかわらず責任を負いかねますのでご了承ください。
- ⑤本製品がお客様により不適当に使用されたり、本書の内容に従わずに取り扱われたり、またはエプソンおよびエプソン指定の者以外の第三者により修理・変更されたこと等に起因して生じた障害等につきましては、責任を負いかねますのでご了承ください。
- ⑥エプソン純正品および、エプソン品質認定品以外のオプションまたは消耗品を装着し、それが原因で トラブルが発生した場合には、保証期間内であっても責任を負いかねますのでご了承ください。この 場合、修理などは有償で行います。

# もくじ

| 本書中のマーク、画面 | 表記について | З |
|------------|--------|---|
|------------|--------|---|

# 使用可能な用紙と給紙 / 排紙

| 用紙について                | 10 |
|-----------------------|----|
| 印刷できる用紙の種類            |    |
| 印刷できない用紙              | 11 |
| 印刷できる領域               |    |
| 用紙の保管                 | 12 |
| 給紙装置と用紙のセット方法         |    |
| セットできる用紙サイズと容量        |    |
| 用紙トレイへの用紙のセット         | 13 |
| 排紙方法について              |    |
| フェイスダウン排紙             | 15 |
| フェイスアップトレイ(オプション)への排紙 |    |
| 特殊紙への印刷               |    |
| ハガキへの印刷               |    |
| 封筒への印刷                | 19 |
| 厚紙への印刷                | 20 |
| ラベル紙への印刷              | 21 |
| OHP シートへの印刷           | 22 |
| 不定形紙への印刷              | 23 |

# Windows プリンタドライバの機能と関連情報

| プロパティの開き方              | 25 |
|------------------------|----|
| プリンタドライバで設定できる項目       | 26 |
| [基本設定] ダイアログ           | 27 |
| [詳細設定]ダイアログ            | 30 |
| 任意の用紙サイズを登録するには        | 32 |
| [レイアウト] ダイアログ          | 34 |
| 拡大 / 縮小して印刷するには        | 35 |
| 1 ページに複数ページのデータを印刷するには | 36 |
| [ページ装飾] ダイアログ          |    |
| スタンプマークを印刷するには         |    |
| オリジナルスタンプマークの登録方法      | 42 |
| [環境設定] ダイアログ           |    |
| [プリンタ設定] ダイアログ         | 48 |
| [拡張設定]ダイアログ            | 50 |
| [動作環境設定] ダイアログ         | 51 |
| [ユーティリティ] ダイアログ        | 54 |
| EPSON プリンタウィンドウ !3 とは  | 55 |
|                        |    |

| 「モニタの設定」ダイアログ                         | 56  |
|---------------------------------------|-----|
| プリンタの状能を確かめるには                        | 58  |
| 「プリン々詳細」ウィンドウ                         | 59  |
| 対処が必要な場合は                             |     |
| 井有プリン々を監視できない場合は                      | 61  |
| 、 、 、 、 、 、 、 、 、 、 、 、 、 、 、 、 、 、 、 |     |
| プリンタを共有するには                           |     |
| プリントサーバの設定                            |     |
| クライアントの設定                             |     |
| プリンタ接続先の変更                            |     |
| Windows 95/98/Me の場合                  |     |
| Windows NT4.0/2000 の場合                |     |
| 印刷を高速化するには                            |     |
| DMA 転送とは                              |     |
|                                       |     |
| Windows 95/98/Me の場合                  |     |
| Windows NT4.0の場合                      |     |
| Windows 2000 の場合                      |     |
| 印刷の中止方法                               |     |
| プリンタソフトウェアの削除方法                       |     |
| プリンタソフトウェアを削除するには                     | 102 |
| 追加ドライバを削除するには(Windows 2000)           |     |

# Macintosh プリンタドライバの機能と関連情報

| 設定ダイアログの開き方            | 110 |
|------------------------|-----|
| [用紙設定] ダイアログ           | 112 |
| 任意の用紙サイズを登録するには        | 113 |
| [プリント] ダイアログ           | 115 |
| [詳細設定] ダイアログ           | 119 |
| [拡張設定]ダイアログ            | 121 |
| [レイアウト] ダイアログ          | 122 |
| 拡大 / 縮小して印刷するには        | 124 |
| スタンプマークを印刷するには         | 125 |
| オリジナルスタンプマークの登録方法      | 126 |
| 1 ページに複数ページのデータを印刷するには | 130 |
| [プリンタセットアップ] ダイアログ     | 131 |
| [プリンタ設定] ダイアログ         | 134 |
| Macintosh でプリンタを共有するには | 136 |
| プリンタを共有するには            | 136 |
| 共有プリンタを使用するには          | 139 |
| EPSON プリンタウィンドウ !3 とは  | 143 |
| [モニタの設定] ダイアログ         | 144 |
| プリンタの状態を確かめるには         | 144 |

| 「プリンタ詳細]ウィンドウ   |  |
|-----------------|--|
| 対処が必要な場合は       |  |
| バックグラウンドプリントを行う |  |
| 印刷状況を表示する       |  |
| 印刷の中止方法         |  |
| プリンタソフトウェアの削除方法 |  |

# 添付されているフォントについて

| EPSON バーコードフォントの使い方(Windows) |  |
|------------------------------|--|
| 注意事項                         |  |
| システム条件                       |  |
| バーコードフォントのインストール             |  |
| バーコードの作成                     |  |
| 各バーコードの概要                    |  |
| TrueType フォントのインストール方法       |  |
| Windows でのインストール             |  |
| Macintoshでのインストール            |  |

# オプションと消耗品について

| オプションと消耗品の紹介     | 172 |
|------------------|-----|
| パラレルインターフェイスケーブル |     |
| USB インターフェイスケーブル |     |
| フェイスアップトレイ       | 173 |
| 増設メモリ            |     |
| ET カートリッジ        |     |
| 感光体ユニット          |     |
| 通信販売のご案内         |     |
| ご注文方法            |     |
| 。<br>お届け方法       |     |
| お支払い方法           |     |
| 送料               |     |
| 消耗品力タログの送付       |     |
| 増設メモリの取り付け       |     |
| フェイスアップトレイの取り付け  |     |
|                  |     |

# プリンタのメンテナンス

| ET カートリッジの交換           |  |
|------------------------|--|
| 交換時期                   |  |
| 交換の手順                  |  |
| 使用済み ET カートリッジの回収について  |  |
| 感光体ユニットの交換             |  |
| 感光体ユニットの寿命(感光体ライフ)について |  |

| 感光体ユニットを交換する前に              |     |
|-----------------------------|-----|
| 感光体ユニット交換時のご注意              |     |
| 感光体ユニットの交換方法                |     |
| 使用済み感光体ユニットの回収について          |     |
| 給紙ローラのクリーニング                | 201 |
| プリンタの清掃                     | 206 |
| プリンタの輸送と移動                  | 207 |
| 輸送と移動の方法                    |     |
| *****= - バーネー・ショー<br>輸送時の注意 |     |

# 困ったときは

| 印刷実行時のトラブル                            | 209 |
|---------------------------------------|-----|
| プリンタの電源が入らない                          | 209 |
| 印刷しない                                 | 209 |
| ステータス(状態)が画面表示できない                    | 213 |
| プリンタがエラー状態になっている                      | 214 |
| 「LPT1 に書き込みができませんでした」エラーが発生する         | 216 |
| Macintoshのセレクタでプリンタを選択していない           | 216 |
| Macintoshのセレクタにプリンタドライバまたはプリンタが表示されない | 216 |
| エラーが発生する                              | 216 |
| 給排紙されない                               | 217 |
| 紙詰まりエラーが解除されない                        | 218 |
| 用紙を二重送りしてしまう                          | 218 |
| 用紙がカールする                              | 218 |
| 「通信エラーが発生しました」と表示される                  | 218 |
| 用紙が詰まったときは                            | 220 |
| 紙詰まりの原因                               | 221 |
| 給紙部で用紙が詰まった場合は                        | 221 |
| プリンタ内部で用紙が詰まった場合は                     | 224 |
| 印刷品質に関するトラブル                          | 231 |
| きれいに印刷できない                            | 231 |
| 印刷の濃淡が思うように印刷できない                     | 231 |
| 印刷が薄いまたはかすれる                          | 232 |
| 黒点が印刷される                              | 233 |
| 周期的に汚れがある                             | 233 |
| 指でこするとにじむ                             | 233 |
| 黒い部分に白点がある                            | 234 |
| 用紙全体が黒く印刷されてしまう                       | 234 |
| 黒線が印刷される                              | 234 |
| 何も印刷されない                              | 235 |
| 白抜けがおこる                               | 235 |
| 裏面が汚れる                                | 236 |
| 画面表示と印刷結果が異なる                         | 237 |

| 画面と異なるフォント / 文字 / グラフィックスで印刷される |     |
|---------------------------------|-----|
| 画面と異なる位置に印刷される                  |     |
| 罫線が切れたり文字の位置がずれる                |     |
| 設定と異なる印刷をする                     |     |
| 楕円のような模様が印刷される                  |     |
| ハーフトーンの印刷が画面と異なる                |     |
| USB 接続時のトラブル                    | 239 |
| インストールできない (Windows)            |     |
| 印刷できない (Windows)                | 239 |
| 印刷先のポートに、使用するプリンタ名が表示されない       |     |
| USB ハブに接続すると正常に動作しない            |     |
| その他のトラブル                        | 243 |
| 漏洩電流について                        |     |
| 印刷に時間がかかる                       |     |
| どうしても解決しないときは                   | 244 |

# 付録

| サービス・サポートのご案内            | 247 |
|--------------------------|-----|
| エプソン FAX インフォメーション       |     |
| エプソンインフォメーションセンター        |     |
| インターネット・パソコン通信サービス       |     |
| ショールーム                   |     |
| パソコンスクール                 |     |
| 最新プリンタドライバの入手方法とインストール方法 |     |
| 保守サービス                   |     |
| フロッピーディスクについて(Windows)   |     |
| フロッピーディスクを作成する           |     |
| ローカル接続時のインストール           |     |
| プリンタの仕様                  | 255 |
| 索引                       | 260 |

# 本書中のマーク、画面、表記について

#### マークについて

本書中では、いくつかのマークを用いて重要な事項を記載しています。マークが付い ている記述は必ずお読みください。

それぞれのマークには次のような意味があります。

▲ 警告 この表示を無視して、誤った取り扱いをすると、人が死亡または重傷を負う可 能性が想定される内容を示しています。

 丘寛 この表示を無視して、誤った取り扱いをすると、人が傷害を負う可能性が想定 される内容および物的損害のみの発生が想定される内容を示しています。

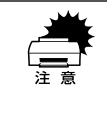

この表示を無視して、誤った取り扱いをすると、プリンタ本体が損傷する可能 性が想定される内容およびプリンタ本体、プリンタドライバやユーティリティ が正常に動作しないと想定される内容、必ずお守りいただきたい(操作)を示 しています。

ポイント

補足説明や知っておいていただきたいことを記載しています。

用語<sup>11</sup> 用語の説明をしていることを示しています。

∠⑦ 関連した内容の参照ページを示しています。

#### Windows の画面について

本書に掲載する Windows の画面は、特に指定がない限り Windows 98 の画面を使用 しています。

#### Windows の表記について

Microsoft® Windows® 95 Operating System 日本語版 Microsoft® Windows® 98 Operating System 日本語版 Microsoft® Windows® Millennium Edition Operating System 日本語版 Microsoft® Windows® TOPerating System Version 4.0 日本語版 Microsoft® Windows® 2000 Operating System 日本語版 本書では、上記各オペレーティングシステムをそれぞれ、Windows 95、Windows 98、 Windows Me、Windows NT4.0、Windows 2000 と表記しています。またこれらを 総称する場合は「Windows」、複数の Windows を併記する場合は「Windows 95/98」 のように Windows の表記を省略することがあります。

#### 本書中のマーク、画面、表記について - 8

# 使用可能な用紙と給紙 / 排紙

ここでは、印刷できる用紙とできない用紙、用紙のセット方法や特殊紙へ印刷する際 の諸注意などについて説明しています。

| ● 用紙について        | 10 |
|-----------------|----|
| ● 給紙装置と用紙のセット方法 | 13 |
| ● 排紙方法について      | 15 |
| ● 特殊紙への印刷       |    |

# 用紙について

### 印刷できる用紙の種類

本機は、ここで紹介する用紙に印刷することができます。これ以外の用紙は使用しないでください。特殊紙への印刷の際は、用紙別にご注意いただく事項が異なりますの で以下のページを参照ください。

| 普通紙 | 普通紙<br>再生紙*1          | 複写機などで使用する一般のコピー用紙や上質紙または再生紙です。<br>紙厚は 60 ~ 90g/m² の範囲内のものをお使いください。                                   |
|-----|-----------------------|----------------------------------------------------------------------------------------------------|
|     | レターヘッド*2<br>(プレプリント紙) | 罫線や会社のロゴなどが印刷された紙です。モノクロレーザープリンタ、ま<br>たはカラーレーザープリンタやインクジェットプリンタで一度印刷した用<br>紙をプレプリント紙として使用することはできません。  |
|     | ポンド紙                  | 印刷適性、耐久性に優れた、かたく締まった厚目の用紙です。紙厚が 90 ~<br>163g/㎡ <sup>*4</sup> のものを使用する場合は、印刷時に紙種を[厚紙(大)]に設定<br>してください。 |
|     | 色つき <sup>*2</sup>     | 色上質紙など用紙全体が染められている用紙です。カラーレーザープリンタ<br>やインクジェットプリンタで印刷された用紙や表面にコーティングされて<br>いる用紙は使用しないでください。           |
| 特殊紙 | 官製八ガキ*3               | 官製ハガキが使用可能です。往復ハガキの場合は、中央に折り跡のないもの<br>をお使いください。                                                       |
|     | 封筒                    | 使用できる定形サイズの封筒は洋形 0 号 /4 号 /6 号、長形 3 号 /4 号、角形<br>3 号です。紙厚が 70~ 105g/m² のものをご使用ください。                   |
|     | ラベル紙                  | モノクロレーザープリンタ用またはモノクロコピー機用のラベル紙で、台紙<br>全体がラベルで覆われているものをお使いください。                                        |
|     | OHP シート               | モノクロレーザープリンタ用またはモノクロコピー機用の OHP シートをお<br>使いください。                                                       |
|     | 不定形紙                  | 用紙幅が 90 ~ 216mm、用紙長が 148 ~ 356mm、紙厚が 60 ~ 163g/m²<br>の範囲内のものをお使いください。                                 |
|     | 厚紙*4                  | 紙厚が 90~ 163g/m² の範囲内の用紙(ケント紙を含む)をお使いください。                                                             |

△ 本書「特殊紙への印刷」 17 ページ

- \*1 再生紙は、一般の室温環境下(温度15~25度、湿度40~60%の環境)以外でご使用になると、印刷品質が低下したり、紙詰まりなどの不具合が発生することがありますのでご注意ください。また、再生紙の使用において給紙不良や紙詰まりが発生しやすい場合は、用紙を裏返して使用することにより症状が改善されることがあります。
- \*2 定着器の温度(約200度以下)でインクなどが変質・変色する用紙は使用しないでください。
- \*3 絵入りのハガキなどを給紙すると、絵柄裏移り防止用の粉が給紙ローラに付着し給紙できなくなる場合がありますので、ご注意ください。
  - ∠⑦ 本書「給紙ローラのクリーニング」201 ページ
  - また、4 面連刷ハガキは使用できません。
- \*4 厚紙の用紙厚は 90g/m<sup>2</sup> を超えて 163g/m<sup>2</sup> 以下のものを指しますが、本書では「90~163g/m<sup>2</sup>」という記 載をしています。また、厚紙の用紙サイズによって、プリンタドライバでの設定が異なります。
  - 厚紙(大):用紙の横幅が188mm以上(A4、Letter(LT)など)

厚紙 (小):用紙の横幅が188mm 未満 (A5、B5、Half-Letter (HLT) Executive (EXE) など) *L*予 本書「厚紙への印刷」20 ページ

#### 使用可能な用紙と給紙 / 排紙 – 10

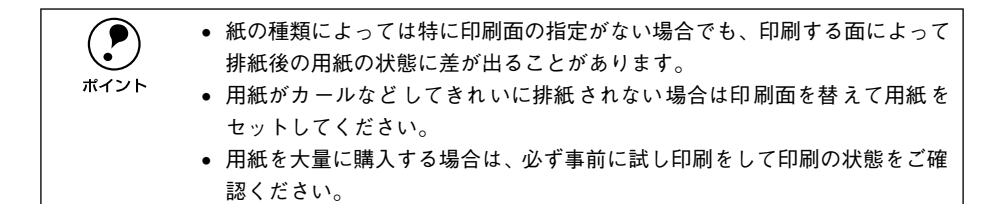

### 印刷できない用紙

#### プリンタ(給紙ローラ、感光体、定着器)の故障の原因となる用紙

- インクジェットプリンタ用特殊紙(スーパーファイン紙、光沢紙、光沢フィルム、 官製ハガキなど)
- アイロンプリント紙
- 熱転写プリンタ、インクジェットプリンタで印刷した後の用紙
- モノクロレーザープリンタやカラーレーザープリンタ、複写機で印刷した後の用紙
- カラーレーザープリンタやカラー複写機専用 OHP シート
- モノクロレーザープリンタ用またはモノクロコピー機用以外のラベル紙
- 一度印刷した後の裏紙
- カーボン紙、ノンカーボン紙、感熱紙、感圧紙、酸性紙、和紙
- 糊、ホチキス、クリップなどが付いた用紙
- 表面に特殊コートが施された用紙、表面加工されたカラー用紙
- バインダ用の穴が開いている用紙

#### 給紙不良、紙詰まりを起こしやすい用紙

- 薄すぎる(59g/m<sup>2</sup>以下)用紙、厚すぎる(官製ハガキ(190g/m<sup>2</sup>)以外の 164g/m<sup>2</sup>以上)用紙
- 濡れている(湿っている)用紙
- 表面が平滑すぎる(ツルツル、スベスベしすぎる)用紙、粗すぎる用紙
- 表と裏で粗さが大きく異なる用紙
- 折り跡、カール、破れのある用紙
- 形状が不規則な用紙、裁断角度が直角でない用紙
- ミシン目のある用紙
- 簡単にはがれてしまうラベル紙

#### 定着器の熱(約 200 度以下)で変質、変色する用紙

- 表面に特殊コート(またはプレプリント)が施された用紙
- アイロンプリント紙

# 印刷できる領域

用紙の各端面から5mmを除く領域に印刷できます。

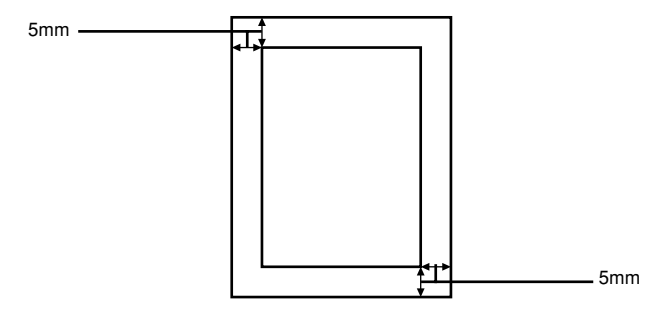

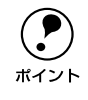

アプリケーションソフトによっては印刷可能領域が上記より小さくなる場合が あります。

### 用紙の保管

用紙は以下の点に注意して保管してください。

- 直射日光を避けて保管してください。
- 湿気の少ない場所に保管してください。
- 用紙を濡らさないでください。
- 用紙を立てたり、斜めにしないで、水平な状態で保管してください。
- ほこりがつかないよう、包装紙などに包んで保管してください。

# 給紙装置と用紙のセット方法

# セットできる用紙サイズと容量

| 使用できる<br>用紙 | 容量*1                | 用紙サイズ<br>( )内は、プリンタドライバでの表記です。                                               |
|-------------|---------------------|------------------------------------------------------------------------------|
| 普通紙         | 180 枚 <sup>*2</sup> | A4, A5, B5, Letter (LT) , Half-Letter (HLT), Legal (LGL) , Executive (EXE) , |
| 厚紙          | 10枚 <sup>*3</sup>   | Government Legal (GLG)、Government Letter (GLT)、F4、不定形紙                       |
| ラベル紙        | 10枚                 |                                                                              |
| OHP シート     | 5枚                  |                                                                              |
| 封筒          | 10枚                 | 洋形0号、洋形4号、洋形6号、長形3号、長形4号、角形3号                                                |
| 官製ハガキ       | 50枚*4               | 100mm × 148mm                                                                |
| 往復ハガキ       |                     | 148mm × 200mm                                                                |

\*1 用紙トレイにセットできる用紙の高さは用紙ガイドの最大枚数(三角マーク表示)までです。三角マークを 超えてセットした場合は、給紙不良などの原因となります。

<sup>\*2</sup> 64g/m<sup>2</sup>の場合です。

\*3 90~163g/m<sup>2</sup>の場合です。

\*4 190g/m<sup>2</sup>の場合です。4 面連刷ハガキは使用できません。

### 用紙トレイへの用紙のセット

用紙トレイへの用紙のセット方法を説明します。

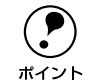

用紙トレイにセットできる用紙についての詳細は、以下のページを参照してく ださい。

ト ∠予本書「セットできる用紙サイズと容量」13 ページ

用紙トレイを開き、右側の用紙ガイドをつまんで(ロックを解除して)、外側へずらします。

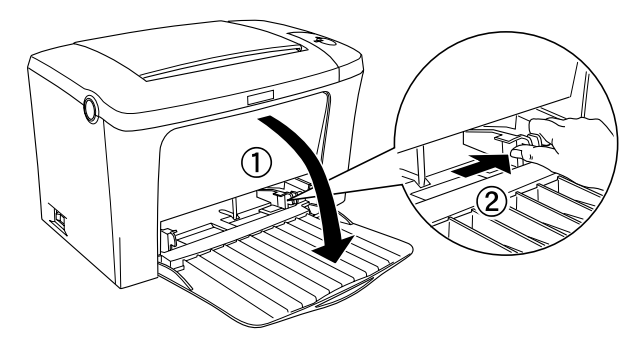

用紙を縦長にセットして、用紙ガイドを用紙サイズに合わせます。

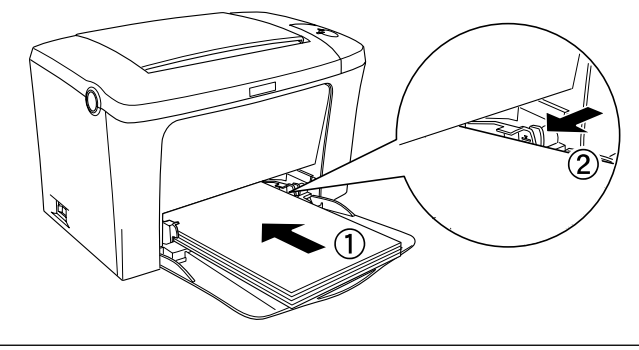

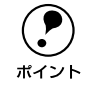

用紙の四隅をそろえ、印刷する面を上に向けてセットします。
 用紙は最大 180 枚 (普通紙 64g/m<sup>2</sup>) までセットできます。最大枚数 (三角マーク表示) を超えて用紙をセットすると、正常に給紙できない場合があります。

排紙トレイを開けます。

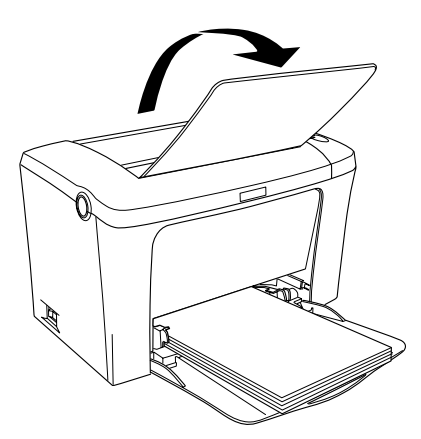

# 排紙方法について

印刷した用紙を排紙する標準方法やオプションのフェイスアップトレイ(排紙装置)に ついて説明します。

# フェイスダウン排紙

本機は印刷した面を下(フェイスダウン)にしてプリンタ上部の排紙部に排紙します。 普通紙(用紙厚 64g/m<sup>2</sup> の場合)の場合で 100 枚まで排紙できます。

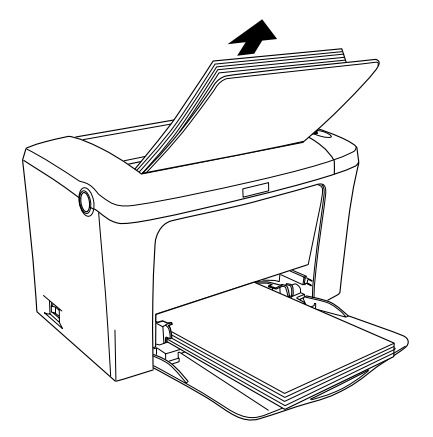

# フェイスアップトレイ(オプション)への排紙

本機は、通常ご使用いただくプリンタ上面の排紙経路の他に、用紙のカールを防ぐための排紙経路がプリンタ上面後方に設けられています。後部排紙経路をご使用いただくには、オプションのフェイスアップトレイ(LPA4FUT3)が必要です。後部排紙経路からの用紙を20枚(普通紙 64g/m<sup>2</sup>)まで保持することができます。ハガキや封筒など厚手の紙に印刷する場合にご使用ください。

プリンタ側面の排紙切り替えレバーを押し下げます。印刷を実行すると印刷面を上に 向けて装着したオプションのフェイスアップトレイへ排紙します。

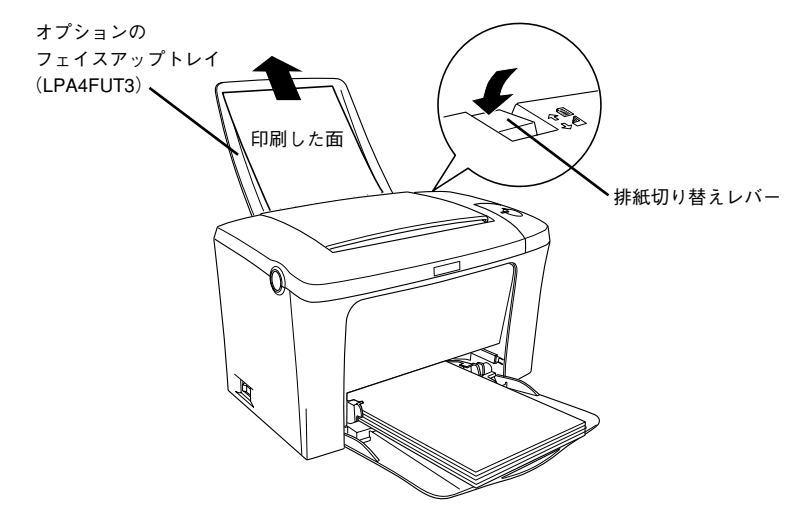

排紙切り替えレバーを元の位置に戻すと、標準のフェイスダウン排紙に切り替わりま す。

取り付け方法については、以下のページを参照してください。 27 本書「フェイスアップトレイの取り付け」182 ページ

# 特殊紙への印刷

ここでは、ハガキや封筒など、特殊紙への印刷方法について説明します。

### ハガキへの印刷

ハガキに印刷する前に、同じサイズの用紙で試し印刷をして印刷位置や印刷方向など の確認をしてください。

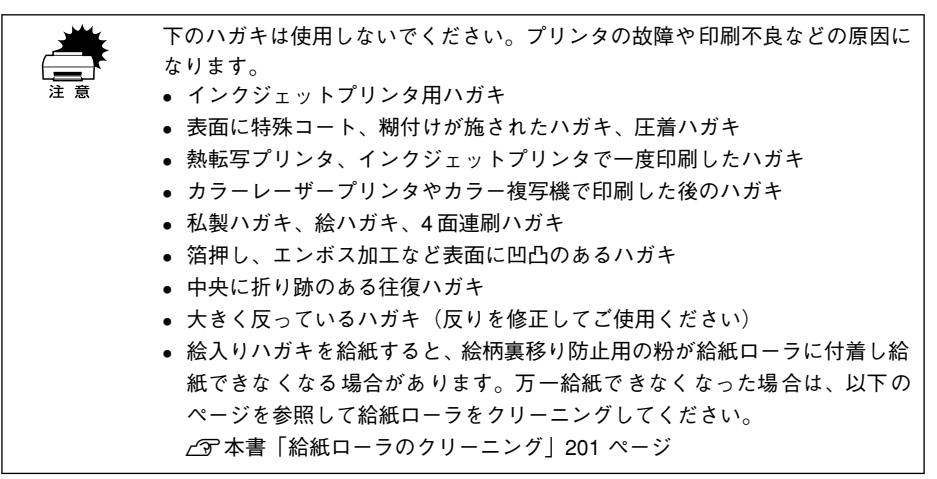

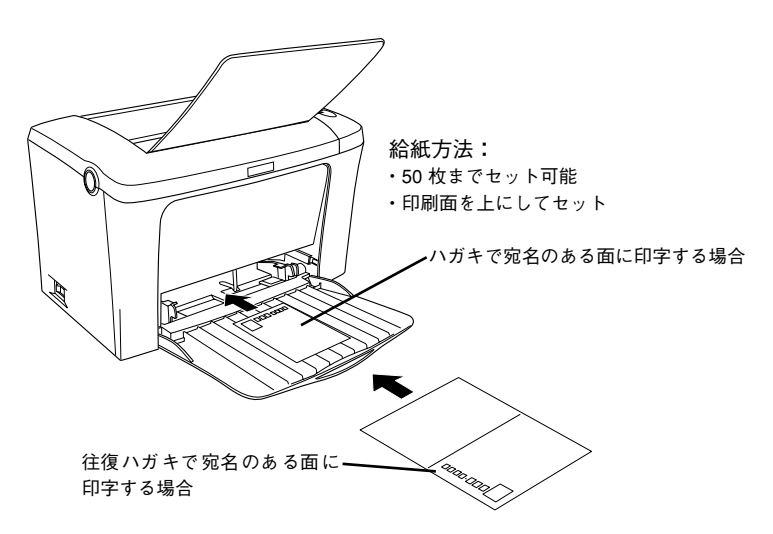

| プリンタト | 、ライバの設定   | ダイアログ | 項目    | 設定値                   |
|-------|-----------|-------|-------|-----------------------|
| 官製ハガキ | Windows   | 基本設定  | 用紙サイズ | [ハガキ 100mm× 148mm]    |
|       | Macintosh | 用紙設定  | 用紙サイズ | [ハガキ]                 |
| 往復ハガキ | Windows   | 基本設定  | 用紙サイズ | [往復ハガキ 148mm × 200mm] |
|       | Macintosh | 用紙設定  | 用紙サイズ | [往復ハガキ]               |

|           | • ハガキあるいは往復ハガキを選択した場合、プリンタドライバの [用紙種類] |
|-----------|----------------------------------------|
| $\bullet$ | の設定に関係なく、プリンタ内部では厚紙として印刷を行います。         |
| ポイント      | ● 往復ハガキは用紙に折り跡がないものを使用してください。          |

- 奥までしっかりセットしても給紙されなかった場合は、先端を数ミリトに反 らせてセットしてください。
- 裏面(または表面)に印刷したハガキの反対面に印刷する場合は、ハガキの 反りを直してからプリンタにセットしてください。また、反対面に印刷する 場合のセット可能枚数は20枚になります。

#### ハガキの 「バリ」 除去について

ポイ

ハガキによっては、裏面に「バリ」(裁断時のかえり)が大きいために、給紙できない 場合があります。印刷する前にハガキ裏面を確認し「バリ」がある場合には以下の方 法に従って除去してください。

ハガキを水平な所に置いて、定規などを「バリ」がある部分に垂直にあてて矢印方向 に1~2回こすり、「バリ」を除去します。

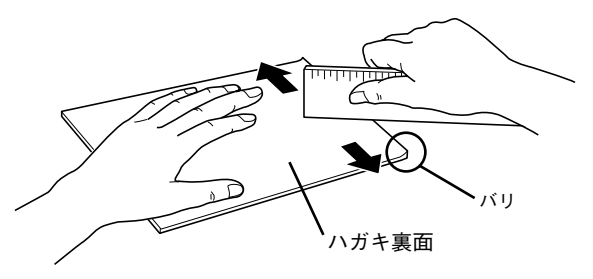

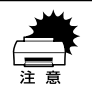

「バリ | 除去の際に発生した紙粉をよく払ってから給紙してください。 ハガキに 紙粉が付着したまま給紙すると、用紙が給紙できなくなるおそれがあります。 万一用紙を給紙しなくなった場合は、給紙ローラをクリーニングしてください。 ∠ ⑦本書「給紙ローラのクリーニング」201 ページ

### 封筒への印刷

封筒の品質は、製造メーカーによって異なります。大量の封筒を購入する前には、必ず試し印刷をして、印刷の状態を確認してください。

以下の封筒は使用しないでください。プリンタの故障や印刷不良などの原因になります。
 熱転写プリンタ、インクジェットプリンタで一度印刷した封筒
 封の部分に糊付け加工が施されている封筒
 箔押し、エンボス加工など表面に凹凸のある封筒
 リボン、フックなどが付いている封筒
 宛名用窓付きの封筒

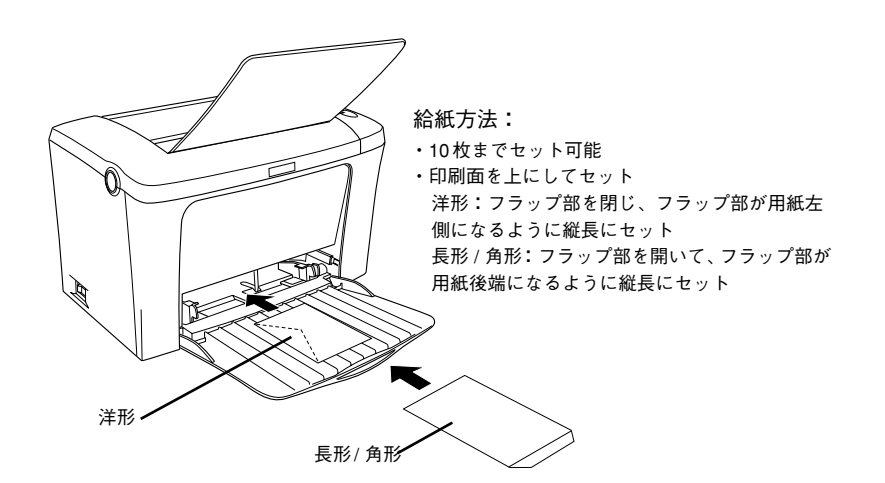

| プリンタドライバ<br>の設定 | ダイアログ | 項目    | 設定値                                                      |
|-----------------|-------|-------|----------------------------------------------------------|
| Windows         | 基本設定  | 用紙サイズ | [洋形 0 号] [洋形 4 号] [洋形 6 号] [長形 3 号]<br>[長形 4 号] [角形 3 号] |
| Macintosh       | 用紙設定  | 用紙サイズ | [洋形 0 号] [洋形 4 号] [洋形 6 号] [長形 3 号]<br>[長形 4 号] [角形 3 号] |

|      | <ul> <li>本機で使用可能な封筒のサイズは、洋形0号/4号/6号、長形3号/4号、角形3号のみです。</li> </ul>                                                                                 |
|------|----------------------------------------------------------------------------------------------------|
| ポイント | <ul> <li>奥までしっかりセットしても給紙されなかった場合は、先端を数ミリ上に反らせてセットしてください。</li> </ul>                                                                              |
|      | <ul> <li>印刷効果が思う向きにならない場合は、[逆方向から印刷](Windows プリン<br/>タドライバの [レイアウト]ダイアログ) / [180 度回転印刷](Macintosh<br/>プリンタドライバの [用紙設定]ダイアログ)をご利用ください。</li> </ul> |

#### 使用可能な用紙と給紙 / 排紙 - 19

# 厚紙への印刷

厚紙の品質は、製造メーカーによって異なります。大量の厚紙を購入する前には、必ず試し印刷をして、印刷の状態を確認してください。

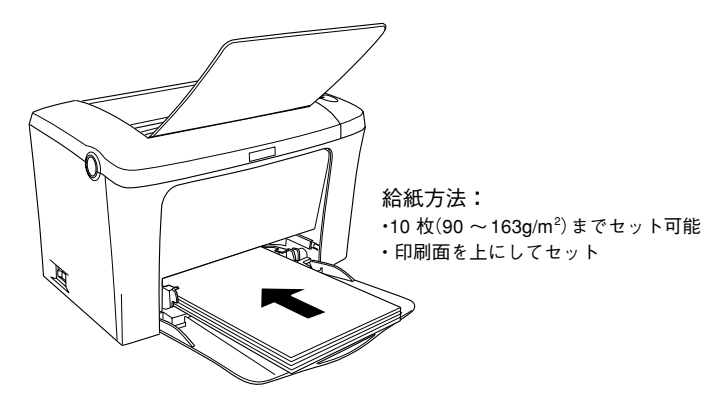

| プリンタドライバ<br>の設定 | ダイアログ | 項目    | 設定値                 |
|-----------------|-------|-------|---------------------|
| Windows         | 基本設定  | 用紙サイズ | 印刷データで設定した用紙のサイズを設定 |
|                 |       | 用紙種類  | [厚紙 (小)]、[厚紙 (大)]*  |
| Macintosh       | 用紙設定  | 用紙サイズ | 印刷データで設定した用紙のサイズを設定 |
|                 | プリント  | 用紙種類  | [厚紙 (小)]、[厚紙 (大)]*  |

\* 厚紙の用紙サイズによって、設定が異なります。 厚紙(大):用紙の横幅が188mm以上(A4、Letter(LT)など) 厚紙(小):用紙の横幅が188mm未満(A5、B5、Half-Letter(HLT)、Executive(EXE)など)

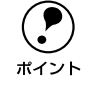

163g/m<sup>2</sup>以下の厚紙を使用してください。

### ラベル紙への印刷

ラベル紙の品質は、製造メーカーによって異なります。大量のラベル紙を購入する前 には、必ず試し印刷をして、印刷の状態を確認してください。

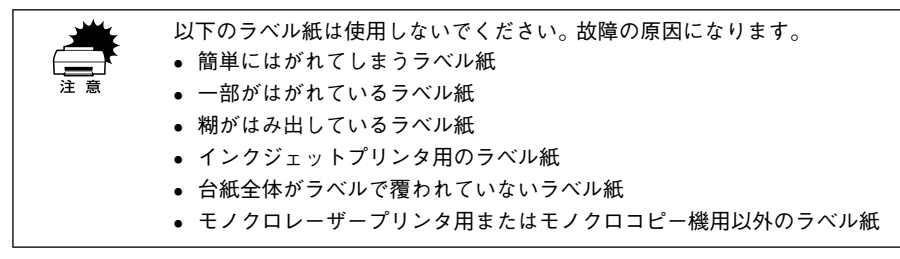

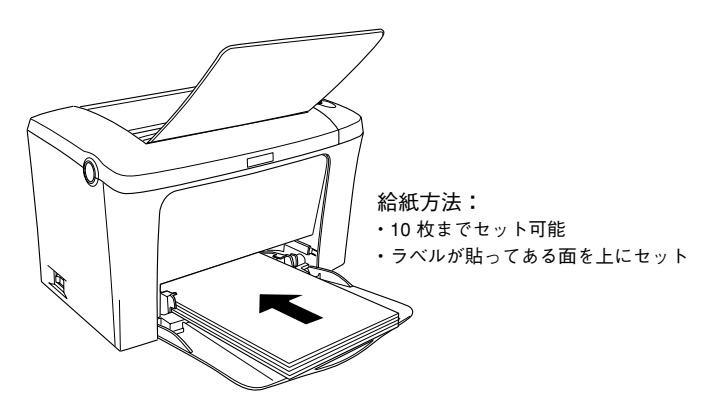

| プリンタドライバ<br>の設定 | ダイアログ | 項目    | 設定値                 |
|-----------------|-------|-------|---------------------|
| Windows         | 基本設定  | 用紙サイズ | 印刷データで設定した用紙のサイズを設定 |
| Macintosh       | 用紙設定  | 用紙サイズ | 印刷データで設定した用紙のサイズを設定 |

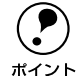

モノクロレーザープリンタ用またはモノクロコピー機用のラベル紙を使用してください。

紙が厚い(90~163g/m<sup>2</sup>)場合は、プリンタドライバの[用紙種類]を[厚紙(大)]または[厚紙(小)]に設定してください。設定については、以下のページを参照してください。
 (2)本書「厚紙への印刷|20ページ

# OHP シートへの印刷

ポイント

OHP シートの品質は、製造メーカーによって異なります。大量の OHP シートを購入 する前には、必ず試し印刷をして印刷の状態を確認してください。

- OHP シートは、手の脂が付かないように、手袋をはめるなどしてお取り扱いください。OHP シートに手の脂が付着すると、印刷不良の原因になる場合があります。
  - 印刷直後の OHP シートは熱くなりますのでご注意ください。
  - カラー複写機やカラーページプリンタ/インクジェットプリンタ専用のOHP
     シートは使用しないでください。故障の原因となります。

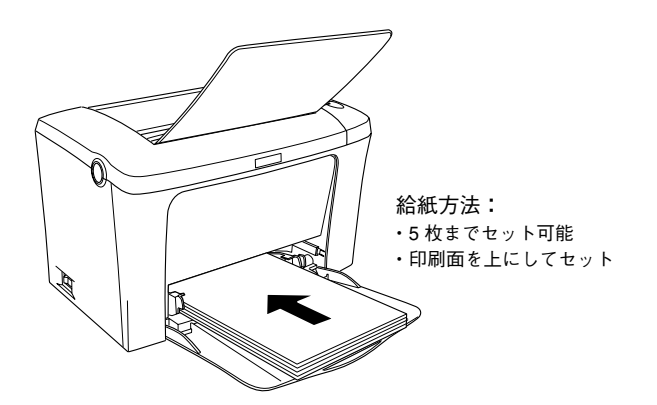

| プリンタドライバ<br>の設定 | ダイアログ | 項目    | 設定値                 |
|-----------------|-------|-------|---------------------|
| Windows         | 基本設定  | 用紙サイズ | 印刷データで設定した用紙のサイズを設定 |
|                 |       | 用紙種類  | [OHP シート]           |
| Macintosh       | 用紙設定  | 用紙サイズ | 印刷データで設定した用紙のサイズを設定 |
|                 | プリント  | 用紙種類  | [OHP シート]           |

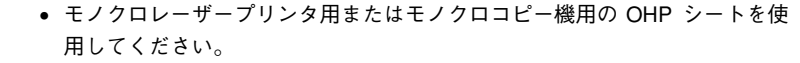

- OHPシートに付属している説明書などで裏表を確認してください。裏表がある場合は、表面を上に向けてセットしてください。
- OHP シートは、種類によって用紙厚が異なります。給紙が正常に行われない 場合や、エラーが発生する場合は、セットする枚数を減らしてください。

# 不定形紙への印刷

本機で使用できる不定形紙のサイズは以下の通りです。

- 用紙幅:9.00~21.60cm
- 用紙長:14.80~35.60cm

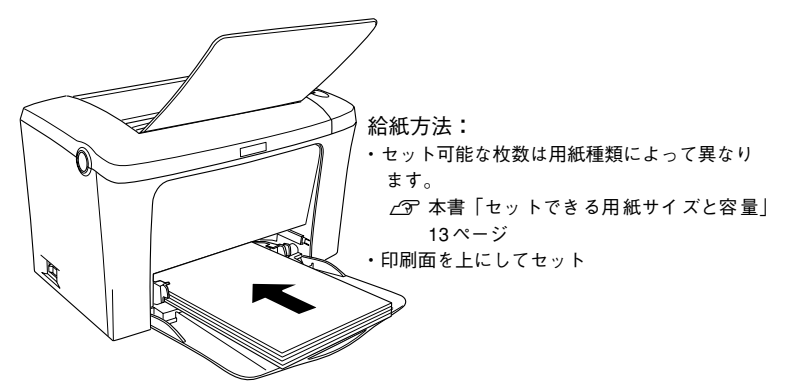

| プリンタドライバ<br>の設定 | ダイアログ | 項目    |              |
|-----------------|-------|-------|--------------|
| Windows         | 基本設定  | 用紙サイズ | ユーザー定義サイズで設定 |
| Macintosh       | 用紙設定  | 用紙サイズ | カスタム用紙で設定    |

| ボイント | <ul> <li>アプリケーションソフトで任意の用紙サイズを指定できない場合は、不定形紙への印刷はできません。</li> <li>紙が厚い(90~163g/m<sup>2</sup>)場合は、プリンタドライバの[用紙種類]を[厚紙(大)]または[厚紙(小)]に設定してください。設定については、以下のページを参照してください。</li> <li>ごず本書「厚紙への印刷」20ページ</li> <li>用紙のセット方向は、ユーザー定義サイズで設定した通りにプリンタにセットしてください。</li> </ul> |
|------|----------------------------------------------------------------------------------------------------|
|      |                                                                                                    |
|      | <19]>ユーサー定義サイズを      <1例>ユーザー定義サイズを                                                                                                    |
|      | 「150mm x210mm」に設定した場合    「210mm x 150mm」に設定した場合                                                                                                    |
|      | 150                                                                                                    |
|      | 210                                                                                                    |
|      | 210<br>セット方向<br>150<br>セット方向                                                                                                    |
|      |                                                                                                    |

# \_\_\_\_\_ \_\_\_ \_\_\_ \_\_\_ \_\_\_ \_\_\_\_ Windows プリンタドライバの 機能と関連情報

プリンタドライバの詳細説明と、Windows でお使いの際に関係する情報について説明しています。

| ● プロパティの開き方           | 25  |
|-----------------------|-----|
| ●[基本設定] ダイアログ         | 27  |
| ●[レイアウト] ダイアログ        | 34  |
| ●[ページ装飾] ダイアログ        |     |
| ●[環境設定] ダイアログ         | 46  |
| ●[ユーティリティ] ダイアログ      | 54  |
| ● EPSON プリンタウィンドウ!3とは | 55  |
| ● プリンタを共有するには         | 62  |
| ● プリンタ接続先の変更          | 83  |
| ●印刷を高速化するには           | 89  |
| ●印刷の中止方法              | 101 |
| ● プリンタソフトウェアの削除方法     | 102 |

# プロパティの開き方

印刷に関する各種の設定は、プリンタドライバのプロパティを開いて変更します。プロパティの開き方は、大きく分けて2通りあります。この開き方によって、設定できる項目が異なります。異なる点については、各設定項目の説明を参照してください。

#### アプリケーションソフトからの開き方

通常の印刷時は、この方法で設定します。アプリケーションソフトからプリンタドラ イバを開く方法は、ソフトウェアによって異なります。標準的な方法は、[ファイル] メニューから[印刷]をクリックして[印刷]ダイアログを表示させ、[プロパティ] ボタンをクリックします。

#### [プリンタ] フォルダからの開き方

[プリンタ]フォルダでは、コンピュータにインストールされているプリンタの設定および管理と新しいプリンタの追加が実行できます。[プリンタ]フォルダでのプリンタドライバの設定値は、アプリケーションソフトからプリンタドライバを開いた際の初期値になります。

- [スタート] ボタンをクリックし、[設定] にカーソルを合わせてから、[プリンタ] をクリックします。
- ② [プリンタ] フォルダ内のお使いのプリンタのアイコンを右クリックしてから、 Windows 95/98/Me の場合は [プロパティ] を、Windows NT4.0 の場合は [ド キュメントの既定値] を、Windows 2000の場合は [印刷設定] をクリックします。

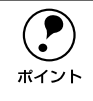

Windows NT4.0/2000 の場合、プリンタに装着したオプションを設定したり、 接続先のポートを変更するときは、[プロパティ]を選択する必要があります。 プリンタドライバの設定値を変更する場合に、[ドキュメントの既定値]または [印刷設定]を選択します。

# プリンタドライバで設定できる項目

プリンタドライバで設定できる項目の概要は以下の通りです。詳細は参照先のページ をご覧ください。

#### 印刷の基本設定

用紙サイズ、給紙方法、印刷方法など、印刷に関わる基本的な設定を行うには、以下のページを参照してください。

∠⑦ 本書「[基本設定] ダイアログ」27 ページ

#### レイアウトの設定

拡大 / 縮小印刷や割り付け印刷など、レイアウトに関する設定を行うには、以下のページを参照してください。 ∠37 本書 [[レイアウト] ダイアログ」 34 ページ

#### ページ装飾

#### プリンタの環境設定

プリンタに装着したオプションを認識させたり、ステータスシートを印刷したり、ま たプリンタの動作環境を設定するには、以下のページを参照してください。 ∠3 本書 [[環境設定] ダイアログ」46 ページ

#### ユーティリティの起動

プリンタの状態をモニタする EPSON プリンタウィンドウ!3 を起動するには、以下の ページを参照してください。 *2*7 本書 [[ユーティリティ] ダイアログ|54 ページ

# [基本設定] ダイアログ

プリンタドライバの[基本設定]ダイアログでは、印刷に関わる基本的な設定を行います。

< 例 > Windows 98 でアプリケーションソフトから開いた場合

| EPSON LP-XXXXのプロパティ ?! ×             |                    |                |                   |   |
|--------------------------------------|--------------------|----------------|-------------------|---|
| 基本設定してアウトーページ                        | 装飾 環境設定            | ミューティリティ       |                   |   |
| A4 210 × 297 mm                      | 「用紙サイズ( <u>A</u> ) | A4 210 x 297 m | n 🗖               | 1 |
|                                      | 印刷方向               | ● 縦(P)         | C 横①              | 2 |
|                                      | 給紙装置(S)            | 用紙トレイ          |                   | 3 |
| A                                    | 用紙種類①              | 普通紙            |                   |   |
|                                      |                    |                |                   | 5 |
|                                      | 6月1日度(0)           |                |                   | Ű |
| ハヤイ                                  |                    | <b></b> อกเม   | /<br>はやい          |   |
| RIT: ON<br>トナーセーフ <sup>*</sup> : OFF |                    |                | 詳細設定(G)           | 6 |
|                                      |                    |                |                   |   |
|                                      | CO BUDGES (M)      |                |                   |   |
| EPSON                                | 日期部数型              |                | 部単位印刷(0)          |   |
|                                      |                    |                | 71 7 47 IB 48 107 | 9 |
| ОК                                   | ++>t               | 2ル 適用(         | <u>م</u> الک      |   |

①用紙サイズ

アプリケーションソフトで設定した印刷データの用紙サイズを選択します。目的の用 紙サイズが表示されていない場合は、スクロールバーの矢印 [▲] [▼] をクリックし て表示させてください。

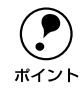

アプリケーションソフトで設定した用紙サイズとプリンタドライバの[用紙サ イズ]は必ず一致させてください。サイズが異なる場合、アプリケーションソ フトによっては、間違ったサイズで印刷したり、印刷できない場合があります。

#### 自動縮小印刷:

プリンタがサポートしていない大きい用紙サイズ(A4、Letter を超えるサイズ)を選択した場合、[用紙設定確認]ダイアログが開きます。このダイアログの[出力用紙] で選択した用紙サイズに合わせて、自動縮小して印刷します。

| 用紙設定確認      |                | ? ×  |
|-------------|----------------|------|
| 次の用紙サイス1こ自動 | 縮小印刷します。       | ,    |
| 出力用紙(A)     | A4 210 x 297 m | m 🔽  |
| ОК          |                | +)セル |

#### ユーザー定義サイズ:

[用紙サイズ] リストにない用紙サイズは、[ユーザー定義サイズ] を選択して [用紙 サイズ定義] ダイアログを開いて設定できます。 ∠37 本書「任意の用紙サイズを登録するには | 32 ページ

| 用紙サイス。定義     | ? ×                 |
|--------------|---------------------|
| 用紙サイス。       | 用紙サイズ名              |
| ユーザー定義サイス    | サイス*1               |
| P.40224      | 用紙幅の範囲: 9002160     |
|              | 用紙長さの範囲: 14803560   |
|              | 用紙幅 2100            |
|              | 用紙長さ心: 2970 -       |
|              | 単位                  |
| (保存(S) 削除(D) | © 0.1⊎M) C 0.014)≠Q |
| OK           | 4e>tel ~11.7°(H)    |

#### ②印刷方向

印刷する用紙の方向を、「縦」・「横」のいずれかクリックして選択します。

#### ③給紙装置

本機は常に用紙トレイから給紙しますので、設定は変更できません。

#### ④用紙種類

用紙の種類を選択します。

| 項目          | 説明                                                                                                    |
|-------------|----------------------------------------------------------------------------------------------------|
| 普通紙         | 普通紙タイプの用紙(レターヘッド、再生紙、色つきを含む)に印刷す<br>る場合に選択します。                                                                                                    |
| 厚紙(大)、厚紙(小) | <ul> <li>厚紙に印刷する場合に選択します。使用する用紙サイズによって設定は<br/>以下のように異なります。</li> <li>厚紙(大):<br/>用紙の横幅が188mm以上(A4、Letter(LT)など)の厚紙を使用す<br/>る場合に選択します。</li> <li>厚紙(小):<br/>用紙の横幅が188mm 未満(A5、B5、Half-Letter(HLT)、Executive<br/>(EXE)など)の厚紙を使用する場合に選択します。</li> </ul> |
| OHP シート     | OHP シートに印刷する場合に選択します。                                                                                                    |

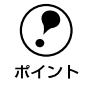

用紙サイズをハガキ、往復ハガキ、または封筒サイズにした場合、プリンタド ライバの[用紙種類]の設定に関係なく、プリンタ内部では厚紙として印刷を 行います。

#### ⑤印刷品質

印刷品質(解像度)は、[はやい](300dpi)または [きれい](600dpi)のどちらか に設定できます。印刷の解像度を1インチあたりのドット数(dpi)で表し、解像度を 上げれば細かいドットできれいに印刷できます。

- [はやい] は文字文書の高速印刷(品質より印刷速度を優先する場合)に適しています。
- [きれい] は、写真のようにグラデーションのある画像(無段階に色調が変化する画像)のモノクロ印刷に適しています。

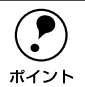

印刷できない場合や、メモリ関連のエラーメッセージが表示される場合は、以 下のいずれかの方法で対処してください。

- 印刷データの容量や色数を減らす。
  - [印刷品質] を [はやい] に設定する。
- プリンタのメモリを増設する。

#### ⑥[詳細設定] ボタン

グラフィックの印刷方法、RIT(輪郭補正機能)、トナーセーブ、高速グラフィックを 設定するには、[詳細設定] ボタンをクリックして、[詳細設定] ダイアログを開きま す。詳しくは、以下のページを参照してください。 ∠⑦ 本書 [[詳細設定] ダイアログ | 30 ページ

#### ⑦印刷部数

印刷する部数(1~999)を設定します。

#### ⑧部単位印刷

クリックしてチェックマークを付けると、2 部以上印刷する場合に 1 ページ目から最 終ページまでを1部単位にまとめて印刷します。印刷する部数は、⑦の[印刷部数]で 指定します。

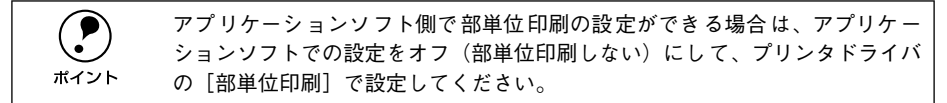

#### ⑨[バージョン情報] ボタン

クリックすると、プリンタドライバのバージョン情報を示すダイアログが開きます。

# [詳細設定] ダイアログ

[基本設定] ダイアログで [詳細設定] ボタンをクリックすると、[詳細設定] ダイア ログが開きます。印刷条件の詳細な設定ができます。

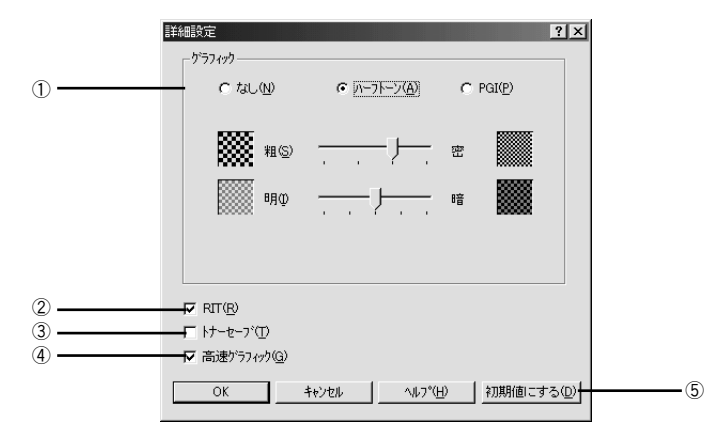

#### ①グラフィック

グラフィックの印刷方法を設定します。

#### なし:

グラフィックの印刷処理を行いません。グレイスケールや中間色を表現せず、濃淡や 色調のない画像になります。

#### ハーフトーン:

グラフィックイメージのハーフトーン処理を行います。グラデーションなどの無段階 に階調が変化する画像をハーフトーン処理してきれいに印刷できます。

#### PGI :

<u>PGI</u>\*1(Photo and Graphics Improvement) 処理を行います。グラデーションなどの無 段階に階調が変化する画像を PGI 処理してきれいに印刷できます。

\*1 PGI: 階調表現力を3倍に高め、微妙な陰影やグラデーションを鮮明に印刷する EPSON 独自の機能。

- ・ プリンタのメモリが少ないと、[PGI] で印刷できない場合があります。[PGI] 処理で印刷するには、メモリを増設するか、[印刷品質]を[はやい] (300dpi) に設定してください。
   ・ アプリケーションソフトで独自のハーフトーン処理を行っている場合、
  - アノリリーンコンノンドで派目のハーンドーン処理を行うている場合、
     [PGI] を有効にすると意図した印刷結果が得られないことがあります。この
     場合は [PGI] 以外の設定にして印刷してください。

#### 粗密:

[ハーフトーン] または [PGI] 選択時の印刷粗密度を、スライドバーで4 段階に調整 できます。[密] 側にスライドするとより細かく、[粗] 側にスライドするとより粗く グラフィックを印刷します。

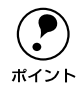

[密]にして印刷するとグラフィックの細かい微妙な部分まで再現できますが、 印刷した用紙をさらにコピーすると、グラフィックの中間調がつぶれて真っ黒 になります。コピーをする場合は、[密]にしないで印刷することをお勧めしま す。

#### 明暗:

[ハーフトーン] または [PGI] 選択時の印刷明度をスライドバーで調整できます。[明] 側にスライドするとより明るく、[暗] 側にスライドするとより暗くグラフィックが印 刷されます。

#### 2 RIT

クリックしてチェックマークを付けると、<u>RIT\*1</u> (Resolution Improvement Technology)機能が有効になります。[RIT] を有効にすると大きな文字がきれいに印刷できたり、写真画像の斜線補正や輪郭補正などに効果があります。

\*1 RIT: 斜線や曲線などのギザギザをなめらかに印刷する EPSON 独自の輪郭補正機能です。

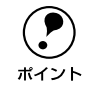

RIT 機能を有効にしてグラデーション(無段階に階調が変化する画像)を印刷 すると、意図した印刷結果が得られないことがあります。この場合は RIT 機能 を使用しないでください。

#### ③トナーセーブ

クリックしてチェックマークを付けると、トナーセーブ機能が有効になります。文字 の輪郭はそのままに黒ベタ部分の濃度を抑えることでトナーを節約します。試し印刷 をするときなど、印刷品質にこだわらない場合にご利用ください。

#### ④高速グラフィック

クリックしてチェックマークを付けると、高速グラフィック機能が有効になります。グ ラフィック(円や矩形などを重ねて描いた図形)を高速に印刷する機能です。

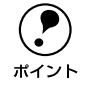

グラフィックが正常に印刷されなかった場合はチェックボックスのチェックを 外してください。

#### ⑤[初期値にする] ボタン

[詳細設定] ダイアログの設定を初期値に戻すときにクリックします。

# 任意の用紙サイズを登録するには

[用紙サイズ] リストにあらかじめ用意されていない用紙サイズを [ユーザー定義サイズ] として独自に登録することができます。

 プリンタドライバの [基本設定] ダイアログを開き、[用紙サイズ] リストから [ユー ザー定義サイズ] を選択します。

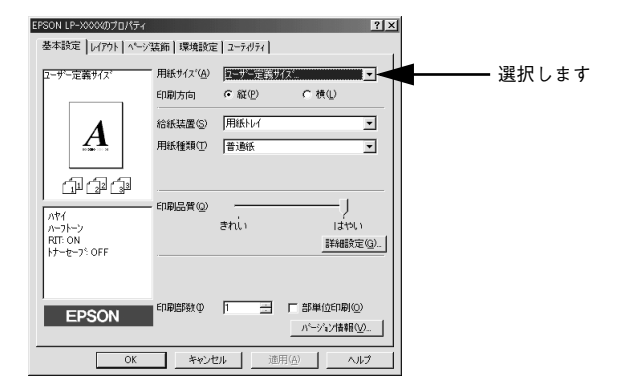

登録名を[用紙サイズ名]に入力し、[単位]、[用紙幅]、[用紙長さ]を設定してから [保存] ボタンをクリックします。

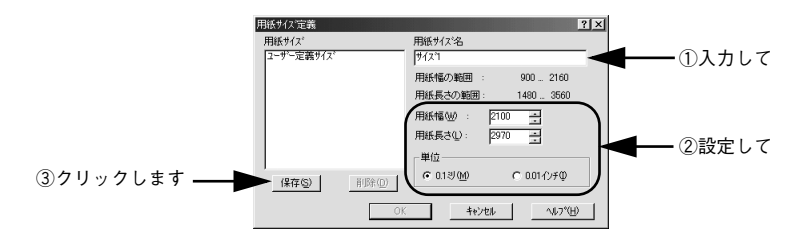

設定できるサイズの範囲は以下の通りです。 用紙幅:9.00~21.60cm(3.54~8.50インチ) 用紙長:14.80~35.60cm(5.83~14.02インチ)

・ 登録できる用紙サイズの数は 20 までです。
 ・ すでに登録している用紙サイズを変更する場合は、[用紙サイズ] リストから変更したい用紙サイズを選択して保存し直します。
 ・ すでに登録されている用紙サイズを削除する場合は、[用紙サイズ] リストからサイズ名をクリックして選択し、[削除] ボタンをクリックします。
 ・ プリンタドライバを再インストールした場合でも、登録された用紙サイズは保持されます。

[OK] ボタンをクリックします。

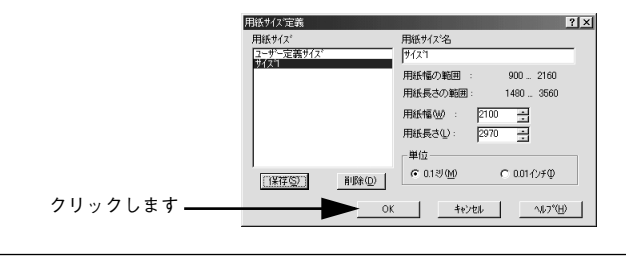

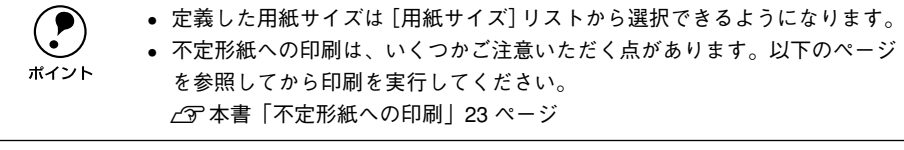

# [レイアウト] ダイアログ

プリンタドライバの [レイアウト] ダイアログでは、印刷するページのレイアウトに 関わる設定を行います。

> EPSON LP-XXXのプロパティ ? × 基本設定 レイアウト ヘージ装飾 | 環境設定 | ユーティリティ | - 🔽 拡大/縮小(0) IA3 297 x 420 mm ↓ 70% A4 210 × 297 mm 出力用紙(A) A4 210 × 297 mm - --1 □ 任意倍率(Z) 70 - % 配置 ⑥ 左上合わせ(U) ○ 中央合わせ(C) 2+ +1 -(2) ▶ 割り付け(1) 割り付け設定(①). (3) ▲ 逆方向から印刷(R) (1) 12 13 13 ntí .... ハーフトーン RIT: ON トナーセーフ: OFF EPSON OK キャンセル 適用(A) ヘルプ

<例 > Windows 98 でアプリケーションソフトから開いた場合

#### ① 拡大 / 縮小

拡大または縮小して印刷することができます。チェックボックスをクリックして チェックマークを付けると、拡大 / 縮小機能が有効になります。詳しくは以下のペー ジを参照してください。

∠3 本書「拡大 / 縮小して印刷するには」35ページ

#### ②割り付け

チェックボックスをクリックしてチェックマークを付けると、2 ページまたは 4 ページ分の連続したデータを 1 枚の用紙に自動的に縮小割り付けして印刷します。割り付けるページ数と順序を設定するには、[割り付け設定] ボタンをクリックします。詳しくは以下のページを参照してください。

▲ 本書「1 ページに複数ページのデータを印刷するには」36 ページ

#### ③逆方向から印刷

印刷データを180度回転して印刷する場合にクリックしてチェックマークを付けます。

# 拡大 / 縮小して印刷するには

[レイアウト]ダイアログで [拡大 / 縮小]のチェックボックスをチェックすると、拡大 / 縮小機能が有効になり、以下の項目が設定できます。

<例> Windows 98でアプリケーションソフトから開いた場合 EPSON LP-XXXXのプロパティ 2 X 基本設定 レイアウト ヘページ装飾 | 環境設定 | ユーティリティ | ☑ 拡大/縮小(0) A3 297 × 420 mm ↓ 70% 出力用紙(A) A4 210 × 297 mm -① -↓ 70% A4 210 x 297 mm -0 □ 任意倍率(Z) 70 - % --1--3 ○ 左上合わせ(U) ○ 中央合わせ(C)・ 配黑 割り付け(L) 割り付け設定(T).

#### ①出力用紙

プリンタにセットした用紙サイズに合わせて自動的に拡大 / 縮小 (フィットページ) 印 刷するには、その用紙サイズをリストから選択します。縮小拡大率をその下の[倍率] ボックスに表示します。

#### ②任意倍率

チェックボックスをクリックしてチェックマークを付けると、50~200%までの任意の倍率を1%単位で設定できます。この場合は、フィットページ印刷は行われません。

#### ③配置

- フィットページ印刷する場合、ページのどこに印刷するかを選択します。
- [左上合わせ]を選択した場合は、用紙の左上を基準にしてフィットページ印刷を行います。
- [中央合わせ]を選択した場合は、用紙の中央を基準にしてフィットページ印刷を行います。

#### フィットページ印刷の手順

フィットページ機能を使って用紙サイズA4の印刷データをハガキサイズに縮小印刷する手順は以下の通りです。

プリンタにハガキサイズの用紙がセットされていることを確認します。

[レイアウト] ダイアログを開いて、[拡大 / 縮小] のチェックボックスをチェックし、
 [出力用紙] から [ハガキ 100 x 148 mm] を選択します。

この場合 [基本設定] ダイアログの [用紙サイズ] は [A4] になります。

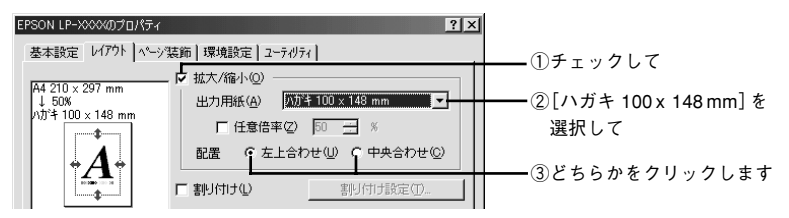

#### Windows プリンタドライバの機能と関連情報 - 35

[OK] ボタンをクリックして [レイアウト] ダイアログを閉じ、[OK] ボタンをクリッ クして印刷を実行します。

### 1ページに複数ページのデータを印刷するには

[レイアウト] ダイアログで [割り付け] のチェックボックスをチェックして [割り付け設定] ボタンをクリックすると、[割り付け設定] ダイアログが開いて以下の項目が 設定できます。

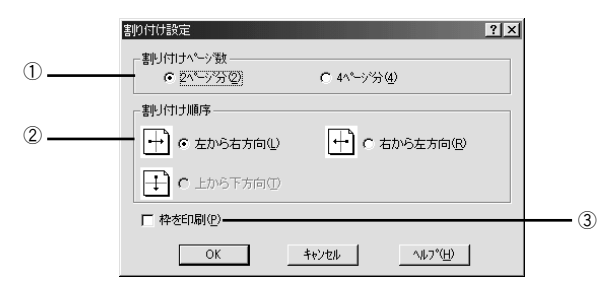

#### 割り付けページ数

1枚の用紙に割り付けるページ数を選択します。

#### ②割り付け順序

割り付けたページを、どのような順番で配置するのか選択します。[印刷方向](縦・横)と[割り付けページ数]によって、選択できる割り付け順序は異なります。

#### ③枠を印刷

割り付けたページの周りに枠線を印刷するには、クリックしてチェックマークを付けます。

#### 割り付け印刷の手順

4ページ分の連続したデータを1枚の用紙に印刷する場合の手順は以下の通りです。

- [1] [レイアウト]ダイアログを開いて、[割り付け]のチェックボックスをチェックします。
- 🕗 〔割り付け設定〕ボタンをクリックして、〔割り付け設定〕ダイアログを開きます。
③ [割り付けページ数]の[4ページ分]をクリックし、[割り付け順序]を選択します。 割り付けたページの周りに枠線を入れたいときは[枠を印刷]のチェックボックスを チェックします。

|             | 割り付け設定         | ?                                   | × |           |
|-------------|----------------|-------------------------------------|---|-----------|
|             | -割り付けペーシ数      | € <u>4^~&gt;'%(4)</u>               |   | - ①チェックして |
|             | 割り付け順序         |                                     |   |           |
|             | 之 で 左上から横方向(2) | ▲ ○ 右上から横方向心                        |   | - ②選択します  |
|             | ・ 左上から縦方向低     | ▶ ○ 右上から縦方向(1)                      |   |           |
| 必要ならチェック ―― | ► 枠を印刷(P)      |                                     |   |           |
| します         | OK             | キャンセル ヘルフ <sup>ペ</sup> ( <u>H</u> ) |   |           |

- [OK] ボタンをクリックして [割り付け設定] ダイアログを閉じます。
- 5 [OK] ボタンをクリックして [レイアウト] ダイアログを閉じ、[OK] ボタンをクリッ クして印刷を実行します。

# [ページ装飾] ダイアログ

[ページ装飾] ダイアログは、スタンプマーク印刷、ヘッダー / フッター印刷を行う場合に設定するダイアログです。

| < 例 > WINDOWS 90 C ア ノ ワ ワ ー ノ ヨ ノ ノ ア か ら 用 い た ぬ |
|----------------------------------------------------|
|----------------------------------------------------|

| EPSON LP->>>>のプロパティ<br>基本設定 レイアウト ページ                               | 装飾 環境設定 ユーティリ・     | <b>?</b> X             |   |
|---------------------------------------------------------------------|--------------------|------------------------|---|
| A4 210 x 297 mm                                                     | V 29079-9W         |                        | 1 |
| A<br>() () ()<br>()<br>()<br>()<br>()<br>()<br>()<br>()<br>()<br>() | ₽ <u>₽₩~77₩~</u> ₽ | <u>^/が~/フッケー設定(E)_</u> | 2 |
| EPSON                                                               |                    | ·济田(2) 4 4 1 1         |   |

# ①スタンプマーク

印刷データに秘などの画像や「重要」などのテキストを重ね合わせて印刷するには、 チェックボックスをクリックしてチェックマークを付けます。印刷するスタンプマー クを設定するには、[スタンプマーク設定] ボタンをクリックします。詳しくは、以下 のページを参照してください。

∠3 本書「スタンプマークを印刷するには」 39 ページ

#### ②ヘッダー / フッター

ユーザー名や印刷日時など、印刷に関する情報を用紙のヘッダー(上部)/フッター (下部)に印刷するには、チェックボックスをクリックしてチェックマークを付けます。 印刷するヘッダー/フッターを設定するには、[ヘッダー/フッター設定]ボタンをク リックします。

| ヘッダー/フッター設定        |                 | ? ×        |
|--------------------|-----------------|------------|
| 左上⑦                | 中央上⑧            | 右上⑨        |
| <u>过一步一名</u>       | 1)t°1-943 ▼     |            |
| 左下①<br>なし <b>・</b> | 中央下②<br>なし<br>マ | 右下③<br>部番号 |
| ОК                 | キャンセル           | <u> </u>   |

[ヘッダー / フッター設定] ダイアログでは、印刷位置に対応するリストから印刷した い項目(なし・ユーザー名・コンピュータ名・日付・日付 / 時刻・部番号)を選択し て、[OK] ボタンをクリックします。

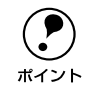

# スタンプマークを印刷するには

[ページ装飾] ダイアログで [スタンプマーク] のチェックボックスをチェックして [スタンプマーク設定] ボタンをクリックすると、[スタンプマーク] ダイアログが開 きます。

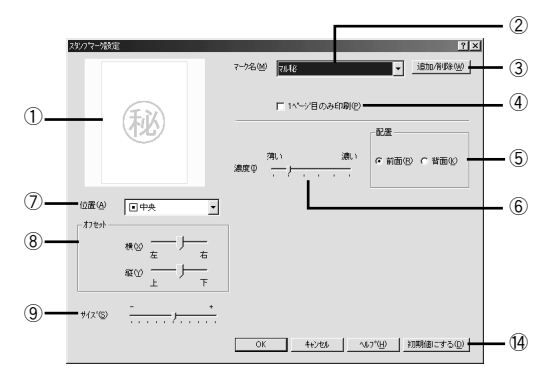

登録したビットマップマーク選択時

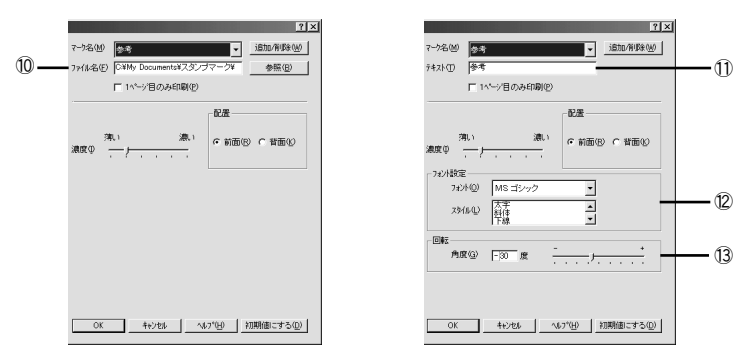

### ① プレビュー部

選択しているスタンプマークが表示されます。

#### ②マーク名

印刷するスタンプマークをリストボックスから選択します。

登録したテキストマーク選択時

# ③[追加/削除] ボタン

オリジナルのビットマップ(<u>BMP</u><sup>\*1</sup> 画像)マークやテキスト(文字)マークを登録した り削除するには、[追加/削除] ボタンをクリックして[追加/削除] ダイアログを開 きます。登録/削除の手順については、以下のページを参照してください。 \*1 BMP:画像データを保存する際のファイル形式の1つ。

∠3 本書「オリジナルスタンプマークの登録方法」42 ページ

#### ④1ページ目のみ印刷

クリックしてチェックマークを付けると、用紙の1ページ目のみにスタンプマークを 印刷します。

#### ⑤配置

スタンプマークを文書の[前面]または[背面]どちらに配置するかを選択します。 [前面] に配置すると、印刷データの文字やグラフィックスがスタンプマークにかくれ てしまう場合がありますので、注意してください。

#### **⑥濃度**

スタンプマークの印刷濃度(薄い・濃い)を調整します。

#### ⑦位置

スタンプマークの印刷位置をリストボックスから選択します。

#### ⑧オフセット

スタンプマークの印刷位置をスライドバーで調整できます。

#### **⑨サイズ**

印刷するスタンプマークのサイズを調整します。スライドバーを[-]側に移動する とより小さく、[+]側に移動するとより大きくスタンプマークが印刷されます。

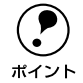

[位置]、[オフセット]、[サイズ] を設定する場合、スタンプマークが印刷可能 領域を超えないように注意してください。

#### ⑩ファイル名(登録したビットマップマーク選択時のみ)

登録したビットマップマークを [マーク名] で選択した場合は、登録したビットマッ プのファイル名が表示されます。登録したビットマップファイルを変更する場合は、 [参照] ボタンをクリックしてファイルを選択し直してください。

#### 11テキスト(登録したテキストマーク選択時のみ)

登録したテキストマークを [マーク名] で選択した場合は、登録した文字列が表示されます。一時的に文字を追加して変更することもできます。登録した文字を変更する 場合は、[追加 / 削除] ボタンをクリックして同一マーク名で上書きしてください。

### 12フォント設定(登録したテキストマーク選択時のみ)

登録したテキストマークを選択した場合は、登録したテキストのフォントおよびスタイル(形状)を、リストボックスの中から選択することができます。

## Windows プリンタドライバの機能と関連情報 - 40

# 13回転(登録したテキストマーク選択時のみ)

登録したテキストマークを選択した場合は、テキストマークの角度を設定できます。入 力欄に角度を直接入力するか、スライドバーをスライドしてください。

⑭[初期値にする] ボタン

[スタンプマーク] ダイアログの設定を初期値に戻すときにクリックします。

#### スタンプマーク印刷の手順

スタンプマークを印刷する場合の手順は以下の通りです。

- 【ページ装飾】ダイアログを開いて、【スタンプマーク】のチェックボックスをチェックします。
- 2 [スタンプマーク設定] ボタンをクリックして [スタンプマーク設定] ダイアログを開きます。
- 💦 [マーク名]のリストボックスの中から印刷したいスタンプマークを選択します。
- ④ 印刷位置や濃度、配置など、スタンプマークの印刷条件を設定します。
- [OK] ボタンをクリックして [スタンプマーク設定] ダイアログを閉じます。
- [OK] ボタンをクリックして [ページ装飾] ダイアログを閉じ、[OK] ボタンをクリックして印刷を実行します。

# オリジナルスタンプマークの登録方法

すでに登録されているスタンプマークのほかに、テキスト(文字)マークやビットマッ プ(画像)マークが登録できます。登録するマークの種類に合わせて、それぞれの手 順をお読みください。

・ オリジナルスタンプマークは 10 件登録することができます。
 ・ プリンタドライバを再インストールした場合でも、登録されたスタンプマークは保持されます。

# テキストマークの登録方法

👖 [スタンプマーク設定]ダイアログを開いて、[追加 / 削除]ボタンをクリックします。

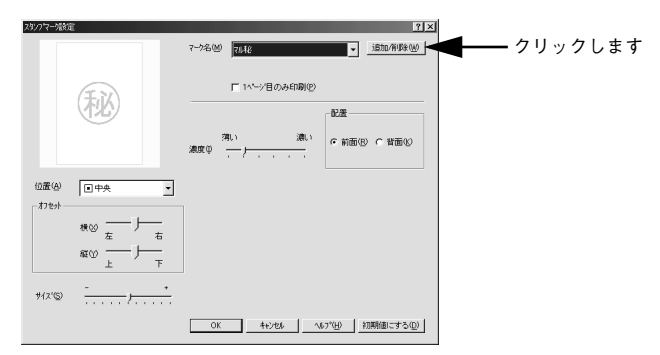

[テキスト]をクリックし、[マーク名] に任意の登録名を入力してから、[テキスト] に登録したい文字を入力します。

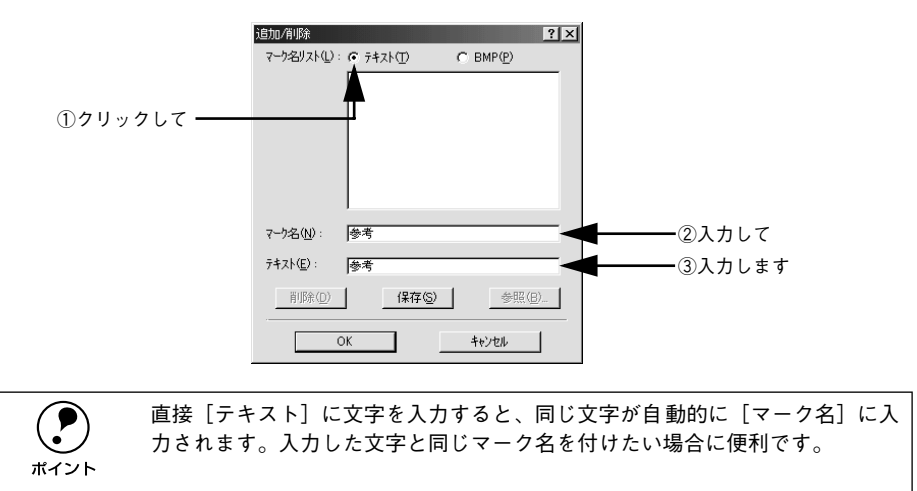

[保存] ボタンをクリックして、[OK] ボタンをクリックします。

|             | 追加/削除 ?(    | × |
|-------------|-------------|---|
|             |             |   |
|             |             |   |
|             |             |   |
|             |             |   |
|             |             |   |
|             |             |   |
|             |             |   |
|             | - 50AN      |   |
|             | <->>2       |   |
|             | テキスト(E): 参考 |   |
| ①クリックして ――  |             |   |
|             |             |   |
| ②クリックします ―― | - OK ++уил  |   |
|             |             |   |

これで [スタンプマーク設定] ダイアログの [マーク名] リストにオリジナルのテキ ストマークが登録されました。

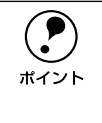

登録したスタンプマークを削除するには、削除したいスタンプ名を[マーク名 リスト]から選んで [削除] ボタンをクリックします。[削除] ボタンをクリッ クした後、[スタンプマーク設定] ダイアログとプリンタプロパティのダイアロ グを、[OK] ボタンをクリックして必ず一旦閉じてください。

[スタンプマーク設定] ダイアログで [OK] ボタンをクリックします。 画面左側のプレビュー部で、登録したスタンプマークを確認できます。 ビットマップマークの登録方法

- アプリケーションソフトでスタンプマークを作成し、BMP 形式で保存します。
- 😰 🛛 [スタンプマ-ク設定]ダイアログを開いて、[追加 / 削除]ボタンをクリックします。

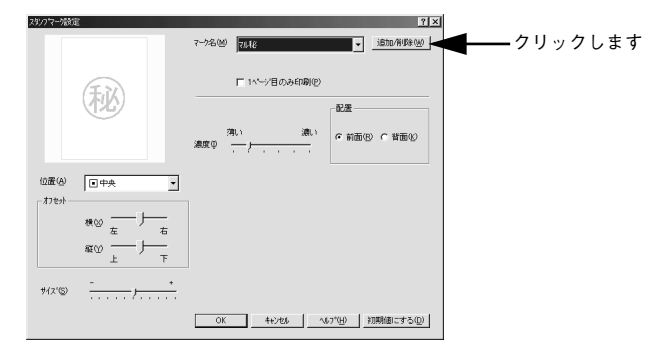

3 [BMP]をクリックし、[マーク名]に任意の登録名を入力してから、[参照]ボタンを クリックします。

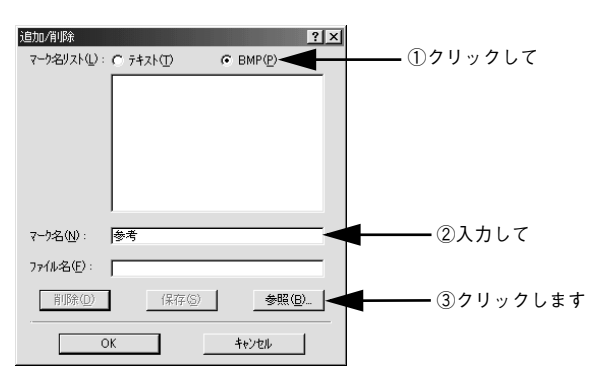

 ① でスタンプマークを保存したフォルダを選択し、登録するスタンプマークのファイ ル名をクリックしてから、[OK] ボタンをクリックします。

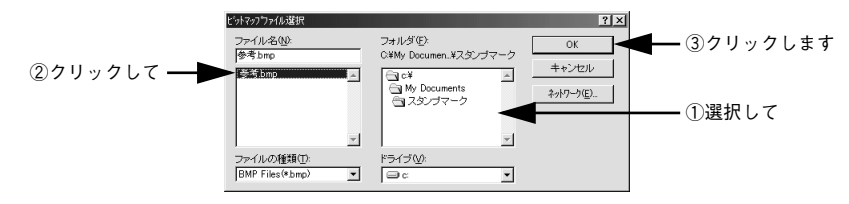

[保存] ボタンをクリックして、[OK] ボタンをクリックします。

|              | 追加u/削除 ?! ×                           |
|--------------|---------------------------------------|
|              | マーク名リスト(①): C テキスト(①) C BMP(2)        |
|              |                                       |
|              |                                       |
|              |                                       |
|              |                                       |
|              |                                       |
|              | 7-7名(业): 參考                           |
|              | 7ァイル名(E): C:¥My Documents¥スタンブマーク¥参考. |
|              | 「 保存⑤  ● 【 金融回二 ① クリックして              |
| ②クリックします ——— | ок <u>+нури</u>                       |

これで [スタンプマーク設定] ダイアログの [マーク名] リストにオリジナルのビッ トマップマークが登録されました。

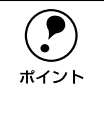

登録したスタンプマークを削除するには、削除したいスタンプ名を[マーク名 リスト]から選んで [削除] ボタンをクリックします。[削除] ボタンをクリッ クした後、[スタンプマーク設定] ダイアログとプリンタプロパティのダイアロ グを、[OK] ボタンをクリックして必ず一旦閉じてください。

[3] [スタンプマーク設定]ダイアログで [OK] ボタンをクリックします。 画面左側のプレビュー部で、登録したスタンプマークを確認できます。

# [環境設定] ダイアログ

[環境設定] ダイアログは、お使いの OS や機種または開き方によって画面のイメージ や設定できる項目が異なります。以下に代表的な画面を掲載して項目の説明をします。

# [プリンタ] フォルダから開いた場合

| 設定項目       | Windows  | Windows<br>NT4.0/2000<br>管理者 | Windows<br>NT4.0/2000<br>管理者以外 | Windows<br>NT4.0/2000<br>管理者 | Windows<br>NT4.0/2000<br>管理者以外 |  |
|------------|----------|------------------------------|--------------------------------|------------------------------|--------------------------------|--|
|            | 95/96/Me | ドキュメン<br>印刷                  | ドキュメントの既定値 /<br>印刷設定           |                              | プロパティ                          |  |
| ステータスシート印刷 | 0        | 0                            | 0                              | 0                            | 0                              |  |
| プリンタ設定     | 0        | _                            | _                              | 0                            | ×                              |  |
| 拡張設定       | 0        | 0                            | 0                              | -                            | -                              |  |
| 動作環境設定     | 0        |                              |                                | 0                            |                                |  |

# アプリケーションソフトから開いた場合

| 設定項目       | Windows<br>95/98/Me | Windows<br>NT4.0/2000<br>管理者 | Windows<br>NT4.0/2000<br>管理者以外 |
|------------|---------------------|------------------------------|--------------------------------|
| ステータスシート印刷 | 0                   | 0                            | 0                              |
| プリンタ設定     | -                   | -                            | -                              |
| 拡張設定       | 0                   | 0                            | 0                              |
| 動作環境設定     | $\bigtriangleup$    | Δ                            | Δ                              |

○:選択可(ダイアログを開いて設定できます)

△:確認のみ(選択できますが、設定できません)

×:選択不可(グレー表示して選択・設定できません)

- :非表示 (選択・設定できません)

|      | Windows NT4.0/2000 の場合は、管理者権限(Power Users 以上の権限)のあ |
|------|----------------------------------------------------|
| ポイント | ロパティ] または「ドキュメントの既定値]/「印刷設定」のどちらで「環境設              |
|      | 定]ダイアログを開くかによって、設定できる項目([拡張設定] または [動作             |
|      | 環境設定])が異なります。ダイアログの開き方については、以下のページを参               |
|      | 照してください。                                           |
|      | ∠3 本書「プロパティの開き方」25 ページ                             |

#### <例>Windows 95/98/Me

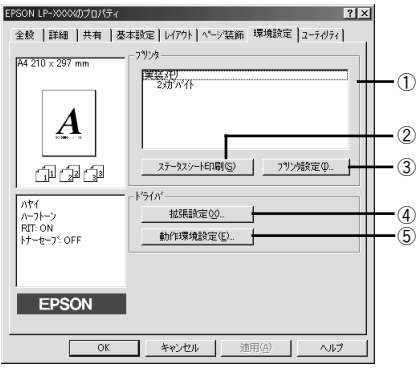

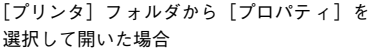

#### <例>Windows NT4.0/2000

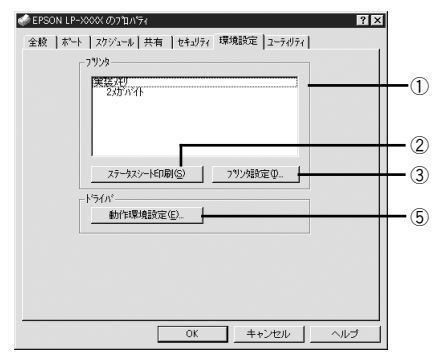

[プリンタ] フォルダから [プロパティ] を 選択して開いた場合

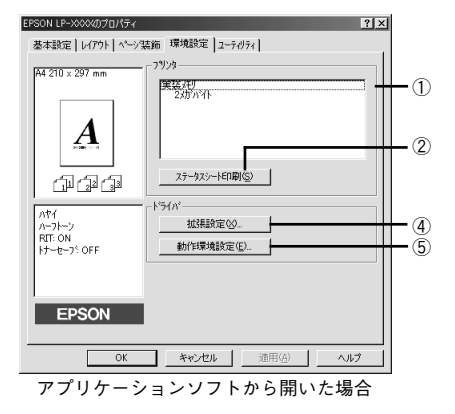

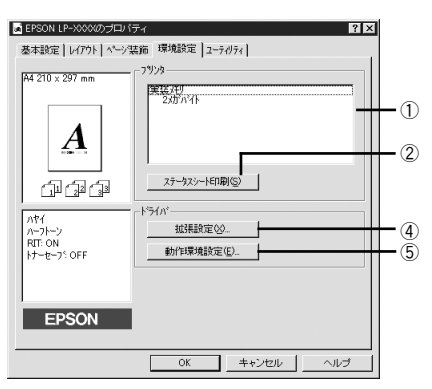

[プリンタ] フォルダから [ドキュメントの 既定値] または [印刷設定] を選択して開い た場合 (アプリケーションソフトから開いた場合)

## ① プリンタ (オプション情報)

[プリンタ]フォルダから[環境設定]ダイアログを開くと、プリンタに装着している オプションの最新情報を自動的に検知して表示します。本機では、実装しているメモ リ容量を表示します。

# ②[ステータスシート印刷] ボタン

プリンタの状態や設定値を記載したステータスシートを印刷します。

## Windows プリンタドライバの機能と関連情報 - 47

# ③[プリンタ設定] ボタン

このボタンをクリックすると [プリンタ設定] ダイアログが開き、プリンタのさまざ まな機能が設定できます。詳しくは、以下のページを参照してください。 *C* 本書 [[プリンタ設定] ダイアログ」48 ページ

#### ④[拡張設定] ボタン

印刷位置のオフセット値、印刷濃度、白紙節約機能などの設定を行うときにクリック します。詳しくは、以下のページを参照してください。 ~37 本書「[拡張設定] ダイアログ」50 ページ

## ⑤[動作環境設定] ボタン

# [プリンタ設定] ダイアログ

[プリンタ] フォルダから [環境設定] ダイアログを開き、[プリンタ設定] ボタンをク リックすると、[プリンタ設定] ダイアログが開きます。

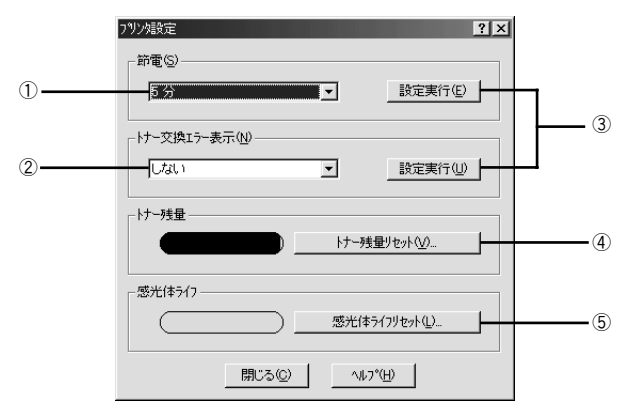

#### ①節電

節電状態に入るまでの時間(5分、15分、30分、60分)を設定します。頻繁に印刷 することがない場合は、本機能により印刷待機時の消費電力を節約することができま す。最後の印刷が終了してから、指定した時間(初期設定15分)が経過すると節電状 態になります。節電状態のときは、印刷するデータを受け取るとまず数秒間ウォーミ ングアップを行ってから、印刷を開始します。

# ② トナー交換エラー表示

トナーがなくなった場合の対応を設定できます。

- [しない] に設定した場合、トナーがなくなっても交換を促すメッセージを表示しません。(初期設定)
- [する] に設定した場合、トナーがなくなると印刷を停止し、交換を促すメッセージ を表示します。

## ③[設定実行] ボタン

[節電] や [トナー交換エラー表示] の設定を変更した場合に、設定した内容を有効に するときにクリックします。

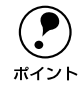

設定を変更しただけでは有効になりません。設定を有効にするには、[設定実 行] ボタンをクリックしてください。

# ④[トナー残量リセット] ボタン

クリックすると [トナー残量リセット] ダイアログが表示されます。ET カートリッジ のトナー残量カウンタをリセットする場合に [OK] ボタンをクリックします。

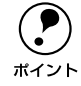

新しい ET カートリッジと交換したときのみ、カウンタをリセットしてくださ い。不必要にリセットすると、EPSON プリンタウィンドウ !3 はトナー残量を 正しく表示できなくなります。

## ⑤[感光体ライフリセット] ボタン

クリックすると[感光体ライフリセット]ダイアログが表示されます。感光体ユニットのライフ(寿命)カウンタをリセットする場合に[OK]ボタンをクリックします。

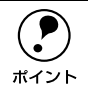

新しい感光体ユニットと交換したときのみ、カウンタをリセットしてください。 不必要にリセットすると、EPSON プリンタウィンドウ 13 は感光体ライフを正 しく表示できなくなります。

# [拡張設定] ダイアログ

[環境設定] ダイアログで [拡張設定] ボタンをクリックすると、[拡張設定] ダイア ログが開きます。

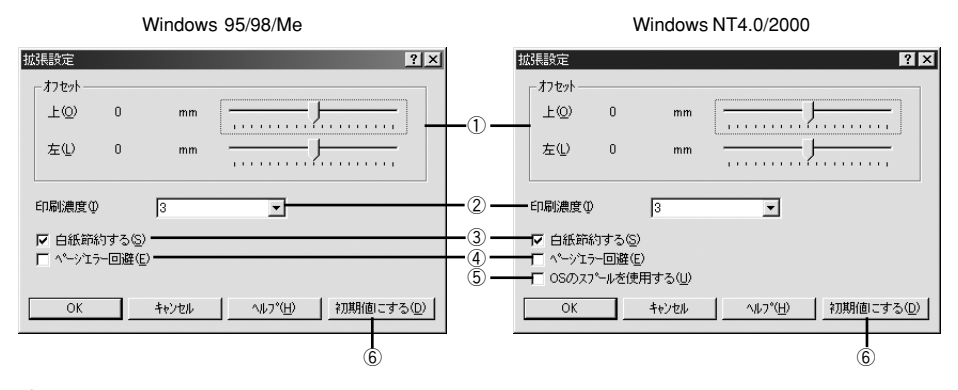

## ①オフセット

印刷開始位置のオフセット値を[上](垂直位置)と[左](水平位置)で設定します。 1mm単位で、次の範囲で設定できます。

- 上(垂直位置):-9mm(上方向)~9mm(下方向)
- 左(水平位置):-9mm(左方向)~9mm(右方向)

## ②印刷濃度

印刷濃度を、1(薄い)から5(濃い)までの5段階で調整します。

#### ③白紙節約する

白紙ページを印刷するかしないかを選択します。クリックしてチェックマークを付けると、白紙ページを印刷しないので用紙を節約できます。

#### ④ページエラー回避

印刷データに問題が発生した場合にチェックしてください。チェックすると印刷品質 を落として印刷するため、エラーを回避できることがあります。

#### ⑤OSのスプールを使用する(Windows NT4.0/2000)

クリックしてチェックマークを付けると、Windows NT4.0/2000 のスプール機能を使 用します。

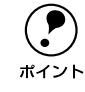

アプリケーションソフトによっては、画面と異なる印刷結果になったり、印刷 に要する時間が長くなるなどの問題が発生することがあります。このような場 合は、チェックマークを外してお使いください。

#### ⑥[初期値にする] ボタン

[拡張設定] ダイアログの設定を初期値に戻すときにクリックします。

# [動作環境設定] ダイアログ

[環境設定] ダイアログで [動作環境設定] ボタンをクリックすると、[動作環境設定] ダイアログが開きます。

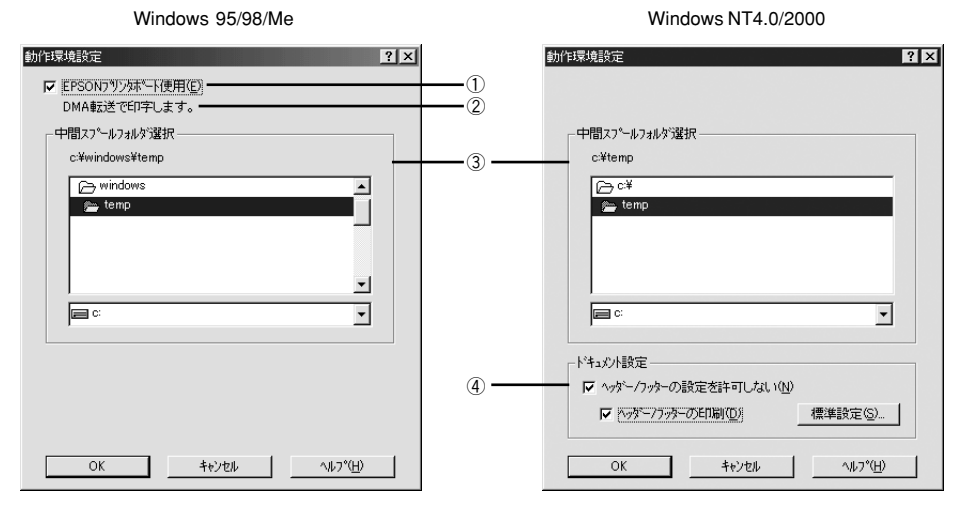

# ① EPSON プリンタポート使用(Windows 95/98/Me)

EPSON プリンタドライバを使用して印刷を高速化します。通常はチェックボックスを クリックしてチェックマークを付けてください。[EPSON プリンタポート使用] がグ レイアウトしている場合は、以下のページを参照してください。 <u>プ</u> 本書「印刷を高速化するには」89 ページ

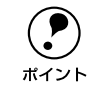

Windows NT4.0/2000 の場合や PC-9821 シリーズまたは USB インターフェイ スでお使いの場合は表示されません。

# ②DMA 転送で印刷します。(Windows 95/98/Me)

印刷を高速化する DMA 転送が有効な場合、[DMA 転送で印刷します。] と表示されます。詳しくは、以下のページを参照してください。 」 本書「印刷を高速化するには」89 ページ

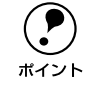

Windows NT4.0/2000 の場合や PC-9821 シリーズまたは USB インターフェイ スでお使いの場合は表示されません。

# ③中間スプールフォルダ選択

スプールファイルや部数印刷する際の印刷データを一時的に保存するフォルダを指定 します。通常は、設定の必要がありません。

| ボイント | <ul> <li>Windows NT4.0 の [ドキュメントの既定値] と Windows 2000 の [印刷設定]<br/>から [動作環境設定] ダイアログを開いた場合は、現在の設定状態を表示す<br/>るだけで設定はできません。設定を変更する場合は、[プロパティ] から [動<br/>作環境設定] ダイアログを開いてください。</li> <li>Windows NT4.0/2000 で中間スプールフォルダを選択する場合は、すべての<br/>権限において選択するフォルダのアクセス権(またはアクセス許可)の設定<br/>が「変更」または「フルコントロール」になっていることを確認してから選</li></ul> |
|------|----------------------------------------------------------------------------------------------------|
|      | <ul> <li>印刷データを一時的に保存するフォルダの空き容量が少ないと、扱うデータによっては印刷できない場合があります。このようなときに空き容量の大きなドライブにある任意のフォルダを選択することにより印刷ができるようになります。</li> </ul>                                                                                                    |

# ④ ドキュメント設定(Windows NT4.0/2000)

[ヘッダー/フッターの設定を許可しない] と [ヘッダー/フッターの印刷] 両方を チェックして [標準設定] ボタンをクリックすると、ヘッダー/フッターをここで設 定できます。

[ページ装飾] ダイアログのヘッダー / フッターの設定は、ここでの設定によって下表のように影響を受けます。

∠⑦ 本書「[ページ装飾] ダイアログ」38 ページ

|                                                 | [ヘッダー / フッターの設定を許可しない]                                                                               |                                                                           |                                                                                                    |  |
|-------------------------------------------------|----------------------------------------------------------------------------------------------------|---------------------------------------------------------------------------|----------------------------------------------------------------------------------------------------|--|
|                                                 | チェックなし                                                                                               | チェックあり                                                                    |                                                                                                    |  |
|                                                 | _                                                                                                    | [ヘッダー / フッターの印刷]                                                          |                                                                                                    |  |
|                                                 |                                                                                                    | チェックなし                                                                    | チェックあり                                                                                                    |  |
| [ページ装飾] ダイア<br>ログの [ヘッダー/<br>フッター] チェック<br>ボックス | [ページ装飾] ダイアログ<br>で設定を変更できます。                                                                         | [ページ装飾] ダイアログ<br>の [ヘッダー/フッター]<br>チェックボックスは<br>チェックなしのままで、<br>設定は変更できません。 | [ページ装飾] ダイアログ<br>の [ヘッダー / フッター]<br>チェックボックスは<br>チェックありのままで、<br>設定は変更できません。                                                                                                    |  |
| [ページ装飾]ダイア<br>ログの[ヘッダー /<br>フッター設定]ボタン          | [ページ装飾] ダイアログ<br>で設定を変更できます。                                                                         | [ページ装飾] ダイアログ<br>の [ヘッダー / フッター<br>設定] ボタンはクリック<br>できません (設定変更不<br>可)。    | [ページ装飾] ダイアログ<br>の[ヘッダー / フッター<br>設定] ボタンをクリック<br>してヘッダー / フッター<br>の印刷内容を確認できま<br>すが、設定は変更できま<br>せん。                                                                                      |  |
| 説明                                              | ヘッダー / フッターの印<br>刷は [ページ装飾] ダイ<br>アログで設定できます。<br>管理者権限のない ユー<br>ザーでも自由にヘッダー<br>/ フッターの印刷を設定<br>できます。 | ヘッダー / フッターは印<br>刷できません。                                                  | ヘッダー / フッターの印<br>刷は [動作環境設定] ダ<br>イアログで設定します。<br>[標準設定] ボタンをク<br>リックして [ヘッダー /<br>フッター設定] ダイアロ<br>グを開き、印刷位置に対<br>応するリストから印刷し<br>たい項目(なし・ユーザー<br>名・コンピュータ名・日<br>付・日付/時刻・部番号)<br>を選択してください。 |  |

 Windows NT4.0 の [ドキュメントの既定値] と Windows 2000 の [印刷設定] から [動作環境設定] ダイアログを開いた場合は設定できません。設定を変 更する場合は、[プロパティ] から [動作環境設定] ダイアログを開いてく ださい。

 管理者権限のあるユーザーしか設定できません。ヘッダー/フッター印刷を 管理する必要がある場合はここで設定してください。

# [ユーティリティ] ダイアログ

プリンタドライバの [ユーティリティ] ダイアログでは、ユーティリティソフトの EPSON プリンタウィンドウ !3 に関わる設定を行います。

|   | EPSON LP->>>>>/ティ ?!×                              |     |
|---|----------------------------------------------------|-----|
|   | 全般   詳細   共有   基本設定   レイアウト   ページ装飾   環境設定 ユーライリライ |     |
|   | A4 210 × 297 mm レ E印刷中フリンタのモータを行う(M)               |     |
| 0 | EPSON7対ソタウィントが13(E)                                | 0   |
| 2 | 用紙残量やエラー情報を表示します                                   |     |
|   | モダの設定の。                                            | (3) |
|   |                                                    | ٢   |
|   |                                                    |     |
|   | ハヤイ<br>ハーフトーン                                      |     |
|   | RIT: ON<br>トナーセーフ <sup>5</sup> OFF                 |     |
|   |                                                    |     |
|   |                                                    |     |
|   | EPSON                                              |     |
|   |                                                    |     |
|   | して キャンゼル 道用(色) ヘルフ                                 |     |

## ①印刷中プリンタのモニタを行う

必ずチェックマークを付けてください。印刷時にプリンタのモニタを行い、プリンタ のエラー状態のときにポップアップウィンドウを表示します。

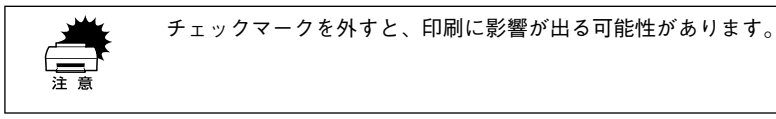

Windows NT4.0/2000 で、[プリンタ] フォルダからプリンタドライバのプロパ ティを開いた場合は表示されません。[プリンタ] フォルダの [ファイル] メ ニューから [ドキュメントの既定値] / [印刷設定] を選択するか、アプリケー ションソフトからプリンタドライバのプロパティを開いてください。

# ② EPSON プリンタウィンドウ!3

中央のアイコンボタンをクリックすると、プリンタの状態やトナー残量がモニタできる EPSON プリンタウィンドウ !3 が起動します。詳しくは、以下のページを参照して ください。

∠⑦ 本書「EPSON プリンタウィンドウ !3 とは」55 ページ

## ③[モニタの設定] ボタン

ポイント

EPSON プリンタウィンドウ!3 の動作環境を設定する場合にクリックします。 27 本書 [[モニタの設定] ダイアログ」56 ページ

# EPSON プリンタウィンドウ!3 とは

EPSON プリンタウィンドウ I3 は、プリンタの状態をコンピュータ上でモニタできる ユーティリティです。

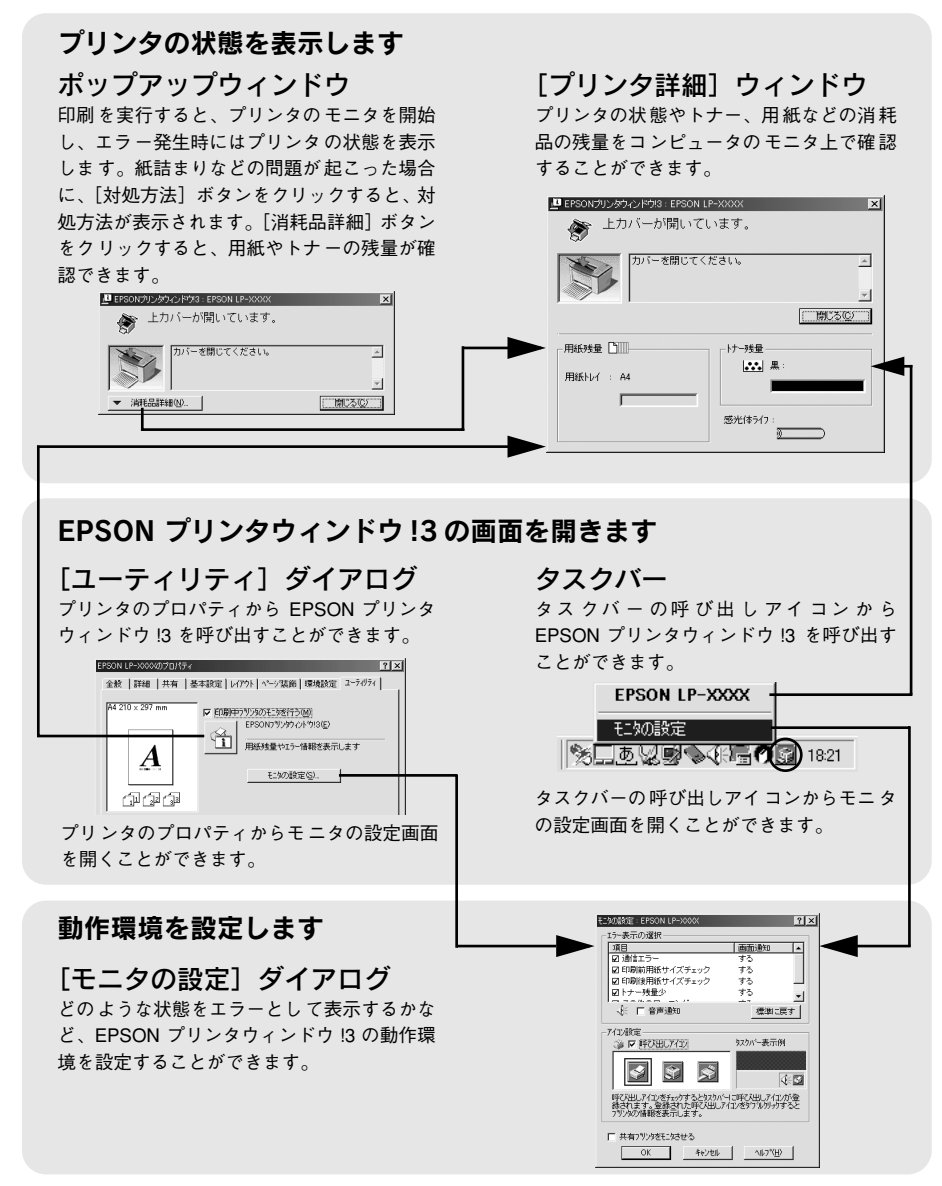

# [モニタの設定] ダイアログ

EPSON プリンタウィンドウ !3 のモニタ機能を設定します。どのような状態を画面表示するか、音声通知するか、共有プリンタをモニタするかなどを設定します。[モニタの設定]ダイアログを開く方法は、2 通りあります。

[方法1]

プリンタのプロパティを開き、[ユーティリティ]の[モニタの設定]ボタンをクリックします。

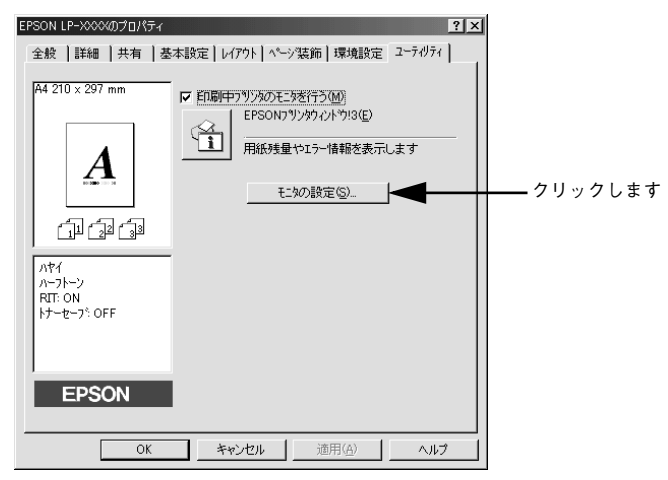

#### [方法 2]

上記 [方法 1] のモニタ設定時に呼び出しアイコンを設定した場合は、Windows のタ スクバーにある EPSON プリンタウィンドウ !3 の呼び出しアイコンを、マウスの右ボ タンでクリックして、メニューから [モニタの設定] をクリックします。

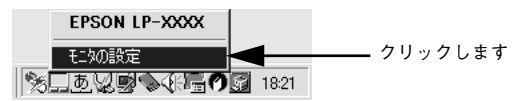

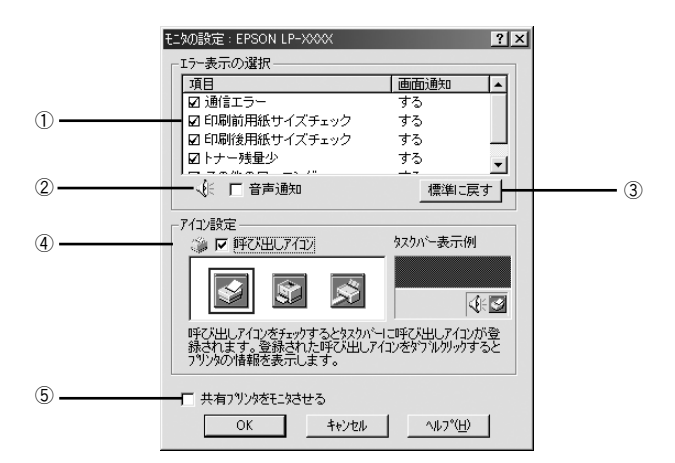

## ①エラー表示の選択

選択項目にあるエラーまたはワーニングを、画面通知するかどうかを選択します。ク リックしてチェックマークを付けると、チェックマークを付けたエラーまたはワーニ ングが発生したときにポップアップウィンドウが現われ、対処方法が表示されます。

#### ②音声通知

チェックボックスをクリックしてチェックマークを付けると、エラー発生時に音声でも通知します。

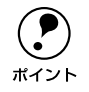

お使いのコンピュータにサウンド機能がない場合、音声通知機能は使用できま せん。

## ③[標準に戻す] ボタン

[エラー表示の選択]を標準(初期)設定に戻すときにクリックします。

#### ④ アイコン設定

[呼び出しアイコン]をクリックしてチェックマークを付けると、EPSON プリンタウィンドウ 13 の呼び出しアイコンをタスクバーに表示します。表示するアイコンは、お使いのプリンタに合わせてクリックして選択できます。

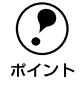

タスクバーに設定したアイコンをマウスで右クリックすると、メニューが表示 されて [モニタの設定] ダイアログを開くことができます。

## ⑤共有プリンタをモニタさせる

▲ 「 本書 「 プリンタを共有するには」 62 ページ

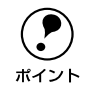

共有プリンタに設定した場合は、必ずチェックマークを付けてください。チェックしないと、印刷に支障が出る場合があります。

# プリンタの状態を確かめるには

EPSON プリンタウィンドウ !3 でプリンタの状態を確かめるために、3 通りの方法で [プリンタ詳細] ウィンドウを開くことができます。この[プリンタ詳細] ウィンドウ は、消耗品などの詳細な情報も表示します。 <u></u> 本書 [[プリンタ詳細] ウィンドウ | 59 ページ

# [方法 1]

プリンタのプロパティを開き、[ユーティリティ]の[EPSONプリンタウィンドウ!3] アイコンをクリックします。

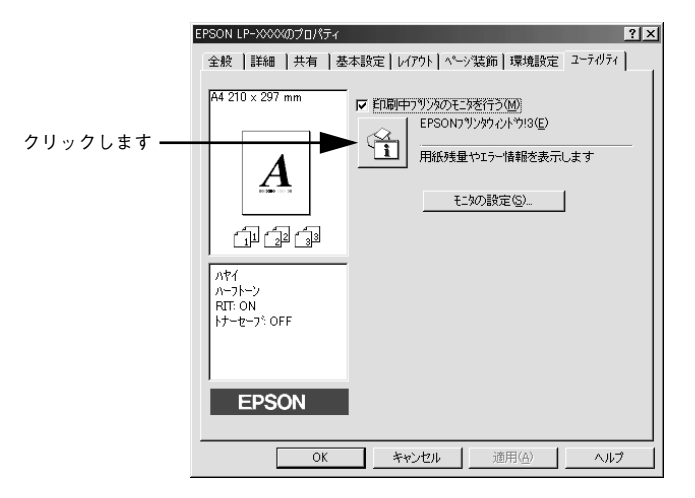

# [方法 2]

[方法 1] の画面にある [モニタの設定] ボタンから呼び出しアイコンを設定した場合、 WindowsのタスクバーにあるEPSON プリンタウィンドウ!3の呼び出しアイコンをダ ブルクリックするか、マウスの右ボタンでアイコンをクリックしてからプリンタ名を クリックします。

∠⑦ 本書「[モニタの設定] ダイアログ」56 ページ

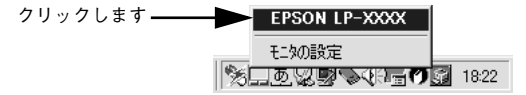

# [方法 3]

アプリケーションソフトから印刷を実行します。エラーが発生すると、プリンタの状態を示すポップアップウィンドウがコンピュータのモニタに現れます。

- [消耗品詳細] ボタンをクリックすると [プリンタ詳細] ウィンドウに切り替わります。
- エラーが発生して[対処方法]ボタンが表示された場合は、ボタンをクリックする と対処方法を説明するダイアログが表示されます。

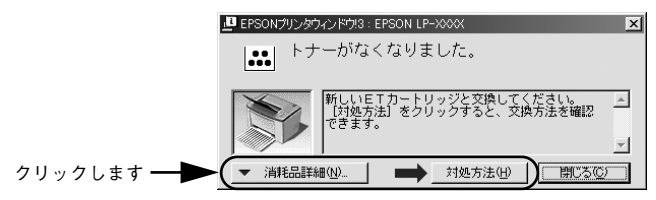

# [プリンタ詳細] ウィンドウ

EPSON プリンタウィンドウ !3 の [プリンタ詳細] ウィンドウは、プリンタの詳細な 情報を表示します。

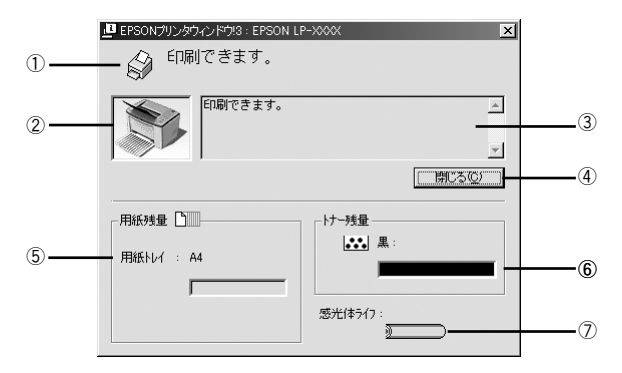

# ①アイコン / メッセージ

プリンタの状態に合わせてアイコンが表示され、状況をお知らせします。

# ②プリンタ

プリンタの状態を表示します。

## ③メッセージ

プリンタの状態を知らせたり、エラーが発生した場合にその状況や対処方法をメッ セージでお知らせします。

△ 本書「対処が必要な場合は」60ページ

## ④[閉じる] ボタン

ウィンドウを閉じるときにクリックします。

## ⑤用紙残量

給紙装置にセットされている用紙サイズと用紙残量の目安を表示します。

6 トナー残量

ET カートリッジのトナーがどれくらい残っているかの目安を表示します。

⑦感光体ライフ

感光体ユニットがあとどれくらい使用できるか、寿命(ライフ)の目安を表示します。

# 対処が必要な場合は

セットしている用紙がなくなったり、何らかの問題が起こった場合は、EPSON プリン タウィンドウ!3 のポップアップウィンドウがコンピュータのモニタに現れ、メッセー ジを表示します。メッセージに従って対処してください。エラーが解除されると自動 的にウィンドウが閉じます。

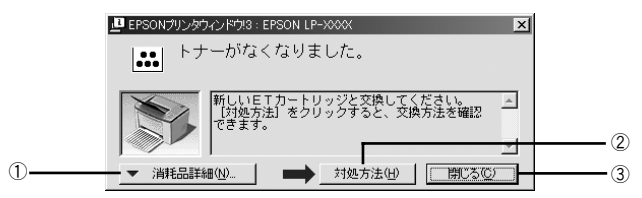

ポップアップウィンドウの下側に、いくつかのボタンがあります。

#### ①[消耗品詳細] ボタン

クリックすると[プリンタ詳細]ウィンドウに切り替わり、消耗品の詳細な情報を表示します。

∠⑦ 本書 [[プリンタ詳細] ウィンドウ」 59 ページ

#### ②[対処方法] ボタン

クリックすると順を追って対処方法を詳しく説明します。

#### ③[閉じる] ボタン

クリックするとポップアップウィンドウを閉じます。メッセージを読んでからウィン ドウを閉じてください。

# 共有プリンタを監視できない場合は

Windows 共有プリンタを監視できない場合は、以下の設定がされているかを確認して ください。

- 共有プリンタを提供しているコンピュータ(プリントサーバ)上のネットワークコンピュータのプロパティを開き、ネットワーク設定内に Microsoft ネットワーク共有サービスが設定されていること。
- 共有プリンタを提供しているコンピュータ(プリントサーバ)上に、対応するプリンタのドライバがインストールされ、かつ、そのプリンタの共有設定がされていて、 プリンタドライバの[ユーティリティ]ダイアログ内の[モニタの設定]で[共有 プリンタをモニタさせる]にチェックマークが付いていること。
- プリントサーバ側とクライアント側で、コントロールパネルのネットワークおよび 現在のネットワーク構成に IPX/SPX 互換プロトコルが設定されていないこと (Windows 95/98/Meのみ)。

# 監視プリンタの設定

[監視プリンタの設定] ユーティリティは、EPSON プリンタウィンドウ !3 で監視する プリンタの設定を変更するためのユーティリティで、EPSON プリンタウィンドウ !3 とともにインストールされます。通常は設定を変更する必要はありません。何らかの 理由で監視するプリンタの設定を変更したい場合のみご使用ください。

 Windows の [スタート] ボタンをクリックし、[プログラム] から [Epson] にカー ソルを合わせてから、[監視プリンタの設定] をクリックします。

監視しないプリンタのチェックボックスをクリックしてチェックマークを外します。

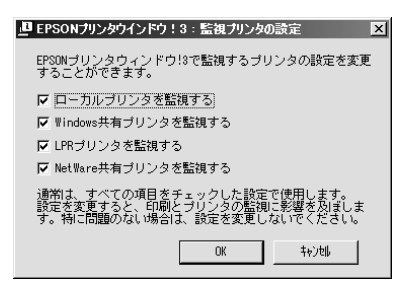

[OK] ボタンをクリックして、ダイアログを閉じます。 [キャンセル] ボタンをクリックすると設定した内容をキャンセルします。

# プリンタを共有するには

Windows の標準ネットワーク環境でプリンタを共有する方法を説明します。

Windowsのネットワーク環境では、コンピュータに直接接続したプリンタをほかのコ ンピュータから共有することができます。ネットワークで共有するプリンタをネット ワークプリンタと呼びます。プリンタを直接接続するコンピュータは、プリンタの共 有を許可するプリントサーバの役割をはたします。ほかのコンピュータはプリント サーバに印刷許可を受けるクライアントになります。クライアントは、プリントサー バを経由してプリンタを共有することになります。

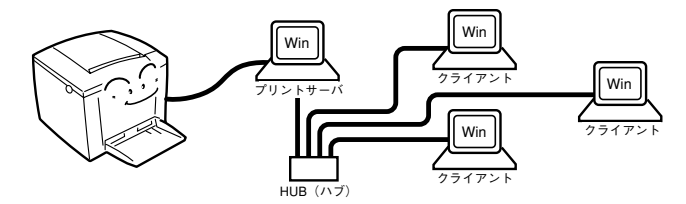

Windows のバージョンとアクセス権(Windows NT4.0/2000)によって、ネットワー クプリンタの設定方法(プリンタドライバのインストール方法)が異なります。設定 を始める前に、必ず以下のページを参照してください。

∠3 スタートアップガイド「プリンタを共有する場合のインストールの概要」27 ページ

ここでは、プリンタを共有させるためのプリントサーバと、共有プリンタを利用する クライアントそれぞれの設定方法を説明します。お使いの Windows のバージョンに応 じた設定手順に従ってください。

- △ 本書「Windows 95/98/Me プリントサーバの設定」63 ページ
- △3 本書「Windows NT4.0/2000 プリントサーバの設定と代替 / 追加ドライバの インストール」66 ページ
- ∠3 本書「Windows 95/98/Me クライアントでの設定」71 ページ
- ∠⑦ 本書「Windows NT4.0 クライアントでの設定」74 ページ

∠ 本書「Windows 2000 クライアントでの設定」76 ページ

|      | • 共有プリンタのプリントサーバ側で必ず共有プリンタをモニタできるよう             |
|------|-------------------------------------------------|
|      | に EPSON プリンタウィンドウ !3 を設定してください。                 |
| ポイント | ∠Э 本書「[モニタの設定]ダイアログ」56 ページ                      |
|      | • Windows 95/98/Meの場合、IPX/SPX互換プロトコルが設定されていると通信 |
|      | エラーが発生することがあります。 IPX/SPX 互換プロトコルの設定を解除す         |
|      | ることで通信エラーの回避ができます。                              |
|      | • 本章の設定方法は、ネットワーク環境が構築されていること、プリントサー            |
|      | バとクライアントが同一ネットワーク管理下にあることが前提となります。              |
|      | <ul> <li>画面は Microsoft ネットワークの場合です。</li> </ul>  |

# プリントサーバの設定

# Windows 95/98/Me プリントサーバの設定

Windows 95/98/Me が稼働するプリントサーバを設定する場合は、以下の手順に従ってください。

- Windows の [スタート] ボタンをクリックして、カーソルを [設定] に合わせ、[コントロールパネル] をクリックします。
- 😰 [ネットワーク]アイコンをダブルクリックします。

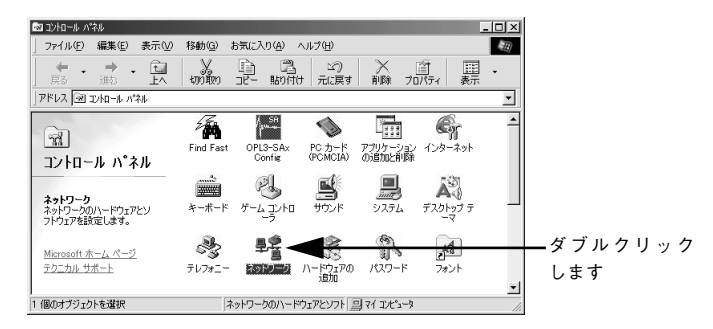

3 [ファイルとプリンタの共有] ボタンをクリックします。

|                             | ネットワーク                               |                         | ? ×               |  |
|-----------------------------|--------------------------------------|-------------------------|-------------------|--|
| ネットワークの設定   識別情報報   アクセスの制御 |                                      |                         |                   |  |
|                             | 現在のネットワークコンポ                         | ーネント( <u>N</u> ):       |                   |  |
|                             | Microsoft ネットワーク<br>Microsoft ファミリログ | り クライアント<br>「オ`>        | ▲                 |  |
|                             | Panasonic CF-VEL211/212 series       |                         |                   |  |
|                             | 野ダイヤルアップ アダプタ                        |                         |                   |  |
|                             | 11日<br>一日<br>一日<br>一日<br>シリアル        | ポート (*PNP0510)          |                   |  |
|                             | NetBEUI -> Panaso                    | nic CF-VEL211/212 serie | is 🔽              |  |
|                             | 追加( <u>A</u> )                       | 育(B余( <u>E</u> )        | プロパティ( <u>R</u> ) |  |
|                             | 優先的にログオンするネッ                         | トワーク(L):                |                   |  |
|                             | Microsoft ネットワーク ク                   | ライアント                   | <b>•</b>          |  |
| クリック――                      | ▶ ファイルとプリンタの共                        | 有( <u>F)</u>            |                   |  |
| します                         |                                      |                         |                   |  |
|                             |                                      |                         |                   |  |
|                             |                                      |                         |                   |  |
|                             |                                      |                         |                   |  |
|                             |                                      |                         |                   |  |
|                             |                                      | OK                      | キャンセル             |  |

[プリンタを共有できるようにする]のチェックボックスをクリックしてチェックマー クを付け、[OK] ボタンをクリックします。

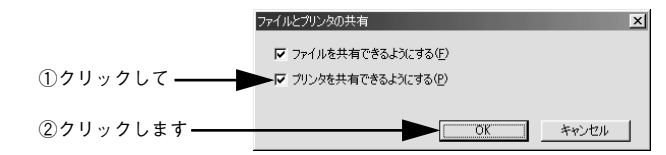

[OK] ボタンをクリックします。

ポイント

6

| 1          | ネットワーク                                               | ? × |
|------------|------------------------------------------------------|-----|
|            | ネットワークの設定 識別情報 アクセスの制御                               |     |
|            | 現なのネットワーク コンポーネント(N):                                |     |
|            | SMicrosoft ネットワーク クライアント                             |     |
|            | Microsoft ファミリ ロクオン  Panasonic CF-VEI 211/212 series |     |
|            | ■ ダイヤルアップ アダプタ                                       |     |
|            | ■副赤外線 PnP シリアル ボート (*PNP0510)                        | _   |
|            | g NetBEUL -> Fanasurio OF-VEL211/212 series          |     |
|            | <u>追加(A)</u><br>前時(E)<br>プロパティ(B)                    |     |
|            | 優先的にログオンするネットワーク(L):                                 |     |
|            | Microsoft ネットワーク クライアント                              | -   |
|            | ファイルとプリンタの共有(E)                                      |     |
|            | 「説明                                                  |     |
|            |                                                      |     |
|            |                                                      |     |
|            |                                                      |     |
| クリックします ―― | OK +*                                                | ンセル |
| -          |                                                      |     |

• [ディスクの挿入]メッセージが表示された場合は、Windows 95/98/Me のCD-ROM をコンピュータにセットし、 [OK] ボタンをクリックして 画面の指示 に従ってください。

- 再起動を促すメッセージが表示された場合は、再起動してください。その後、
   ①の手順でコントロールパネルを開いて ⑤ から設定してください。
- コントロールパネル内の [プリンタ] アイコンをダブルクリックします。

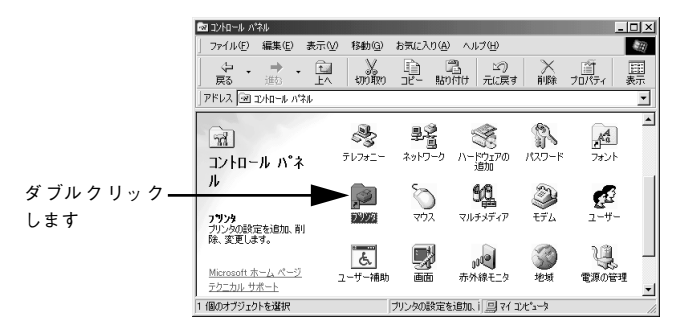

LP-1200のアイコンを選択して、「ファイル] メニューの [共有] をクリックします。

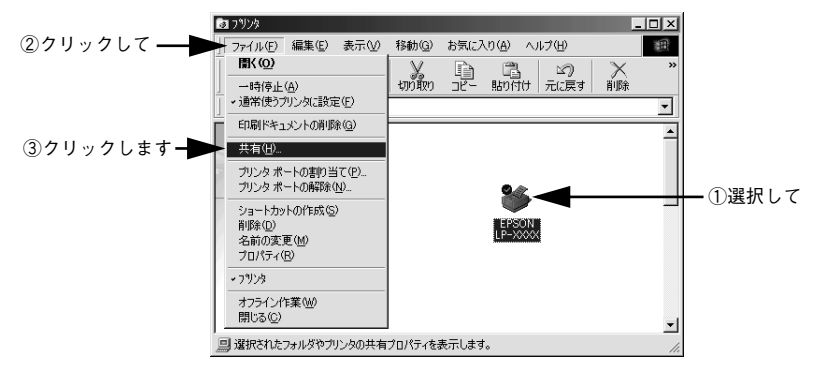

[共有する]を選択して、[共有名]を入力し、[OK] ボタンをクリックします。 必要に応じて、「コメント」と「パスワード」を入力します。

8

|            | <例>                                                 |
|------------|-----------------------------------------------------|
|            | EPSON LP->>>>>/ティ ?!×!                              |
|            | 全般   詳細 共有   基本設定   レイアウト   ページ装飾   環境設定   ユーティリティ  |
| ①選択して――    | <ul> <li>○ 共有しない(@)</li> <li>○ (共有する(S))</li> </ul> |
|            | 共有名创: [EPSON②入力して                                   |
|            | (@)+\XE                                             |
|            | パスワード( <u>P</u> ):                                  |
|            |                                                     |
|            |                                                     |
|            |                                                     |
|            |                                                     |
|            |                                                     |
|            |                                                     |
|            |                                                     |
| ③クリックします — |                                                     |
|            |                                                     |
|            |                                                     |
|            | エフーが充生りる場合がめりまりので共有名には□(スペース)やー(ハイ                  |
|            | ノン)を使用しないぐくたさい。                                     |
| •          | EPSON フリンタウィンドウ !3 を使用する場合は、共有プリンタのプリント             |

∠⑦本書「[モニタの設定] ダイアログ| 56 ページ これでプリンタを共有させるためのプリントサーバの設定が完了しました。続いて各 クライアント側の設定を行ってください。

サーバ側で必ず共有プリンタをモニタできるように設定してください。

✓ 不 本書「Windows 95/98/Me クライアントでの設定」71 ページ

∠⑦ 本書「Windows NT4.0 クライアントでの設定」74 ページ

∠⑦ 本書「Windows 2000 クライアントでの設定」76 ページ

Windows プリンタドライバの機能と関連情報 - 65

# Windows NT4.0/2000 プリントサーバの設定と代替 / 追加ドライバの インストール

Windows NT4.0/2000 が稼働するプリントサーバを設定する場合は、以下の手順に 従ってください。クライアントとサーバの OS が異なる場合のクライアント用の代替 / 追加ドライバをプリントサーバにインストールする手順も同時に説明します。

- ローカルマシンの管理者権限(Administrators)のあるユーザーで Windows NT4.0/2000 にログオンする必要があります。 ポイント Windows NT4.0 で代替ドライバ機能を使用する場合は、Windows NT4.0 Service Pack 4 以降が対象となります。 Windows の「スタート」ボタンをクリックし、「設定」にカーソルを合わせ、「プリン タ]をクリックします。 LP-1200のアイコンを選択して、「ファイル] メニューの [共有] をクリックします。 🔯 ጋግንንት - 🗆 × ②選択して \_\_\_ ファイル(E) 編集(E) 表示(V) ヘルプ(H) 冒((0) 主 ※ 単胞 い 一時停止(<u>A</u>) ٠ →通常使うフリンタに設定(F) ドキュメントの既定値(L). ③クリックします\_ 共有(<u>H</u>)... - ①選択して 印刷トキュメントの削除(U) サーバーのプロパティ(E) ショートカットの作成(S) 首北金(D) 名前の変更(M) プロパティ(<u>R</u>) 閉じる(C)
- [共有する]を選択して、[共有名]を入力します。

このフツンタの共有プロパティを表示します。

|       | <例>Windows NT4.0                                                                                                    |  |
|-------|----------------------------------------------------------------------------------------------------|--|
|       | 🎻 EPSON LP-XXXX ወንግኪ ለማተ                                                                                                    |  |
|       | 全般   ポート   スクジュール 共有   セキュリティ   環境設定   フォント置換   ユーティリティ                                                                                                    |  |
|       | EPSON LP-30000                                                                                                    |  |
| ①選択して | (* 共有しないの)                                                                                                    |  |
|       | + 共有 9 つ 0/<br>                                                                                                    |  |
|       | く話しているのかった。<br>代替ドライバをインストールして、次のシステム上のユーザーが接続したときに、自動的に<br>ダウンロードできるようにすることができます。                                                                                    |  |
|       | 代替ドライハ:<br>Windows 85<br>Windows NT 40 x86 (インストール演)<br>Windows NT 40 Alpha<br>Windows NT 40 Alpha<br>Windows NT 40 PPC<br>Windows NT 40 PPC<br>Windows NT 52/351 x66 |  |
|       | フツンタルニ対するアクセス権を変更するレコは、[セキュリティ] タフを使ってください。                                                                                                    |  |
|       | OK キャンセル ヘルプ                                                                                                    |  |

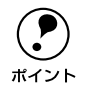

エラーが発生する場合がありますので共有名には□ (スペース) やー (ハイフ ン)を使用しないでください。

- 代替 / 追加ドライバをインストールする場合は、次の 🕢 へ進んでください。
- ・ 代替 / 追加ドライバをインストールしない場合は、[OK] ボタンをクリックして、以下のページへ進んで各クライアント側の設定を行ってください。
   ∠⑦ 本書「Windows 95/98/Me クライアントでの設定」71 ページ
  - ∠⑦本書「Windows NT4.0 クライアントでの設定」74 ページ
  - ∠⑦ 本書「Windows 2000 クライアントでの設定」76 ページ
  - ∠ テ本書「クライアントで EPSON プリンタソフト ウェア CD-ROM が必要な場合 (インストールの続き)」80 ページ

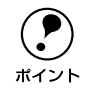

クライアントとサーバが同じ OS の場合は、代替 / 追加ドライバをインストー ルする必要がありません。

- クライアント用にインストールする代替 / 追加ドライバを選択します。
  - Windows NT4.0 プリントサーバの場合:
  - ① クライアントの Windows バージョンを選択します(クリックして、ハイライトさ せます)。

Windows 95/98/Me クライアント用の代替ドライバをインストールする場合は、 [Windows 95] をクリックして選択します。

② [OK] ボタンをクリックします。

|          | 🧼 EPSON LP->>>> ወንግ አሳኝተ                                                                                       |
|----------|----------------------------------------------------------------------------------------------------|
|          | 全般   ポート   スケジュール 共有   セキュリティ   環境設定   フォント置換   ユーティリティ                                                        |
|          | Sepson LP-XXXX                                                                                                 |
|          | C 共有しない(Q)                                                                                                    |
|          | ④ 共有する(S)                                                                                                    |
|          | 共有名: EPSON                                                                                                    |
|          | 代替ドライバをインストールして、次のシステム上のユーザーが接続したときに、自動的に<br>ダウンロードできるようにすることができます。                                            |
|          | 代替於行心                                                                                                    |
| ①選択して —— | - Windows 95<br>Windows NT 40 x86 (インストール液)<br>Windows NT 40 MIPS<br>Windows NT 40 Apha<br>Windows NT 40 PfC m |
|          | Windows NT 3.573.51 X85                                                                                        |
|          | フラブルスキャッションシャン作用と表示というには、10年197月第二を見てしてたらい。                                                                    |
| ②クリックします | OK キャンセル ヘルプ                                                                                                   |

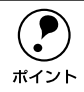

- Windows NT4.0 クライアント用の代替ドライバ [Windows NT 4.0 x86] はインストール済みのため、選択する必要はありません。
- [Windows 95] 以外の代替ドライバは選択しないでください。本機のプリン タドライバが対応していないOSの代替ドライバはインストールできません。
- Windows 2000 サーバの場合:
- ① [追加ドライバ] ボタンをクリックします。

| <ul> <li></li></ul>                                                                                                  | ſ        |
|----------------------------------------------------------------------------------------------------|----------|
| EPSON LP-XXXX                                                                                                    |          |
| で 共有する(S) [EPSON                                                                                                    |          |
| - (非かのパージョンの Windows のドライバ<br>このプリンタをほかのパージョンの Windows を実行しているユーザーと共有する場<br>合、1単加ドライバをインストールする必要があります。<br>3億加ドライバのD. | ①クリックします |
|                                                                                                    |          |
| OK         キャンセル         通用( <u>A</u> )         ヘルプ                                                                  |          |

② クライアントの Windows バージョンを選択します(チェックボックスをクリック してチェックマークを付けます)。

Windows 95/98/Me クライアント用の追加ドライバをインストールする場合は、 [Intel Windows 95 または 98] を選択します。

Windows NT4.0 クライアント用の追加ドライバをインストールする場合は、[Intel Windows NT 4.0 または 2000] を選択します。

③ [OK] ボタンをクリックします。

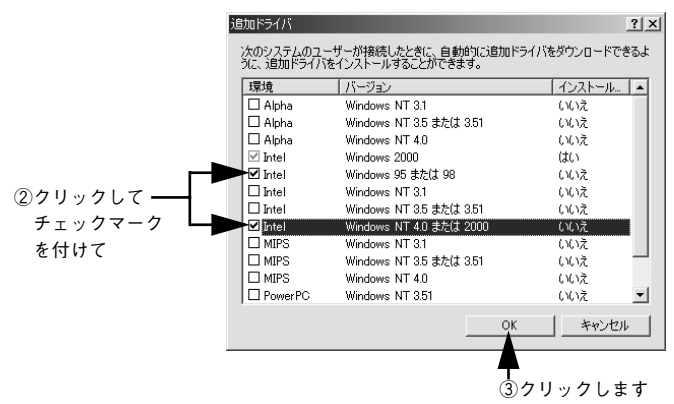

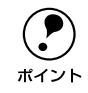

- Windows 2000 専用のプリンタドライバ [Intel Windows 2000] はインストー ル済みのため、選択する必要はありません。
- [Intel Windows 95 または 98] と[Intel Windows NT 4.0 または 2000] 以外の 追加ドライバは選択しないでください。本機のプリンタドライバが対応して いない OS の追加ドライバはインストールできません。

以下のメッセージが表示されたら、本機のEPSONプリンタソフトウェアCD-ROMを コンピュータにセットして [OK] ボタンをクリックします。

Windows NT4.0 の場合

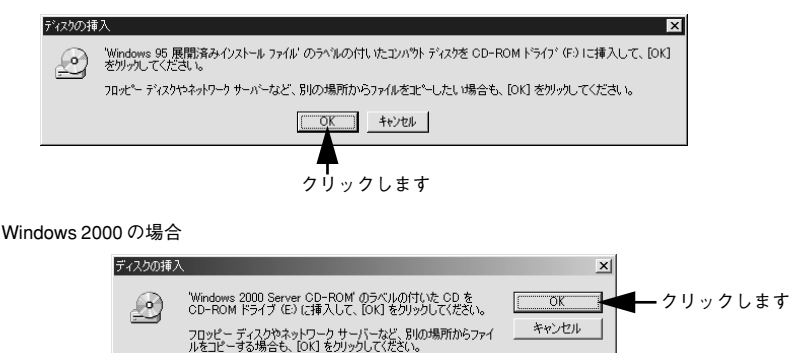

<sup>\*</sup>CD-ROM ドライブの記号は環境によって異なります。

5 メッセージに表示されたクライアント用のプリンタドライバが収録されているドライ ブ名とディレクトリ名を半角文字で入力し、[OK]ボタンをクリックします。

④で複数のクライアントを選択した場合は、⑤へ戻ります。

|            | Windows 95 | ወንንንጵ ኮንብስ                                           | ×                 |             |
|------------|------------|------------------------------------------------------|-------------------|-------------|
|            | _          | Windows 95 展開済みインストール ファイル 上のファイル '*.inf' が必要<br>です。 | ОК<br>+++`/тлі,   | ┫━ ②クリックします |
|            |            | ファイルの格納場所へのハタスを入力して、[OK] をクリックしてくださ<br>い。            |                   |             |
|            |            |                                                      | スキッフ°( <u>S</u> ) |             |
| ①半角で入力して — |            | 1£°-元(©):<br>► F¥WIN9X                               | 参照(B)             |             |

#### \* クライアント OS によってメッセージは多少異なります。

| クライアントの OS | Windows 95/98/Me                 | Windows NT4.0                          |  |
|------------|----------------------------------|----------------------------------------|--|
| セット先ドライブ例  | D ドライブ<br>E ドライブ<br>F ドライブ       |                                        |  |
| 入力例        | D:¥WIN9X<br>E:¥WIN9X<br>F:¥WIN9X | D:¥WINNT40<br>E:¥WINNT40<br>F:¥WINNT40 |  |

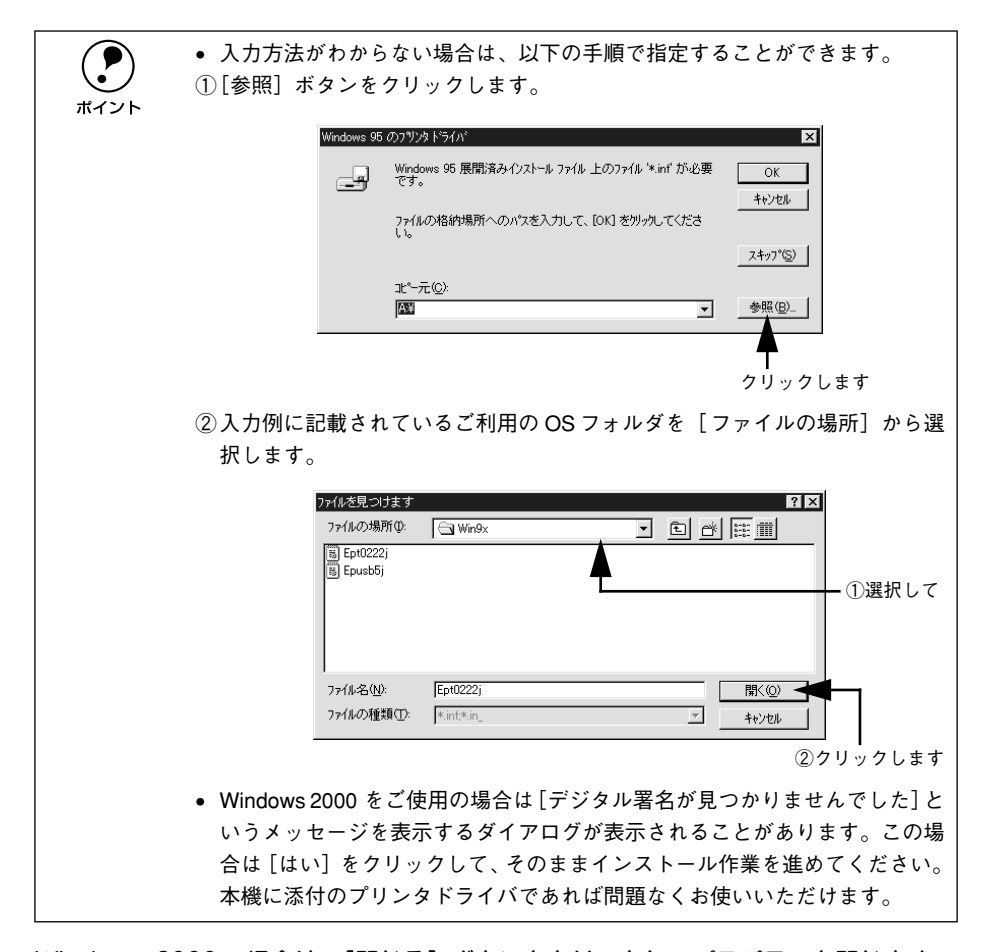

Windows 2000 の場合は、[閉じる] ボタンをクリックしてプロパティを閉じます。 Windows NT4.0 の場合は、代替ドライバがインストールされるとプロパティは自動的 に閉じます。

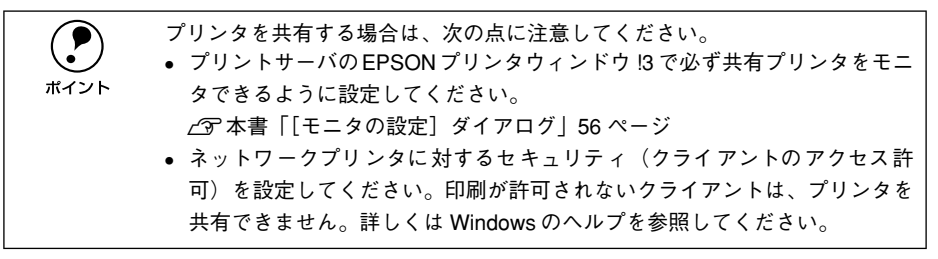

これでプリンタを共有させるためのプリントサーバの設定が完了しました。続いて各 クライアント側の設定を行ってください。

- ∠3 本書「Windows 95/98/Me クライアントでの設定」71 ページ
- ∠3 本書「Windows NT4.0 クライアントでの設定」74 ページ
- ∠3 本書「Windows 2000 クライアントでの設定」76 ページ

# クライアントの設定

ここでは、ネットワーク環境が構築されている状態で、ネットワークプリンタに接続 してプリンタドライバをインストールする方法を説明します。

• Windows でプリンタを共有する場合は、プリントサーバを設定する必要があ ります。プリントサーバ側の設定については、以下のページを参照してくだ ポイント さい。 ∠⑦ スタートアップガイド「プリンタを共有する場合のインストールの概要」 27 ページ / ⑦本書「プリントサーバの設定|63ページ • ここでは、サーバを使用した環境での一般的な(Microsoft ワークグループ) 接続方法について説明します。ご利用の環境によっては以下の手順で接続で きない場合もあります。その場合は、ネットワーク管理者にご相談ください。 ここでは、「プリンタ」フォルダからネットワークプリンタに接続してプリ ンタドライバをインストールする方法を説明します。Windows デスクトップ トの「ネットワークコンピュータ」や「マイネットワーク」からネットワー クプリンタへ接続してプリンタドライバをインストールすることもできま す。最初の接続方法が異なるだけで、基本的な設定方法はここでの説明と同 じです。

# Windows 95/98/Me クライアントでの設定

Windows 95/98/Me が稼働するクライアントを設定する場合は、以下の手順に従って ください。

- Windows の [スタート] ボタンをクリックし、[設定] にカーソルを合わせ [プリン タ] をクリックします。
- 🕗 [プリンタの追加]アイコンをダブルクリックし、[次へ]ボタンをクリックします。

[ネットワークプリンタ]を選択してから、[次へ] ボタンをクリックします。

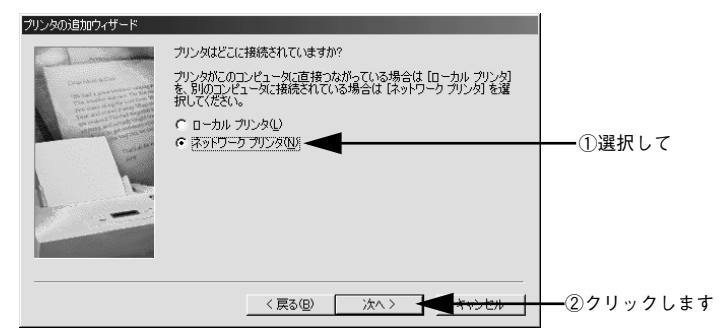

# [参照] ボタンをクリックします。

ご利用のネットワーク構成図が表示されます。

| プリンタの追加ウィザード |                                                                                          |             |
|--------------|------------------------------------------------------------------------------------------|-------------|
|              | プリンタのネットワーク パスまたはED刷キュー名を入力してください。わ<br>からない場合は 【参照】をクリックすると、利用できるネットワーク プリ<br>ンタが表示されます。 |             |
|              | ネットワーク パスまたはキューの名前(E):                                                                   |             |
|              | 参照(B)<br>MS-DOS アナリケーションから印刷しますか?<br>C はい(2)<br>C いいえ(Q)                                 | ┫━━ クリックします |
|              | < 戻る(B) 次へ > キャンセル                                                                       |             |

入力欄に以下の書式で直接入力(半角文字)することもできます。 ¥¥目的のプリンタが接続されているコンピュータ名¥共有プリンタ名

5 プリンタが接続されているコンピュータ(またはサーバ)の[+]をクリックし、ネットワークプリンタの名前をクリックして[OK]ボタンをクリックします。

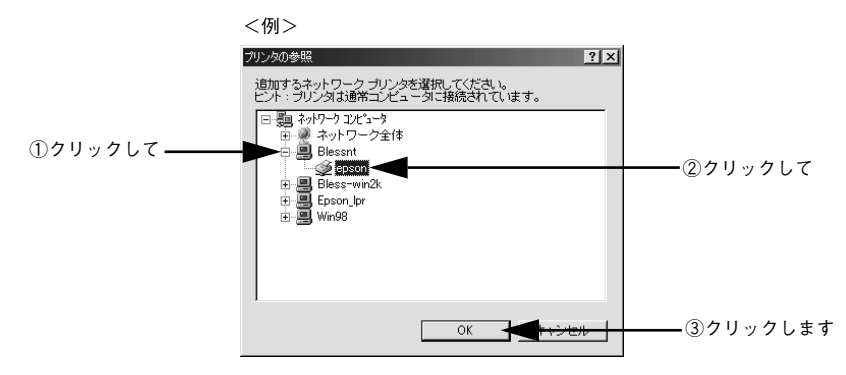
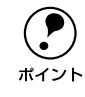

6

プリンタが接続されているコンピュータ(またはサーバ)が、プリンタの名称 を変更している場合があります。ご利用のネットワークの管理者にご確認くだ さい。

## [次へ] ボタンをクリックします。

| プリンタの追加ウィザード                                                                                                    |                                                                                          |           |
|----------------------------------------------------------------------------------------------------|------------------------------------------------------------------------------------------|-----------|
| - Aller - Aller                                                                                                    | プリンタのネットワーク パスまたは印刷片ュー名を入力してください。わ<br>からない場合は [参照] をクリックすると、利用できるネットワーク プリ<br>ンタが表示されます。 |           |
|                                                                                                    | ネットワーク パスまたはキューの名前(P):                                                                   |           |
| and the second second se | ¥¥Blessnt¥epson                                                                          |           |
| and the second                                                                                                    | 参照( <u>R</u> )                                                                           |           |
|                                                                                                    | MS-DOS アプリケーションから印刷しますか?                                                                 |           |
|                                                                                                    | C (t()(0)                                                                                |           |
|                                                                                                    | C 100-00                                                                                 |           |
|                                                                                                    | <ul> <li>↔ ()()(Z(N))</li> </ul>                                                         |           |
|                                                                                                    |                                                                                          |           |
|                                                                                                    | < 戻る(B) 次へ > (R+>セル                                                                      | ――クリックします |
| -                                                                                                    |                                                                                          |           |

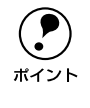

既にプリンタドライバをインストールしている場合は、既存のプリンタドライ バを使用するか、新しいプリンタドライバを使用するか選択する必要がありま す。選択を促すダイアログが表示されたら、メッセージに従って選択してくだ さい。

- プリントサーバが Windows 95/98/Me の場合や、Windows NT4.0/2000 プリント サーバに Windows 95/98/Me 用の代替 / 追加ドライバをインストールしている場 合は、次の ⑦ へ進みます。
- 7 接続するネットワークプリンタ名を確認し、通常使うプリンタとして使用するかどう かを選択して、「次へ」ボタンをクリックします。

| プリンタの追加ウィザード | プリングに名前を付けられます。または、次の名前を使ってくださ<br>い。名前を決めたら、じたへ」をグリックしてください。 |              |
|--------------|--------------------------------------------------------------|--------------|
|              | プリンタ名(P):<br>(EFSON L2->>>>>                                 | — ①確認して      |
|              | Windows ベースのプログラムで、このプリンタを通常のプリンタとして使<br>いますか?<br>で はいいひ     | _ ③\º#+1 - ズ |
|              | C (K/KW)                                                     | 一②選択して       |
|              | < 戻る(B) 次へ > <del>キャンセル</del>                                | - ③クリックします   |

Windows プリンタドライバの機能と関連情報 - 73

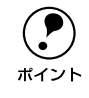

プリンタ名を変更することができます。変更したプリンタ名は、クライアント コンピュータ上での名前となります。

8 テストページを印刷するかどうかを選択して[完了]ボタンをクリックします。

印字テストを行う場合は、プリンタドライバのインストールが終了すると自動的に印 字テストを行います。印字テストの終了ダイアログが表示されたら、正しくテストペー ジが印刷されたかどうか確認して、[はい]または[いいえ]ボタンをクリックして対 処してください。

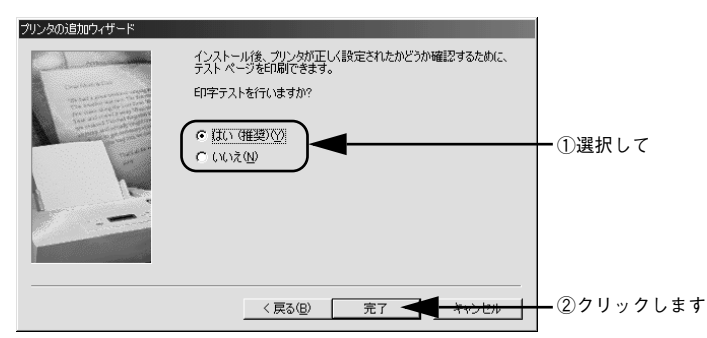

#### Windows NT4.0 クライアントでの設定

Windows NT4.0 が稼働するクライアントを設定する場合は、以下の手順に従ってください。

- Windows の [スタート] ボタンをクリックし、[設定] にカーソルを合わせ [プリン タ] をクリックします。
- 😰 [プリンタの追加] アイコンをダブルクリックします。
- ③ [ネットワークプリンタサーバ]を選択してから、[次へ]ボタンをクリックします。

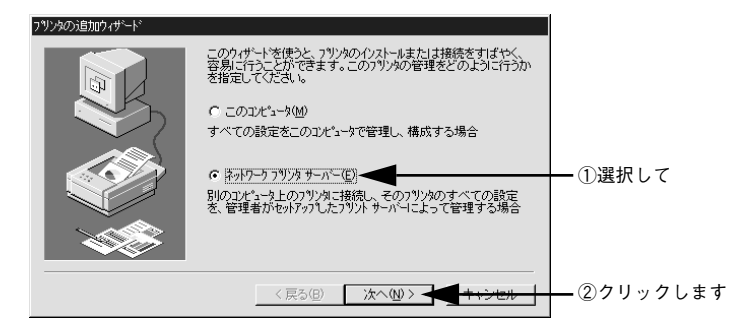

プリンタが接続されているコンピュータ(またはサーバ)をクリックし、ネットワー クプリンタの名前をクリックして [OK] ボタンをクリックします。

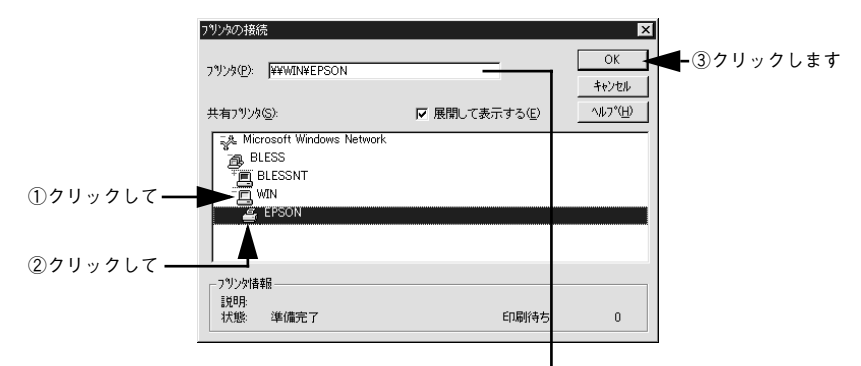

入力欄に以下の書式で直接入力(半角文字)することもできます。 ¥¥目的のプリンタが接続されているコンピュータ名¥共有プリンタ名

・ プリンタが接続されているコンピュータ(またはサーバ)が、プリンタの名称を変更している場合があります。ご利用のネットワークの管理者にご確認ください。

- すでにプリンタドライバをインストールしている場合は、既存のプリンタド ライバを使用するか、新しいプリンタドライバを使用するか選択する必要が あります。選択を促すダイアログが表示されたら、メッセージに従って選択 してください。
- プリントサーバOSがWindows NT4.0/2000で代替/追加ドライバ機能が使用できる場合は、次の ⑤ へ進みます。

通常使うプリンタとして使用するかどうかを選択して、[次へ] ボタンをクリックしま す。

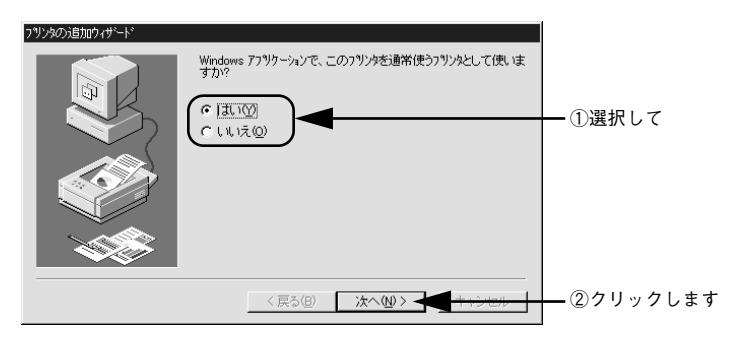

[完了] ボタンをクリックします。

| プリンタの追加ウィザード |                             |           |
|--------------|-----------------------------|-----------|
|              | ネットワーク フリン対は正常にインストールされました。 |           |
|              | < 戻る(B) <b>(デア - +</b> +ンセル | — クリックします |

### Windows 2000 クライアントでの設定

Windows 2000 が稼働するクライアントを設定する場合は、以下の手順に従ってください。

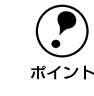

6

クライアント OS にログオンするユーザーのアクセス権によって、インストー ル方法が異なります。詳しくは以下のページを参照してください。 \_3 スタートアップガイド「クライアント側でのインストール方法」27 ページ

- Windows の [スタート] ボタンをクリックし、[設定] にカーソルを合わせ [プリン タ] をクリックします。
- 🔊 [プリンタの追加]アイコンをダブルクリックし、[次へ]ボタンをクリックします。

[ネットワークプリンタ]を選択してから、[次へ] ボタンをクリックします。

|          | プリンタの追加ウィザード                                                                                                    |
|----------|----------------------------------------------------------------------------------------------------|
|          | ローカルまたはネットワーク プリンタ<br>プリンタはどのようにコンピューダに接続していますか?                                                                   |
|          | プリンタが直接このコンピュータに接続されている場合は [ローカル・プリンタ] を、別のコンピュータまたは直接ネットワークに接続されている場合は [ネットワーク プリンタ] をプリックしてください。<br>○ ローカル プリンタ① |
| ①選択して —— | □ フラグ アンド ブレイ プリンタを自動的に検出してインストールする(A) ■ ネットワーク プリンタ(E)                                                            |
|          |                                                                                                    |
|          |                                                                                                    |
|          | < 戻る(B) 次へ(W) キャンセル                                                                                                |
|          | <b>(</b> ②クリックします                                                                                                  |

#### ネットワークプリンタ名を入力するか、「次へ」ボタンをクリックします。

4

ネットワークプリンタ名がわかっている場合は直接ボックスに入力できますが、ここではネットワーク名がわからないことを前提に[次へ]ボタンをクリックして手順を 進めます。

#### 入力欄に以下の書式で直接入力(半角文字)するか ¥¥目的のプリンタが接続されているコンピュータ名¥共有プリンタ名

| プリンタの追加ウィザード                                                    |                                        |
|-----------------------------------------------------------------|----------------------------------------|
| <b>ブリンタの参照</b><br>ネットワーク ブリンタの検索                                |                                        |
| ブリンタ(E):                                                        |                                        |
| 共有フリンタ⑤:<br>参 Microsoft Windows Network                         |                                        |
| ● BLESS-SERVER<br>*■ BLESS-SERVER<br>*■ BLESS-WIN2K<br>*■ WIN98 |                                        |
| プリンタ情報<br>コメント:<br>状態:                                          | 印刷修きドキュメント                             |
|                                                                 | < 戻る( <u>B</u> ) 次へ( <u>W</u> )> キャンセル |
|                                                                 | ー<br>クリックします                           |

プリンタが接続されているコンピュータ(またはサーバ)をクリックし、ネットワー クプリンタの名前をクリックして [次へ] ボタンをクリックします。

|                     | プリンタの3度加ウィザード<br>プリンタの多照<br>ネットワーク プリンタの検索                                                                                                    |                                        | Ŷ            |
|---------------------|----------------------------------------------------------------------------------------------------|----------------------------------------|--------------|
| ①クリックして-<br>②クリックして | カリンタ(P) ¥¥BLESS-SERVER¥EPSON L<br>共有カリンタ©):<br>◆A Microsoft Windows Network<br>② BLESS<br>○ BLESS<br>○ BLESS-SERVER<br>*② BLESS-VER<br>*② BLESS-VIN2K<br>*② WIN98<br>・ブリンダ情報<br>コメント:<br>状態: 準備完了 | P->XXX<br>EPSON LP-XXXX<br>印刷将考ドキュメント: |              |
|                     |                                                                                                    | 〈戻る⑥ 次へ⑪〉                              | <u>キャンセル</u> |

・ プリンタが接続されているコンピュータ(またはサーバ)が、プリンタの名称を変更している場合があります。ご利用のネットワークの管理者にご確認ください。
 ・ すでにプリンタドライバをインストールしている場合は、既存のプリンタドライバを使用するか、新しいプリンタドライバを使用するか選択する必要があります。選択を促すダイアログが表示されたら、メッセージに従って選択

してください。

5

- プリントサーバOSがWindows 2000 で、代替/追加ドライバ機能が使用できる場合は、次の ⑤ へ進みます。

通常使うプリンタとして利用するかどうかを選択して、[次へ] ボタンをクリックしま す。

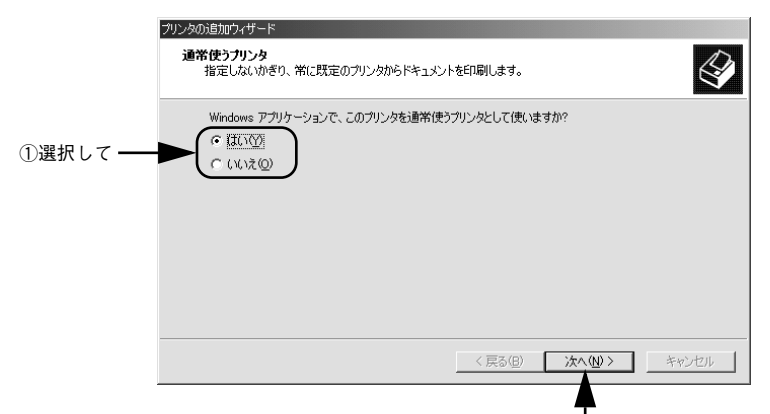

② クリックします

設定内容を確認して[完了]ボタンをクリックします。

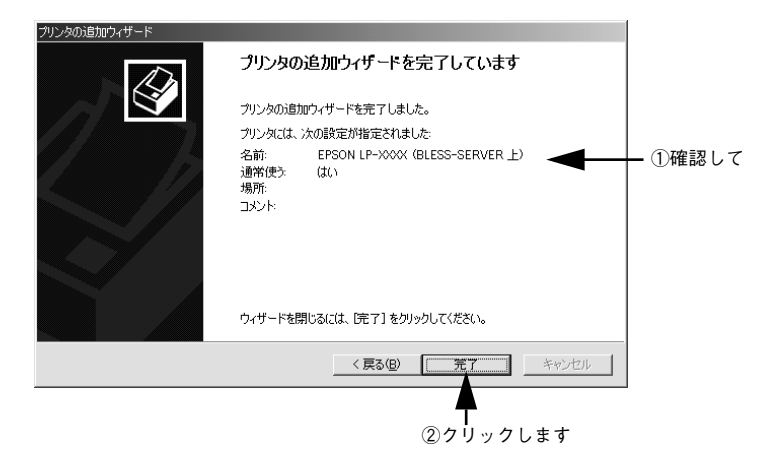

## クライアントで EPSON プリンタソフトウェア CD-ROM が必要な場合 (インストールの続き)

Windows NT4.0/2000 プリントサーバに代替/追加ドライバをインストールしていない場合や、Windows 95/98/Me プリントサーバと Windows NT4.0/2000 クライアントの組み合わせの場合は、クライアントでネットワークプリンタに接続してから以下の手順を続けてください。Windows のバージョンによって画面が多少異なりますが、 基本的な手順は同じです。

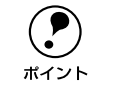

- Windows NT4.0/2000 クライアントの場合は、Administrators 権限でログオン している必要があります。
- 代替/追加ドライバをインストールしている場合や、プリントサーバとクライ アントで稼働する Windows が同じバージョンの場合は、プリンタドライバ は自動的にインストールされますので、以降の手順は必要ありません。
- ネットワークプリンタに接続して以下のような画面が表示されたら、[OK] ボタンを クリックします。

<例>Windows NT4.0/2000 <u>772%の状態</u> アリンダが接続されているサーバーには適切な792% ドライハガイクストールされていません。ローカル ひどょーダニドライバをイクストールする場合は、IOKI を のテルしてください。 OK キャンセル

クリックします

🤉 [ディスク使用] ボタンをクリックします。

同梱の EPSON プリンタソフトウェア CD-ROM からプリンタドライバをインストール します。

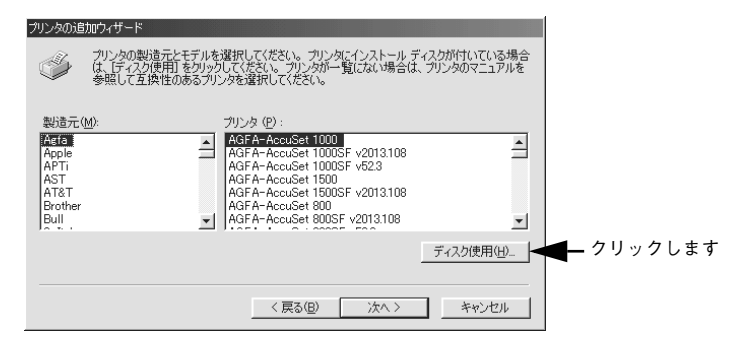

EPSON プリンタソフトウェア CD-ROM をコンピュータにセットします。

プリンタドライバが収録されているドライブ名とディレクトリ名を半角文字で入力し、[OK] ボタンをクリックします。

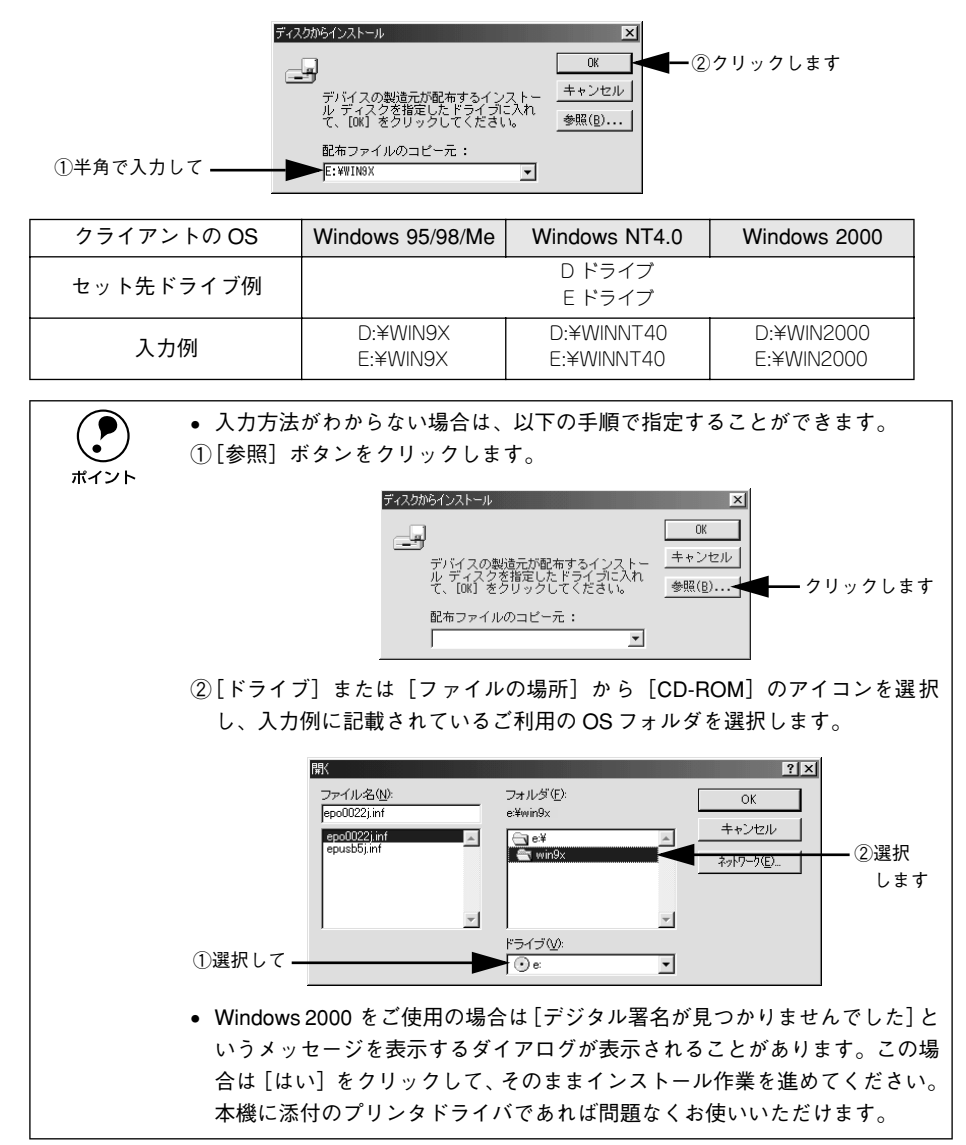

お使いのプリンタの機種名(LP-1200)をクリックして、[次へ] ボタンをクリックします。

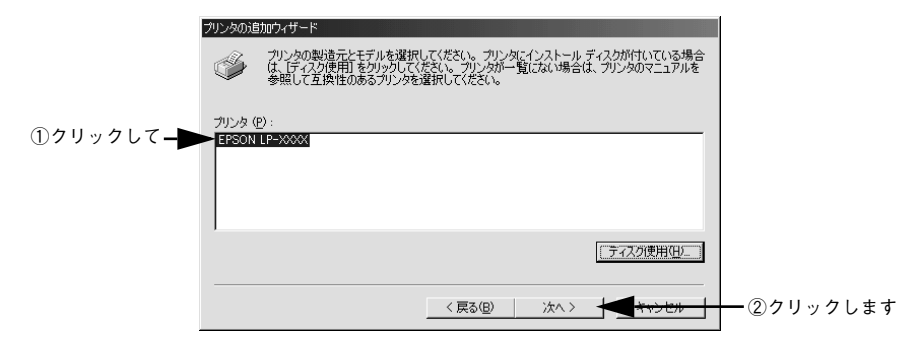

6 この後は、画面の指示に従って設定してください。

# プリンタ接続先の変更

プリンタを接続しているコンピュータ側のポートを、必要に応じて追加または変更で きます。コンピュータにローカル接続している場合は、プリンタドライバをインストー ルしたままの設定で使用できますので変更は不要です。

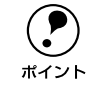

プリンタの接続先を変更すると、プリンタの機能設定が変更されることがあり ます。プリンタの接続先を変更した場合は、必ず各機能の設定を確認してくだ さい。

## Windows 95/98/Me の場合

ネットワークパスを指定してポートを追加することで、ネットワーク上に接続された 本機に接続することができます。

- Windows の [スタート] ボタンをクリックし、[設定] にカーソルを合わせ [プリン タ] をクリックします。
- 2 LP-1200のアイコンを選択して、[ファイル]メニューの[プロパティ]をクリックします。

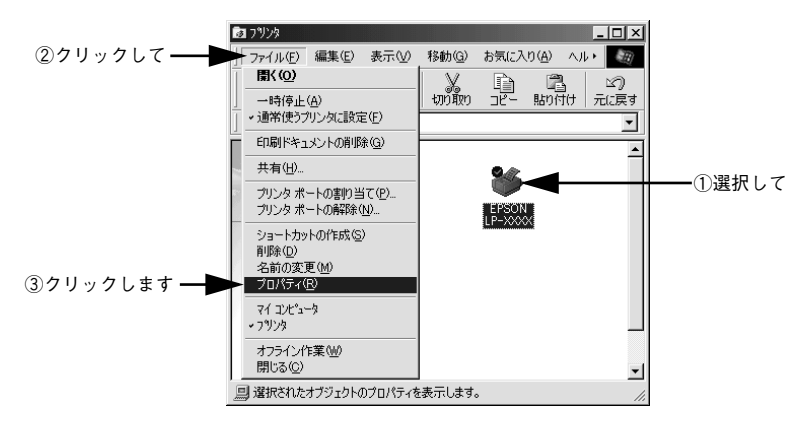

[詳細] タブをクリックして [ポートの追加] ボタンをクリックします。

| EPSON LP->>>>>>>>>>>>>>>>>>>>>>>>>>>>>>>>>>>>             |  |
|-----------------------------------------------------------|--|
| ①クリックして ―― 詳細  共有   基本設定   レイアウト   ページ装飾   環境設定   ユーティリティ |  |
| EPSON LP-XXXX                                             |  |
| 印刷先のボート(P):<br>「回1151310(日空の11)                           |  |
| 印刷に使用するドライバ(U): ポートの利除(D).                                |  |
| EPSON LP->>>>> ドライバの追加(W)                                 |  |
| _ ブリンタ ボートの翻り当て@ ブリンタ ボートの解除@<br>_ タイムアウト設定@              |  |
| 未選択時(S): 15 秒                                             |  |
| 送信の再試行時( <u>B</u> ): 45 秒                                 |  |
| スブールの設定()_ / ポートの設定()_                                    |  |
|                                                           |  |
| OK         キャンセル         通用(点)         ヘルブ                |  |
|                                                           |  |

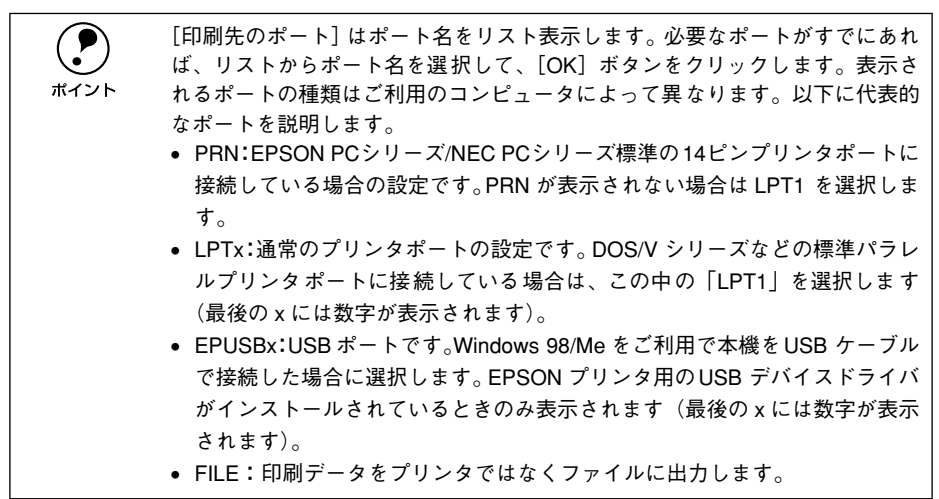

### 【ネットワーク】をクリックし、【プリンタへのネットワーク パス】を入力して【OK】 ボタンをクリックします。

[プリンタへのネットワーク パス] は以下のように入力します。 ¥¥ 目的のプリンタが接続されたコンピュータ名 ¥ 共有プリンタ名

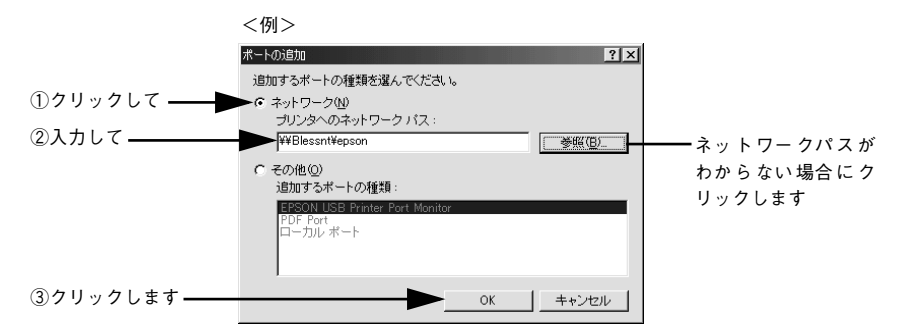

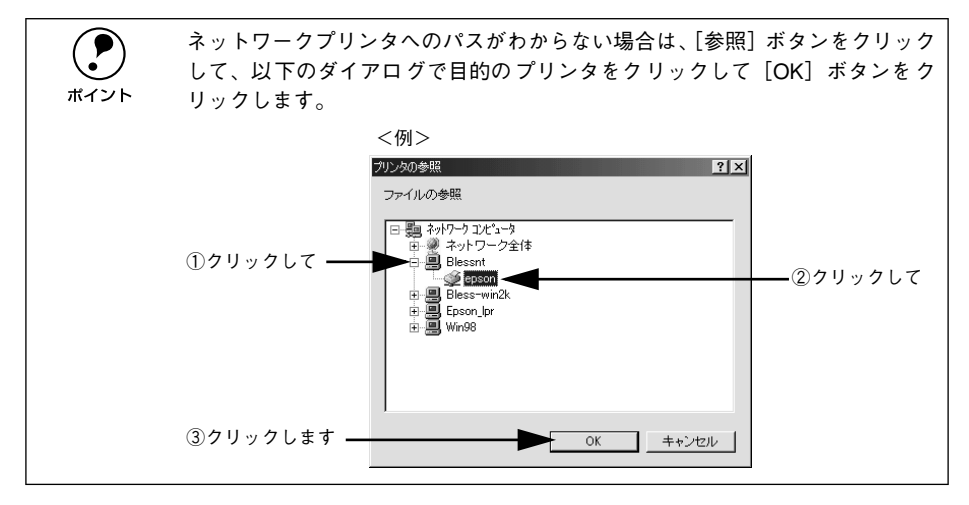

追加したポート名が[印刷先のポート]で選択されていることを確認してから、[OK] ボタンをクリックします。

|           | EPSON LP-XXXXのプロパティ                              | ? × |
|-----------|--------------------------------------------------|-----|
|           | 全般 詳細  共有  基本設定   レイアウト   ページ装飾   環境設定   ユーティリティ |     |
|           | Sepson LP-XXXX                                   |     |
|           | 印刷先のボート(P):                                      |     |
| ①確認して ——  | ▼¥¥Blessnt¥epson マ ポートの追加(T)_                    |     |
|           | 印刷に使用するドライバ(U): ポートの削除(D)                        |     |
|           | EPSON LP-XXXX<br>ドライバの追加(W)…                     |     |
|           | ブリンタボートの割り当て(Q) ブリンタボートの解除(N)                    |     |
|           | タイムアウト設定の                                        |     |
|           | 未選択時(S): 15 秒                                    |     |
|           | 送信の再試行時(12): 45 秒                                |     |
|           | スプールの設定(1) ポートの設定(0)                             |     |
|           |                                                  |     |
| ②クリックします— | OK キャンセル 適用(A) ヘルブ                               |     |

## Windows NT4.0/2000 の場合

ネットワークパスを指定してポートを追加することで、ネットワーク上に接続された 本機に接続することができます。

- Windows の [スタート] ボタンをクリックし、[設定] にカーソルを合わせ [プリン タ] をクリックします。
- 2 LP-1200のアイコンを選択して、[ファイル] メニューの[プロパティ] をクリックします。

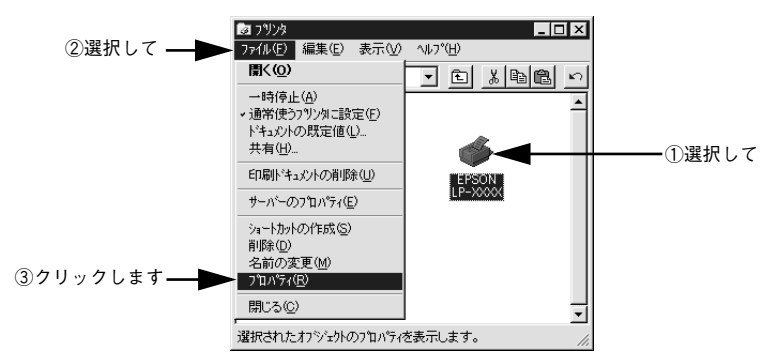

[ポート] タブをクリックして [ポートの追加] ボタンをクリックします。

| ①クリックして―  | ◆ EPSON LP->>>>> のプロパラィ ポート 】 スクジュール 】 共有 】 セキュリティ 】 環境               | <b>?   × </b><br>認定   フォント置換   ユーティリティ |
|-----------|-----------------------------------------------------------------------|----------------------------------------|
|           | EPSON LP-XXXX                                                         |                                        |
|           | は前す 3本 Trip<br>ドキュントは、チェックされているポートのうち、最初に利<br>ポート<br>□ LPTI<br>□ LPTI | 用可能なもので印刷されます。<br>説明<br>Local Port     |
|           | COM1:                                                                 | Local Port<br>Local Port<br>Local Port |
| ②クリックします— |                                                                       |                                        |
|           | OK                                                                    | キャンセル ヘルプ                              |

[印刷するポート]はポート名をリスト表示します。必要なポートがすでにあれば、リストからポート名を選択して、[OK] ボタンをクリックします。表示されるポートの種類はご利用のコンピュータによって異なります。以下に代表的なポートを説明します。

- LPTx:通常のプリンタポートの設定です。DOS/V シリーズなどの標準パラレ ルプリンタポートに接続している場合は、この中の「LPT1」を選択します (最後のxには数字が表示されます)。
- USBx: USB ポートです。Windows 2000 をご利用で本機を USB ケーブルで接続した場合に選択します(最後の x には数字が表示されます)。
- FILE:印刷データをプリンタではなくファイルに出力します。
- 【プリンタポート】ダイアログが表示されたら、[Local Port]を選択して [新しいポート] ボタンをクリックします。

|             | ንግንጵ ቱ°-ኑ ? 🗙                                                                     |
|-------------|-----------------------------------------------------------------------------------|
|             | 利用可能なフツンタ ホ*ート( <u>A</u> ):<br>AppleTalk Printing Devices<br>Digital Network Port |
| ①選択して――     | Lexmark DLC Network Port                                                          |
|             | 新しし、モニタ(11)                                                                       |
| ②クリックします —— | 新しい本*-ト(P) キャンセル                                                                  |

### ポート名を入力して [OK] ボタンをクリックします。

5

ポート名は以下のように入力します。 ¥¥ 目的のプリンタが接続されたコンピュータ名 ¥ 共有プリンタ名

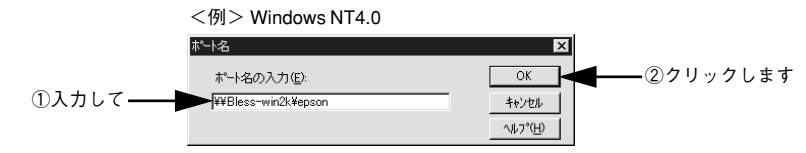

- [プリンタポート] ダイアログの画面に戻りますので、[閉じる] ボタンをクリックします。
- ポートに設定した名前が追加され、選択されていることを確認してから [OK] ボタン をクリックします。

|           | ✓ EPSON LP-X00X のプロスッティ ?   X <br>全般 ホート   スクジュール   共有   セキョリティ   環境設定   フョント置換   ユーティリティ |  |
|-----------|-------------------------------------------------------------------------------------------|--|
|           | EPSON LP-XXXX                                                                             |  |
|           | 印刷するホート(P)<br>ドキュジハは、チェクされているホートのうち、最初に利用可能なもので印刷されます。<br>ホート 説明                          |  |
| ①確認して     | COM3: Local Port     CoM4: Local Port     FILE: Local Port                                |  |
|           |                                                                                           |  |
|           | ボートの資加(①)         ボートの削除(Q)         ボートの構成(Q)           アカロサポートを有効にする(E)                  |  |
|           | 「<br>「フリンタフトールを有効にする( <u>N</u> )                                                          |  |
| ②クリックします— | OK キャンセル ヘルブ                                                                              |  |

# 印刷を高速化するには

本機をパラレルインターフェイスケーブルで接続している場合、印刷データの転送方 法として DMA 転送を利用することで、印刷を高速化することができます。

## DMA 転送とは

通常、印刷データはコンピュータの CPU (Central Processing Unit) を経由してプリンタへ送られます。しかし、CPU は同時にいくつもの処理をこなしているため、この方法では CPU に負担がかかり、効率よくプリンタへ印刷データを送れません。

ECP\*1 コントローラチップを搭載したコンピュータの場合は、印刷データの流れを変更することで、CPUを経由しないでプリンタへ直接印刷データを送ることができます。 その結果印刷速度が向上することになります。このような、データ転送の方法をDMA (Direct Memory Access) 転送と呼びます。

\*1 ECP: Extended Capability Port の略。パラレルポートの拡張仕様の一つ。

## DMA 転送を設定する前に

プリンタドライバで DMA 転送を行う前に、以下の項目の確認と設定が必要です。

- ご利用のコンピュータは DOS/V 機で ECP コントローラチップが搭載されていますか?
   ご利用のコンピュータの取扱説明書を参照いただくか、コンピュータメーカーにお問い合わせください。
- ご利用のコンピュータで DMA 転送が可能ですか?
   ご利用のコンピュータの取扱説明書を参照していただくか、コンピュータメーカーにお問い合わせください。
- BIOS<sup>\*1</sup> セットアップでパラレルポートの設定が [ECP] または [ENHANCED] になっていますか?
   ご利用のコンピュータの取扱説明書を参照していただき、BIOS を設定してください。
- \*1 BIOS: Basic Input/Output System の略。パソコンを動作させるための基本的なプログラム群のこと。

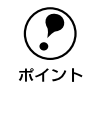

この BIOS の設定は、本機のプリンタソフトウェアを一旦削除 (アンインストール) してから行ってください。BIOS 設定後、再度プリンタソフトウェアをインストールしてください。 \_3 本書「プリンタソフトウェアの削除方法」102 ページ \_3 スタートアップガイド「セットアップ」24 ページ

エプソン純正のパラレルケーブルでプリンタとコンピュータを接続していますか?
 以上の確認と設定が済みましたら、次に進んでください。

#### Windows プリンタドライバの機能と関連情報 - 89

# Windows 95/98/Me の場合

#### 現在の設定状態の確認

まず以下の手順で現在の設定状態を確認します。

- Windows の [スタート] ボタンをクリックし、[設定] のカーソルを合わせ、[プリン タ] をクリックします。
- 2 LP-1200をクリックし、[ファイル] メニューの [プロパティ] をクリックします。

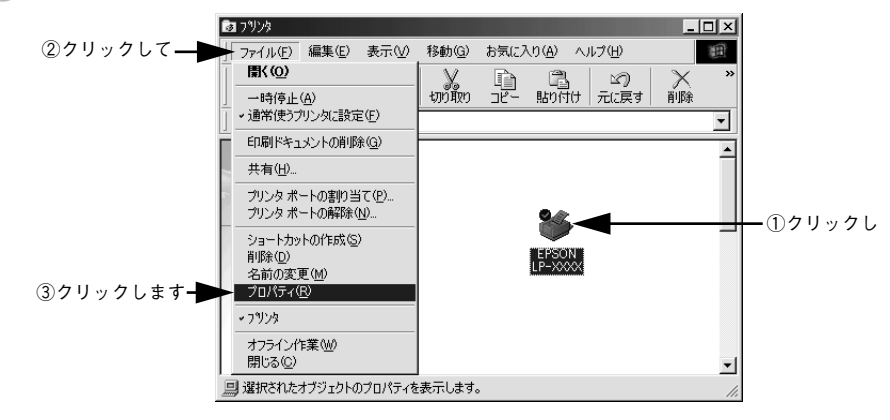

[環境設定]タブをクリックし、〔動作環境設定〕ボタンをクリックします。

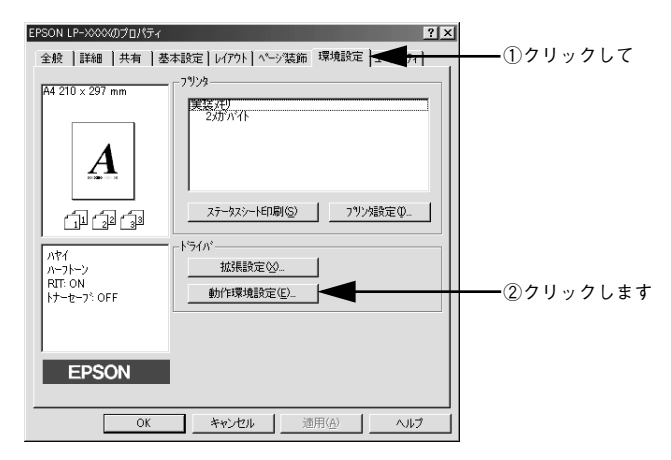

|           | 動作は環境設定                                                                  | ? × |
|-----------|--------------------------------------------------------------------------|-----|
| 唯認します ——— | ● DMA設置で印刷とます。<br>中間スパームウォルが選択<br>- cWindows¥temp<br>● windows<br>● temp |     |
|           | СК <u>+</u> еусы <u>4</u> ,57( <u>с</u> )                                |     |

ボイント

PC-9821 シリーズまたは USB インターフェイスでお使いの場合、DMA 転送に 関する設定とメッセージは表示されません(DMA 転送は設定できません)。

#### 表示されたメッセージ別に以下の対応をしてください。

| メッセージ                              | 対応方法                                                                                                    |
|------------------------------------|----------------------------------------------------------------------------------------------------|
| DMA 転送で印字します。                      | すでにDMA 転送が設定されています。[OK] ボタンをクリック<br>して終了してください。                                                                                                    |
| DMA 転送の設定を行うと、より高速な出力<br>が可能になります。 | 次の 5 へ進みます。[OK] ボタンをクリックして一旦終了して<br>ください。                                                                                                    |
| - (DMA 転送表示なし)                     | <ul> <li>DMA 転送できない状態です。</li> <li>このステップで何も表示されない場合、コンピュータのBIOS<br/>設定でパラレルポートを [ECP] または [ENHANCED] に設<br/>定すると、DMA 転送が可能になる場合があります。各コン<br/>ピュータメーカーに DMA 転送が可能かどうかお問い合わせ<br/>の上、BIOS のパラレルポート設定を行ってください。</li> <li>BIOS のパラレルポート設定を行う場合は、BIOS を設定する<br/>前に本機のプリンタソフトウェアを一旦削除してください。</li> <li>そして、BIOS の設定後に再度プリンタソフトウェアをイン<br/>ストールして最初のステップから設定をやり直してください。</li> <li>ムア 本書「プリンタソフトウェアの削除方法」102 ページ</li> <li>スタートアップガイド「セットアップ」24 ページ</li> </ul> |

## DMA 転送の設定

現在の設定状態の確認で「DMA 転送の設定を行うと、より高速な出力が可能になります。」というメッセージが表示された場合は、以下の手順で DMA 転送の設定を行って ください。

- 5 Windows の [スタート] ボタンをクリックし、[設定] にカーソルを合わせ、[コント ロールパネル] をクリックします。
- [システム] アイコンをダブルクリックします。

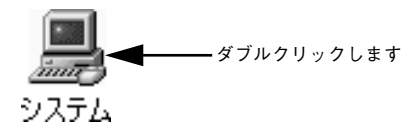

[デバイスマネージャ] タブをクリックします。

| クリックトキオ                                |                                                                                                    |
|----------------------------------------|----------------------------------------------------------------------------------------------------|
| ////////////////////////////////////// |                                                                                                    |
|                                        | ■         ■         ■         ■         ■         ■         ■         ■         ■         ■         ■         ■         ■         ■         ■         ■         ■         ■         ■         ■         ■         ■         ■         ■         ■         ■         ■         ■         ■         ■         ■         ■         ■         ■         ■         ■         ■         ■         ■         ■         ■         ■         ■         ■         ■         ■         ■         ■         ■         ■         ■         ■         ■         ■         ■         ■         ■         ■         ■         ■         ■         ■         ■         ■         ■         ■         ■         ■         ■         ■         ■         ■         ■         ■         ■         ■         ■         ■         ■         ■         ■         ■         ■         ■         ■         ■         ■         ■         ■         ■         ■         ■         ■         ■         ■         ■         ■         ■         ■         ■         ■         ■         ■         ■         ■         ■         ■ |
|                                        | プロパティ(R) 更新(E) 削除(E) 印刷(W)                                                                                                    |
|                                        | OK キャンセル                                                                                                    |

## 8 [ポート(COM/LPT)]をダブルクリックして開き、本機が接続されているポートを ダブルクリックします。

パラレルインターフェイスケーブルで接続してプリンタの接続先を変更していない場合は [EPSON プリンタポート (LPT1)]を選択します。

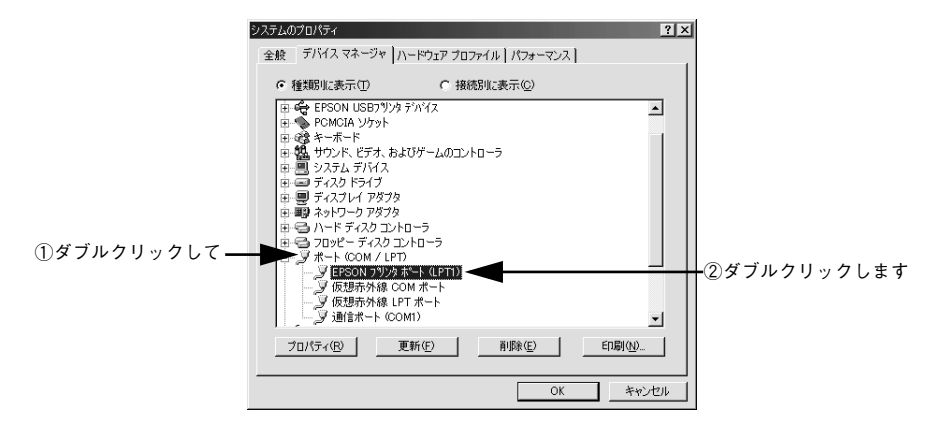

 [リソース] タブをクリックし、I/Oポートアドレスをすべてメモ用紙に控えて、[自動 設定を使う]のチェックボックスをクリックしてチェックを外します。

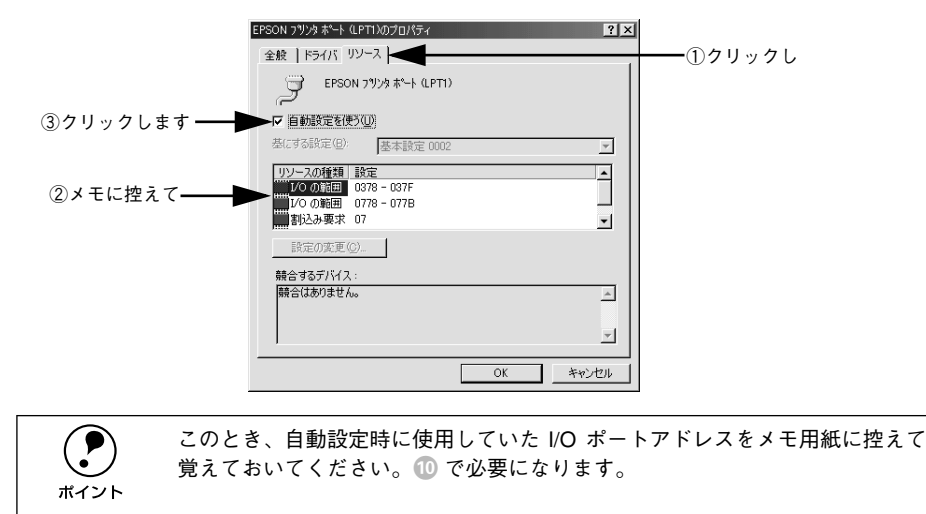

[基にする設定]または[設定の登録名]リストで、③でメモに控えた I/O ポートアドレスと[DMA]、[IRQ](割込み要求)の設定が表示される基本設定を探して選択します。

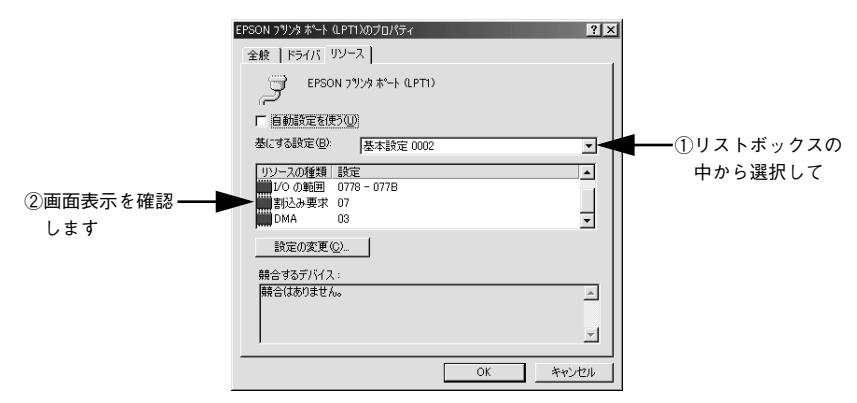

#### [OK] ボタンをクリックします。

これで、データの転送方法が DMA 転送に変更されました。

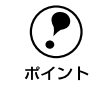

一部のコンピュータでは、上記の設定をしたにもかかわらず、DMA 転送がご利 用になれない場合があります。お使いのコンピュータのメーカーに DMA 転送 が可能かどうかお問い合わせください。

#### 12 DMA 転送の設定が正しく設定されたことを確認します。

以下のページを参照して、DMA 転送に関するメッセージが[DMA 転送で印字します。] になっていることを確認してください。 ∠⑦ 本書「現在の設定状態の確認」90 ページ

# Windows NT4.0 の場合

Windows NT4.0 をご利用の場合は、BIOS のパラレルポート設定を ECP モードに設定した上で、本機のプリンタドライバをインストールしてください。そのまま DMA 転送をご利用いただくことができます。ここでは設定されているかを確認します。

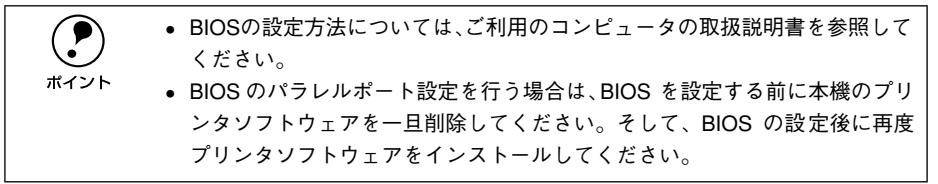

- Windows の [スタート] ボタンをクリックし、[設定] にカーソルを合わせ [プリン タ] をクリックします。
- 2 LP-1200のアイコンを選択して、[ファイル] メニューの[プロパティ] をクリックします。

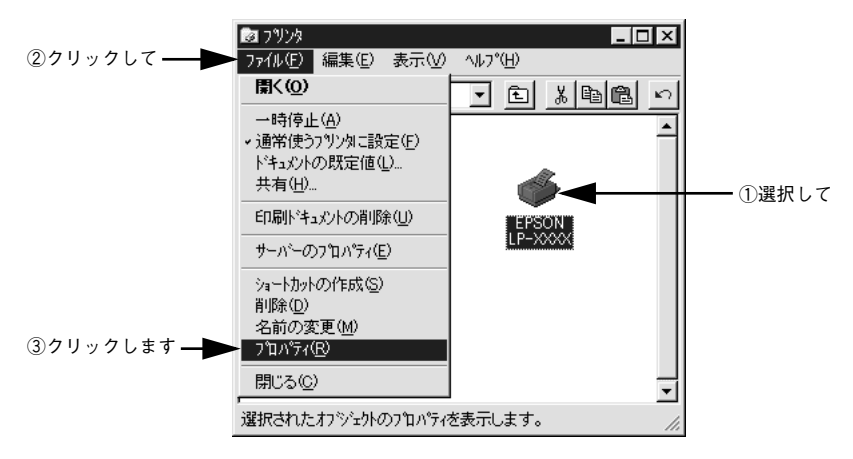

[ポート]のタブをクリックし、[ポートの構成]ボタンをクリックします。

| ①クリックして —— | <ul> <li>         EPSON LP-XXXX のプロパラ-     </li> <li>         ボート スクジュール [ :     </li> </ul> | ↓<br>共有   セキュリティ   環境設定   フォント置換   ユ・                | ? ×                                                                                                    |            |
|------------|----------------------------------------------------------------------------------------------|------------------------------------------------------|----------------------------------------------------------------------------------------------------|------------|
|            | EPSON LP-XXXX                                                                                |                                                      |                                                                                                    |            |
|            | 印刷するホペート(P)<br>トドキュメントは、チェックされている                                                            | ホートのうち、最初に利用可能なもので印刷さ<br>  1988                      | nitation and a state of the state of the sta |            |
|            |                                                                                              | Local Port<br>Local Port<br>Local Port<br>Local Port |                                                                                                    |            |
|            | COM1:<br>COM2:                                                                               | Local Port<br>Local Port                             | <b>→</b>                                                                                                    |            |
|            | ホペートの注意加口)                                                                                   | ホ°ートの削除(D) ホ°ートの構成                                   |                                                                                                    | — ②クリックします |
|            | <ul> <li></li></ul>                                                                          | 5W                                                   |                                                                                                    |            |
|            |                                                                                              | OK キャンセル                                             | ヘルプ                                                                                                    |            |

# 本機が接続されているポートのタブをクリックして、[DMA を使用する]のチェック ボックスにチェックマークが付いていることを確認します。

コンピュータのLPT1ポートにプリンタを接続している場合は、[LPT1]を選択します。

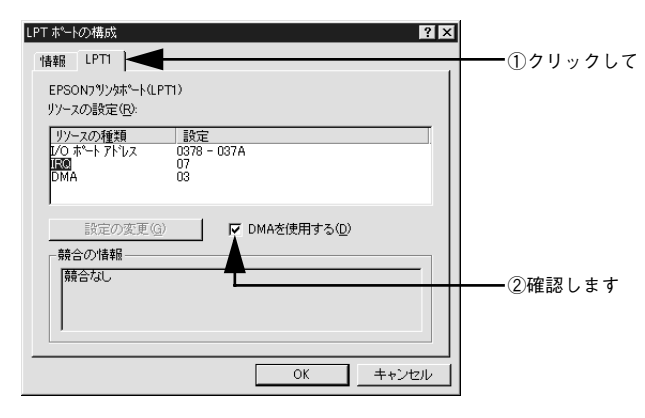

|      | コンピュータの拡張スロットに LPT ボードが装着されている場合、[LPT2]や<br>[LPT3] が表示されます。                                                     |
|------|----------------------------------------------------------------------------------------------------|
| ポイント | <ul> <li>LPT2やLPT3の構成情報には、拡張ボードで設定されているI/Oアドレスが表示されます。</li> </ul>                                               |
|      | <ul> <li>IRQ と DMA は、拡張ボードの設定を手動で設定する必要があります。設定方法は、[IRQ] と [DMA] をクリックして、[設定の変更] ボタンをクリックして設定してください。</li> </ul> |

# Windows 2000 の場合

Windows 2000 をご利用の場合は、BIOS のパラレルポート設定を ECP モードに設定 した上で、添付のプリンタソフトウェア CD-ROM から EPSON プリンタポートをイン ストールしてください。

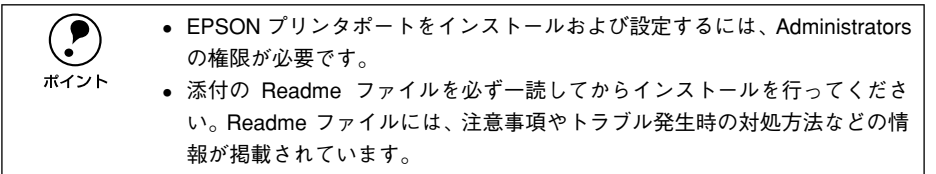

- EPSON プリンタソフトウェア CD-ROM をコンピュータにセットします。
- 2 機種選択の画面が表示されたら、お使いのプリンタの機種名(LP-1200)をクリックして[次へ]をクリックします。
- ③ 以下の画面が表示されたら[LPT 接続時の印刷の高速化]をクリックして[次へ]を クリックします。

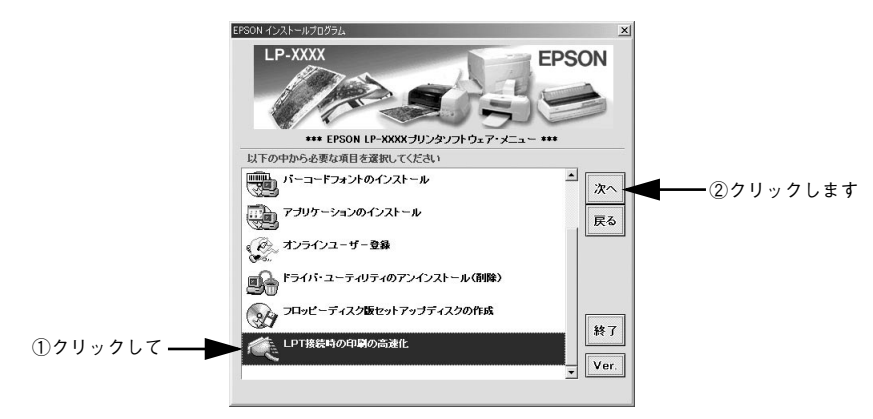

[はじめにお読みください]をクリックし [次へ]をクリックして参考情報をお読みい ただいてから、[EPSON プリンタポートのインストール]をクリックして [次へ]を クリックします。

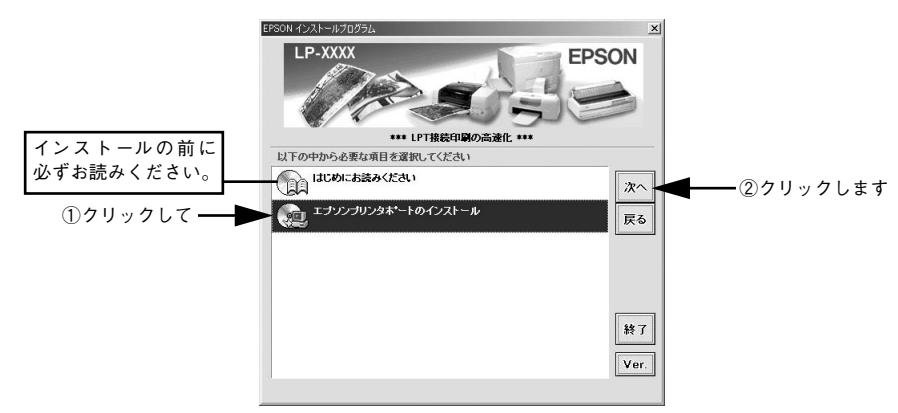

インストールが終了したら [OK] ボタンをクリックします。

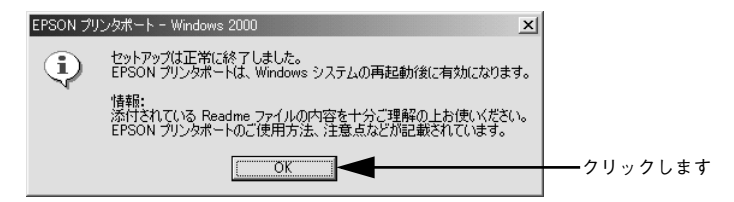

Windows を再起動します。

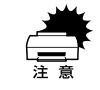

6

必ず Windows を再起動させてから以降の作業に進んでください。再起動させ ずに以降の作業を行うと、印刷ができなくなったり、動作が不安定になります。

#### 本機のプロパティ画面を表示します。

[スタート] ボタンをクリックし、[設定] を選択してから [プリンタ] をクリックし ます。本機のプリンタアイコンを右クリックし、表示されたメニューから[プロパティ] をクリックします。 [ポート] タブをクリックし、使用するパラレルポートを選択します。 [印刷するポート]の中から、使用する [EPS\_LPTx:]のチェックボックスをクリック してチェックをつけます。

|            | 🥩 EPSON LP-XXXX のプロパティ                                                                                       | ?   × |
|------------|----------------------------------------------------------------------------------------------------|-------|
| ①クリックして――  | 金般 ポート  詳細設定   セキュリティ   環境設定   フォント置換   ユーティリティ                                                              | 1.    |
|            |                                                                                                    | -     |
|            |                                                                                                    | 1     |
|            |                                                                                                    |       |
| ②クリックします — | EPS_LPT1: EPSON Printer Port EPSON LP-XXXX     EPS_LPT2: EPSON Printer Port     EPS_LPT3: EPSON Printer Port | )     |
|            |                                                                                                    | 1     |
|            | ポートの追加① ポートの削除① ポートの構成②<br>▽ 双方向サポートを有効にする(E)<br>「 フリンタナールを有効にする(0)                                          | 1     |
|            |                                                                                                    |       |
|            | OK キャンセル 通用(点) ヘルプ                                                                                           |       |

- EPS\_LPT1:コンピュータ内蔵のパラレルポート専用 [EPS\_LPT1]を使用する場合は、以上で EPSON プリンタポートの設定は終了で す。[閉じる] ボタンをクリックして、[プロパティ] 画面を閉じます。
- EPS\_LPT2:市販のパラレルポート拡張ボード用次の③へ進みます。
- EPS\_LPT3:市販のパラレルポート拡張ボード用次の③へ進みます。

## EPS\_LPT2/3 を使用する場合は、以下の手順でIRQ、DMAの設定を行ってからコン ピュータを再起動させます。

- ① [ポートの構成] ボタンをクリックし、使用する EPS\_LPT2 または EPS\_LPT3 の タブをクリックします(拡張ボードが装着されている場合のみ EPS\_LPT2、 EPS\_LPT3 が表示されます)。
- ② [IRQ]、[DMA] の設定を行います。[リソースの設定] から [IRQ]、[DMA] をダ ブルクリックし、拡張ボードで設定した値を設定します。

| EPS_LPT ホペートの構成                                | ? ×                  |
|------------------------------------------------|----------------------|
| 情報   EPS_LPT1   EPS_LPT2                       |                      |
| EPSONプリンウポート(EPS_LPT2)<br>リソースの設定( <u>R</u> ): |                      |
| ①ダブルクリックして<br>1/0 ポートアトウス 0278 - 0274          | ③ダブルクリックして           |
|                                                | 実明込みを使用する(D)         |
|                                                | DMAを使用する( <u>D</u> ) |
| 第二日の                                           |                      |
|                                                |                      |
|                                                | OK                   |
| V                                              | ♥                    |
| IRO の編集 X                                      | DMA の編集 X            |
| 值(V): 【tal. ▼                                  | 値(W): な」.            |
| - 最合の情報<br>- 競合の情報<br>- 05                     |                      |
|                                                | 競合なし 01<br>03        |
|                                                |                      |
| ОК <b>+</b> +ури                               | OK キャンセル             |
|                                                |                      |
| ■<br>②設定します                                    | ┃<br>④設定します          |

③ [OK] ボタンをクリックして [ダイアログ] 画面を閉じます。設定が変更された場合には、コンピュータの再起動を促すメッセージが表示されます。[プロパティ] 画面を閉じてから再起動してください。

これで EPS\_LPT2/3 の設定が完了し、接続されているプリンタへの EPS\_LPTx ポートの割り当てができるようになります。

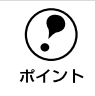

プリンタドライバを再インストールした場合には、 ⑦ ~ ⑨ に従って EPSON プリンタポートの再設定を行ってください。

# 印刷の中止方法

コンピュータ上の印刷処理を中止するときは、以下の方法で印刷データを削除します。

画面右下のタスクバー上のプリンタアイコンをダブルクリックします。

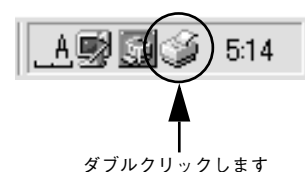

2 [プリンタ] メニューの[印刷ドキュメントの削除] または[印刷ジョブのクリア] を クリックします。

| EPSON LP-XXXX                                                                                           | *=^^ | A 11 =\$(1)}            |                 |          | _              | □ × |
|----------------------------------------------------------------------------------------------------|------|-------------------------|-----------------|----------|----------------|-----|
| <ul> <li>フリンタ(E) ドギュメント(E)</li> <li>一時停止(A)</li> <li>() () () () () () () () () () () () () (</li></ul> |      | ヘルフ(日)<br>状態<br>印刷中 - 2 | オーナー<br>Hisaaki | 進行状況     | 開始日時           | 1   |
| 印刷ドキュメントの削除回                                                                                            |      | -140-T- X               | Thought         | 07111702 | 10201110110272 | •   |
| プロパティ( <u>R</u> )<br>開出す(C)                                                                             |      |                         |                 |          |                |     |
| 1月10300/<br>1日期待ちジョブ数:1個                                                                                | ₽    |                         |                 |          |                |     |

1 クリックして
 2 クリックします

印刷中の最後のページが排紙されると、プリンタの印刷可ランプが点灯します。

# プリンタソフトウェアの削除方法

プリンタドライバを再インストールする場合やバージョンアップする場合は、すでに インストールされているプリンタソフトウェアを削除(アンインストール)する必要 があります。

# プリンタソフトウェアを削除するには

Windows の標準的な方法でプリンタソフトウェア(プリンタドライバ /EPSON プリンタウィンドウ !3/USB デバイスドライバ)を削除する手順を説明します。

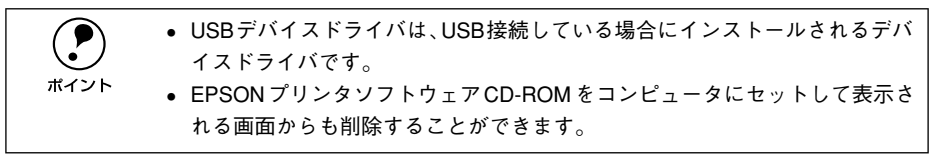

- 記動しているアプリケーションソフトをすべて終了します。
- Windows の [スタート] ボタンをクリックし、[設定] にカーソルを合わせて、[コントロールパネル] をクリックします。
- ③ [アプリケーションの追加と削除]アイコンをダブルクリックします。

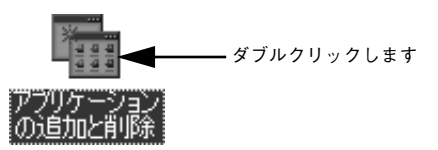

#### 削除するドライバを選択して[追加と削除]ボタンをクリックします。

Windows2000 の場合は [プログラムの変更と削除] をクリックしてから、削除対象 となる項目をクリックして [変更 / 削除] ボタンをクリックします。

プリンタドライバと EPSON プリンタウィンドウ!3を削除する場合:
 [EPSON プリンタドライパ・ユーティリティ]をクリックして、以下のページへ進みます。

▲ 本書「プリンタドライバと EPSON プリンタウィンドウ!3 の削除」104 ページ

| アプリケーションの追加と削除                                                                                             | のプロパティ                               |                             | ? ×               |
|----------------------------------------------------------------------------------------------------|--------------------------------------|-----------------------------|-------------------|
| インストールと削除   Wi                                                                                             | ndows ファイル し                         | 2動ディスク                      |                   |
| フロッピー デ<br>ストールする                                                                                          | イスクまたは CD-RC<br>には、[インストール]          | M から新しいアプリケ<br>をクリックしてください。 | ーションをイン           |
|                                                                                                    |                                      | (イン)                        | ストールΦ             |
| 次のソフトウ<br>したり、その<br>削除1を列                                                                                  | ェアは自動的に前期<br>構成ファイルを変更す<br>ックしてください① | できます。 アプリケー<br>するには、 一覧から選  | ションを削除<br>んで 5追加と |
| Adobe Acrobat<br>Adobe FrameMaker v<br>Data Access Objects<br>DirectXトライパ<br>EPSON USBフリンタ デ<br>HEISONDURA | 55<br>(DAO) 35<br>パイス                |                             | <u> </u>          |
| Intellisync<br>Microsoft Draw 98<br>Microsoft Office 97<br>Microsoft Word 98                               | ofessional Edition                   | n                           | •                 |
|                                                                                                    |                                      | i追加                         |                   |
|                                                                                                    | ок                                   | キャンセル                       | 適用( <u>A</u> )    |
| ①選択                                                                                                    | <br>して                               | ②クリ                         | ┃<br>ックします        |

USB デバイスドライバを削除する場合:
 [EPSON USB プリンタデバイス]をクリックして、以下のページへ進みます。
 ∠3 本書「USB デバイスドライバの削除」106 ページ

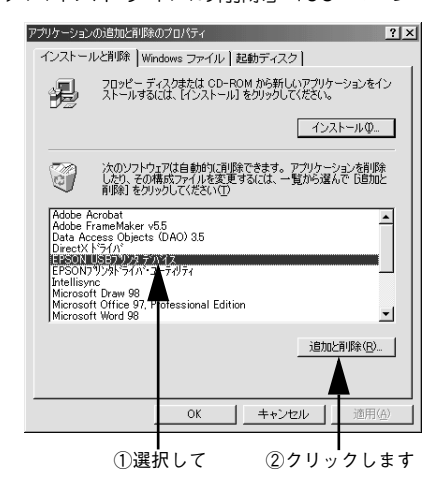

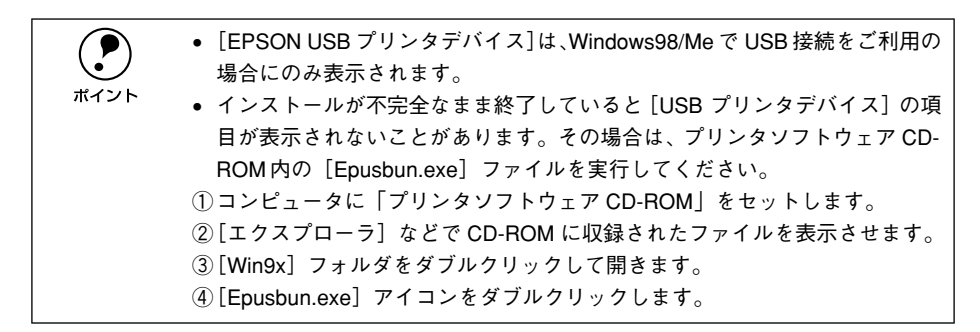

## プリンタドライバと EPSON プリンタウィンドウ !3 の削除

以下の手順から続けて、下記の作業を行ってください。 ∠3 103 ページ手順 ④ から続けてください。

5 [プリンタ機種] タブをクリックし、お使いのプリンタ(LP-1200)のアイコンを選 択します。

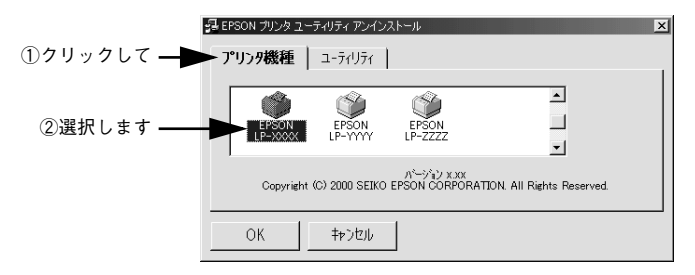

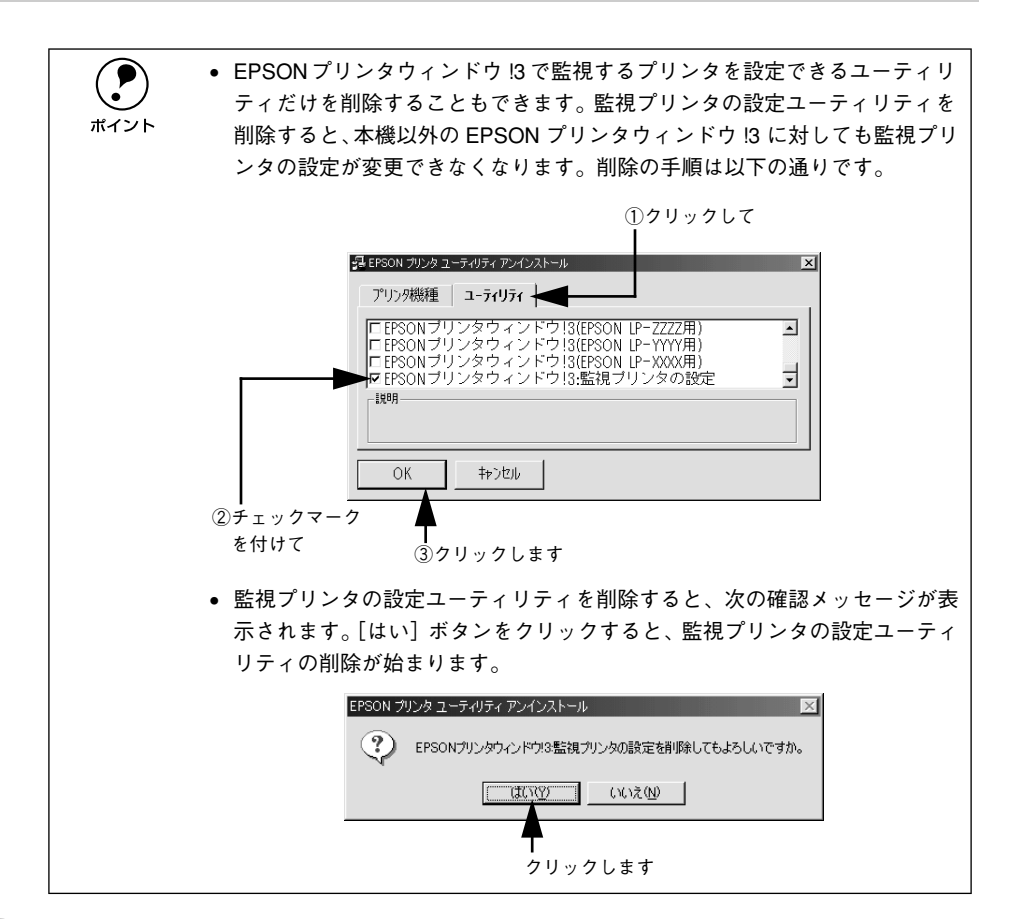

**削除を確認するメッセージが表示されたら、[はい] ボタンをクリックします。** プリンタドライバと EPSON プリンタウィンドウ !3 の削除が始まります。

6

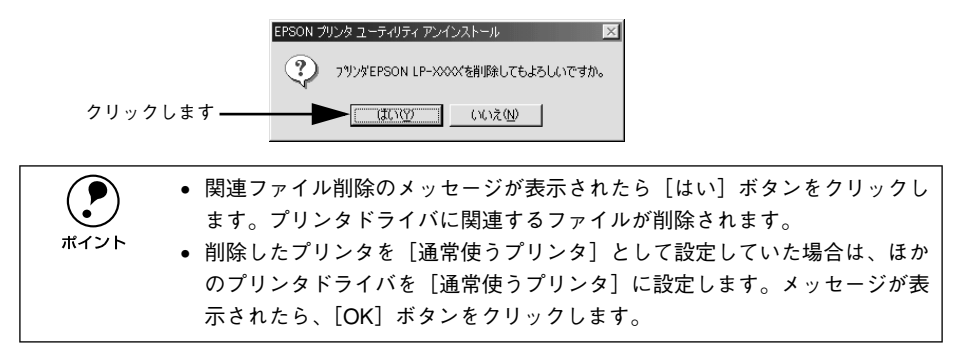

#### Windows プリンタドライバの機能と関連情報 – 105

終了のメッセージが表示されたら、[OK] ボタンをクリックします。

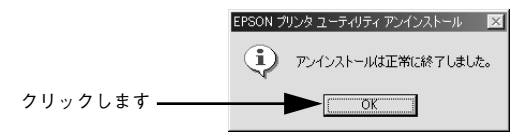

これでプリンタドライバと EPSON プリンタウィンドウ !3 の削除(アンインストール) は終了です。

プリンタドライバを再インストールする場合は、コンピュータを再起動させて ください。 ポイント

### USB デバイスドライバの削除

Windows98/MeでUSB接続をご利用の場合のみ必要なデバイスドライバです。

USB デバイスドライバを削除する前に、プリンタドライバを削除してください。
 USB デバイスドライバを削除すると、USB 接続しているほかのエプソン製プリンタも利用できなくなります。

以下の手順から続けて、下記の作業を行ってください。 27 103 ページ手順 ④ から続けてください。

#### [はい]をクリックします。

USB デバイスドライバの削除が始まります。

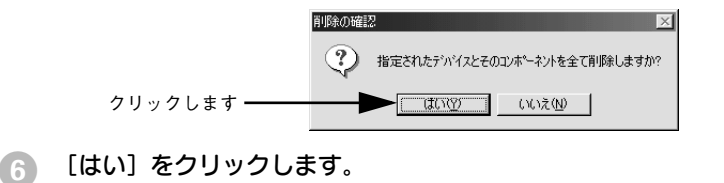

コンピュータが再起動します。

|                  | 再起動の確認                                            |  |  |  |
|------------------|---------------------------------------------------|--|--|--|
|                  | デバイスの削除を完了させるために、コンピュータを再起動しなければなりません。今すぐ再起動しますか? |  |  |  |
| クリックします <b>-</b> |                                                   |  |  |  |
|                  |                                                   |  |  |  |

これでUSB デバイスドライバの削除は終了です。

# 追加ドライバを削除するには(Windows 2000)

Windows 2000 プリントサーバにクライアント用の追加ドライバをインストールしている場合は、以下の手順で追加ドライバを削除(アンインストール)できます。

Windows NT4.0 プリントサーバにインストールされている代替ドライバは削除することができません。
 プリンタドライバ自体を削除しても代替ドライバは削除されません。
 プリンタドライバをバージョンアップする場合は、バージョンアップしたプリンタドライバを代替ドライバとして再度インストールしてください。上書きインストールされた代替ドライバは問題なく動作します。

- 起動しているアプリケーションソフトをすべて終了します。
- 2 Windowsの[スタート]ボタンをクリックし、[設定]にカーソルを合わせて、[プリンタ]をクリックします。
  - ] [ファイル] メニューから [サーバーのプロパティ] をクリックします。

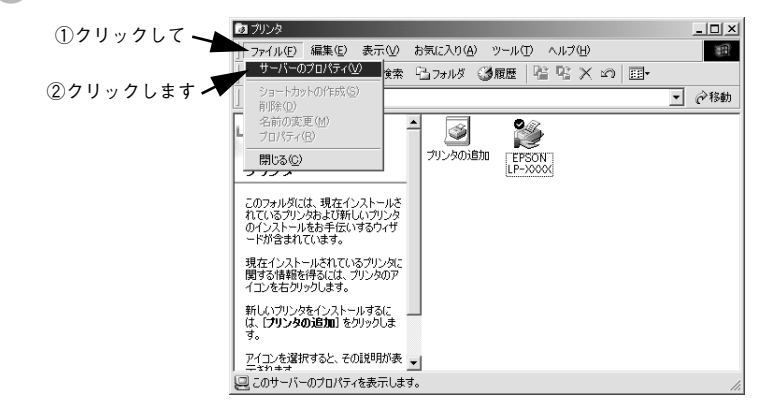

 [ドライバ] タブをクリックして、[インストールされたプリンタ ドライバ] リストを 開きます。

|            | 💣 プリント サーバーのプロパ                 | जिन            |                                         | <u>?</u> × |
|------------|---------------------------------|----------------|-----------------------------------------|------------|
| クリックします ―― | - 用紙   - ドライバ                   | 詳細設定           |                                         |            |
|            | BLESS-SE                        | RVER           |                                         |            |
|            | インストールされたプリン                    | タドライバ          |                                         |            |
|            | 名前                              | 環境             | バージョン                                   |            |
|            | EPSON LP-XXXX<br>EPSON LP-XXXXX | Intel<br>Intel | Windows 2000<br>Windows NT 4.0 または 2000 |            |
|            | EPSON LP-X0000                  | Intel          | Windows 95 また(よ 98                      |            |
|            |                                 |                |                                         |            |
|            |                                 |                |                                         |            |
|            |                                 |                |                                         |            |
|            |                                 |                |                                         |            |
|            |                                 |                |                                         |            |
|            |                                 |                |                                         |            |
|            | 1                               |                |                                         |            |
|            | 追加(0)                           | 削除( <u>B</u> ) | 更新(U) プロパティ(E)                          |            |
|            |                                 | OK             | キャンセル 道用(                               | <u>A</u> ) |

削除したい追加ドライバをクリックして選択し、[削除] ボタンをクリックします。

|                     | 🥩 プリント サーバーのプロパティ                               | <u>?</u> ×    |
|---------------------|-------------------------------------------------|---------------|
|                     | 用紙   ボート ドライバ   詳細設定                            |               |
|                     | BLESS-SERVER                                    |               |
|                     | インストールされたプリンタ ドライバ                              |               |
|                     | A前 環境 パージョン<br>EPSONILP=YYYY Intel Windows 2000 | _             |
| ①選択して               | EPSON LP-XXXX Intel Windows NT 4.0 または 20       |               |
|                     | EPSON LP-XXXX Intel Windows 95または 98            |               |
|                     |                                                 |               |
|                     |                                                 |               |
|                     |                                                 |               |
|                     |                                                 |               |
|                     |                                                 |               |
|                     |                                                 |               |
| のクリックします            |                                                 |               |
| 2))))))lay <u> </u> |                                                 | ₽             |
|                     |                                                 | 用( <u>A</u> ) |

削除を確認するメッセージが表示されたら、〔はい〕ボタンをクリックします。

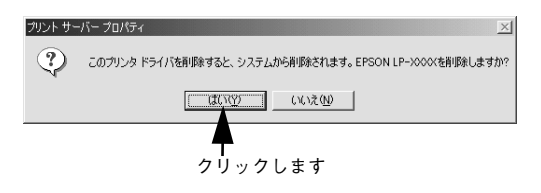

[閉じる] ボタンをクリックしてプロパティを閉じます。
# Macintosh プリンタドライバの 機能と関連情報

プリンタドライバの詳細説明と、Macintosh でお使いの際に関係する情報について説明しています。

| ● 設定ダイアログの開き方            | 110 |
|--------------------------|-----|
| ●[用紙設定] ダイアログ            | 112 |
| ●[プリント] ダイアログ            | 115 |
| ● [プリンタセットアップ] ダイアログ     | 131 |
| ● Macintosh でプリンタを共有するには | 136 |
| ● EPSON プリンタウィンドウ !3 とは  | 143 |
| ● バックグラウンドプリントを行う        |     |
| ● 印刷の中止方法                | 150 |
| ● プリンタソフトウェアの削除方法        | 151 |

# 設定ダイアログの開き方

#### 用紙設定の手順

実際に印刷データを作成する前に、プリンタドライバ上で用紙サイズなどを設定します。ここでは、SimpleTextを例に説明します。アプリケーションソフトによっては、 独自の[用紙設定]ダイアログを表示することがあります。その場合は、アプリケー ションソフトの取扱説明書を参照してください。

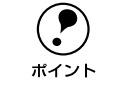

用紙設定をする前に、お使いのプリンタ用のプリンタドライバをセレクタで選 択してください。\_\_\_\_

- ト ∠중 スタートアップガイド「プリンタドライバの選択」34 ページ
- [SimpleText] アイコンをダブルクリックして起動します。

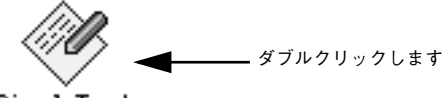

SimpleText

🤉 〔ファイル〕メニューから[用紙設定](または[プリンタの設定]など)を選択します。

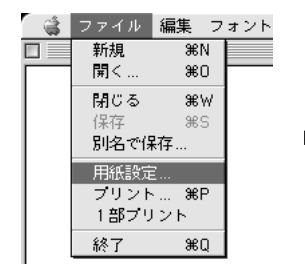

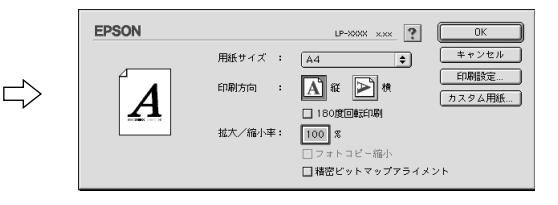

#### ③ 必要な項目を設定します。

設定項目やボタンについては、以下のページを参照してください。 ∠⑦ 本書「[用紙設定] ダイアログ」112 ページ ∠⑦ 本書「任意の用紙サイズを登録するには」113 ページ

#### [OK] ボタンをクリックして終了します。

この後、印刷データを作成します。

#### 印刷の手順

印刷する際に、プリンタドライバ上で印刷部数などを設定します。アプリケーション ソフトによっては、独自の[プリント]ダイアログを表示する場合があります。その 場合は、アプリケーションソフトの取扱説明書を参照してください。

#### ↑ [ファイル] メニューから [プリント] (または [印刷]) を選択します。

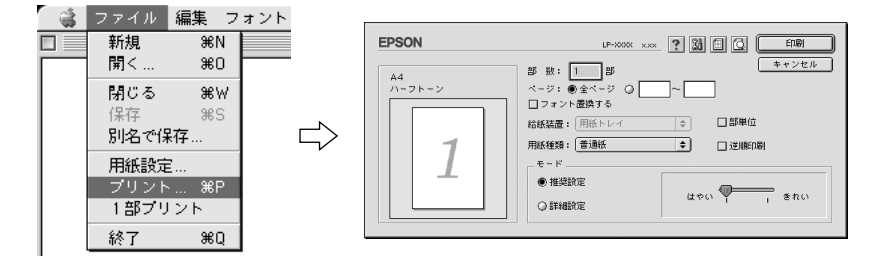

#### 곗 印刷に必要な項目を設定します。

設定項目やボタンについては、以下のページを参照してください。 237 本書「[プリント] ダイアログ」115 ページ 237 本書「[詳細設定] ダイアログ」119 ページ 237 本書「[レイアウト] ダイアログ」122 ページ

③ [印刷]ボタンをクリックして、印刷を実行します。

# [用紙設定] ダイアログ

[用紙設定] ダイアログでは、用紙に関する基本的な項目を設定します。印刷データを 作成する前に設定してください。

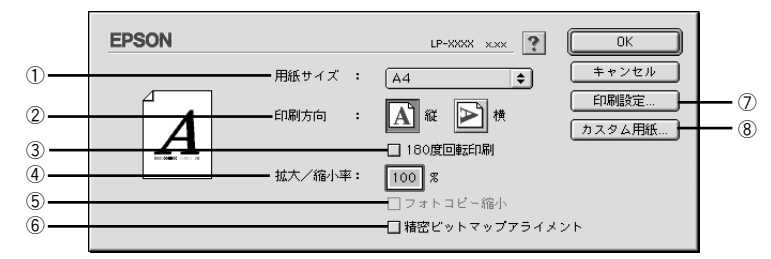

#### ①用紙サイズ

印刷する用紙のサイズをリストから選択します。

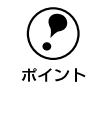

本機で印刷できない用紙サイズを選択すると、A4 サイズの用紙にフィットページ印刷を行います。A4 サイズ以外の用紙にフィットページ印刷を行う場合は、 [レイアウト] ダイアログで [フィットページ] を設定してください。 <u>イ</u>字本書「[レイアウト] ダイアログ」122 ページ

#### ②印刷方向

用紙に対する印刷の向きを、「縦」、「横」のいずれかをクリックして選択します。

#### ③180 度回転印刷

印刷データを 180 度回転して印刷する場合にクリックします。

#### ④ 拡大 / 縮小率

印刷データを拡大 / 縮小して印刷できます。拡大 / 縮小率を 25% ~ 400% まで、1% 単位で指定できます。

#### ⑤フォトコピー縮小

[拡大 / 縮小率] が 100% 未満の場合にクリックしてチェックマークを付けると、指定した縮小率で用紙中央に印刷します。この場合、[精密ビットマップアライメント] は 選択できません。

#### ⑥ 精密ビットマップアライメント

クリックしてチェックマークを付けると、印刷領域を約 4% 縮小して印刷のムラを押 さえ、よりきれいに印刷します。この場合、印刷位置は用紙の中央になります。なお、 [フォトコピー縮小]を選択している場合は選択できません。

#### ⑦[印刷設定] ボタン

印刷に関する各種の設定を行います。印刷する直前に [プリント] ダイアログでも同様の項目を設定できます。設定できる項目については、以下のページを参照してください。

∠⑦ 本書 [[プリント] ダイアログ」115 ページ

#### Macintosh プリンタドライバの機能と関連情報 – 112

#### ⑧[カスタム用紙] ボタン

クリックすると [カスタム用紙] ダイアログが表示され、用紙のカスタム(不定形)サ イズを設定できます。設定したカスタム用紙サイズは、[用紙設定] ダイアログの [用 紙サイズ] メニューから選択できます。

∠⑦ 本書「任意の用紙サイズを登録するには」113 ページ

### 任意の用紙サイズを登録するには

不定形の用紙サイズを設定 / 登録したり、以前に登録した用紙サイズを変更できます。

| [用紙設定]ダイアログを開き、 [カスタム用紙] ボタンをクリックします。

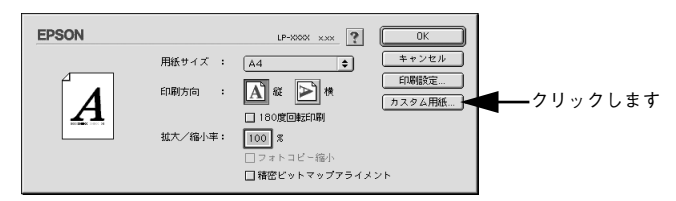

[新規] ボタンをクリックします。

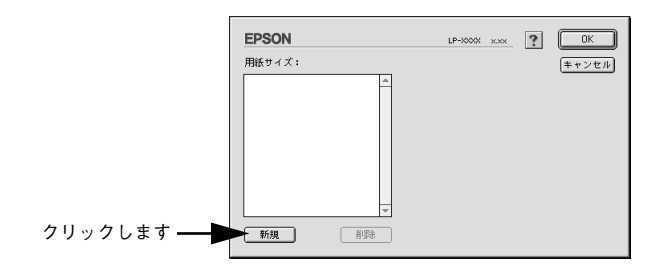

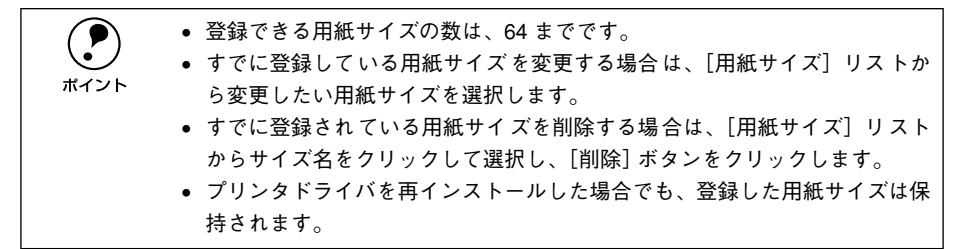

3 用紙サイズ名、単位(インチまたは cm)、用紙幅、用紙長、上下左右マージンを設定し、[OK] ボタンをクリックします。

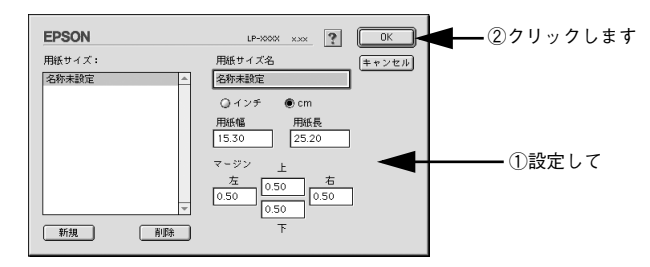

設定できるサイズの範囲は以下の通りです。 用紙幅:9.00~21.60cm(3.54~8.50インチ) 用紙長:14.80~35.60cm(5.83~14.02インチ)

| <b>ア</b><br>ポイント | <ul> <li>・ 登録したカスタム用紙サイズは、[用紙設定] ダイアログの [用紙サイズ] リストから選択します。</li> <li>・ 不定形紙への印刷は、いくつか注意していただく点がありますので、以下のページを参照してから印刷を実行してください。</li> </ul> |
|------------------|----------------------------------------------------------------------------------------------------|
|                  | ∠☞本書「不定形紙への印刷」23 ページ                                                                                                    |

# [プリント] ダイアログ

印刷する際、[プリント]ダイアログで印刷に関わる各種の設定を行います。

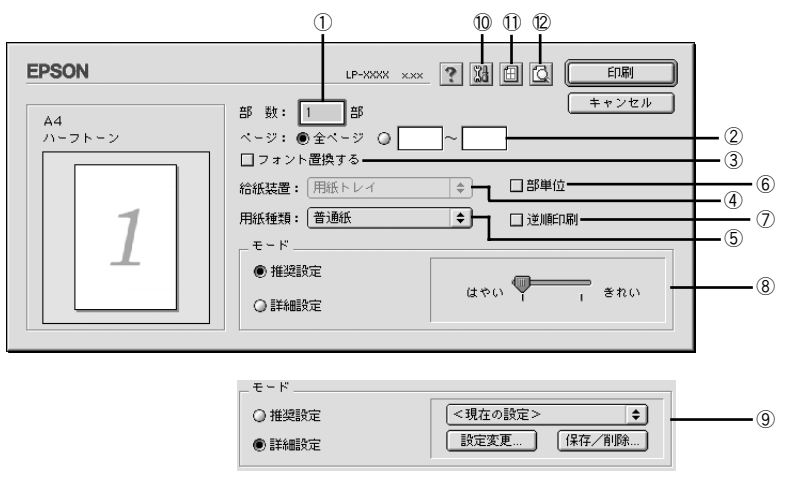

#### ①部数

1~999の範囲で印刷部数を選択します。通常は1ページごとに指定した部数を印刷 しますが、⑥の[部単位]を選択すると1部ごとにまとめて印刷します。

#### 2ページ

すべてのページを印刷する場合は [全ページ] をクリックしてチェックマークを付けます。一部のページを指定して印刷する場合は、開始ページと終了ページを1~9999の範囲で入力します。

#### ③フォント置換する

細明朝体、中ゴシック体、等幅明朝、等幅ゴシックフォントを、別のフォントに置き 換えて印刷するには、クリックしてチェックマークを付けます。プリンタドライバは、 インストールしてあるフォントの中から、置き換え可能なフォントを自動的に探しま す。置き換え可能なフォントがない場合は、フォント置き換えを行いません。

フォント置き換え機能を使用する場合は、以下のフォントを使用することできれいに 印刷できます。お使いの Macintosh に以下のフォントがインストールされていない場 合は、Mac OS の CD-ROM よりインストールしてお使いください。

- リュウミンライトーKL、リュウミンライトーKL -等幅
- 中ゴシック BBB、中ゴシック BBB -等幅

#### ④給紙装置

本機は常に用紙トレイから給紙しますので、設定は変更できません。

#### Macintosh プリンタドライバの機能と関連情報 – 115

#### ⑤用紙種類

用紙の種類を選択します。

| 項目          | 説明                                                                                                    |
|-------------|----------------------------------------------------------------------------------------------------|
| 普通紙         | 普通紙タイプの用紙(レターヘッド、再生紙、色つきを含む)に印刷す<br>る場合に選択します。                                                                                                    |
| 厚紙(大)、厚紙(小) | <ul> <li>厚紙に印刷する場合に選択します。使用する用紙サイズによって設定は<br/>以下のように異なります。</li> <li>厚紙(大):<br/>用紙の横幅が188mm以上(A4、Letter(LT)など)の厚紙を使用す<br/>る場合に選択します。</li> <li>厚紙(小):<br/>用紙の横幅が188mm未満(A5、B5、Half-Letter(HLT)、Executive<br/>(EXE)など)の厚紙を使用する場合に選択します。</li> </ul> |
| OHP シート     | OHP シートに印刷する場合に選択します。                                                                                                    |

#### ⑥部単位

クリックしてチェックマークを付けると、2 部以上印刷する場合に 1 ページ目から最 終ページまでを 1 部単位にまとめて印刷します。印刷する部数は、①の[部数]で指 定します。

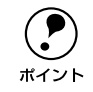

アプリケーションソフト側で部単位印刷の設定ができる場合は、アプリケー ションソフトでの設定をオフ(部単位印刷しない)にして、プリンタドライバ の[部単位]で設定してください。

#### ⑦逆順印刷

クリックしてチェックマークを付けると、最後のページから逆に印刷します。

#### ⑧推奨設定モード

一般的に推奨できる条件で印刷する場合にクリックします。ほとんどの場合、この [推 奨設定] でよい印刷結果が得られます。

#### はやい / きれい:

[推奨設定]を選択している場合は、印刷品質(解像度)を[はやい](300dpi)または[きれい](600dpi)のどちらかに設定できます。印刷の解像度を 1 インチあたりのドット数(dpi)で表し、解像度を上げれば細かいドットできれいに印刷できます。

- [はやい] は文字文書の高速印刷(品質より印刷速度を優先する場合)に適しています。
- [きれい]は、写真のようにグラデーションのある画像(無段階に色調が変化する画像)のモノクロ印刷に適しています。

|           | 印刷できない場合や、メモリ関連のエラーメッセージが表示される場合は、以 |
|-----------|-------------------------------------|
| $\bullet$ | 下のいずれかの方法で対処してください。                 |
| ポイント      | • 印刷データの容量や色数を減らす。                  |
|           | •[印刷品質]を[はやい]に設定する。                 |
|           | • プリンタのメモリを増設する。                    |
|           | • アプリケーションソフトに割り当てたメモリを変更する。        |

#### ⑨ 詳細設定モード

[詳細設定]をクリックすると、詳細設定メニューと [設定変更] / [保存 / 削除] ボタンが表示されます。

#### 詳細設定メニュー:

[保存 / 削除] ボタンで保存した設定を選択できます。

#### [設定変更] ボタン:

クリックすると、[詳細設定]ダイアログが開きます。以下のページを参照してくださ い。

∠⑦ 本書「[詳細設定] ダイアログ」119 ページ

#### [保存/削除] ボタン:

クリックすると、[プリント]ダイアログで設定した内容を保存または削除するための ダイアログが表示されます。[ユーザー設定名]を入力して、[登録]ボタンをクリッ クしてください。

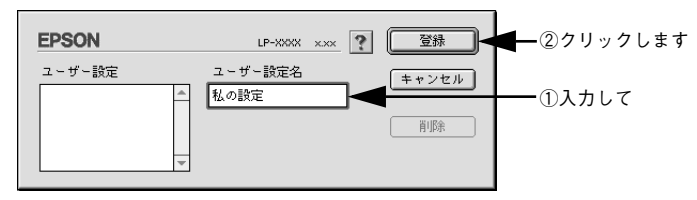

保存した設定を変更または削除できます。

- 設定を変更する場合は、最初に[プリント]ダイアログで設定を変更してから変更の対象となる設定名を[ユーザー設定]リストから選択し、[変更]ボタンをクリックしてください。
- 設定を削除する場合は、削除する設定名を[ユーザー設定]リストから選択して[削除]ボタンをクリックしてください。

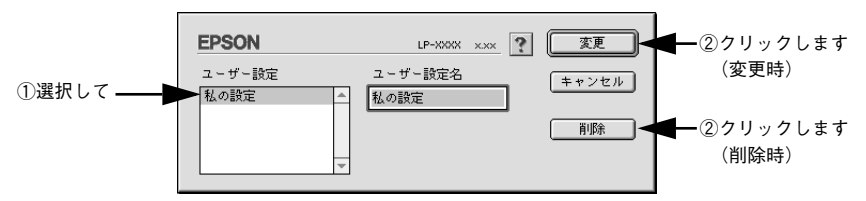

### 10 🔛 ([拡張設定] アイコン)

印刷位置のオフセット値、印刷濃度、白紙節約機能などの設定を行うときにクリック します。詳しくは、以下のページを参照してください。 <u>〈</u>⑦ 本書 [「拡張設定] ダイアログ」121 ページ

#### ① 🗐 ([レイアウト] アイコン)

アイコンをクリックすると [レイアウト] ダイアログが表示され、レイアウトに関す る設定ができます。詳細については、以下のページを参照してください。 /3 本書 [[レイアウト] ダイアログ」122 ページ

#### Macintosh プリンタドライバの機能と関連情報 – 117

# 12 10 ([プレビュー] アイコン)

アイコンをクリックすると[印刷] ボタンが [プレビュー] ボタンに変わります。[プ レビュー] ボタンをクリックすると、[プレビュー] ダイアログが表示されて印刷結果 をモニタ上で確認できます。

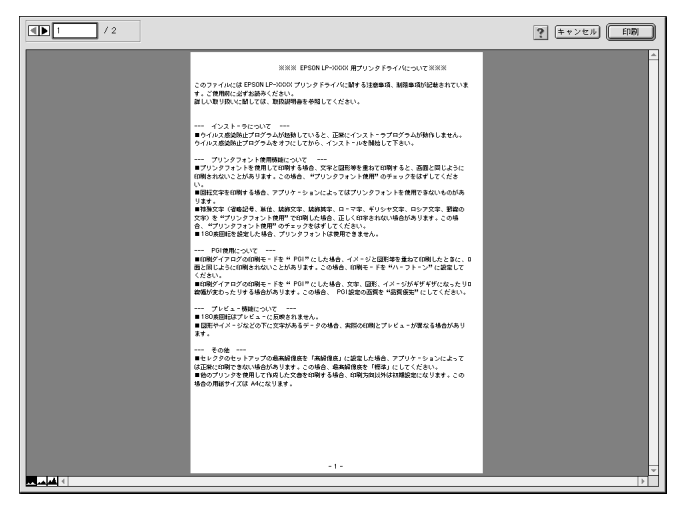

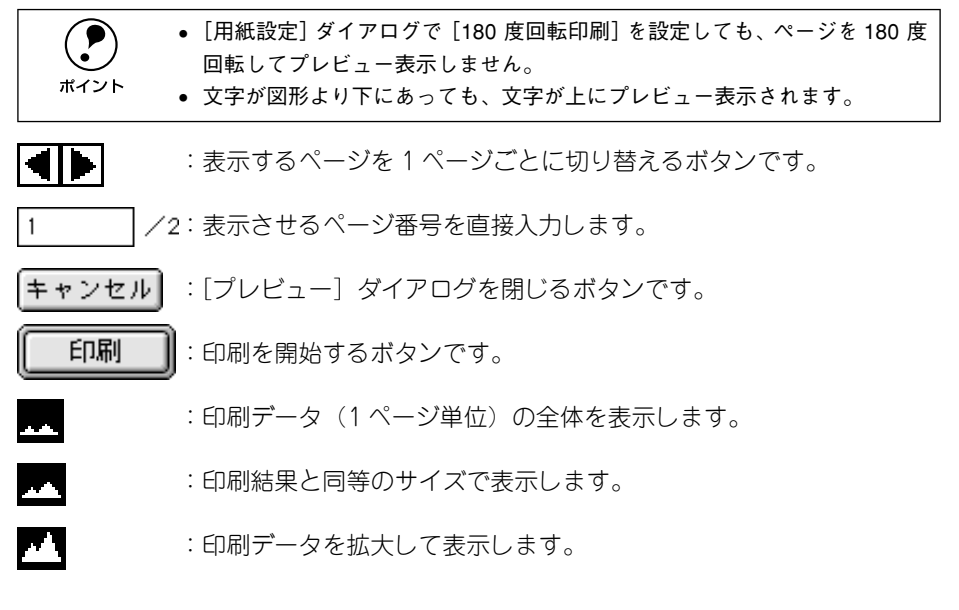

# [詳細設定] ダイアログ

[プリント] ダイアログの [モード] で [詳細設定] をクリックして [設定変更] ボタ ンをクリックすると、[詳細設定] ダイアログが表示されます。印刷に関わるさまざま な機能を詳細に設定できます。

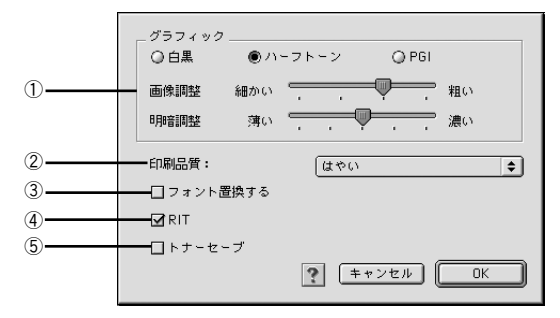

#### ①グラフィック

グラフィックスイメージを処理する方法を選択します。

#### 白黒:

モノクロ印刷を行います。グレースケールや中間色は再現しません。

#### ハーフトーン:

グラフィックイメージのハーフトーン処理を行います。 グラデーションなどの無段階 に階調が変化する画像をハーフトーン処理してきれいに印刷できます。

#### PGI :

<u>PGI\*1(Photo and Graphics Improvement)</u>処理を行います。 グラデーションなどの無 段階に階調が変化する画像を PGI 処理してきれいに印刷できます。

\*1 PGI:階調表現力を3倍に高め、微妙な陰影やグラデーションを鮮明に印刷する EPSON 独自の機能。

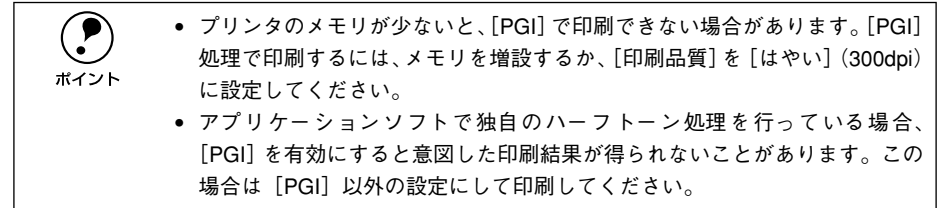

#### 画像調整:

[ハーフトーン] または [PGI] 選択時の印刷粗密度を、スライドバーで4 段階に調整 できます。[細かい] 側にスライドするとより細かく、[粗い] 側にスライドするとよ り粗くグラフィックを印刷します。

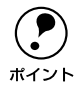

[細かい]にして印刷するとグラフィックの細かい微妙な部分まで再現できます が、印刷した用紙をさらにコピーすると、グラフィックの中間調がつぶれて真っ 黒になります。コピーをする場合は、[細かい]にしないで印刷することをお勧 めします。

#### 明暗調整:

[ハーフトーン] または [PGI] 選択時の印刷明度をスライドバーで調整できます。[薄い] 側にスライドするとより明るく、[濃い] 側にスライドするとより暗くグラフィックが印刷されます。5 段階に調整できます。

#### ②印刷品質

印刷品質(解像度)を[はやい](300dpi)または[きれい](600dpi)のどちらかに 設定できます。印刷の解像度を1インチあたりのドット数(dpi)で表し、解像度を上 げれば細かいドットできれいに印刷できます。

- [はやい] は文字文書の高速印刷(品質より印刷速度を優先する場合)に適しています。
- [きれい]は、写真のようにグラデーションのある画像(無段階に色調が変化する画像)のモノクロ印刷に適しています。

印刷できない場合や、メモリ関連のエラーメッセージが表示される場合は、以 下のいずれかの方法で対処してください。 ポイント 印刷データの容量や色数を減らす。 「印刷品質」を「はやい」に設定する。 プリンタのメモリを増設する。 アプリケーションソフトに割り当てたメモリを変更する。

#### ③フォント置換する

細明朝体、中ゴシック体、等幅明朝、等幅ゴシックフォントを、別のフォントに置き 換えて印刷するには、クリックしてチェックマークを付けます。プリンタドライパは、 インストールしてあるフォントの中から、置き換え可能なフォントを自動的に探しま す。置き換え可能なフォントがない場合は、フォント置き換えを行いません。

フォント置き換え機能を使用する場合は、以下のフォントを使用することできれいに 印刷できます。お使いの Macintosh に以下のフォントがインストールされていない場 合は、Mac OS の CD-ROM よりインストールしてお使いください。

- リュウミンライトーKL、リュウミンライトーKL ー等幅
- 中ゴシック BBB、中ゴシック BBB 等幅

#### **4**RIT

クリックしてチェックマークを付けると、<u>RIT<sup>\*1</sup></u> (Resolution Improvement Technology)機能が有効になります。[RIT] を有効にすると大きな文字がきれいに印 刷できたり、写真画像の斜線補正や輪郭補正などに効果があります。

\*1 RIT: 斜線や曲線などのギザギザをなめらかに印刷する EPSON 独自の輪郭補正機能です。

#### Macintosh プリンタドライバの機能と関連情報 – 120

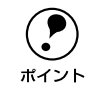

RIT 機能を有効にしてグラデーション(無段階に階調が変化する画像)を印刷 すると、意図した印刷結果が得られないことがあります。この場合は RIT 機能 を使用しないでください。

#### ⑤トナーセーブ

クリックしてチェックマークを付けると、トナーセーブ機能が有効になります。文字 の輪郭はそのままに黒ベタ部分の濃度を抑えることでトナーを節約します。試し印刷 をするときなど、印刷品質にこだわらない場合にご利用ください。

# [拡張設定] ダイアログ

[プリント] ダイアログの [拡張設定] アイコンをクリックすると、[拡張設定] ダイ アログが表示されます。プリンタの拡張設定に関わるさまざまな機能を詳細に設定で きます。

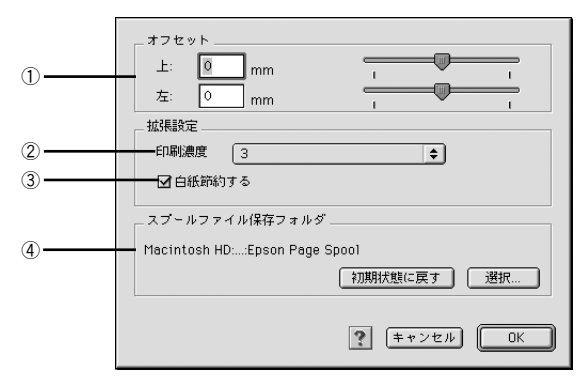

#### ①オフセット

印刷開始位置のオフセット値を[上](垂直位置)と[左](水平位置)で設定します。 0.5mm 単位で、次の範囲で設定できます。

- 上(垂直位置):-9mm(上方向)~9mm(下方向)
- 左(水平位置):-9mm(左方向)~9mm(右方向)

#### ②印刷濃度

印刷濃度を、1(薄い)から5(濃い)までの5段階で調整します。

#### ③白紙節約する

白紙ページを印刷するかしないかを選択します。クリックしてチェックマークを付けると、白紙ページを印刷しないので用紙を節約できます。

#### ④スプールファイル保存フォルダ

印刷処理用のスプールファイルをどこに保存するかを選択できます。

#### Macintosh プリンタドライバの機能と関連情報 – 121

[選択] ボタン:

[拡張設定] ダイアログで [選択] ボタンをクリックしてフォルダの選択ダイアログを 表示させ、スプールファイルを保存したいフォルダを選択してから [選択] ボタンを クリックします。

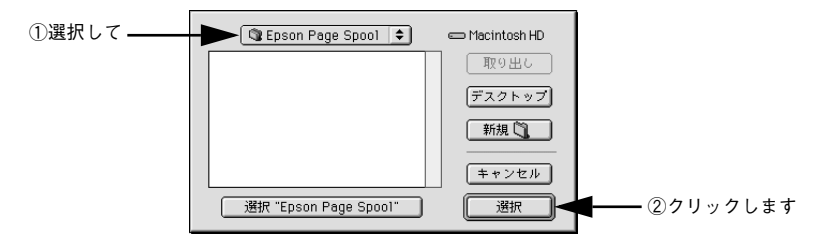

#### [初期状態に戻す] ボタン:

スプールファイルの保存フォルダを初期状態に戻すには、[拡張設定] ダイアログで [初期状態に戻す] ボタンをクリックします。

# [レイアウト] ダイアログ

[プリント] ダイアログで [レイアウト] アイコンをクリックすると、[レイアウト] ダ イアログが表示されます。レイアウトに関わるさまざまな設定ができます。

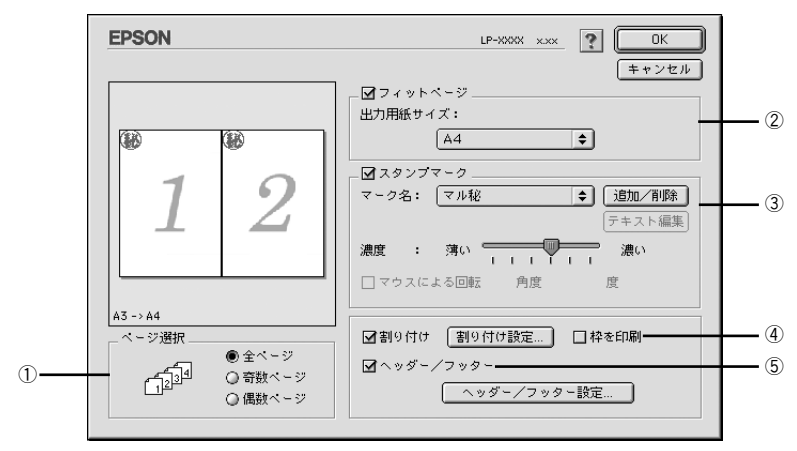

#### ①ページ選択

印刷データの全ページを印刷するか、奇数ページまたは偶数ページのみ印刷するかを 選択します。

#### ②フィットページ

印刷する用紙のサイズに合わせて印刷データを自動的に拡大 / 縮小する機能です。 フィットページ印刷をするには [フィットページ] をクリックしてチェックマークを 付けて、使用する用紙サイズを選択します。詳しくは以下のページを参照してください。

∠⑦ 本書「拡大 / 縮小して印刷するには」 124 ページ

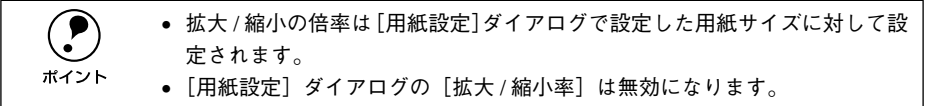

#### ③スタンプマーク

印刷データに<br/>
細などの画像や「重要」などのテキストを重ね合わせて印刷するには、<br/>
[スタンプマーク]をクリックしてチェックマークを付けて、[マーク名] リストから<br/>
スタンプマークを選択します。また、[濃度] スライドバーでスタンプマークの印刷濃<br/>
度が設定できます。印刷するスタンプマークを登録・削除するには、[追加/削除] ボ<br/>
タンをクリックします。詳しくは、以下のページを参照してください。<br/>
27 本書「スタンプマークを印刷するには」125 ページ

#### ④割り付け

クリックしてチェックマークを付けると、2 ページまたは 4 ページ分の連続した印刷 データを 1 枚の用紙に自動的に縮小割り付けして印刷します。割り付けるページ数、順 序、枠線の有無を設定できます。詳しくは以下のページを参照してください。 23 本書「1 ページに複数ページのデータを印刷するには」130 ページ

#### ⑤ヘッダー / フッター

ユーザー名や印刷日時など、印刷に関する情報を用紙のヘッダー(上部) / フッター (下部)に印刷するには、チェックボックスをクリックしてチェックマークを付けます。 印刷するヘッダー / フッターを設定するには、[ヘッダー / フッター設定] ボタンをク リックします。

| EPSON           |                                                                                                    | LP-XXXX x.xx    |
|-----------------|----------------------------------------------------------------------------------------------------|-----------------|
| へいがこ/フックに読      | ÷                                                                                                    |                 |
| た上              | ロックション マンチャック マックト ちょう ちょうしん ちょうしん ちょうしん ちょうしん ちょうしん しゅうしん ちょうしん ちょうしん ちょうしん しゅうしん しゅう しゅうしん しゅうしん しゅう しゅう しゅう しゅう しゅう しゅう しゅう しゅう しゅう しゅう | F               |
| ユーザー名 🔶         | (\$\$L) <b>\$</b>                                                                                                    | 付 🔹             |
| 左下<br>コンピュータ名 ᅌ | 中央下 右<br>(なし) 🔶 部                                                                                                    | F<br>출 <b>◆</b> |
|                 | ? <b>+</b> *>t                                                                                                    | zıı OK          |

[ヘッダー / フッター設定] ダイアログでは、印刷位置に対応するリストから印刷した い項目(なし・ユーザー名・コンピュータ名・日付・日付 / 時刻・部番号)を選択し て、[OK] ボタンをクリックします。

### 拡大 / 縮小して印刷するには

[レイアウト] ダイアログ内のフィットページ機能を使います。フィットページとは、 印刷する用紙のサイズに合わせて印刷データを拡大 / 縮小する機能のことです。 [フィットページ] をチェックし、印刷する用紙のサイズを選択してから印刷を実行し ます。

| EPSON                                                                       |                                                 |
|-----------------------------------------------------------------------------|-------------------------------------------------|
| 1                                                                           |                                                 |
| <ul> <li>ページ遊択</li> <li>● 全ページ</li> <li>● 奇数ページ</li> <li>● 高数ページ</li> </ul> | □割9付け 割9付け設定 □枠を印刷<br>□ヘッダー/フッター<br>ヘッダー/フッター設定 |

・ 拡大 / 縮小の倍率は [用紙設定]ダイアログで設定した用紙サイズに対して設定されます。
 ・ [用紙設定] ダイアログの [拡大 / 縮小率] は無効になります。

#### フィットページ印刷の手順

フィットページ機能を使って用紙サイズA4の印刷データをハガキサイズに縮小印刷する手順は以下の通りです。

- プリンタにハガキサイズの用紙がセットされていることを確認します。
- [レイアウト]ダイアログを開いて、[フィットページ]をクリックしてチェックマー クを付け、[出力用紙サイズ]から[ハガキ]を選択します。

この場合 [用紙設定] ダイアログの [用紙サイズ] は [A4] になります。

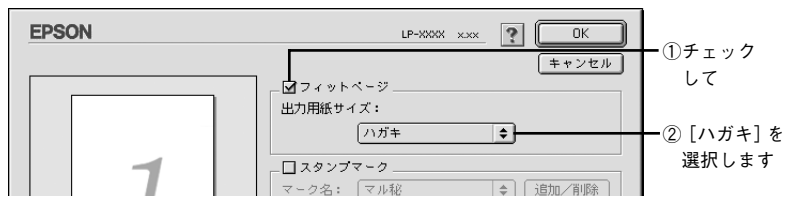

③ [OK] ボタンをクリックして [レイアウト] ダイアログを閉じ、[印刷] ボタンをク リックして印刷を実行します。

# スタンプマークを印刷するには

[レイアウト] ダイアログ内のスタンプマーク機能を使います。

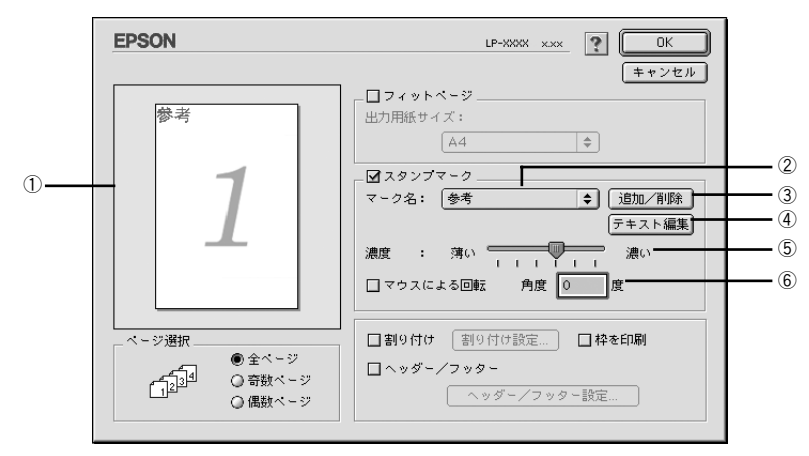

#### ① プレビュー部

ダイアログ左側の印刷イメージ上でスタンプマークをドラッグすると、スタンプマー クの印刷位置やサイズを変更することができます。

#### ②マーク名

印刷するスタンプマークをリストから選択します。

#### ③[追加/削除] ボタン

オリジナルのビットマップ(<u>PICT</u><sup>\*1</sup> 画像)マークやテキスト(文字)マークを登録した り削除するには、[追加/削除] ボタンをクリックして[追加/削除] ダイアログを開 きます。登録/削除の手順については、以下のページを参照してください。 \*1 PICT: Macintosh の標準グラフィックファイル形式。

∠37 本書「オリジナルスタンプマークの登録方法」126 ページ

#### ④[テキスト編集] ボタン

登録したテキストマークを [マーク名] リストで選択してから [テキスト編集] ボタ ンをクリックすると、登録時と同じダイアログが表示されて、登録したテキスト、フォ ント、スタイルを変更することができます。

#### ⑤濃度

スタンプマークの印刷濃度を、[濃度] バーで調整します。バーを [薄い] 側に移動す るとより薄く、[濃い] 側に移動するとより濃くスタンプマークが印刷されます。

#### ⑥マウスによる回転 / 角度

テキストマークを回転するときは、[マウスによる回転]をクリックしてチェックマークを付け、プレビュー部のマークをマウスで回転させるか、[角度] ボックスに回転角度を直接入力します。

#### Macintosh プリンタドライバの機能と関連情報 – 125

#### スタンプマーク印刷の手順

スタンプマークを印刷する場合の手順は以下の通りです。

- [レイアウト]ダイアログを開いて、[スタンプマーク]をクリックしてチェックマー クを付けます。
- 🕗 [マーク名]リストボックスの中から印刷したいスタンプマークを選択します。
- 👔 印刷位置、サイズなどスタンプマークの印刷条件を設定します。
  - ダイアログ左側の印刷イメージ上でスタンプマークをドラッグして印刷位置やサイズを変更します。
  - スタンプマークの印刷濃度を [濃度] バーで調整します。
  - テキストマークを選択した場合は、「マウスによる回転」をクリックしてチェック マークを付けてダイアログ左側の印刷イメージ上でテキストマークを回転させる か、直接「角度」を指定します。
- [OK] ボタンをクリックして [レイアウト] ダイアログを閉じ、[印刷] ボタンをク リックして印刷を実行します。

### オリジナルスタンプマークの登録方法

すでに登録されているスタンプマークのほかに、テキスト(文字)マークやビットマッ プ(画像)マークが登録できます。登録するマークの種類に合わせて、それぞれの手 順をお読みください。

- オリジナルスタンプマークは 32 件登録することができます。
- プリンタドライバを再インストールした場合でも、登録されたスタンプマー ポイント
   クは保持されます。

#### テキストマークの登録方法

 [レイアウト]ダイアログを開いて、[スタンプマーク]をクリックしてチェックマー クを付け、[追加 / 削除] ボタンをクリックします。

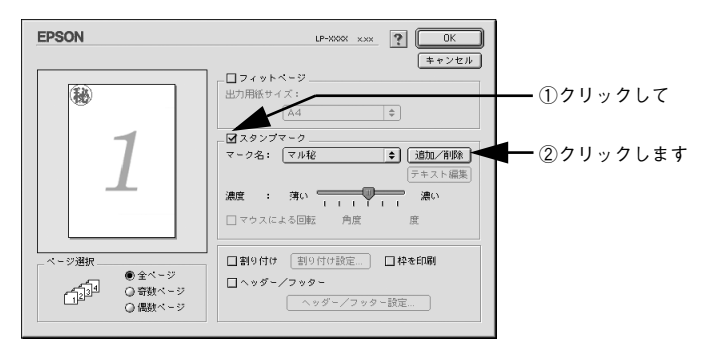

[テキスト追加]ボタンをクリックします。

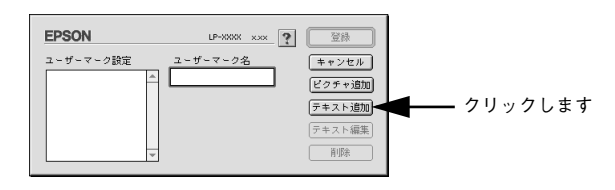

③ [テキスト] ボックスに文字を入力し、[フォント] と [スタイル] を選択して、[OK] ボタンをクリックします。

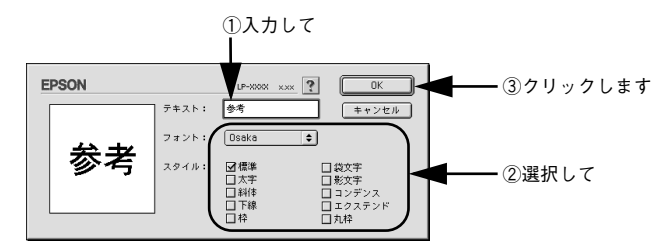

📶 [ユーザーマーク名]を入力して、[登録]ボタンをクリックします。

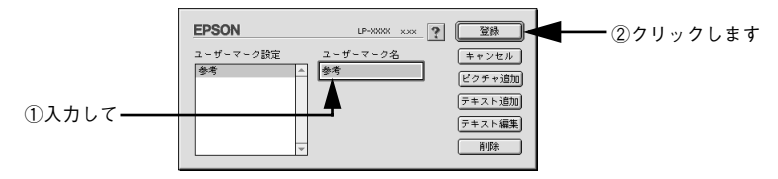

これで [スタンプマーク] ダイアログの [マーク名] のポップアップメニューにオリ ジナルのスタンプマークが登録されました。

#### Macintosh プリンタドライバの機能と関連情報 – 127

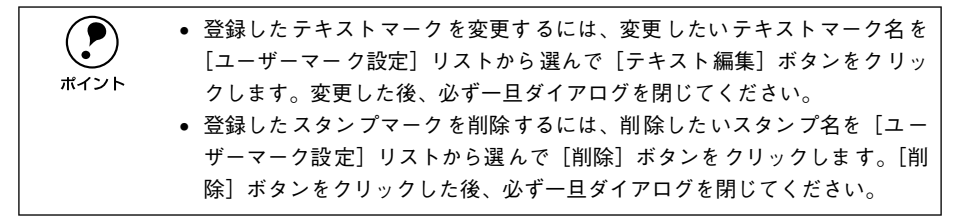

5 [スタンプマーク] ダイアログで [OK] ボタンをクリックします。 画面左側のプレビュー部で登録したスタンプマークを確認できます。

#### ビットマップマークの登録方法

- アプリケーションソフトでオリジナルのスタンプマークを作成し、PICT 形式で保存し ます。
- [レイアウト]ダイアログを開いて、[スタンプマーク]をクリックしてチェックマー クを付け、「追加 / 削除] ボタンをクリックします。

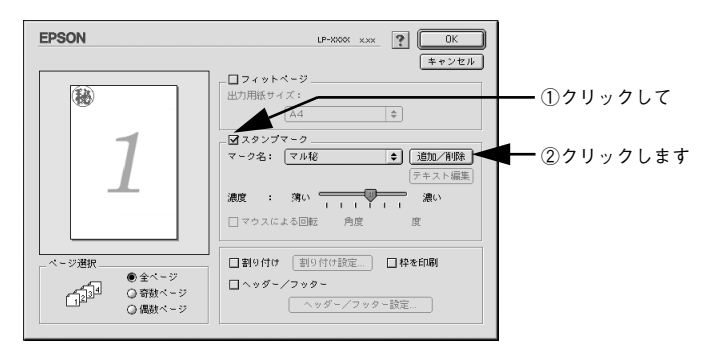

[ピクチャ追加] ボタンをクリックします。

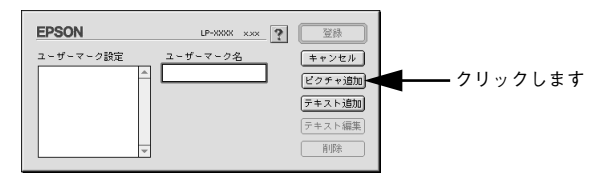

**で保存した PICT ファイル名を選択し、[開く] ボタンをクリックします。** 「作成] ボタンをクリックすると、ファイルのサンプル画像を表示します。

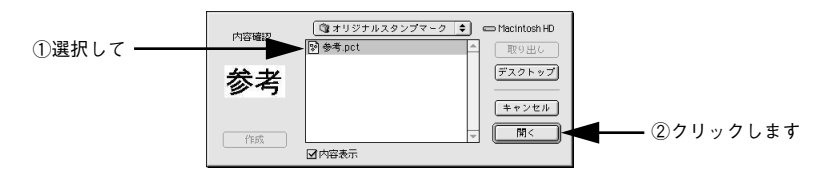

🕤 [ユーザーマーク名]を入力して、[登録]ボタンをクリックします。

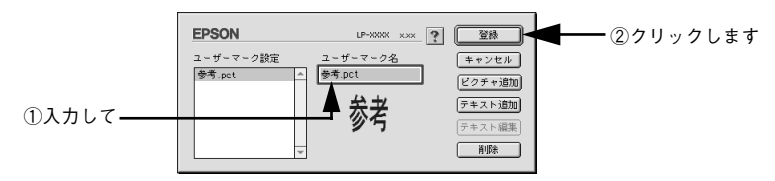

これで [スタンプマーク] ダイアログの [マーク名] のポップアップメニューにオリ ジナルのスタンプマークが登録されました。

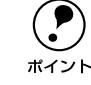

6

登録したスタンプマークを削除するには、削除したいスタンプ名を[ユーザー マーク設定]リストから選んで[削除]ボタンをクリックします。[削除]ボタ ンをクリックした後、必ず一旦ダイアログを閉じてください。

[スタンプマーク] ダイアログで [OK] ボタンをクリックします。 画面左側のプレビュー部で登録したスタンプマークを確認できます。

### 1ページに複数ページのデータを印刷するには

[レイアウト] ダイアログで [割り付け] をクリックしてチェックマークを付け、[割 り付け設定] ボタンをクリックすると、[割り付け設定] ダイアログが開いて以下の項 目が設定できます。

|                                              | EPSON                                                                                     | LP-XXXX X.XXX                           |          |
|----------------------------------------------|-------------------------------------------------------------------------------------------|-----------------------------------------|----------|
| ③<br>■ ヘッダー/フッター<br>ヘッダー/フッター<br>ヘッダー/フッター設定 | EPSON<br>割9付け設定<br>割9付けペ~ジ数<br>● 2 ページ分<br>割9付け順序<br>・・・・・・・・・・・・・・・・・・・・・・・・・・・・・・・・・・・・ | UP-XXXX XXX<br>Q 4ページ分<br>+<br>Q 右から左方向 | —1<br>—2 |
|                                              |                                                                                           |                                         |          |

#### ①割り付けページ数

1ページに割り付けるページ数を選択します。

#### ②順序

割り付けたページを、どのような順番で配置するのか選択します。[印刷方向](縦・横)と[割り付けページ数]によって、選択できる割り付け順序は異なります。

#### ③枠を印刷

クリックしてチェックマークを付けると割り付けた各ページの周りに枠線を印刷します。

#### 割り付け印刷の手順

4ページ分の連続したデータを1枚の用紙に印刷する場合の手順は以下の通りです。

- [レイアウト]ダイアログを開いて、[割り付け]をクリックしてチェックマークを付けます。
- ② [割り付け設定]ボタンをクリックして、[割り付け設定]ダイアログを開きます。
- (3) [割り付けページ数]の[4ページ分]をチェックし、[割り付け順序]を選択します。
- [OK] ボタンをクリックして [割り付け設定] ダイアログを閉じます。
- 5 割り付けたページの周りに枠線を入れたいときは、[レイアウト] ダイアログで [枠を 印刷] をクリックしてチェックマークを付けます。
- [OK] ボタンをクリックして [レイアウト] ダイアログを閉じ、[印刷] ボタンをクリックして印刷を実行します。

# [プリンタセットアップ] ダイアログ

[プリンタセットアップ]ダイアログではプリンタの基本的な設定を行います。アップ ルメニューからセレクタを開いてプリンタを選択したら、[セットアップ]ボタンをク リックして、[プリンタセットアップ]ダイアログを開いて機能を設定してください。 詳しくは、以下のページを参照してください。

∠ スタートアップガイド「プリンタドライバの選択」34 ページ

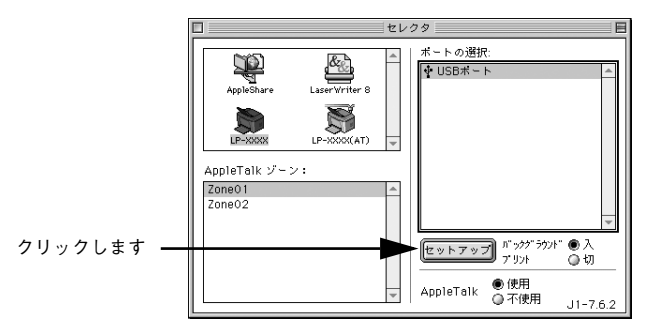

本機はネットワーク上で共有することができます。共有を許可する Macintosh 側と共 有プリンタを使用する側の Macintosh で、表示されるダイアログが以下のように異な ります。

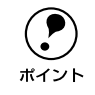

Macintosh でプリンタを共有するには、以下のページを参照してください。 ∠予本書「Macintosh でプリンタを共有するには」 136 ページ

#### 共有を許可する側の Macintosh

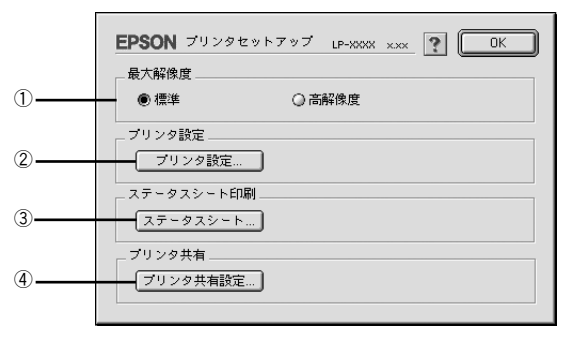

#### 共有プリンタを使用する側の Macintosh

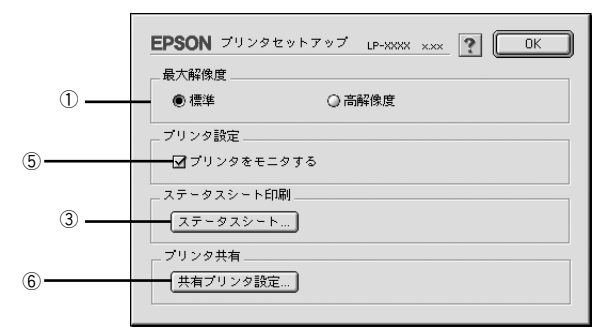

#### ①最大解像度

プリンタが対応できる解像度をアプリケーションソフト側に伝えます。印刷を実行す ると、アプリケーションソフトは伝えられた解像度の中から最適な解像度を選択し、 データをプリンタドライバに渡します。

#### 標準:

本機の解像度を 72dpi/300dpi としてアプリケーションソフト側に伝えます。通常は この設定で使用してください。

#### 高解像度:

本機の解像度を 72dpi/300dpi/600dpi としてアプリケーションソフト側に伝えます。

|                    | • 本項目は、印刷時の解像度を設定するものではありません。印刷解像度は印    |
|--------------------|-----------------------------------------|
| $\mathbf{\bullet}$ | 刷設定ダイアログの[モード設定]で設定します。                 |
| ポイント               | • 本項目は、使用しているアプリケーションソフトが対応している解像度に合    |
|                    | わせて設定してください。                            |
|                    | •[プリント]ダイアログで[きれい](600dpi)に設定して印刷するとエラー |
|                    | が発生することがあります。この場合、本項目を[標準]に設定すると印刷      |
|                    | できるようになることがあります。                        |

#### ②[プリンタ設定] ボタン

このボタンをクリックすると [プリンタ設定] ダイアログが開き、プリンタのさまざまな機能が設定できます。詳しくは、以下のページを参照してください。 27 本書「[プリンタ設定] ダイアログ」134 ページ

#### ③[ステータスシート] ボタン

ステータスシートを印刷する場合にクリックします。プリンタの状態を表すダイアロ グが表示されますので、そのダイアログで[ステータスシート印刷]ボタンをクリッ クすると印刷されます。

### ④[プリンタ共有設定] ボタン

ネットワーク環境で本機を複数の Macintosh で共有するときにクリックします。プリ ンタ共有を許可する側の Macintosh で [プリンタセットアップ] ダイアログを開いた 場合は、[プリンタ共有設定] ボタンをクリックして [プリンタ共有設定] ダイアログ を表示させます。ネットワーク上のほかの Macintosh のセレクタから選択できるよう に、共有するプリンタの [共有名] と、接続する際の [パスワード] を設定してください。

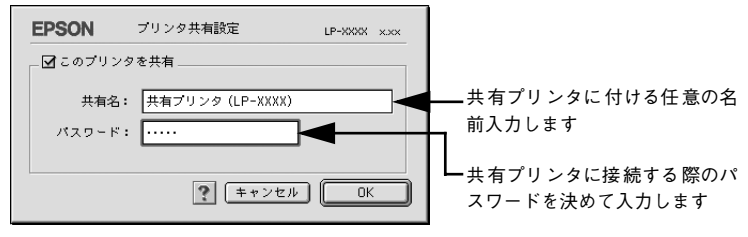

#### ⑤ プリンタをモニタする

ポイント

共有プリンタを利用する側の[プリンタセットアップ]ダイアログで表示されます。 EPSONプリンタウィンドウ13でプリンタの状態を監視するかどうかを選択します。

#### ⑥[共有プリンタ設定] ボタン

ネットワーク環境の共有プリンタを使用するときにクリックできます。ネットワーク 上でプリンタの共有を許可される側の Macintosh で [プリンタセットアップ] ダイア ログを開いた場合は、[共有プリンタ設定] ボタンをクリックすると [共有プリンタの 情報] ダイアログが表示されます。[共有プリンタの情報] ダイアログでは、共有プリ ンタに関する以下の情報を表示します。情報を確認したら、[OK] ボタンをクリック してダイアログを閉じてください。

- 共有プリンタ名:共有プリンタの名前です。
- コンピュータ名:プリンタが直接接続されている共有を許可する側のコンピュータ 名です。
- このプリンタで扱えないフォント:共有プリンタで使用できないフォントのリスト を表示します。表示されたフォントは本機では使用できません。

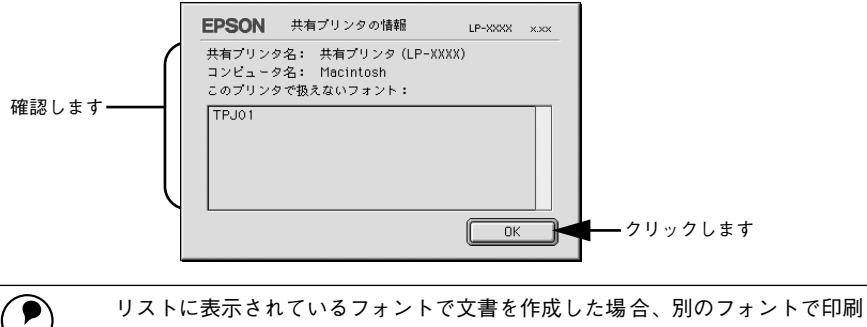

# [プリンタ設定] ダイアログ

セレクタから [プリンタセットアップ] ダイアログを開き、[プリンタ設定] ボタンを クリックすると、[プリンタ設定] ダイアログが開きます。

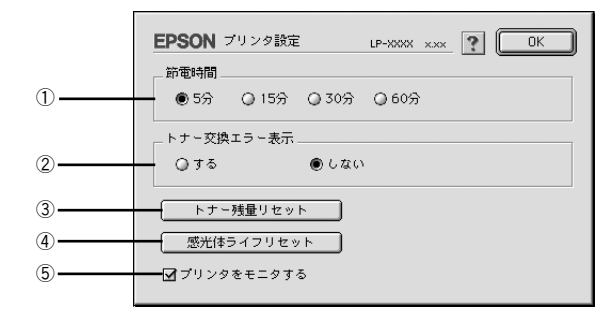

設定を変更した場合は、必ず [OK] ボタンをクリックしてダイアログを閉じて ください。

#### ①節電時間

ポイント

節電状態に入るまでの時間(5分、15分、30分、60分)を設定します。頻繁に印刷 することがない場合は、本機能により印刷待機時の消費電力を節約することができま す。最後の印刷が終了してから、指定した時間(初期設定15分)が経過すると節電状 態になります。節電状態のときは、印刷するデータを受け取るとまず数秒間ウォーミ ングアップを行ってから、印刷を開始します。

#### ② トナー交換エラー表示

トナーがなくなった場合の対応を設定できます。

- [しない] に設定した場合、トナーがなくなっても交換を促すメッセージを表示しません。(初期設定)
- [する] に設定した場合、トナーがなくなると印刷を停止し、交換を促すメッセージ を表示します。

#### ③[トナー残量リセット] ボタン

クリックすると [トナー残量リセット] ダイアログが表示されます。ET カートリッジ のトナー残量カウンタをリセットする場合に [OK] ボタンをクリックします。

新しい ET カートリッジと交換したときのみ、カウンタをリセットしてください。不必要にリセットすると、EPSON プリンタウィンドウ 13 はトナー残量を正しく表示できなくなります。

#### ④[感光体ライフリセット] ボタン

クリックすると[感光体ライフリセット]ダイアログが表示されます。感光体ユニットのライフ(寿命)カウンタをリセットする場合に[OK]ボタンをクリックします。

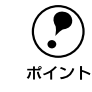

新しい感光体ユニットと交換したときのみ、カウンタをリセットしてください。 不必要にリセットすると、EPSON プリンタウィンドウ 13 は感光体ライフを正 しく表示できなくなります。

#### ⑤プリンタをモニタする

EPSON プリンタウィンドウ!3 でプリンタの状態を監視するかどうかを選択します。

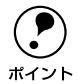

[バックグラウンドプリント]を[切]に設定すると、EPSON プリンタウィン ドウ !3 はプリンタの監視をしなくなります。

# Macintosh でプリンタを共有するには

Macintosh のネットワーク環境でプリンタを共有する方法を説明します。

# プリンタを共有するには

ネットワーク上のほかのユーザーがプリンタを共有できるようにするには、プリンタ を直接接続した Macintosh で以下の設定を行ってください。

プリンタの電源をオン(1)にします。

🕗 Macintosh を起動した後、アップルメニューからセレクタをクリックして開きます。

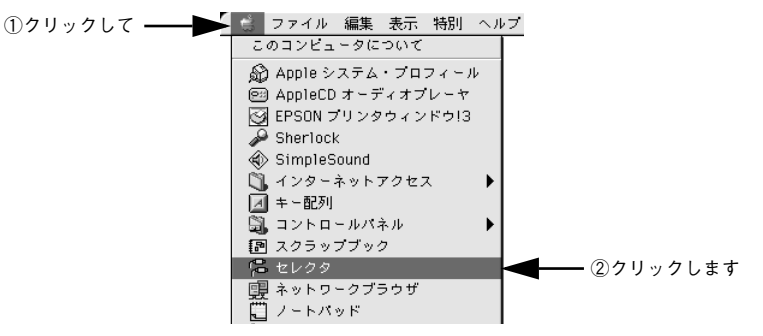

3 プリンタドライバ [LP-1200] を選択します。

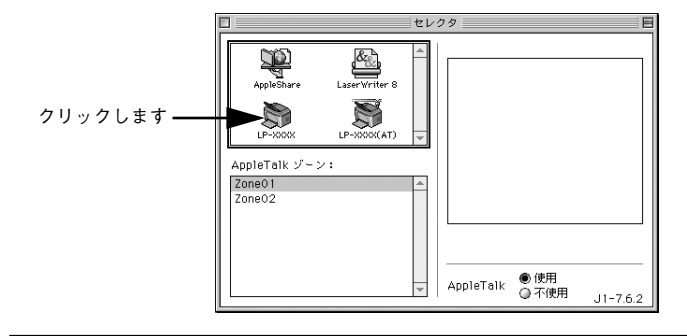

ポイント

QuickDraw GX は使用できません。プリンタドライバのアイコンが表示されない場合は、QuickDraw GX を使用停止にしてください。 *上* アスタートアップガイド「システム条件の確認」 32 ページ

#### USB ポートを選択します。

同機種のプリンタが複数接続されている場合は [USB ポート (1)]、[USB ポート (2)] などと表示します。使用するポート番号を選択します。

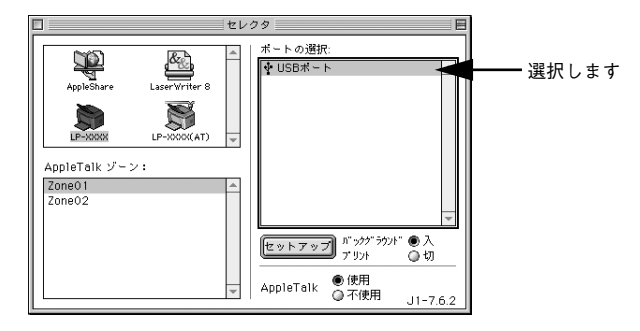

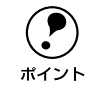

USB 接続で [ポートの選択] に何も表示されない場合は、コンピュータとプリ ンタの接続状態が正しいか、プリンタの電源がオンになっているかを確認して ください。

5 [バックグラウンドプリント]を[入]設定して、[セットアップ]ボタンをクリックします。

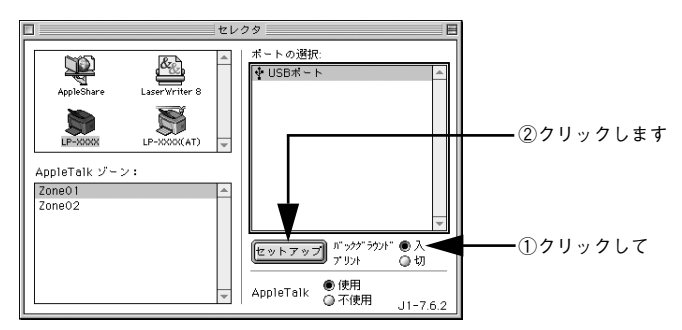

- [バックグラウンドプリント]については、以下のページを参照してください。
   ▲ 本書「バックグラウンドプリントを行う」148 ページ
- ・ [セットアップ] ボタンをクリックして開く [プリンタセットアップ] ダイアログの
   詳細については、以下のページを参照してください。
   ∠⑦ 本書「[プリンタセットアップ] ダイアログ」131 ページ

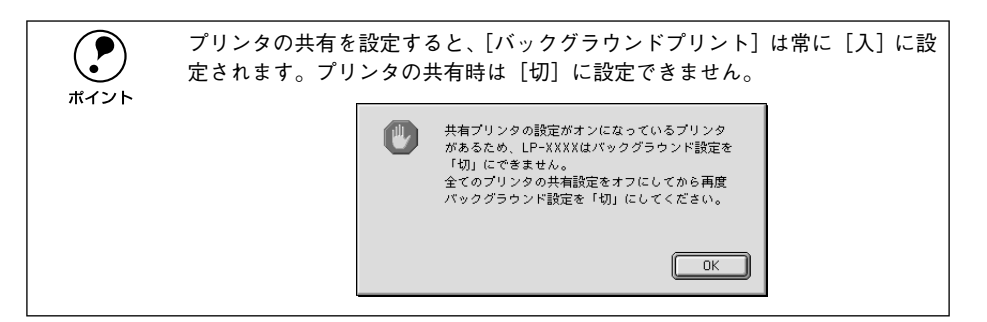

⑥ 【プリンタ共有設定】ボタンをクリックします。

|           | EPSON / / / / / / UK<br>最大報告度 |          |  |
|-----------|-------------------------------|----------|--|
|           | ● 標準                          | ◎ 高解像度   |  |
|           | ブリンタ設定                        |          |  |
|           | 「ブリンタ設定.                      |          |  |
|           | ステータスシート日                     |          |  |
|           |                               | <u>`</u> |  |
| クリックします―― | フリンタ共有<br>プリンタ共有設3            | Ē]       |  |

[このプリンタを共有]をクリックしてチェックマークを付けます。

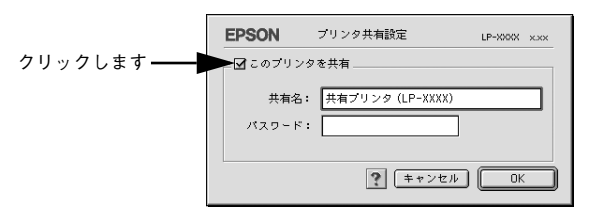

[共有名] と [パスワード] を入力して、[OK] ボタンをクリックします。

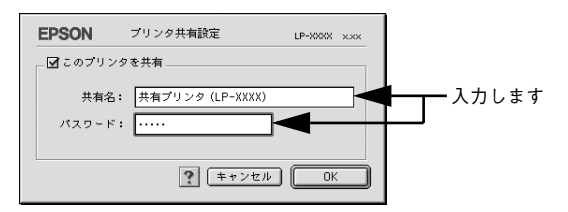

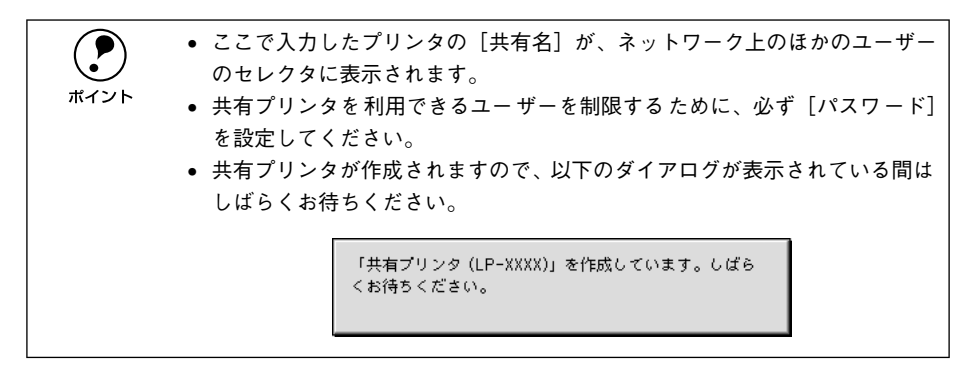

- ⑤ [OK] ボタンをクリックして [プリンタセットアップ] ダイアログを閉じます。
- [セレクタ]ダイアログ左上のクローズボックスをクリックしてダイアログを閉じます。

### 共有プリンタを使用するには

ネットワーク上の共有プリンタを使用するには、各ユーザーの Macintosh から以下の 手順に従って共有プリンタに接続してください。

ネットワーク上の共有プリンタの電源がオン(I)になっていることを確認します。

2 Macintosh を起動した後、アップルメニューからセレクタをクリックして開きます。

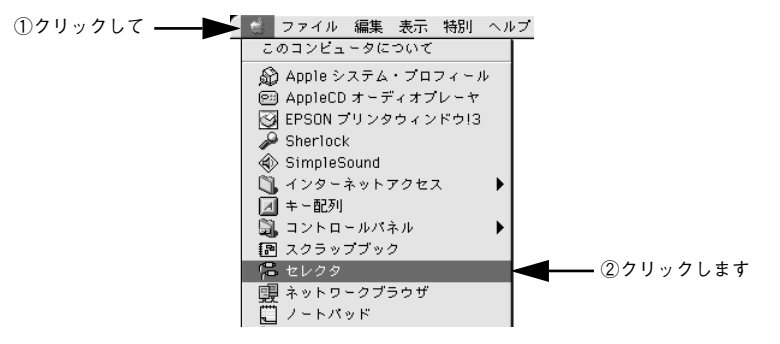

#### プリンタドライバ [LP-1200 (AT)] を選択します。

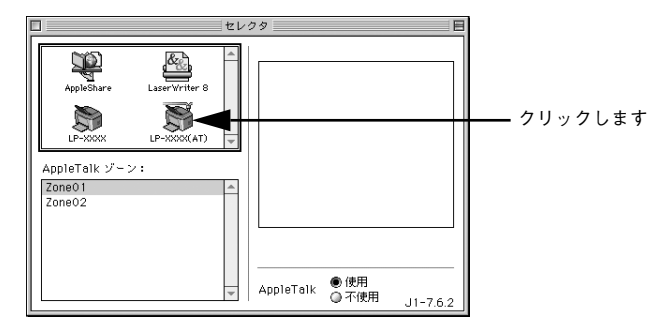

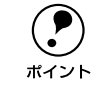

QuickDraw GX は使用できません。プリンタドライバのアイコンが表示されな い場合は、QuickDraw GX を使用停止にしてください。 *C* スタートアップガイド「システム条件の確認」 32 ページ

4

共有プリンタをダブルクリックして選択します。

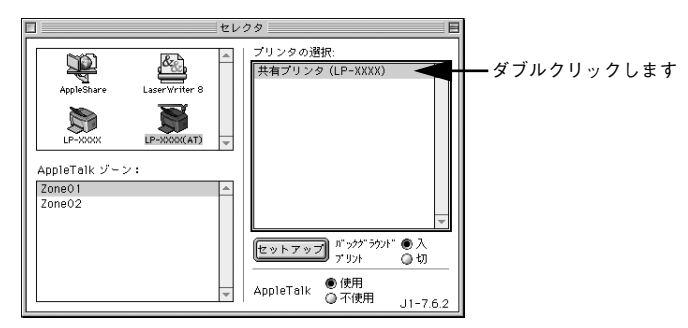

- 共有プリンタのパスワードが変更されている場合は、⑤へ進んでください。
- パスワードが変更されていない共有プリンタにすでに一度接続している場合や、共有プリンタにパスワードが設定されていない場合は、⑤へ進んでください。

|           | <ul> <li>共有プリンタの名前は、共有を許可している Macintosh のユーザーにお尋ね     </li> </ul> |
|-----------|-------------------------------------------------------------------|
| $\bullet$ | ください。                                                             |
| ポイント      | • 共有プリンタの名前が表示されない場合や、共有プリンタの名前をダブルク                              |
|           | リックしても何も表示されない場合は、コンピュータとプリンタの接続状態                                |
|           | が正しいか、プリンタの電源がオンになっているかを確認してください。                                 |
|           | • 共有プリンタのパスワードが変更されていない場合は、[セットアップ] ボ                             |
|           | タンを押すと [プリンタセットアップ] ダイアログが表示されます。 🗈 へ進                            |
|           | んでください。                                                           |
|           |                                                                   |

設定の詳細については、以下のページを参照してください。 *L* 本書 [[プリンタセットアップ] ダイアログ」131 ページ

| ſ                      | EPSON ブリンタセットアップ LP-X000X XXXX     IM     クリックします       最大解像度         ●標準     〇高解像度 |
|------------------------|-------------------------------------------------------------------------------------|
| 必要に応じて設定 ——<br>してください。 | プリンク設定<br>□ プリンクをモニタする<br>ステークスシート印刷<br>□ ステークスシート…<br>ブリンク共有<br>□ 共有プリンク設定…        |

[バックグラウンドプリント]を設定します。
 設定の詳細については、以下のページを参照してください。
 企 本書「バックグラウンドプリントを行う」148 ページ

| 1 tv                                                                          | 09 E                          |                  |
|-------------------------------------------------------------------------------|-------------------------------|------------------|
| AppleShare LaserVirter 8<br>LP-XXXX IPAXXXXII V<br>AppleTelk 37-22:<br>Zone02 | プリンタの選択:<br>共有プリンタ (LP-XXXXX) | ■ どちらかを選択<br>します |

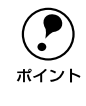

[バックグラウンドプリント]を[入]にすると、印刷しながら Macintosh で ほかの作業ができます。ただし、ご使用の Macintosh によってはマウスカーソ ルが滑らかに動かなくなったり、印刷時間が長くなる場合があります。印刷速 度を優先する場合は、[切]を選択してください。

# 8 [セレクタ]ダイアログ左上のクローズボックスをクリックしてダイアログを閉じます。

以上で共有プリンタに接続しました。このあとは、通常のプリンタのように[用紙設定]ダイアログや[プリント]ダイアログを設定して印刷してください。

# EPSON プリンタウィンドウ!3 とは

EPSON プリンタウィンドウ I3 は、プリンタの状態をコンピュータ上でモニタできる ユーティリティです。

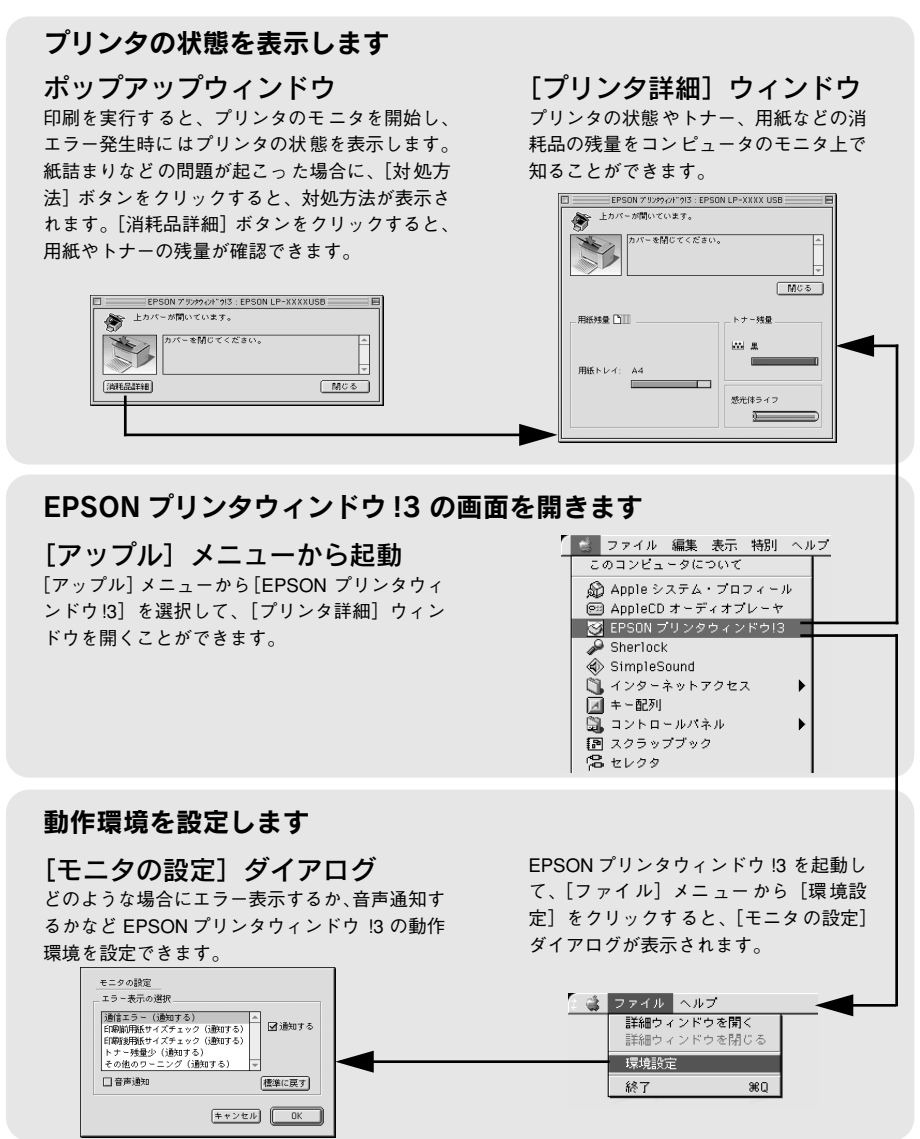

# [モニタの設定] ダイアログ

EPSON プリンタウィンドウ 13 を起動して、[ファイル] メニューから [環境設定] を クリックすると、[モニタの設定] ダイアログが表示されます。EPSON プリンタウィ ンドウ 13 のモニタ機能を設定します。

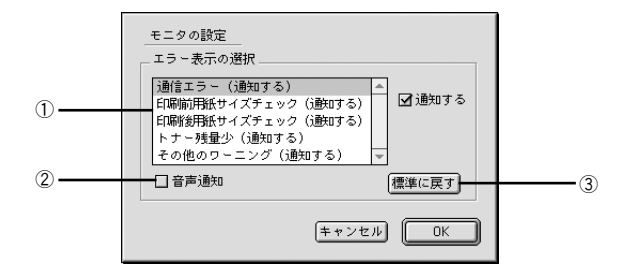

#### ①エラー表示の選択

選択項目にあるエラーまたはワーニングを、画面通知するかどうかを選択します。リ スト内のエラー状況を選択して[通知する] チェックボックスをクリックしてチェック マークを付けると、チェックマークを付けたエラーまたはワーニングが発生したとき にポップアップウィンドウが現われ、対処方法が表示されます。

#### ②音声通知

チェックボックスをクリックしてチェックマークを付けると、エラー発生時に音声で も通知します。

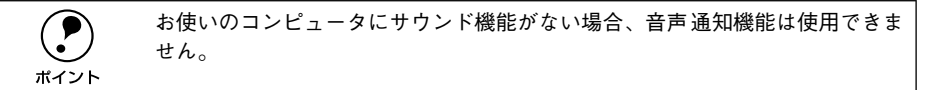

#### ③[標準に戻す] ボタン

[エラー表示の選択]を標準(初期)設定に戻すときにクリックします。

# プリンタの状態を確かめるには

EPSON プリンタウィンドウ !3 でプリンタの状態を確かめるために、2 通りの方法で [プリンタ詳細] ウィンドウを開くことができます。この [プリンタ詳細] ウィンドウ は、消耗品などの詳細な情報も表示します。 27 本書 [[プリンタ詳細] ウィンドウ | 146 ページ

EPSON プリンタウィンドウ !3 を起動する前に、監視したいプリンタが [セレクタ] で選択されているか確認してください。
# [方法 1]

[アップル] メニューから [EPSON プリンタウィンドウ!3] をクリックします。 EPSON プリンタウィンドウ!3 が起動し、[プリンタ詳細] ウィンドウが表示されます。

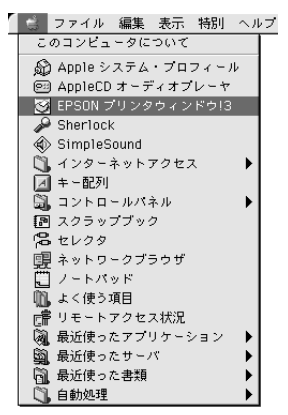

[方法 2]

アプリケーションソフトから印刷を実行します。エラーが発生するとプリンタの状態 を示すポップアップウィンドウがコンピュータのモニタに現れます。

- [消耗品詳細] ボタンをクリックすると [プリンタ詳細] ウィンドウに切り替わります。
- エラーが発生して[対処方法]ボタンが表示された場合は、ボタンをクリックする と対処方法を説明するダイアログが表示されます。

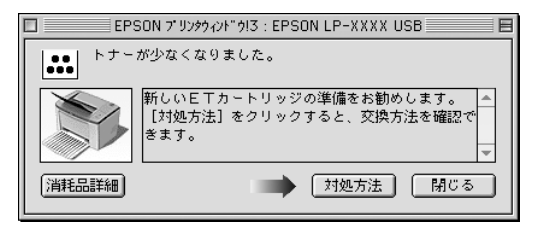

# [プリンタ詳細] ウィンドウ

EPSON プリンタウィンドウ !3 の [プリンタ詳細] ウィンドウは、プリンタの詳細な 情報を表示します。

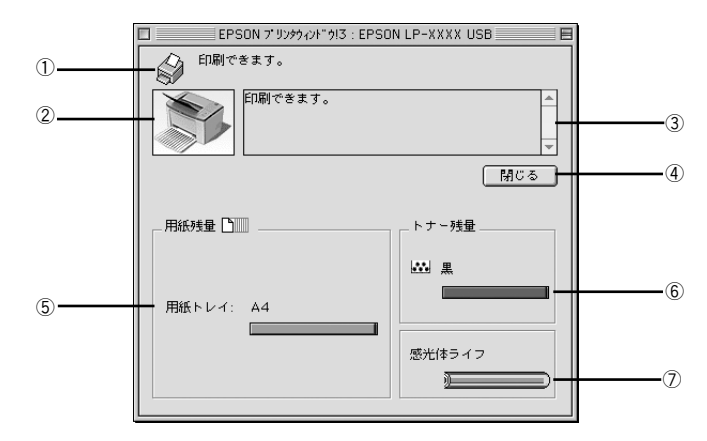

#### ①プリンタ / メッセージ

プリンタの状態に合わせてアイコンが表示され、状況をお知らせします。

#### ②プリンタ

プリンタの状態をグラフィックで表示します。

#### ③メッセージ

プリンタの状態を知らせたり、エラーが発生した場合にその状況や対処方法をメッ セージでお知らせします。

∠⑦ 本書「対処が必要な場合は」147 ページ

#### ④[閉じる] ボタン

ウィンドウを閉じるときにクリックします。

#### ⑤用紙残量

給紙装置にセットされている用紙サイズと用紙残量の目安を表示します。

#### 6 トナー残量

ET カートリッジのトナーがどれくらい残っているかの目安を表示します。

#### ⑦感光体ライフ

感光体ユニットがあとどれくらい使用できるか、寿命(ライフ)の目安を表示します。

# 対処が必要な場合は

セットしている用紙がなくなったり、何らかの問題が起こった場合は、EPSON プリン タウィンドウ!3のポップアップウィンドウがコンピュータのモニタに現れ、メッセー ジを表示します。メッセージに従って対処してください。メッセージのエラーが解除 されると自動的にウィンドウが閉じます。

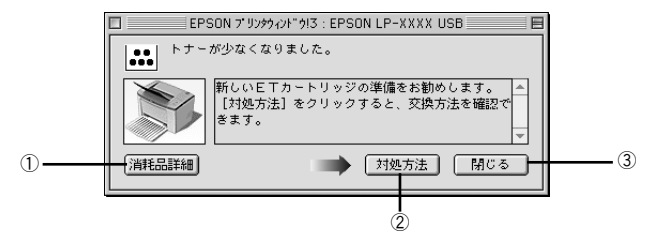

ポップアップウィンドウの下側に、いくつかのボタンがあります。

#### ①[消耗品詳細] ボタン

クリックすると [プリンタ詳細] ウィンドウに切り替わり、消耗品の詳細な情報を表示します。

∠37 本書「[プリンタ詳細] ウィンドウ」 146 ページ

#### ②[対処方法] ボタン

クリックすると順を追って対処方法を詳しく説明します。

#### ③[閉じる] ボタン

クリックするとポップアップウィンドウを閉じることができます。メッセージを読ん でからウィンドウを閉じてください。

# バックグラウンドプリントを行う

バックグラウンドプリントとは、Macintosh がほかの作業を行いながら同時にプリン タで印刷を行うことです。バックグラウンドプリントを行う場合は、Macintosh ツー ルバーの一番左の[アップル]メニューから[セレクタ]を選び、[バックグラウンド プリント]の[入]をクリックしてください。

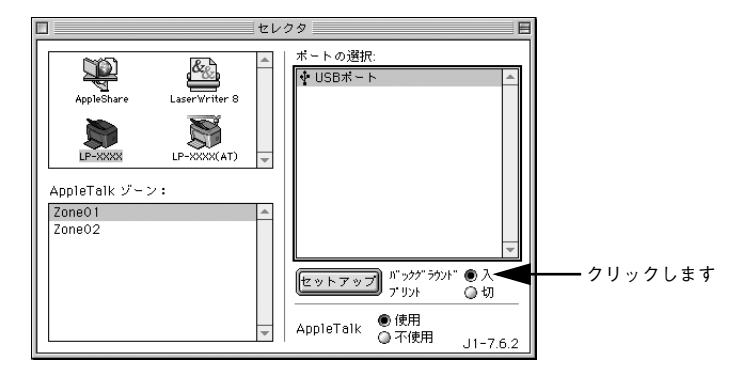

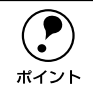

• [バックグラウンドプリント] を[入] に設定すると、印刷実行中も Macintosh で他の作業ができますが、Macintosh によってはマウスカーソルが滑らかに 動かなくなったり、印刷時間が長くなることがあります。印刷速度を優先す る場合は、[バックグラウンドプリント] を[切] に設定してください。

 プリンタの共有を設定すると、[バックグラウンドプリント]は常に[入]に 設定されます。プリンタの共有時は[切]に設定できません。

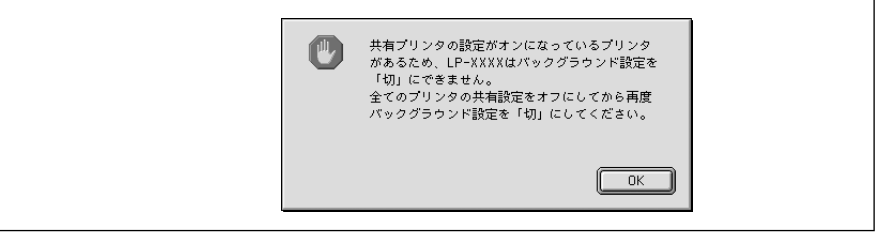

# 印刷状況を表示する

[セレクタ] で[バックグラウンドプリント] を [入] にした場合、印刷実行時に EPSON プリントモニタ !3 が使用できます。EPSON プリントモニタ !3 は、印刷中にツール バーの一番右の [アプリケーション] メニューから開くことができます。ウィンドウ が閉じているときは、[ファイル] メニューの [開く] を選択します。

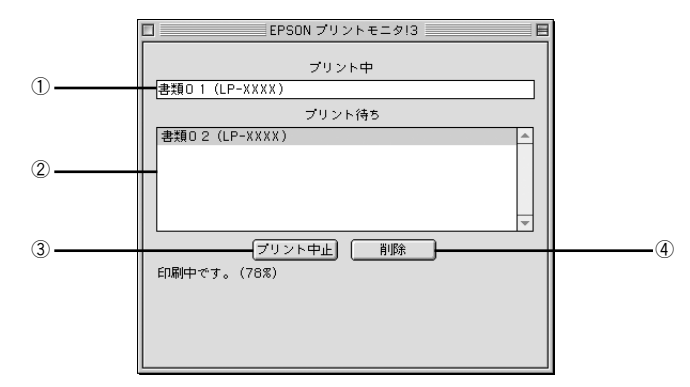

#### ①プリント中

現在バックグラウンドで印刷中のファイル名が表示されます。

#### ②プリント待ち

印刷待ちをしている印刷ファイル名が表示されます。

#### ③[プリント中止] ボタン

進行中の印刷([プリント中] に表示されている印刷ファイルの印刷)を中止するとき にクリックします。

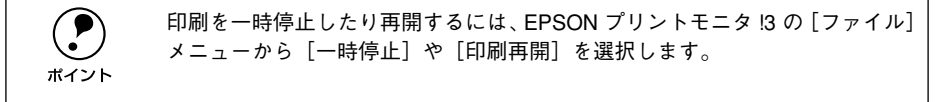

#### ④[削除] ボタン

印刷待ちをしている印刷ファイルを削除するには、[プリント待ち] に表示されている 印刷ファイル名をクリックして、[削除] ボタンをクリックします。

# 印刷の中止方法

コンピュータ上の印刷処理を中止するときは、以下の方法で印刷データを削除します。

- コマンド(第)キーを押したままピリオド(.)キーを押して、印刷を中止します。 アプリケーションソフトによっては、印刷中に[印刷]ダイアログを表示するものがあります。ダイアログの印刷を中止するボタン([キャンセル]など)をクリックして印刷を強制的に終了します。
- バックグラウンドプリントを行っている場合は、EPSON プリントモニタ!3を開いて、
   印刷状況を確かめます。

∠今本書「印刷状況を表示する」 149 ページ

👔 EPSON プリントモニタ!3 で印刷を中止したり、待機中の印刷ファイルを削除します。

印刷中の最後のページが排紙されると、プリンタの印刷可ランプが点灯します。

# プリンタソフトウェアの削除方法

プリンタドライバを再インストールする場合やバージョンアップする場合は、すでに インストールしているプリンタソフトウェアを削除(アンインストール)する必要が あります。

- 👔 起動しているアプリケーションソフトを終了し、Macintosh を再起動します。
- EPSON プリンタソフトウェア CD-ROM を Macintosh にセットします。
- ③ [プリンタドライバのインストール]フォルダをダブルクリックして開き、さらにお使いのプリンタのフォルダをダブルクリックして開きます。

ダブルクリックします ブリンタドライバのインストール

IP-1200のインストーラアイコンをダブルクリックします。

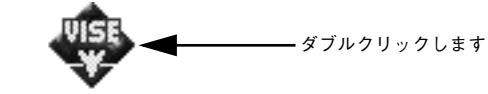

LP-XXXXインストーラ

[続ける ...]ボタンをクリックします。

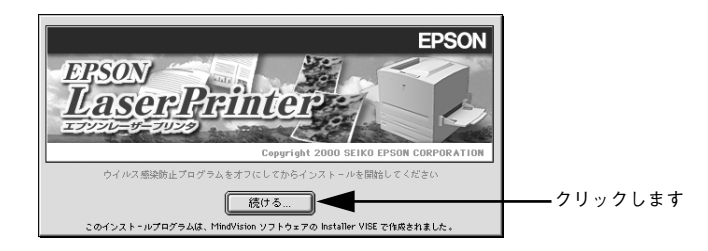

6 インストーラの画面左上にあるメニューから [アンインストール] を選択します。

|                            | LP-XXXXインストーラ                                                                                                    | - E E |
|----------------------------|----------------------------------------------------------------------------------------------------|-------|
| クリックして── <b>─</b><br>選択します | ✓ 簡易インストール<br>▼ 2インストール<br>▼ 2インストール<br>♥ acintoise TPSON LP-XXXX を使用するために必要なプリンタドライバタ<br>セットをインストールします。                                | >     |
|                            | 使用可能なディスクの愛事:2,097,108K         送菜なディスク容書:5,066           インストールの場所         統了           通用はディスク "Hacintosh HD" にインストールをおます。         統了 |       |

Macintosh プリンタドライバの機能と関連情報 - 151

### [アンインストール] ボタンをクリックします。

プリンタドライバの削除が始まります。

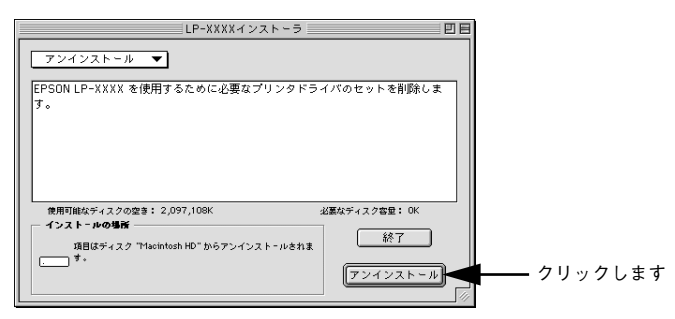

[OK] ボタンをクリックします。

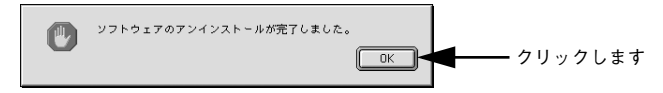

③ [終了]ボタンをクリックします。

| LP-XXXXインストーラ                                                                                    |                   | 1       |
|--------------------------------------------------------------------------------------------------|-------------------|---------|
| アンインストール マ                                                                                       |                   |         |
| EPSON LP-XXXX を使用するために必要なプリンタドラ・<br>す。                                                           | イバのセットを削除しま       |         |
| 使用可能なディスクの空き: 2,097,108K 。                                                                       | ど裏なディスク容量: 5,068K |         |
| <b>インストールの場所</b><br>項目はディスク "Hacintosh HD" からアンインストールをれま<br>・・・・・・・・・・・・・・・・・・・・・・・・・・・・・・・・・・・・ | 終了<br>「アンインストール」  | クリックします |

これでプリンタドライバの削除は終了です。

# 

# 添付されているフォントについて

本製品の CD-ROM に収録されているバーコードフォント(Windows のみ)の使い方と、TrueType フォントのインストール方法について説明しています。

# ● EPSON バーコードフォントの使い方(Windows)..154 ● TrueType フォントのインストール方法......168

添付されているフォントについて - 153

# EPSON バーコードフォントの使い方(Windows)

EPSON バーコードフォントは、本機で印刷できるバーコードフォントです。バーコード印刷する必要がある場合に、Windows にインストールしてご利用ください。

通常バーコードを作成するには、データキャラクタ(バーコードに登録する文字)の ほかに様々なコードやキャラクタを指定したり、OCR-B<sup>\*1</sup>フォント(バーコード下部 の文字)を指定する必要があります。

\*1 OCR-B:光学的文字認識に用いる目的で開発され JISX9001 に規定された書体の名称。

EPSON バーコードフォントは、各種のバーコードを簡単に作成・印刷するためのフォ ントです。このフォントを使ってデータキャラクタとして必要な文字のみを入力すれ ば、バーコードに必要なコードやキャラクタは自動的に指定され、各バーコードの規 格に従ってバーコードシンボルが簡単に作成・印刷できます。

EPSON バーコードフォントは、次の種類のバーコードをサポートしています。EPSON バーコードフォントは、本機に同梱のプリンタドライバ上でのみ使用可能です。

| バーコード<br>の規格 | フォント名称              | OCR-B | <u>チェック</u><br><u>デジット</u> ** | 備考                                                         |
|--------------|---------------------|-------|-------------------------------|------------------------------------------------------------|
| JAN          | EPSON JAN-8         | あり    | あり                            | JAN(短縮バージョン)のバーコード<br>を作成します。                              |
|              | EPSON JAN-8 Short   | あり    | あり                            | JAN(短縮バージョン)の、バーの高<br>さを短くしたパーコードを作成しま<br>す。日本国内でのみ使用可能です。 |
|              | EPSON JAN-13        | あり    | あり                            | JAN(標準バージョン)のバーコード<br>を作成します。                              |
|              | EPSON JAN-13 Short  | あり    | あり                            | JAN(標準パージョン)の、パーの高<br>さを短くしたパーコードを作成しま<br>す。日本国内でのみ使用可能です。 |
| UPC-A        | EPSON UPC-A         | あり    | あり                            | UPC-A のバーコードを作成します。                                        |
| UPC-E        | EPSON UPC-E         | あり    | あり                            | UPC-E のバーコードを作成します。                                        |
| Code39       | EPSON Code39        | なし    | なし                            | OCR-B、チェックデジットの有無を                                         |
|              | EPSON Code39 CD     | なし    | あり                            | フォント名称で指定できます。                                             |
|              | EPSON Code39 CD Num | あり    | あり                            |                                                            |
|              | EPSON Code39 Num    | あり    | なし                            |                                                            |
| Code 128     | EPSON CODE 128      | なし    | あり                            | Code128のバーコードを作成します。                                       |
| Interleaved  | EPSON ITF           | なし    | なし                            | OCR-B、チェックデジットの有無を                                         |
| 2of5         | EPSONITF CD         | なし    | あり                            | フォント名称で指定できます。                                             |
|              | EPSON ITF CD Num    | あり    | あり                            |                                                            |
|              | EPSONITF Num        | あり    | なし                            |                                                            |

| バーコード<br>の規格 | フォント名称              | OCR-B | <u>チェック</u><br><u>デジット</u> <sup>*1</sup> | 備考                         |
|--------------|---------------------|-------|------------------------------------------|----------------------------|
| NW-7         | EPSON NW-7          | なし    | なし                                       | OCR-B、チェックデジットの有無を         |
| (CODABAR)    | EPSON NW-7 CD       | なし    | あり                                       | フォント名称で指定できます。             |
|              | EPSON NW-7 CD Num   | あり    | あり                                       |                            |
|              | EPSON NW-7 Num      | あり    | なし                                       |                            |
| 新郵便番号        | EPSON J-Postal Code | なし    | あり                                       | 新郵便番号に対応したパーコードを<br>作成します。 |

\*1 チェックデジット:読み取りの正確性を保つために、所定の計算式に基づいて計算されたキャラクタ。

## 注意事項

#### プリンタドライバの設定について

バーコードを印刷するには、プリンタドライバで次のように設定してください。 [基本設定] の [印刷品質]:きれい (600dpi) [基本設定] - [詳細設定] の [トナーセーブ]:チェックマークなし (OFF) [レイアウト] の [拡大 / 縮小]:チェックマークなし (OFF)

#### 文字の装飾 / 配置について

- 文字の装飾(ボールド/イタリック/アンダーライン等)、網掛けは行わないでください。
- 背景色は、バーコード部分とのコントラストが低下する色を避けてください。
- 文字の回転を行う場合、回転角度は90度、180度、270度以外は指定しないでください。
- 文字間隔の変更は行わないでください。
- アプリケーションソフトが文字間隔の自動調整機能や、スペース(空白)部分で単 語間隔の自動調整機能を持っている場合、その機能を使用しないように設定してく ださい。
- 文字の縦あるいは横方向のみを拡大 / 縮小しないでください。
- アプリケーションソフトのオートコレクト機能は使用しないでください。
   (例<=> (例<=>)

#### 入力時の注意について

- Code39、Code128において、1行に2つ以上のバーコードを印刷する場合、バー コードとバーコードの間は TAB で区切ってください。スペース(空白)で区切る場 合はバーコードフォント以外の書体を選択してスペースを入力してください。
- バーコードフォントを選択したままスペースを入力すると、スペースがバーコードの一部となる場合があり、バーコードとして使用できません。
- アプリケーションソフトウェアで改行を示すマークの表示 / 非表示を選択できる場合、バーコードの部分とそうでない部分が区別しやすいよう、改行マークが表示される設定で使用することをお勧めします。

#### 添付されているフォントについて – 155

- 入力した文字をバーコードに変換する際に、バーコードとして必要なキャラクタを 自動的に追加するため、バーコードの長さは文字入力時よりも長くなる場合があり ます。バーコードの周囲の文字列がバーコードと重複しないように注意してください。
- Code39、Code128、Interleaved 2of5、NW-7は、バーコードの高さがバーコード 全長の 15% 以上になるようにサイズを自動調整します。このため印刷されるバー コードの高さが入力時よりも下方向に大きくなる場合があるため、バーコードの周 囲の文字列がバーコードと重複しないように注意してください。
- Code 128 において、アプリケーションソフトが行末に存在するスペースを削除したり、連続する複数のスペースをタブに置き換えるなどの処理を自動的に行うと、スペースを含む Code 128 のパーコードは正しく出力されないことがあります。
- バーコードのフォントサイズは、本書「各バーコードについて」の表中に記載されている保証サイズで作成していただくことをお勧めします。保証サイズ以外のサイズで作成した場合、読み取り機で読み取れないことがあります。
   イマ本書「各バーコードの概要」160ページ

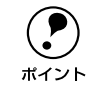

トナーの濃度や紙質によっては、印刷されたバーコードが読み取り機で読み取 れない場合があります。お使いの読み取り機で認識テストしてからご利用いた だくことをお勧めします。

# システム条件

EPSON バーコードフォントをご利用いただくには、Windows でのシステム条件のほかに以下の条件が必要です。 *L*3 スタートアップガイド「システム条件の確認」24 ページ ハードディスク:15~ 30KBの空き容量(書体ごとに異なります)

# バーコードフォントのインストール

- コンピュータの電源をオンにし、Windows を起動します。
- EPSON プリンタソフトウェア CD-ROM をコンピュータにセットします。
- 3 機種選択の画面が表示されたら、お使いのプリンタの機種名をクリックして[次へ]を クリックします。

以下の画面が表示されたら [バーコードフォントのインストール] をクリックして [次 へ] をクリックします。

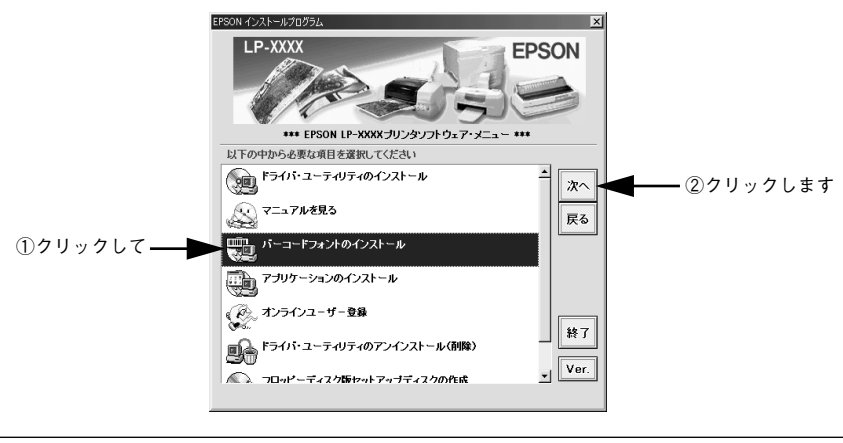

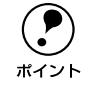

5 インストールするバーコードフォントをチェックして [セットアップ実行] ボタンを クリックします。

使用しないバーコードフォントは、クリックしてチェックマークを外してください。インストールされません。

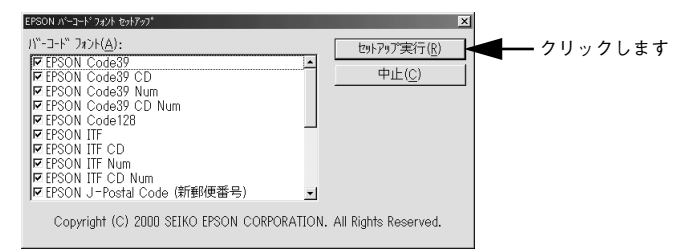

これでEPSON バーコードフォントが Windows のフォントフォルダにインストールされました。

# バーコードの作成

ここでは Windows 95/98/Me に添付のワードパッドを例に、EPSON バーコードフォ ントの印刷手順を説明します。

ワードパッドを起動し、バーコード変換する文字を入力します。

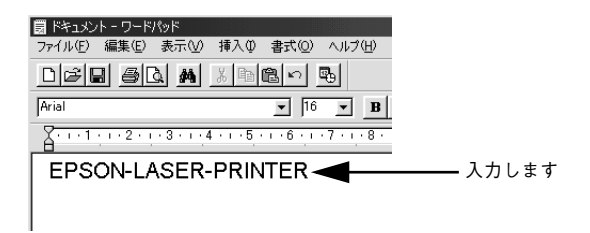

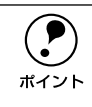

文字はすべて半角(1Byte)で入力してください。

#### 入力した文字をマウスでドラッグして選択します。

選択した範囲が反転表示になります。

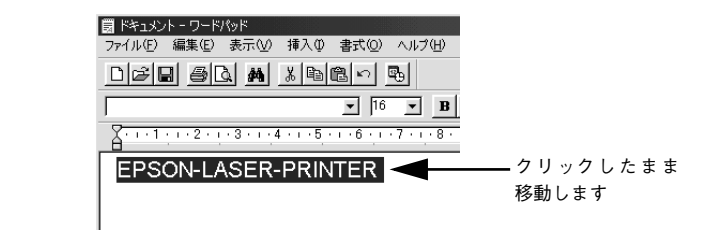

[書式] メニューをクリックし、[フォント] をクリックします。

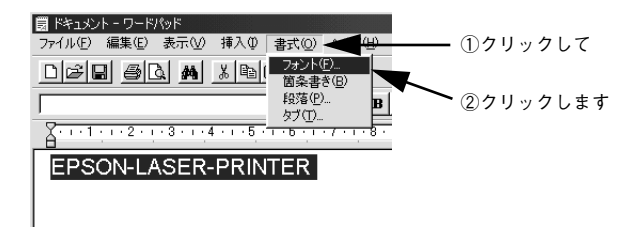

[フォント]の一覧から印刷したいEPSON バーコードフォントを選択し [サイズ] で フォントのサイズを設定し、[OK] ボタンをクリックします。

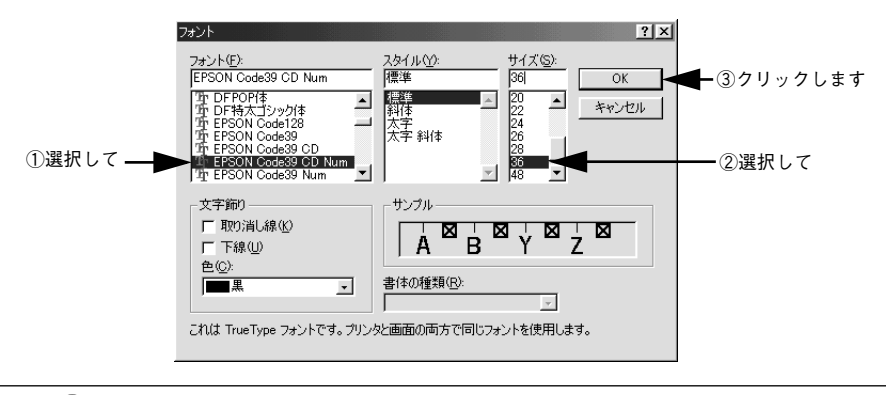

Windows NT4.0/2000 では 96pt 以上のフォントサイズは使用できません。

# 5 入力した文字が、モニタ上で次のようにバーコードフォント表示されていることを確認します。

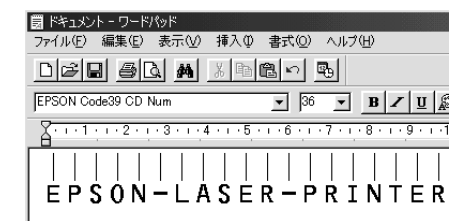

印刷を実行します。

ポイント

入力したデータがバーコードとして印刷されます。

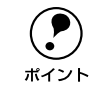

6

入力したデータが不適当な場合などプリンタドライバがエラーと判断した場合 は、画面表示と同様のフォントが出力されます。この場合バーコードとして読 み取りはできません。

# 各バーコードの概要

各バーコードの仕様や、入力するデータキャラクタの詳細 / 構成などについては、それぞれのバーコードの規格に関する文献を参照してください。

| JAN-8(JAN 短縮バージョン)                                                                                                    |                                              |                                                    |           |  |
|----------------------------------------------------------------------------------------------------|----------------------------------------------|----------------------------------------------------|-----------|--|
| <ul> <li>JAN-8 は「JIS X 0501」として規格化された JAN の短縮バージョン(8桁)です。</li> <li>EPSON バーコードフォントは未尾のチェックキャラクタを自動的に挿入するため、入力するキャラクタは<br/>7桁です。</li> </ul>                                  |                                              |                                                    |           |  |
| 入力可能なキャラクタ                                                                                                    | 数字(0~9)                                      |                                                    |           |  |
| 入力するキャラクタの桁数                                                                                                    | 7桁                                           |                                                    |           |  |
| キャラクタのサイズ                                                                                                    | 52 ~ 130pt(Wir<br>保証サイズは 52p                 | ndows NT/2000は 96pt まで)<br>ht、65pt(標準)、97.5pt、130p | t         |  |
| 次のものは自動的に挿入 / 設定                                                                                                    | こが行われるため、                                    | 入力は不要です。                                           |           |  |
| • レフト / ライトマージン                                                                                                    | <ul> <li>レフト/ライト</li> </ul>                  | ・ガードバー                                             |           |  |
| • チェックキャラクタ                                                                                                    | • OCR-B                                      | • センターバー                                           |           |  |
|                                                                                                    | 入力時                                          | EPSON JAN-8 に変換                                    | 印刷        |  |
| 印刷例                                                                                                    | 1234567                                      | 1234567                                            | 1234 5670 |  |
|                                                                                                    |                                              |                                                    |           |  |
| JAN-8 Short(JAN 短縮バージョン トランケーション)                                                                                                    |                                              |                                                    |           |  |
| <ul> <li>JAN-8 ShortはJAN-8のバーコードの高さを標準ポイントで11mmにしたもので、それ以外はJAN-8と同じ<br/>仕様です。</li> <li>バーコードを挿入するスペースがせまい場合などに使用します。</li> <li>日本国内でのみ使用可能です。JISX0501では定められていません。</li> </ul> |                                              |                                                    |           |  |
| 入力可能なキャラクタ                                                                                                    |                                              |                                                    |           |  |
| 入力するキャラクタの桁数                                                                                                    | 7桁                                           |                                                    |           |  |
| キャラクタのサイズ                                                                                                    | 36 ~90pt<br>保証サイズは 36pt、45pt(標準)、67.5pt、90pt |                                                    |           |  |
| 次のものは自動的に挿入 / 設定                                                                                                    | こが行われるため、                                    | 入力は不要です。                                           |           |  |
| • レフト / ライトマージン                                                                                                    | <ul> <li>レフト/ライト</li> </ul>                  | ・ガードバー                                             |           |  |
| • チェックキャラクタ                                                                                                    | • OCR-B                                      | • センターバー                                           |           |  |
|                                                                                                    | 入力時                                          | EPSON JAN-8 Short に変換                              | 印刷        |  |
| 印刷例                                                                                                    | 1234567                                      | <br>1 2 3 4 5 6 7                                  | 1234 5670 |  |

#### JAN-13(標準バージョン)

- JAN-13 は「JIS X 0501」として規格化された JAN の標準バージョン(13 桁)です。
- EPSON バーコードフォントでは未尾のチェックキャラクタを自動的に挿入するため、入力するキャラクタは12桁です。

| 入力可能なキャラクタ                        | 数字(0~9)                                                                   |                 |                 |  |
|-----------------------------------|---------------------------------------------------------------------------|-----------------|-----------------|--|
| 入力するキャラクタの桁数                      | 12 桁                                                                      | 2 桁             |                 |  |
| キャラクタのサイズ                         | 60 ~150pt(Windows NT/2000は 96pt まで)<br>保証サイズは 60pt、75pt(標準)、112.5pt、150pt |                 |                 |  |
| 次のものは自動的に挿入 / 設定                  | こが行われるため、                                                                 | 入力は不要です。        |                 |  |
| <ul> <li>レフト / ライトマージン</li> </ul> | <ul> <li>レフト/ライト</li> </ul>                                               | ガードバー           |                 |  |
| • チェックキャラクタ                       | • OCR-B                                                                   | • センターバー        |                 |  |
|                                   | 入力時                                                                       | EPSON JAN-13に変換 | 印刷              |  |
| 印刷例                               | 123456789012                                                              | 123456789012    | 1 234567 890128 |  |

| JAN-13 Short(JAN 短縮バージョン トランケーション)                                                                                                 |                                                           |                        |                   |  |
|----------------------------------------------------------------------------------------------------|-----------------------------------------------------------|------------------------|-------------------|--|
| <ul> <li>JAN-13 ShortはJAN-13のバーコードの高さを標準ポイントで11mmにしたもので、それ以外はJAN-13と<br/>同じ仕様です。</li> <li>バーコードを挿入するスペースがせまい場合などに使用します。</li> </ul> |                                                           |                        |                   |  |
| <ul> <li>日本国内でのみ使用可能です</li> </ul>                                                                                                  | す。JISX0501では                                              | 定められていません。             |                   |  |
| 入力可能なキャラクタ                                                                                                    | 数字(0~9)                                                   |                        |                   |  |
| 入力するキャラクタの桁数                                                                                                    | 12 桁                                                      | 12 桁                   |                   |  |
| キャラクタのサイズ                                                                                                    | 36 ~90pt<br>保証サイズは 36pt、45pt(標準)、67.5pt、90pt              |                        |                   |  |
| 次のものは自動的に挿入 / 設定が行われるため、入力は不要です。                                                                                                   |                                                           |                        |                   |  |
| • レフト / ライトマージン                                                                                                    | <ul> <li>レフト / ライトマージン</li> <li>レフト / ライトガードバー</li> </ul> |                        |                   |  |
| • チェックキャラクタ                                                                                                    | • OCR-B                                                   | • センターバー               |                   |  |
|                                                                                                    | 入力時                                                       | EPSON JAN-13 Short に変換 | 印刷                |  |
| 印刷例                                                                                                    | 123456789012                                              | 123456789012           | 1 "234567" 890128 |  |

|                                                                 | UPC-A                                                                      |                   |                                             |  |
|-----------------------------------------------------------------|----------------------------------------------------------------------------|-------------------|---------------------------------------------|--|
| <ul> <li>UPC-Aは、アメリカのUnive<br/>Specification Manual)</li> </ul> | ersal Product Codeで制                                                       | 定されたUPC-AのRegular | タイプです。(UPC Symbol                           |  |
| <ul> <li>Regular UPC ⊐ードのみサ</li> </ul>                          | ポートし、補足コードは                                                                | サポートしていません。       |                                             |  |
| 入力可能なキャラクタ                                                      | 数字(0~9)                                                                    |                   |                                             |  |
| 入力するキャラクタの桁数                                                    | 11桁                                                                        |                   |                                             |  |
| キャラクタのサイズ                                                       | 60 ~ 150pt(Windows NT/2000は 96pt まで)<br>保証サイズは 60pt、75pt(標準)、112.5pt、150pt |                   |                                             |  |
| 次のものは自動的に挿入 / 設定                                                | 次のものは自動的に挿入 / 設定が行われるため、入力は不要です。                                           |                   |                                             |  |
| <ul> <li>レフト / ライトマージン</li> </ul>                               | <ul> <li>レフト/ライトガー</li> </ul>                                              | ト*ノ^*―            |                                             |  |
| • チェックデジット                                                      | • OCR-B                                                                    | • センターバー          |                                             |  |
|                                                                 | 入力時                                                                        | EPSON UPC-A に変換   | 印刷                                          |  |
| 印刷例                                                             | 12345678901                                                                | 12345678901       | 1 23456 <sup>1</sup> 78901 <sup>111</sup> 2 |  |

| UPC-E                                                       |                                                                                                    |                                                                            |                         |  |
|-------------------------------------------------------------|----------------------------------------------------------------------------------------------------|----------------------------------------------------------------------------|-------------------------|--|
| <ul> <li>UPC-E は、アメリカのUniv<br/>(余分な0を削除)タイプで</li> </ul>     | <ul> <li>UPC-E は、アメリカのUniversal Product Code で制定された UPC-A のZero Suppression<br/>(余分な 0 を削除) タイプです。(UPC Symbol Specification Manual)</li> </ul> |                                                                            |                         |  |
| 入力可能なキャラクタ                                                  | 数字(0~9)                                                                                                    | 数字(0~9)                                                                    |                         |  |
| 入力するキャラクタの桁数                                                | 6桁                                                                                                    |                                                                            |                         |  |
| キャラクタのサイズ                                                   | 60 ~ 150pt(Window<br>保証サイズは 60pt、75                                                                                                    | 60 ~ 150pt(Windows NT/2000は 96pt まで)<br>保証サイズは 60pt、75pt(標準)、112.5pt、150pt |                         |  |
| 次のものは自動的に挿入 / 設定                                            | 次のものは自動的に挿入 / 設定が行われるため、入力は不要です。                                                                                                    |                                                                            |                         |  |
| <ul> <li>レフト / ライトマージン</li> <li>・ レフト / ライトガードバー</li> </ul> |                                                                                                    |                                                                            |                         |  |
| • OCR-B                                                     | • チェックデジット                                                                                                    | <ul> <li>ナンバーシステム「0」</li> </ul>                                            | のみ                      |  |
|                                                             | 入力時                                                                                                    | EPSON UPC-E に変換                                                            | 印刷                      |  |
| 印刷例                                                         | 123456                                                                                                    | 123456                                                                     | 0 123456 <sup>w</sup> 5 |  |

| Code39                                                                                                    |                                                                                                    |                                                                              |                                                                                                    |  |
|----------------------------------------------------------------------------------------------------|----------------------------------------------------------------------------------------------------|------------------------------------------------------------------------------|----------------------------------------------------------------------------------------------------|--|
| <ul> <li>Code39は「JIS X 0503」として規格化されたものです。</li> <li>EPSONバーコードフォントはチェックデジットの有無、OCR-Bの有無で4 種類のフォントを用意しています。</li> <li>入力したキャラクタの桁数が大きい場合、EPSON パーコードフォントはCode39 の仕様に従ってパーコードの高さがパーコード全長の 15%以上になるように自動的に調整します。このためパーコードの周囲に文字がある場合、パーコードと重ならないように間隔を開けてください。</li> <li>Code39 ではスペースを "_"(アンダーライン)に割り当てています。スペースを表すパーコードを入力したい場合は、"_"(アンダーライン)を入力してください。</li> <li>Code39 で1行に2つ以上のパーコードを入力する場合、パーコード間はTABで区切ってください。スペースで区切る場合は、パーコードフォント以外のフォントを選択して入力してください。Code39 を選択したままスペースを入力するとスペースがパーコードの一部となりパーコードとして使用できません。</li> </ul> |                                                                                                    |                                                                              |                                                                                                    |  |
| 入力可能なキャラクタ                                                                                                    | 英数字(A ~<br>記号(一 .                                                                                                    | 英数字(A~Z、O~9)<br>記号( スペース \$ / + %)                                           |                                                                                                    |  |
| 入力するキャラクタの桁数                                                                                                    | 制限なし                                                                                                    | 制限なし                                                                         |                                                                                                    |  |
| キャラクタのサイズ                                                                                                    | ・ラクタのサイズ<br>OCR-B なしの場合:26pt以上<br>保証サイズは26pt、52pt、78pt、104pt<br>OCR-B ありの場合:36pt以上<br>保証サイズは36pt、72pt、108pt、144pt (Windows NT/2000 は96ptまで) |                                                                              |                                                                                                    |  |
| 次のものは自動的に挿入 / 設定が行われるため、入力は不要です。                                                                                                    |                                                                                                    |                                                                              |                                                                                                    |  |
| <ul> <li>・ 左/右クワイエットゾーン</li> <li>・ スタート/ストップキャラクタ</li> <li>・ チェックデジット</li> </ul>                                                                                                    |                                                                                                    |                                                                              |                                                                                                    |  |
| 印刷例                                                                                                    | 入力時<br>1234567                                                                                                    | EPSON Code39 に変換<br>1 2 3 4 5 6 7<br>EPSON Code39 CDNum に変換<br>1 2 3 4 5 6 7 | 日<br>日<br>日<br>同<br>日<br>同<br>日<br>同<br>日<br>同<br>日<br>同<br>日<br>同<br>日<br>同<br>日<br>同<br>日<br>同<br>日<br>同<br>日<br>同<br>日<br>同<br>日<br>同<br>日<br>二<br>日<br>同<br>日<br>二<br>日<br>二<br>日<br>日<br>二<br>日<br>日<br>二<br>日<br>日<br>日<br>日<br>日<br>日<br>日<br>日<br>日<br>日<br>日<br>日<br>日 |  |

| Code128                                                                                                    |                                                                               |                                      |    |
|----------------------------------------------------------------------------------------------------|-------------------------------------------------------------------------------|--------------------------------------|----|
| <ul> <li>Code 128 は「JIS X 0504」として規格化されたものです。</li> <li>EPSON バーコードフォントはコードセット A、B、C をサポートしています。入力するキャラクタのコード<br/>セットが途中で変わった場合、自動的にコードセットの変換コードを挿入します。</li> <li>入力したキャラクタの桁数が大きい場合、EPSON バーコードフォントは Code 128 の仕様に従ってバー<br/>コードの高さがパーコード全長の 15% になるように自動的に調整します。このためバーコードの周囲に文<br/>字がある場合、パーコードと重ならないように間隔を開けてください。</li> <li>アプリケーションによっては行末に存在するスペースを削除したり、連続する複数個のスペースをタブな<br/>どに置き換えるなどの処理を自動的に行うものがあります。これらのアプリケーションでは、スペースを<br/>含むバーコードが正しく印刷されない場合があります。</li> <li>Code 128 で 1 行に 2 つ以上のバーコードを入力する場合、バーコード間は TAB で区切ってください。スペースで区切る場合は、バーコードフォント以外のフォントを選択して入力してください。Code 128 を選<br/>択したままスペースを入力するとスペースがバーコードの一部となりパーコードとして使用できません。</li> </ul> |                                                                               |                                      |    |
| 入力可能なキャラクタ                                                                                                    | 全ての ASCII 文字(95 文字)                                                           |                                      |    |
| 入力するキャラクタの桁数                                                                                                    | 制限なし                                                                          |                                      |    |
| キャラクタのサイズ                                                                                                    | キャラクタのサイズ 26 ~ 104pt(Windows NT/2000は 96pt まで)<br>保証サイズは 26pt、52pt、78pt、104pt |                                      |    |
| 次のものは自動的に挿入 / 設定                                                                                                    | こが行われるた                                                                       | め、入力は不要です。                           |    |
| <ul> <li>・ 左 / 右クワイエットゾーン</li> </ul>                                                                                                    |                                                                               | <ul> <li>スタート / ストップキャラクタ</li> </ul> | \$ |
| ● コードセットの変更キャラクタ ● チェックデジット                                                                                                    |                                                                               |                                      |    |
|                                                                                                    | 入力時                                                                           | EPSON Code128に変換                     | 印刷 |
| 印刷例                                                                                                    | 1234567                                                                       | 1234567                              |    |

#### Interleaved 2of5

- Interleaved 2of5は、アメリカで規格化されたものです。(USS Interleaved 2-of-5)
- EPSONパーコードフォントはチェックデジットの有無、OCR-Bの有無で4種類のフォントを用意しています。
- 入力したキャラクタの桁数が大きい場合、EPSON バーコードフォントはInterleaved 2of5 の仕様に従って バーコードの高さがバーコード全長の 15% 以上になるように自動的に調整します。このためバーコードの 周囲に文字がある場合、バーコードと重ならないように間隔を開けてください。
- Interleaved 2of5は、キャラクタを2個一組で扱います。キャラクタの合計数が奇数個の場合、EPSON バー コードフォントは自動的にキャラクタの先頭に0を追加して偶数個になるようにします。

| 入力可能なキャラクタ   | 数字(0~9)                                                                                                    |
|--------------|----------------------------------------------------------------------------------------------------|
| 入力するキャラクタの桁数 | 制限なし                                                                                                    |
| キャラクタのサイズ    | OCR-B の有無により異なります。(Windows NT/2000は 96ptまで)<br>OCR-B なしの場合:26pt以上<br>保証サイズは 26pt、52pt、78pt、104pt<br>OCR-B ありの場合:36pt以上<br>保証サイズは 36pt、72pt、108pt、144pt |

次のものは自動的に挿入 / 設定が行われるため、入力は不要です。

・ 左/ 右クワイエットゾーン
 ・ スタート/ストップキャラクタ

• 文字列先頭への0の挿入(合計文字数が偶数でない場合のみ)

|    | 入力時     | EPSON ITF に変換        | 印刷              |
|----|---------|----------------------|-----------------|
| 신입 | 1234567 | 1 2 3 4 5 6 7        |                 |
|    |         | EPSON ITF CD Num に変換 | 印刷              |
|    |         | 1 2 3 4 5 6 7        | 1 2 3 4 5 6 7 0 |

チェックデジット

| NW-7 (CODABAR)                                                                                                    |                                                                                                    |                     |         |
|----------------------------------------------------------------------------------------------------|----------------------------------------------------------------------------------------------------|---------------------|---------|
| <ul> <li>NW-7は「JIS X 0503」として規格化されたものです。</li> <li>EPSONパーコードフォントはチェックデジットの有無、OCR-Bの有無で4 種類のフォントを用意しています。</li> </ul>                                                                                                    |                                                                                                    |                     |         |
| <ul> <li>ヘブリンドキャラシタの桁数が入さい場合によるのバーコードシタンドはNWF の工体に使ってハーコードの高きがバーコードを長の15%以上になるように自動的に調整します。このためバーコードの周囲に文字がある場合、パーコードと重ならないように間隔を開けてください。</li> <li>スタート/ストップキャラクタのどちらかを入力すると、EPSONパーコードフォントは残りのスタート/ストップキャラクタのどちらかを入力すると、EPSONパーコードフォントは残りのスタート/ストップキャラクタが同じにかるとうに自動的に増きされます。</li> </ul> |                                                                                                    |                     |         |
| <ul> <li>スタート / ストップキャラク</li> </ul>                                                                                                    | ウタを入力しな                                                                                                    | い場合は、両方とも自動的にA々     | を挿入します。 |
| 入力可能なキャラクタ                                                                                                    | 数字(0~9)、記号(- \$: / . +)                                                                                                    |                     |         |
| 入力するキャラクタの桁数                                                                                                    | 制限なし                                                                                                    |                     |         |
| キャラクタのサイズ                                                                                                    | OCR-B の有無により異なります。(Windows NT/2000は 96ptまで)<br>OCR-B なしの場合: 26pt以上<br>保証サイズは 26pt、52pt、78pt、104pt<br>OCR-B ありの場合: 36pt以上<br>保証サイズは 36pt、72pt、108pt、144pt |                     |         |
| 次のものは自動的に挿入 / 設定が行われるため、入力は不要です。                                                                                                    |                                                                                                    |                     |         |
| <ul> <li>・ 左 / 右クワイエットゾーン</li> <li>・ スタート / ストップキャラクタ(入力しない場合)</li> </ul>                                                                                                    |                                                                                                    |                     |         |
| • チェックデジット                                                                                                    |                                                                                                    |                     |         |
|                                                                                                    | 入力時                                                                                                    | EPSON NW-7に変換       | 印刷      |
| 印刷例                                                                                                    | 1234567                                                                                                    | 1 2 3 4 5 6 7       |         |
|                                                                                                    |                                                                                                    | EPSON NW-7CDNum に変換 | 印刷      |
|                                                                                                    |                                                                                                    | <br>1 2 3 4 5 6 7   |         |

| 新郵便番号(カスタマ・バーコード)                                                                                                    |                                                        |                                |                                 |
|----------------------------------------------------------------------------------------------------|--------------------------------------------------------|--------------------------------|---------------------------------|
| <ul> <li>パーコードの詳細については、郵政省より発行の資料を参照してください。</li> <li>EPSON パーコードフォントで入力する場合、次のように新郵便番号(3桁) -新郵便番号(4桁) -住所表示番号(パーコードに変換後13桁まで)入力します。</li> <li>住所表示番号は入力時は桁数の制限はありませんが、パーコードに変換後13桁を超える部分は省略されます。また住所表示番号が13桁に満たない場合は、13桁になるように末尾にコードを挿入します。</li> <li>アプリケーションソフトにおいて、印刷領域やレイアウト枠は余裕をもって設定してください。</li> </ul> |                                                        |                                |                                 |
| 入力可能なキャラクタ                                                                                                    | 数字 (0~9                                                | 9)、英文字(A ~ Z)、記号(一)            |                                 |
| 入力するキャラクタの桁数                                                                                                    | 制限なし。ただし住所表示番号については、パーコードに変換後<br>13 桁を超える桁数の文字は省略されます。 |                                |                                 |
| キャラクタのサイズ                                                                                                    | 8~ 11.5pt<br>保証サイズは 8pt、9pt、10pt、11.5pt                |                                |                                 |
| 次のものは自動的に挿入 / 設定                                                                                                    | こが行われるた                                                | め、入力は不要です。                     |                                 |
| ● バーコードの上下左右 2mm の空白                                                                                                    |                                                        |                                |                                 |
| ● 入力時の一(ハイフン)の削除                                                                                                    |                                                        |                                |                                 |
| <ul> <li>スタート / ストップコード</li> </ul>                                                                                                    |                                                        |                                |                                 |
| <ul> <li>住所表示番号の 13 桁調整</li> </ul>                                                                                                    |                                                        |                                |                                 |
| <ul> <li>チェックデジット</li> </ul>                                                                                                    |                                                        |                                |                                 |
|                                                                                                    | 入力時                                                    | EPSON J-Postal Code に変換        | 印刷                              |
| 印刷例                                                                                                    | 123-4567                                               | '1' '2' '3' '-''4' '5' '6' '7' | հիկիրիկիրիզութերերերերերերերերի |

# TrueType フォントのインストール方法

ここでは、本製品に添付の TrueType フォントのインストール方法を説明します。本 製品に添付の EPSON プリンタソフトウェア CD-ROM には EPSON TrueType フォン トが収録されています。TrueType フォントをインストールすることにより、アプリ ケーションソフトの書体に追加され、ポップやビジネス文書に表現力豊かな書類を作 成することができます。

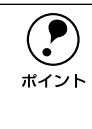

ポイント

CD-ROM に収録されている OCR-B フォントセットには、OCR-B 規格で規定 されている文字以外のものも含まれています。OCR-B フォントとして読み取り 用に使用される際は、トナー状況や用紙の種類によって読み取れない場合があ りますので、事前に読み取り機で読み取れることを確認してからお使いください。

# Windows でのインストール

- コンピュータの電源をオンにし、Windows を起動します。
- EPSON プリンタソフトウェア CD-ROM をコンピュータにセットします。
- 3 機種選択の画面が表示されたら、お使いのプリンタの機種名をクリックして[次へ]を クリックします。
- ④ 以下の画面が表示されたら、[アプリケーションのインストール]をクリックして[次
   へ]をクリックします。

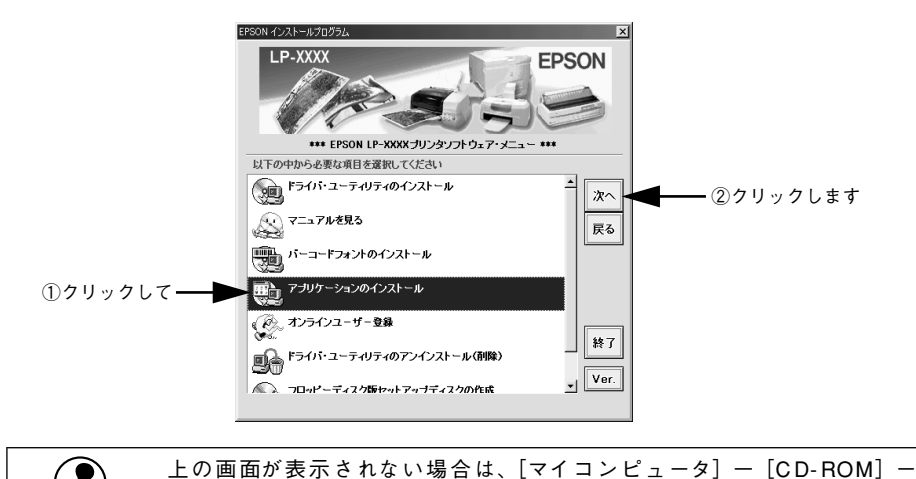

[setup.exe]  $\delta s = \delta v = 0$ 

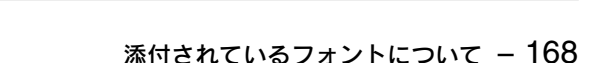

インストールするフォントをチェックして [セットアップ実行] ボタンをクリックします。

使用しないフォントは、クリックしてチェックマークを外してください。インストー ルされません。

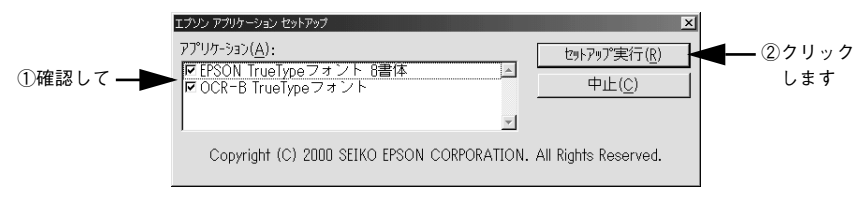

この後は、画面の指示に従ってインストールを進めてください。

# Macintosh でのインストール

- Macintoshを起動した後、EPSON プリンタソフトウェアCD-ROMをセットします。
- ② [アプリケーション] フォルダをダブルクリックして開きます。

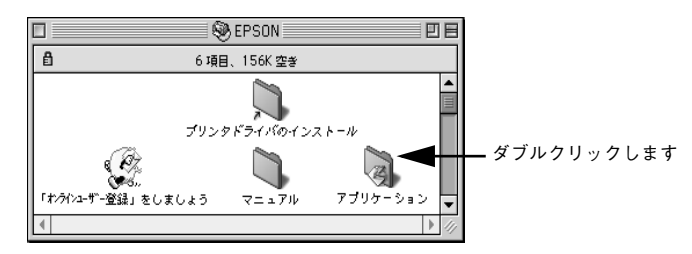

3 インストールするアプリケーションのフォルダをダブルクリックします。

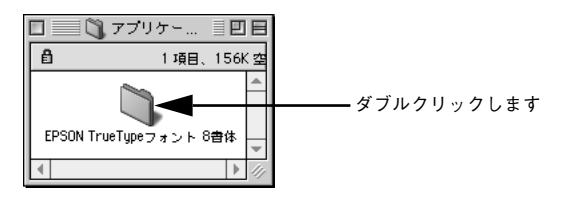

添付されているフォントについて – 169

[フォントインストール] アイコンをダブルクリックします。

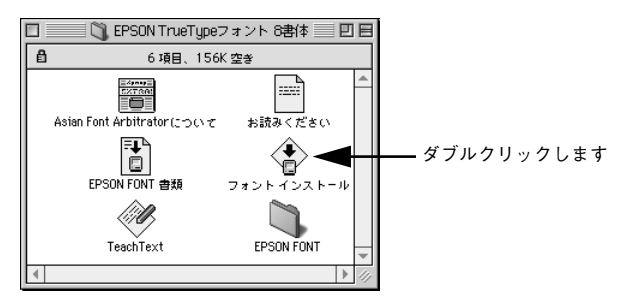

#### 5 フォントをインストールします。

インストールする書体を選択して、「インストール」ボタンをクリックします。

| EPSON FONT 書類                                                                                                    | 2 E                                                                                                    |
|----------------------------------------------------------------------------------------------------|----------------------------------------------------------------------------------------------------|
| カスタムインストール ▼<br>インストールする項目を遅んでください。                                                                                                    | ヘルプ                                                                                                    |
| <ul> <li>▽ 2 全書体インストール (書体を選択したいとき)</li> <li>○ EPSON 太明朝体B.TT</li> <li>○ EPSON 太角ゴシック体B.TT</li> <li>○ EPSON 太九ゴシック体B.TT</li> <li>○ EPSON 九ゴシック体M.TT</li> <li>○ EPSON 九ゴシック体M.TT</li> <li>○ EPSON 大力者B.TT</li> <li>○ EPSON 大行者体M.TT</li> <li>○ EPSON 大行者体M.TT</li> <li>○ EPSON 正楷書体M.TT</li> </ul> | : 左の三角印をクリック)<br>「<br>「<br>「<br>「<br>「<br>「<br>「<br>」<br>「<br>」<br>「<br>」<br>「<br>」<br>「<br>」<br>「<br>」<br>「<br>」<br>「<br>」<br>「<br>」<br>「<br>」<br>」<br>」<br>」<br>」<br>」<br>」<br>」<br>」<br>」<br>」<br>」<br>」 |
| 前明可能なティスクの望き: 2,097,100K インストール先ディスク 取り出し Macintosh HD ドライブ                                                                                                    | 通知している項目の答望: 26,983K<br>終了<br>(インストール)                                                                                                    |
|                                                                                                    | T                                                                                                    |

 ①クリックしてチェックして
 (三角形をクリックすると、イン ストールするフォントを個別に 選択できます。) ②クリックします

添付されているフォントについて - 170

# 

# オプションと消耗品について

ここでは、オプションと消耗品の紹介と装着方法について説明します。

| ● オプションと消耗品の紹介                 | 172 |
|--------------------------------|-----|
| <ul> <li>● 通信販売のご案内</li> </ul> | 175 |
| ● 増設メモリの取り付け                   | 176 |
| ●フェイスアップトレイの取り付け               | 182 |

# オプションと消耗品の紹介

# パラレルインターフェイスケーブル

使用するパラレルインターフェイスケーブルは、コンピュータによって異なります。主 なコンピュータの機種(シリーズ)でご使用いただけるパラレルインターフェイスケー ブルは、次の通りです。

2001年8月現在

| メーカー           | 機種                        | 接続ケーブル |
|----------------|---------------------------|--------|
| EPSON          | DOS/V 仕様機                 | PRCB4N |
| IBM、富士通、東芝、他各社 |                           |        |
| NEC            | PC-98NX シリーズ              |        |
|                | PC-9821シリーズ*1             | PRCB5N |
|                | $(N - J E \Psi + 36 E J)$ |        |

\*1 双方向通信機能を搭載した機種のみ。ただし、Windows NT4.0/2000 ではお使いいただけません。

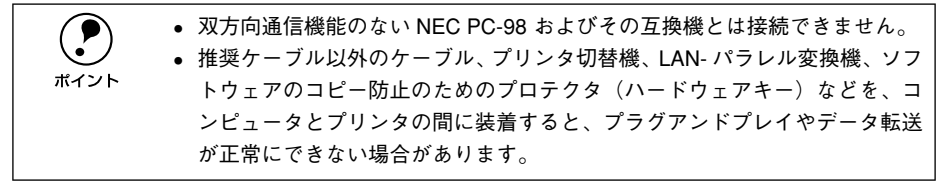

# USB インターフェイスケーブル

USB インターフェイスコネクタ装備のコンピュータと本機を接続する場合は、以下の オプションのケーブルを使用してください。

#### ● EPSON USB ケーブル(型番: USBCB1)

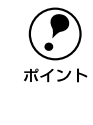

USB ハブ (HUB:複数のコンピュータをネットワーク環境へ接続するための中 継機)を使用して接続する場合は、コンピュータに直接接続された 1 段目の USB ハブに接続してご使用いただくことをお勧めします。また、お使いのハブ によっては動作が不安定になるものがありますので、そのような場合はコン ピュータの USB ポートに直接接続してください。

接続方法については以下のページを参照してください。 *L* スタートアップガイド「USB インターフェイスケーブルの接続」18 ページ

# フェイスアップトレイ

プリンタの背面に装着して、プリンタ上面後部の排紙経路から排紙された用紙を上向 きの状態で保持するためのトレイです。

| 型番                          | 商品名                          | 備考                                 |  |
|-----------------------------|------------------------------|------------------------------------|--|
| LPA4FUT3                    | フェイスアップトレイ                   | 排紙容量:最大20枚(普通紙64g/m <sup>2</sup> ) |  |
| 取り付け方法については以下のページを参照してください。 |                              |                                    |  |
| ⊿⊋ 本書「フ :                   | ☞ 本書「フェイスアップトレイの取り付け」182 ページ |                                    |  |
| 排紙方法は、」                     | 以下のページを参照してください              | ,) <sub>0</sub>                    |  |
| ⊿3 本書「フ∶                    | ェイスアップトレイ(オプション              | ィ)への排紙」16 ページ                      |  |

## 増設メモリ

市販の <u>SIMM<sup>\*1</sup></u> を使用することにより、プリンタの内部メモリ(標準搭載メモリ容量 2MB<sup>\*2</sup>) を増設することができます。メモリを増設することにより、サイズの大きい データや複雑なデータを高解像度で印刷できるようになります。

\*1 SIMM: Single In-line Memory Module の略。複数個のメモリチップを搭載した基板。

\*2 標準搭載のメモリを取り外すことはできません。

使用できるメモリの詳細については、エプソン販売(株)のホームページをご覧いた だくかインフォメーションセンターまでお問い合わせください。お問い合わせ先は、ス タートアップガイドの巻末をご覧ください。

| 最大メモリ容量                                                            |
|--------------------------------------------------------------------|
| 3                                                                  |
| 搭載のメモリ(2MB)と増設メモリの合<br>大メモリ容量(13MB)より大きい場合、<br>くてり容量を超えた分のメモリは使用でき |
| )<br>搭<br>受<br>ノ<br>マ<br>の                                         |

取り付け方法については以下のページを参照してください。 27 本書「増設メモリの取り付け」176 ページ

# ET カートリッジ

印刷用のトナーが入ったカートリッジです。

| 型番       | 商品名                              |
|----------|----------------------------------|
| LPA4ETC6 | ETカートリッジ(A4 画占率5%で約 3,000 枚印刷可能) |

交換方法については以下のページを参照してください。 ∠3 本書「ET カートリッジの交換」184 ページ

# 感光体ユニット

ドラムの感光部分にトナーを付着させ、印刷画像を形成するユニットです。

| 型番       | 商品名                                |
|----------|------------------------------------|
| LPA4KUT3 | 感光体ユニット(A4 画占率 5% で約 20,000 枚印刷可能) |

交換方法については以下のページを参照してください。 ∠3 本書「感光体ユニットの交換」192 ページ

# 通信販売のご案内

EPSON 製品の消耗品・オプション品が、お近くの販売店で入手困難な場合には、エプ ソン OA サプライ株式会社の通信販売をご利用ください。

# ご注文方法

| インターネットで | ホームページ:http://www.epson-supply.co.jp                                                                               |
|----------|----------------------------------------------------------------------------------------------------|
| お電話で     | 電話番号:0120-251-528 (フリーダイヤル)                                                                                        |
|          | 受付時間:AM9:30~PM6:15(土・日・祝祭日を除く)                                                                                     |
| FAX で    | 「FAX 情報サービス」をご利用ください。ファクシミリ付属の電話機(プッシュ回線ま<br>たはプッシュ音発信可能機種)から電話をおかけになり、音声案内に従って操作して<br>ください。必要な情報が24 時間いつでも取り出せます。 |
|          | 電話番号:03-4306-1182「FAX 情報サービスメニュー」のBOX番号は001です。                                                                     |

※電話番号のかけ間違いにご注意ください。

# お届け方法

| 当日配送   | 当日PM4:30 までのご注文受付分は、即日配送手配いたします(在庫分のみ)。 |
|--------|-----------------------------------------|
| お届け予定日 | 本州·四国···翌日                              |
|        | 北海道 · 九州…翌々日                            |

# お支払い方法

| 代金引換     | 商品お受け取り時に、商品と引き換えに宅配便配送員へ代金をお支払いください。             |
|----------|---------------------------------------------------|
| クレジットカード | お取扱いカード :UC 、JCB 、VISA 、Master 、NICOS             |
|          | 支払い回数 :1回払い                                       |
| 銀行振込     | 法人でのお申し込みに限ります。事前にご審査、ご登録が必要になります。下記にご<br>連絡ください。 |
|          | 電話番号:0120-251-528 (フリーダイヤル)                       |

## 送料

お買い上げ金額の合計が 5,000 円以上(消費税別)の場合は、全国どこへでも送料は 無料です。5,000 円未満(消費税別)の場合は、全国一律 500 円(消費税別)です。

# 消耗品カタログの送付

プリンタ消耗品・関連商品のカタログをお送りいたします。カタログの発送につきましては、会員登録が必要になります。入会金、年会費は不要です。詳細については、上記のインターネット、電話、FAX にてご確認ください。

# 増設メモリの取り付け

増設メモリを取り付ける方法について説明します。プラスドライバを使用しますので、 あらかじめご用意ください。

以下の仕様を満たす市販のメモリ(SIMM)を取り付けることができます。

| DRAMタイプ | EDO モードタイプ(高速ページモードは使用不可)   |
|---------|-----------------------------|
| 容量      | 16MB、32MB(最大 13MB まで使用可能 *) |
| 形状      | 72 ピンで60ns 以下のもの            |

\* 標準搭載のメモリ(2MB)と増設メモリの合計が最大メモリ容量(13MB)より大きい場合、最大メモリ容 量を超えた分のメモリは使用できません。

取り付けは以下の手順に従ってください。

∕∕∖注意 本作業は必ず電源ケーブルを抜いた状態で行ってください。感電の原因となる おそれがあります。

▲ 警告 指示されている以外の分解は行わないでください。内部には高電圧の部分があ
り、感電のおそれがあります。
本作業で取り外すネジは下図の2個です。指示以外のネジは取り外さないでく
ださい。

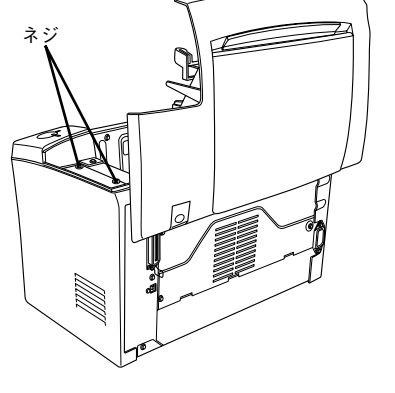

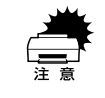

増設メモリの取り付けの際、静電気放電によって部品に損傷が生じるおそれが あります。作業の前に必ず、接地されている金属に手を触れるなどして、身体 に帯電している静電気を放電してください。

- プリンタの電源をオフ(〇)にして、電源ケーブルとインターフェイスケーブルを取り外します。
  - 排紙トレイを閉じてから、ラッチを押してプリンタの上カバーをゆっくり開けます。

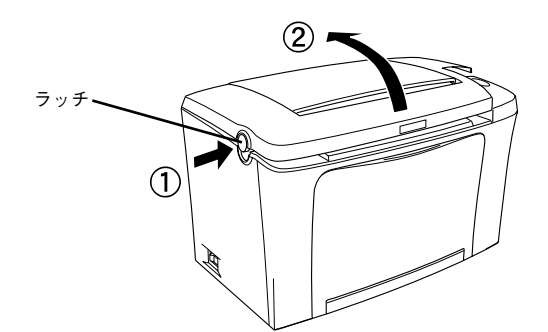

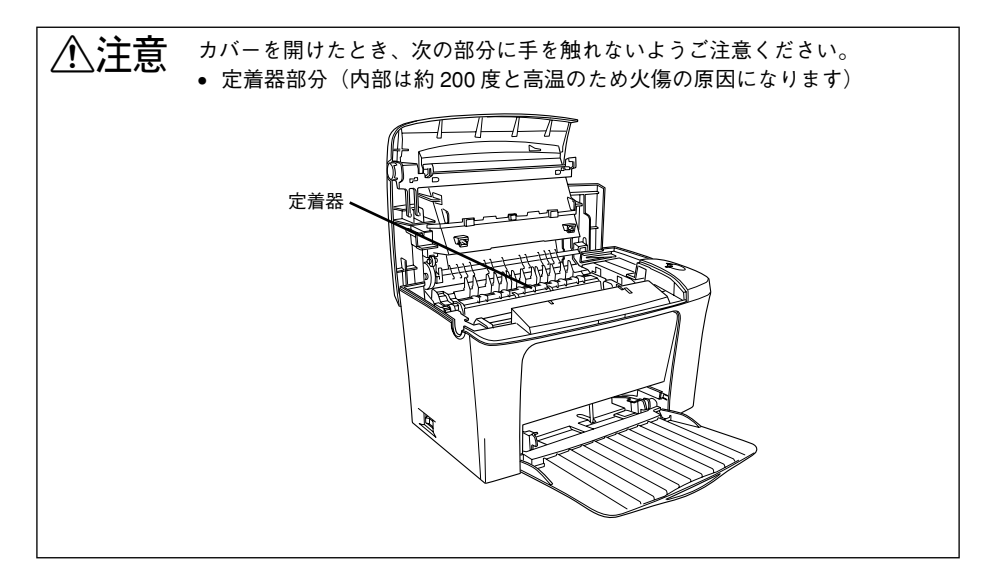

#### ⑦ プリンタ正面から見て右側のカバーを取り外します。

カバーを固定しているプリンタ上部右側のネジを取り外し、カバーを外側へ引き出し て取り外します。

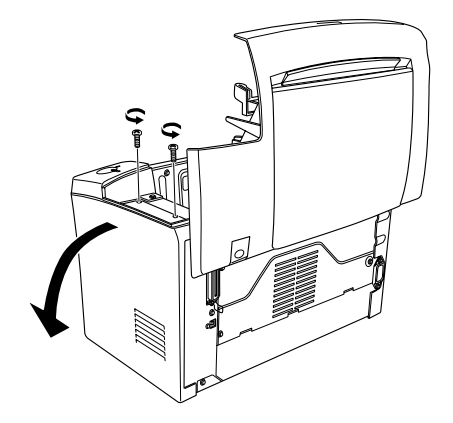

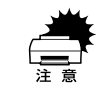

ネジをプリンタ内部へ落としたり紛失しないようにしてください。右カバーを 固定する際に使用します。

下図を参照して、増設メモリ用ソケットの位置を確認します。

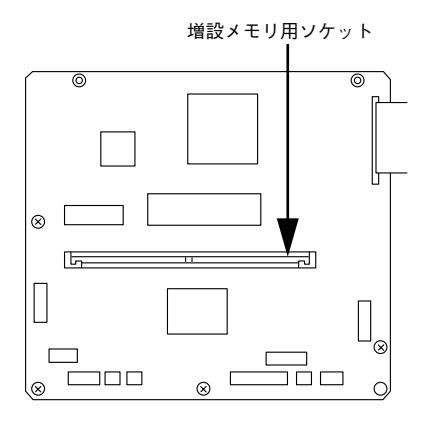

#### 増設メモリを取り付けます。

増設メモリは、1枚取り付けられます。

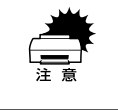

5

増設メモリを装着する際に、必要以上に力をかけないでください。部品を損傷するおそれがあります。作業は慎重に行ってください。
 増設メモリは、逆差ししないように注意してください。

増設メモリの隅が欠けている部分を右に向けてソケットに差し込み、図の矢印の方向 にゆっくりと倒して固定します。

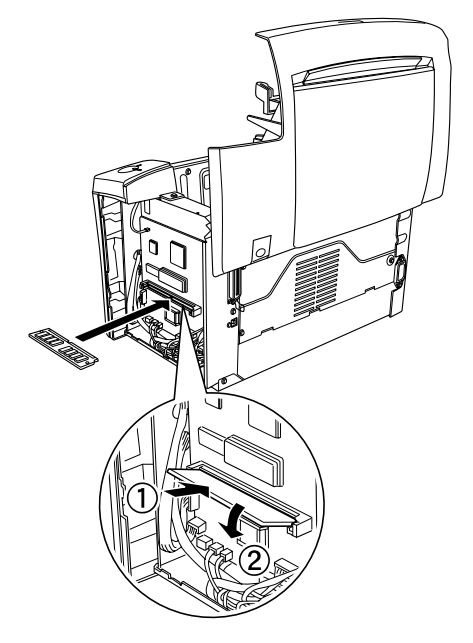

## 6 右カバーをプリンタに取り付けます。

右カバーのツメ(5箇所)をプリンタ側に引っかけてから、カバーを取り付けます。

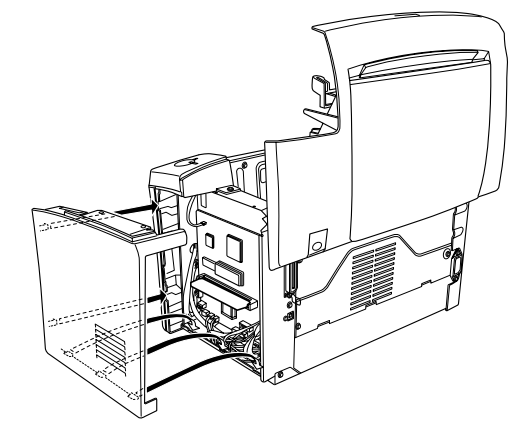

プリンタ上部右側のネジ(③ で取り外したネジ)を締めて、右カバーをプリンタに固定します。

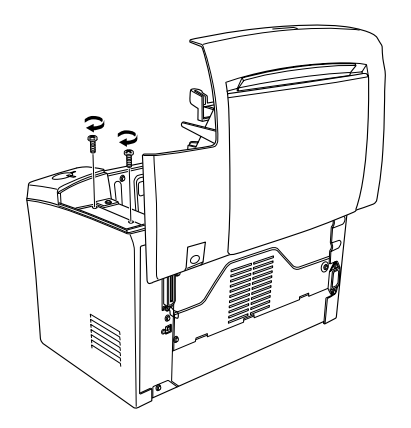
プリンタの上カバーを、カチッと音がするまでしっかり閉じます。

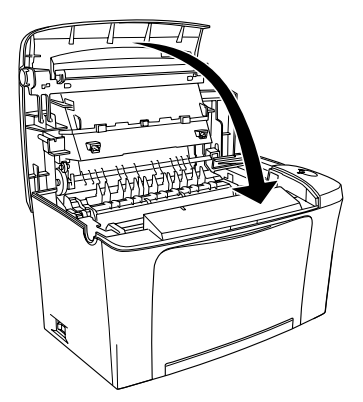

- 取り外した電源ケーブルとインターフェイスケーブルを元通りに接続して、プリンタの電源をオン())にします。
- の ステータスシートを印刷して正しく取り付けられたか確認します。

プリンタドライバからステータスシートを印刷すると、実装メモリ容量(標準搭載メ モリ 2MB +増設したメモリ容量)を確認できます。ステータスシートの印刷方法は以 下のページを参照してください。

∠⑦ Windows:本書「[環境設定] ダイアログ」46 ページ

∠⑦ Macintosh:本書 [[プリンタセットアップ] ダイアログ」131 ページ

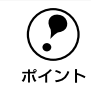

本機は、メモリが効率的に使用されるような設定をプリンタのコントローラが 自動的に行っていますので、キャッシュバッファや受信バッファの容量の設定 は基本的に不要です。

# フェイスアップトレイの取り付け

ここでは、フェイスアップトレイ(型番:LPA4FUT3)を取り付ける方法について説明しています。

フェイスアップトレイへの排紙容量は、20枚(普通紙 64g/m<sup>2</sup>)です。
 ポイント

取り付けは以下の手順に従って行ってください。

フェイスアップトレイの片方の突起をプリンタ背面の穴に差し込み、押し込むようにしてもう片方の突起を差し込みます。

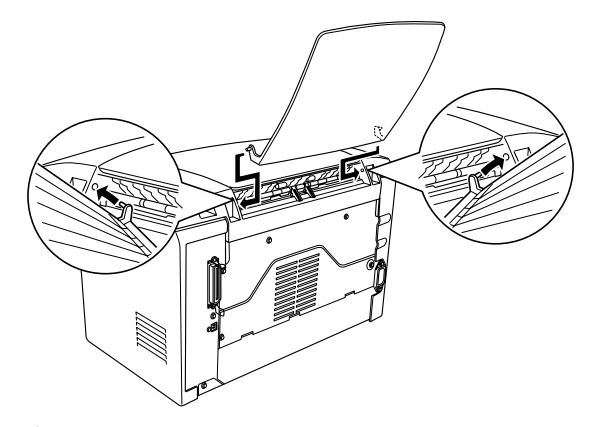

フェイスアップトレイへの排紙方法については、以下のページを参照してください。 *L* 本書「フェイスアップトレイ(オプション)への排紙」16ページ

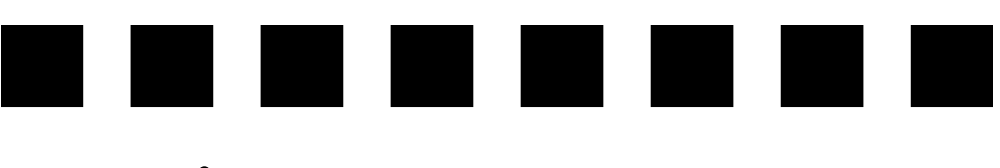

# プリンタのメンテナンス

ここでは、メンテナンス方法や輸送 / 移動時の注意事項などについて説明しています。

| ● ET カートリッジの交換 |     |
|----------------|-----|
| ● 感光体ユニットの交換   | 192 |
| ● 給紙ローラのクリーニング |     |
| ● プリンタの清掃      |     |
| ● プリンタの輸送と移動   | 207 |

# ET カートリッジの交換

ここでは、ET カートリッジの交換方法を説明しています。

使用可能な ET カートリッジは次の通りです。

●型番:LPA4ETC6(約3,000枚:A4、画占率5%)

上記以外のET カートリッジは使用しないでください。

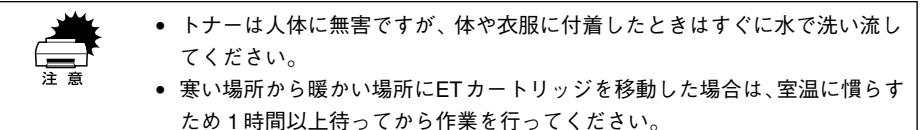

### 交換時期

- 1つのETカートリッジで約3,000枚(LPA4ETC6)(A4、画占率5%)まで印刷できます。ただし、使用状況によりトナー消費量は異なりますので、印刷結果から判断して交換することをお勧めします。

# 交換の手順

ET カートリッジの交換は以下の手順に従ってください。

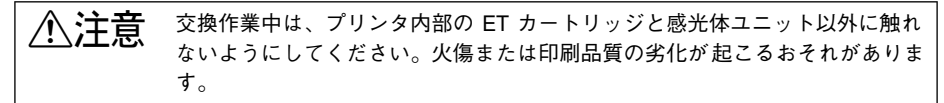

プリンタの電源をオフにして、排紙トレイを閉じてから、ラッチを押してプリンタの 上カバーをゆっくり開けます。

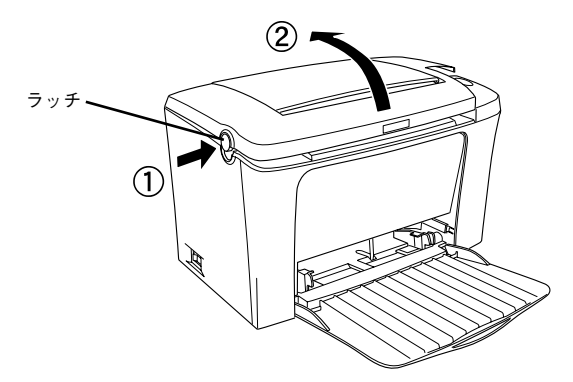

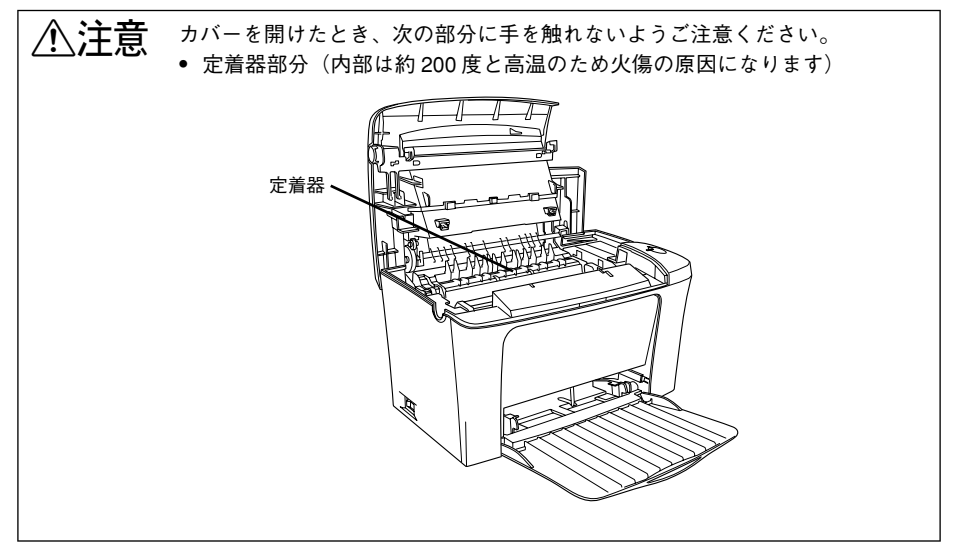

プリンタ内部のローラやギアには手を触れないでください。故障の原因になり ます。

#### 取っ手を持ち、使用済みの ET カートリッジを引き上げます。

使用済みのET カートリッジについては、以下のページを参照してください。 *L* 本書「使用済みET カートリッジの回収について」191 ページ

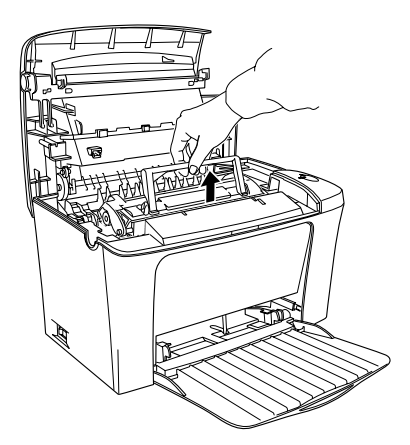

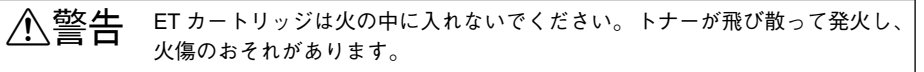

3 新しい ET カートリッジを梱包箱から取り出し、図のように左右に傾けながら7~8回 ゆっくり振ります。

ET カートリッジ内部のトナーが均一な状態にします。

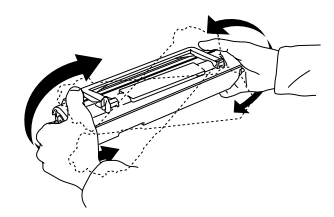

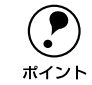

ET カートリッジの入っていた梱包袋は、使用済みのカートリッジを回収する 際に必要となります。梱包袋は、次回の交換時まで大切に保管してください。 ETカートリッジを平らな場所に置き、保護材(テープ)をはがして、取っ手を起こします。

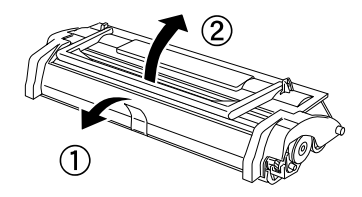

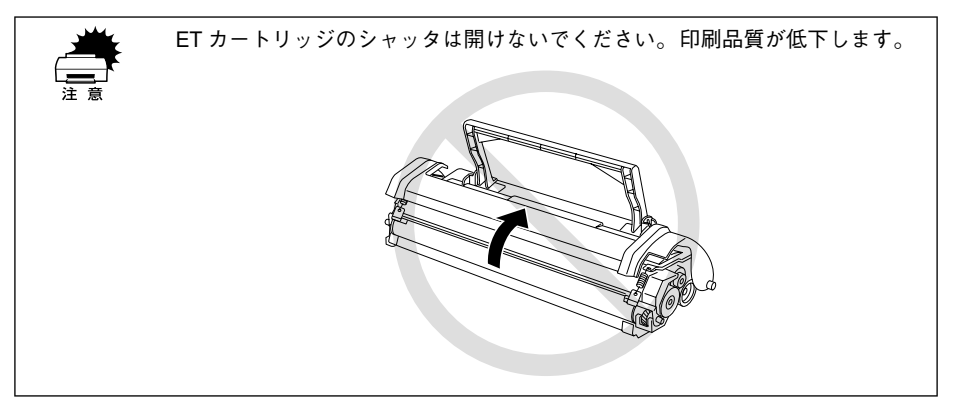

## ET カートリッジをプリンタに取り付けます。

5

① ET カートリッジとプリンタ内部に表示している番号(2)を合わせます。 ② 両側のガイドを合わせながら奥に突き当たるまで確実に差し込みます。

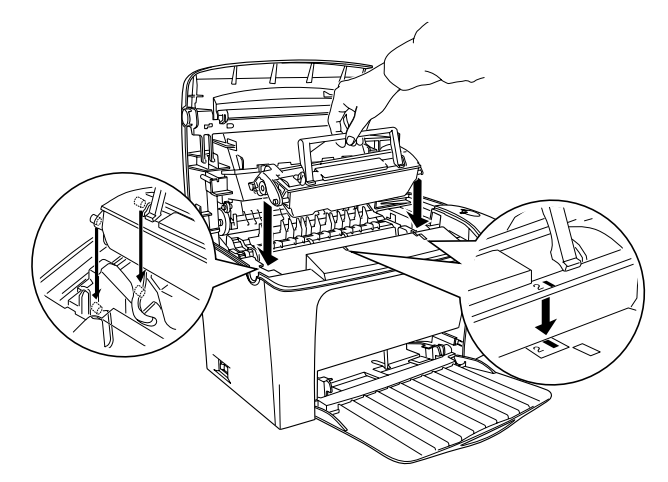

⑦ プリンタの上カバーを、カチッと音がするまでしっかり閉じます。

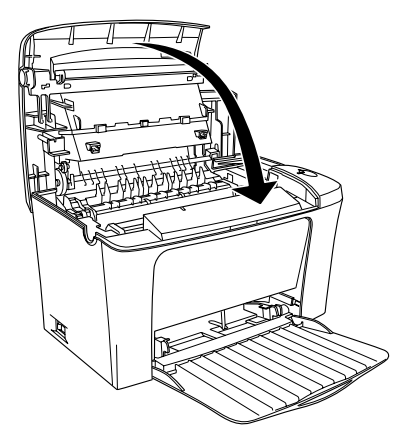

7 プリンタの電源をオンにします。

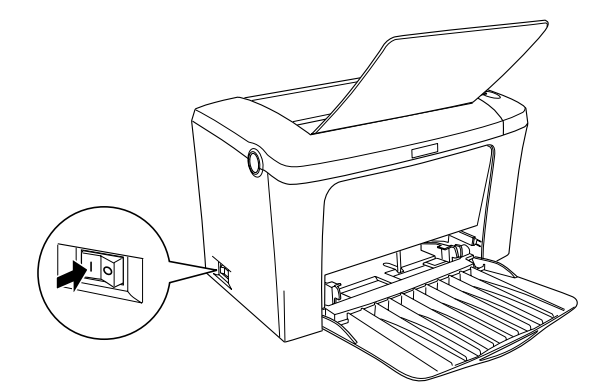

#### ET カートリッジのトナー残量カウンタをリセットします。

#### Windows の場合

 プリンタドライバのプロパティを開き、[環境設定] タブの[プリンタ設定] ボタン をクリックします。

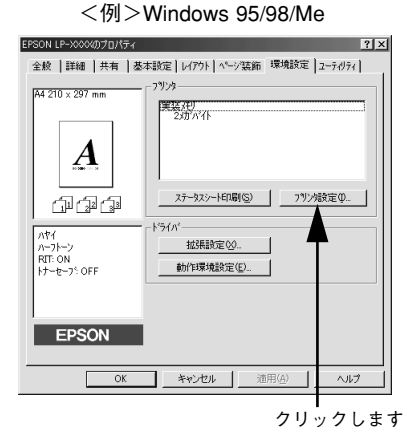

<例>Windows NT4.0/2000

| 🖗 EPSON LP-X000( ወንግቧ/ነኝተ 🛛 💦 👔                                                                                                | × |
|----------------------------------------------------------------------------------------------------|---|
| 金統   ホトト   スワジュール   共有   世代以外( 環境議定   2-9-09-ℓ  <br>- 79-9-9-<br>  実施力<br>- 20/5-74   10-10-10-10-10-10-10-10-10-10-10-10-10-1 |   |
|                                                                                                    |   |
| <sup>155</sup> /小 <sup>-</sup><br>動作採環境設定(£).                                                                                  |   |
|                                                                                                    |   |
| OK ++>+z=k                                                                                                    |   |

#### クリックします

② [プリンタ設定] ダイアログ内の [トナー残量リセット] ボタンをクリックします。

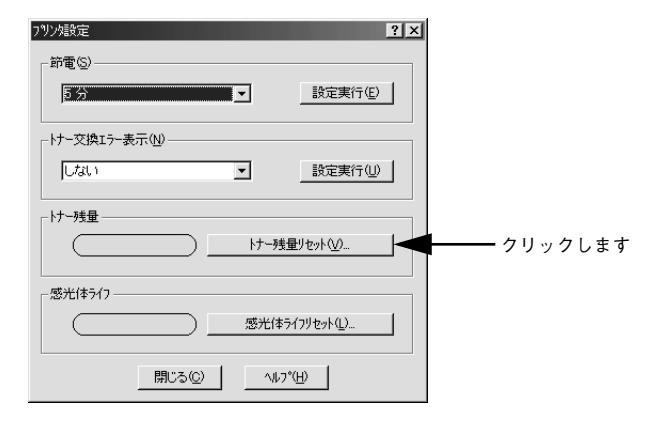

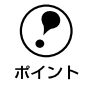

Windwos NT4.0/2000 のアクセス権(ユーザーの属するグループ)が Users/ 制 限ユーザーの場合は [プリンタ設定] ダイアログを開くことができません(カ ウンタをリセットできません)。

#### Macintosh の場合

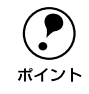

プリンタを共有している場合は、プリンタに直接接続している Macintosh から リセットしてください。ネットワーク経由で共有プリンタに接続している Macintosh からはリセットできません。

- ① Apple メニューから [セレクタ] を開きます。
- ② プリンタを選択してから [セットアップ] ボタンをクリックして [プリンタセット アップ] ダイアログを開きます。

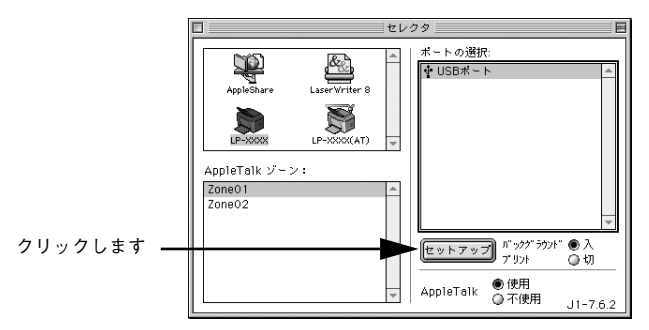

③ [プリンタ設定] ボタンをクリックして [プリンタ設定] ダイアログを開きます。

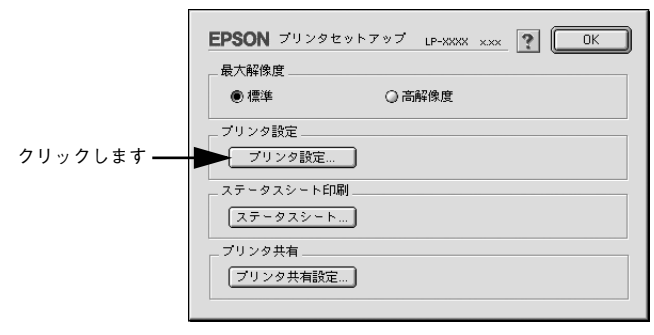

④ [プリンタ設定] ダイアログ内の [トナー残量リセット] ボタンをクリックします。

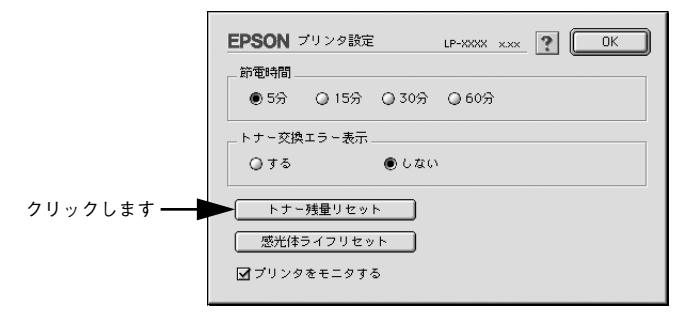

# 使用済み ET カートリッジの回収について

資源の有効活用と地球環境保全のために、使用済みの消耗品の回収にご協力ください。 使用済みET カートリッジの回収方法については、新しいET カートリッジに添付され ておりますご案内シートを参照してください。

やむを得ず、使用済み ET カートリッジを処分される場合は、ポリ袋などに入れて、必ず地域の条例や自治体の指示に従って廃棄してください。

▲ 警告 ET カートリッジは、絶対に火の中に入れないでください。トナーが飛び散って発火し、火傷のおそれがあります。

ET カートリッジの取っ手は倒すことができます。元の袋などに入れる場合は、取っ手を倒してください。

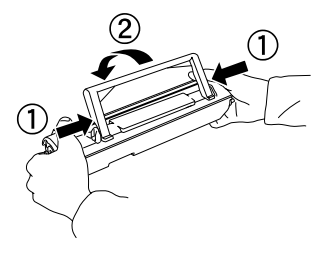

# 感光体ユニットの交換

ここでは、感光体ユニットの交換方法を説明しています。

## 感光体ユニットの寿命(感光体ライフ)について

1つの感光体ユニットで、通常の使用状況なら約20,000枚(A4)まで印刷できます。 ただし、使用状況により感光体ライフ(寿命)は異なりますので、印刷結果から判断 して交換することをお勧めします。

EPSON プリンタウィンドウ !3 は、感光体ライフの目安を表示できます。あくまで目 安ですので、印刷結果から判断して交換することをお勧めします。印刷がかすれてい る場合は、ただちに新しい感光体ユニットと交換してください。 ∠→ Windows:本書「EPSON プリンタウィンドウ!3とは」55 ページ → Macintosh:本書「EPSON プリンタウィンドウ!3とは」143 ページ

### 感光体ユニットを交換する前に

感光体ユニットが劣化すると印刷品質が悪くなりますが、ET カートリッジの劣化やトナーの消耗などによっても同様に印刷品質が低下し、以下のような現象が発生します。

- 印刷が薄くかすれる、不鮮明になる。
- 周期的に汚れが発生する。
- 黒点または黒線が印刷される。

そのため、感光体ユニットを交換する前にまず以下の2点をチェックし、その上で感 光体ユニットを交換してください。

- ETカートリッジのトナー残量をEPSONプリンタウィンドウ!3で確認します。トナー が十分残っているか確かめてください。
   ∠⑦ Windows:本書「EPSONプリンタウィンドウ!3とは」55ページ
   ∠⑦ Macintosh:本書「EPSONプリンタウィンドウ!3とは」143ページ

# 感光体ユニット交換時のご注意

- 本機専用の純正感光体ユニット(型番:LPA4KUT3)を使用してください。
- 交換後は必ず感光体ライフカウンタをリセットしてください。感光体ライフカウン タをリセットしない場合、正確な感光体ライフ残量の検出ができません。

♪注意 交換作業中は、プリンタ内部の ET カートリッジと感光体ユニット以外に触れ ないようにしてください。火傷または印刷品質の劣化が起こるおそれがあります。

- 寒い場所から暖かい場所に感光体ユニットを移動した場合は、室温に慣らす ため未開封のまま1時間以上待ってから作業を行ってください。
  - 感光体ユニットを強い光に当てたり、日の当たる場所に放置しないでください。印刷品質が著しく低下するおそれがあります。
  - 感光体ユニットのドラム保護シャッタには触らないでください。また、ドラム保護シャッタ内部の感光ドラム(緑色の部分)には絶対手を触れないでください。印刷品質が低下します。
  - 感光体ユニット交換時に取り出したETカートリッジは、トナーがこぼれないよう、水平な場所へ置いてください。トナーは人体に無害ですが、こぼれたトナーが体や衣服に付着したときはすぐに水で洗い流してください。プリンタ内部にトナーがこぼれた場合は、きれいに拭き取ってください。

# 感光体ユニットの交換方法

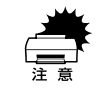

感光体ユニットを強い光に当てたり、日の当たる場所に放置しないでください。 印刷品質が著しく低下するおそれがあります。

 プリンタの電源をオフにして、排紙トレイを閉じてから、ラッチを押してプリンタの 上カバーをゆっくり開けます。

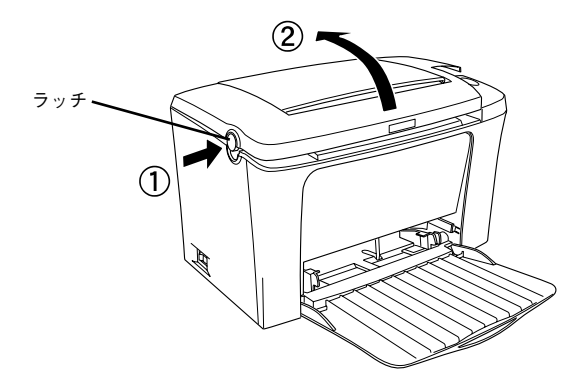

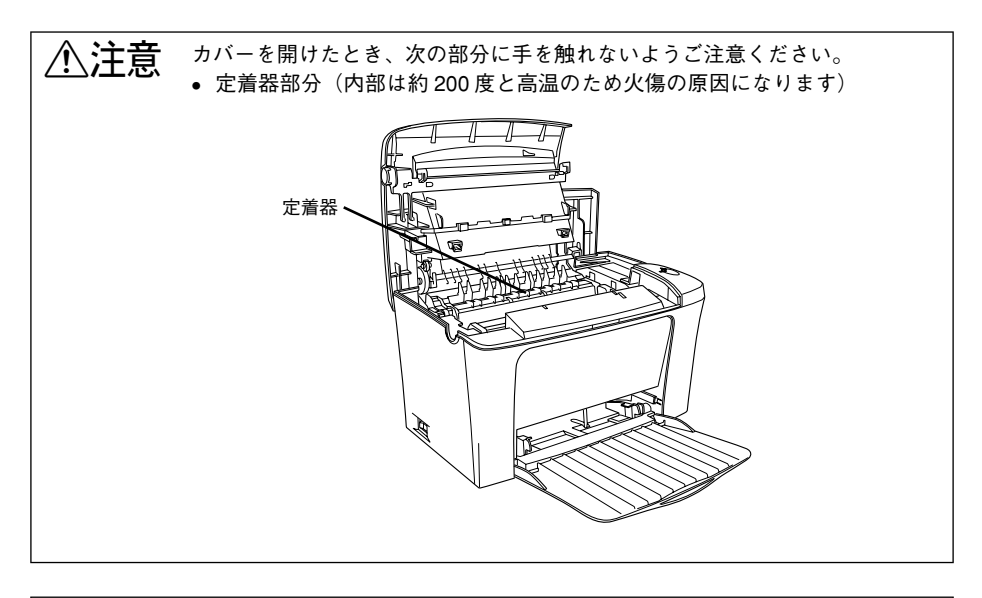

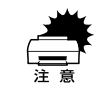

プリンタ内部のローラやギアには手を触れないでください。故障の原因になります。

2 取っ手を持ち、ET カートリッジを引き上げます。

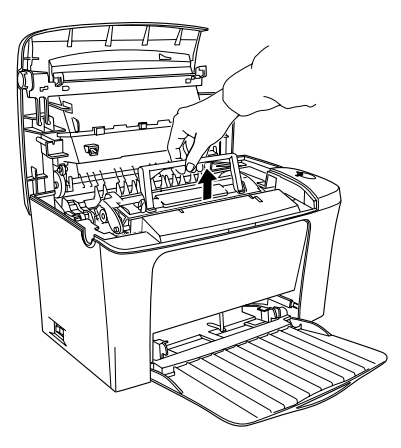

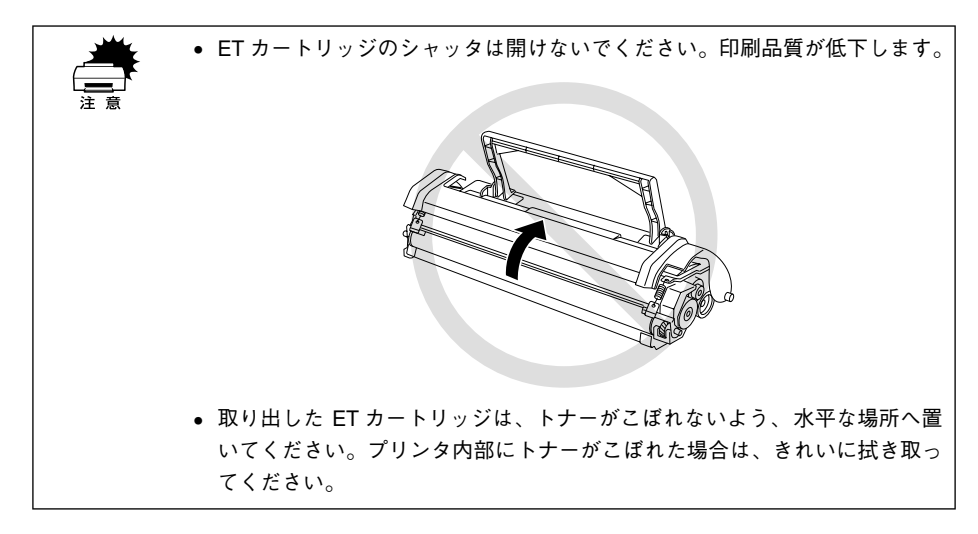

取っ手を持ち、使用済みの感光体ユニットを引き上げます。

3

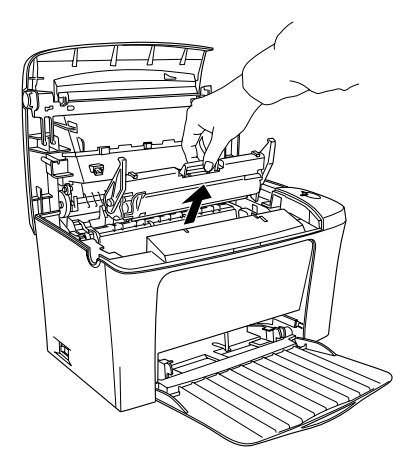

新しい感光体ユニットをパッケージから取り出し、プリンタに取り付けます。

Α

①感光体ユニットとプリンタ内部に表示している番号(1)を合わせます。
 ②両側のガイドを合わせながら底に突き当たるまで確実に差し込みます。

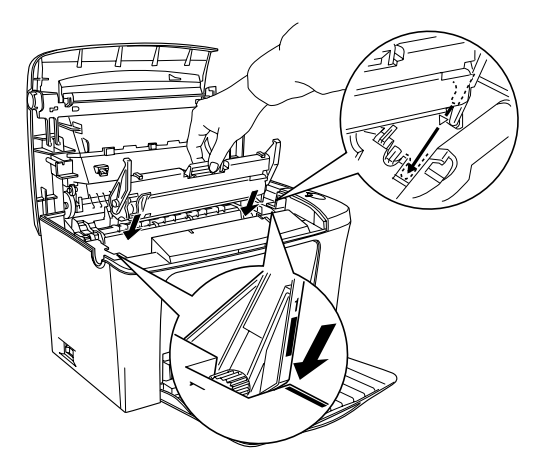

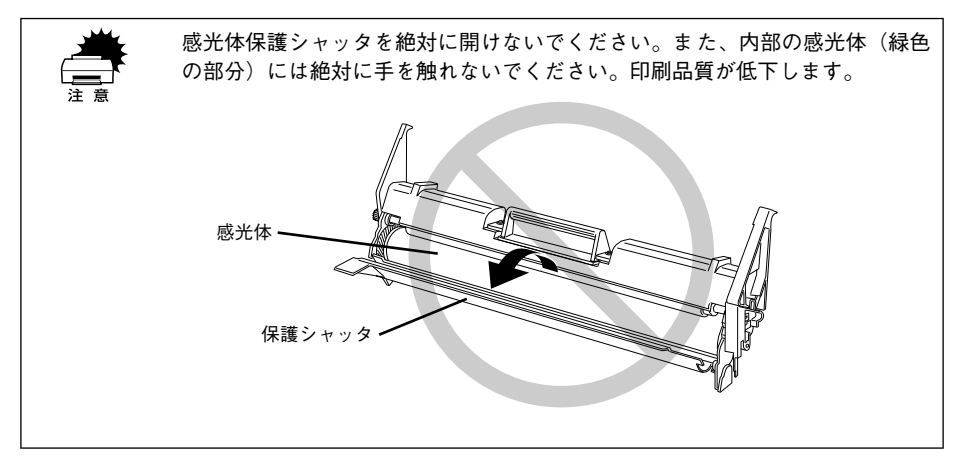

## ET カートリッジをプリンタに取り付けます。

5

① ET カートリッジとプリンタ内部に表示している番号(2)を合わせます。 ② 両側のガイドを合わせながら奥に突き当たるまで確実に差し込みます。

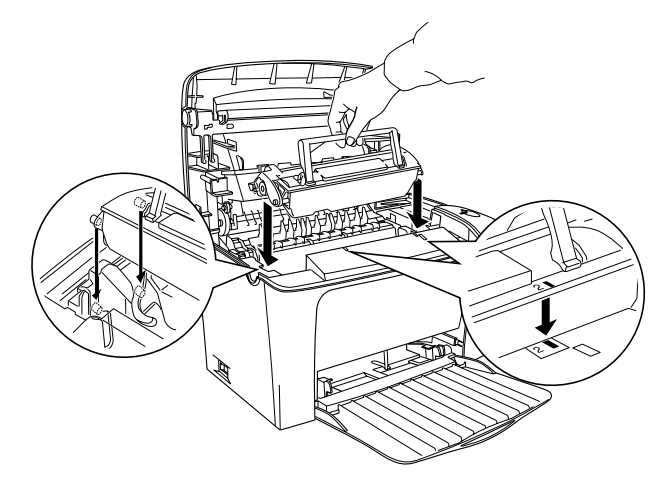

⑦ プリンタの上カバーを、カチッと音がするまでしっかり閉じます。

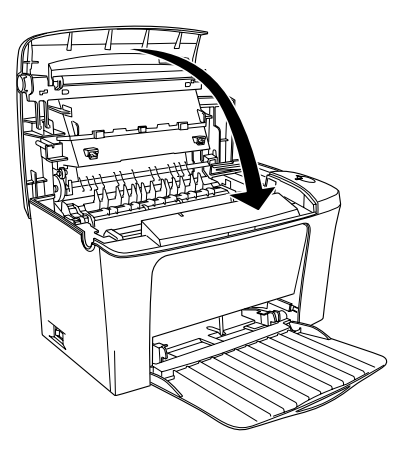

プリンタの電源をオンにします。

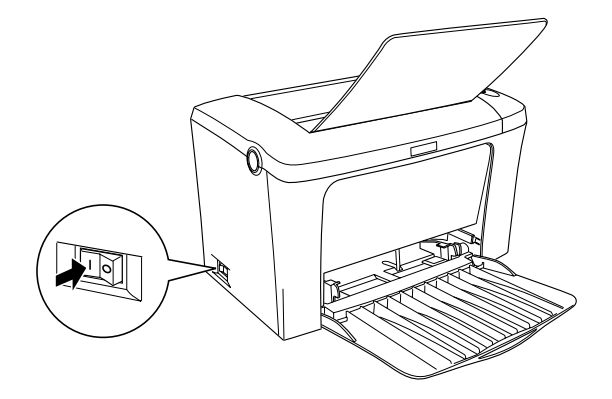

感光体ユニットのライフ(寿命)カウンタをリセットします。

#### Windows の場合

 プリンタドライバのプロパティを開き、[環境設定] タブの[プリンタ設定] ボタン をクリックします。

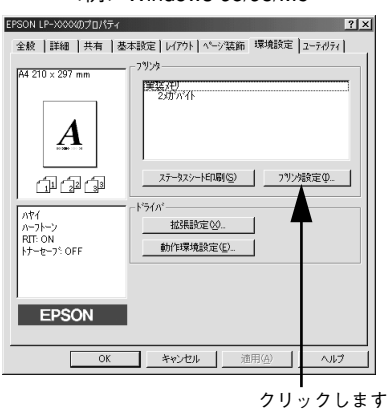

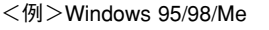

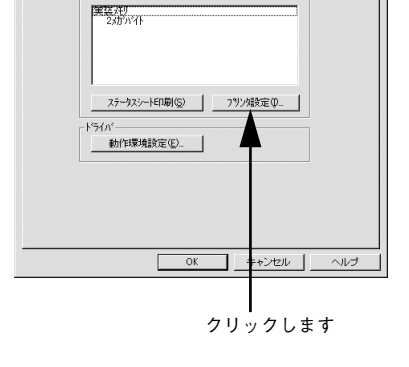

#### <例>Windows NT4.0/2000

全般 | ポート | スクジュール | 共有 | セキュリティ 環境設定 | ユーティリティ |

? ×

🧼 EPSON LP-XXXX のブロパティ

-77/28-

② [プリンタ設定] ダイアログ内の [感光体ライフリセット] ボタンをクリックします。

| 792次設定 ? ×                       |             |
|----------------------------------|-------------|
| 節電(S)                            |             |
| 5分                               |             |
|                                  |             |
| しない しない 」 設定実行(U)                |             |
|                                  |             |
| トナー残量リセット( <u>\)</u>             |             |
|                                  |             |
| 感光体ライフリセット()                     | ーーー クリックします |
|                                  |             |
| 閉じる( <u>C</u> ) ヘル7*( <u>H</u> ) |             |

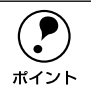

ポイント

Windwos NT4.0/2000 のアクセス権(ユーザーの属するグループ)が Users/制 限ユーザーの場合は [プリンタ設定] ダイアログを開くことができません(カ ウンタをリセットできません)。

#### Macintosh の場合

プリンタを共有している場合は、プリンタに直接接続している Macintosh から リセットしてください。ネットワーク経由で共有プリンタに接続している Macintosh からはリセットできません。

- ① Apple メニューから [セレクタ] を開きます。
- ②プリンタを選択してから[セットアップ]ボタンをクリックして[プリンタセット アップ]ダイアログを開きます。

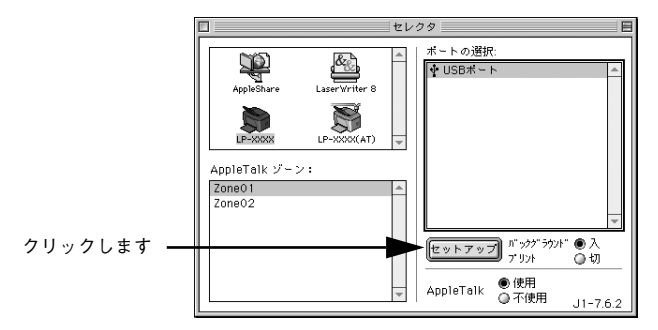

③ [プリンタ設定] ボタンをクリックして [プリンタ設定] ダイアログを開きます。

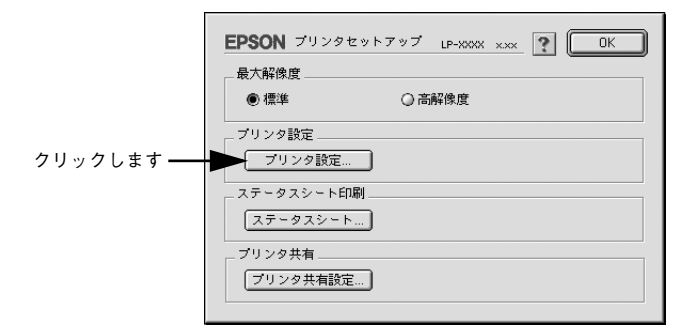

④ [プリンタ設定] ダイアログ内の [感光体ライフリセット] ボタンをクリックします。

|            | EPSON ブリンク設定 LP-XXXX XXX ① OK |
|------------|-------------------------------|
|            | 節電時間                          |
|            | ● 5分 ◎ 15分 ◎ 30分 ◎ 60分        |
|            | トナー交換エラー表示                    |
|            | ©する ●しない                      |
|            | トナー残量リセット                     |
| クリックします ―― | ▶ 感光体ライフリセット                  |
|            | ✓ ブリンタをモニタする                  |

# 使用済み感光体ユニットの回収について

資源の有効活用と地球環境保全のために、使用済みの消耗品の回収にご協力ください。 使用済み感光体ユニットの回収方法については、新しい感光体ユニットに添付されて おりますご案内シートを参照してください。

やむを得ず、使用済み感光体ユニットを処分される場合は、ポリ袋などに入れて、必ず地域の条例や自治体の指示に従って廃棄してください。

# 給紙ローラのクリーニング

用紙トレイから給紙できなくなったときにはプリンタ内部の給紙ローラをクリーニン グしてください。

・ ベンジン、シンナー、アルコールなど、揮発性の薬品を使用しないでください。変形、変色のおそれがあります。
 ・ プリンタ内部を水で濡らさないように注意してください。
 ・ 固いブラシや布などでは拭かないでください。傷が付くおそれがあります。

 プリンタの電源をオフにして、排紙トレイを閉じてから、ラッチを押してプリンタの 上カバーをゆっくり開けます。

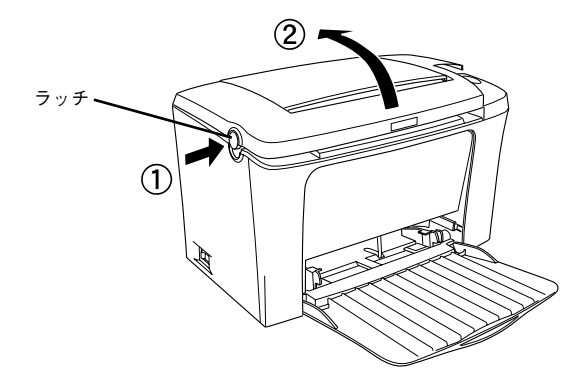

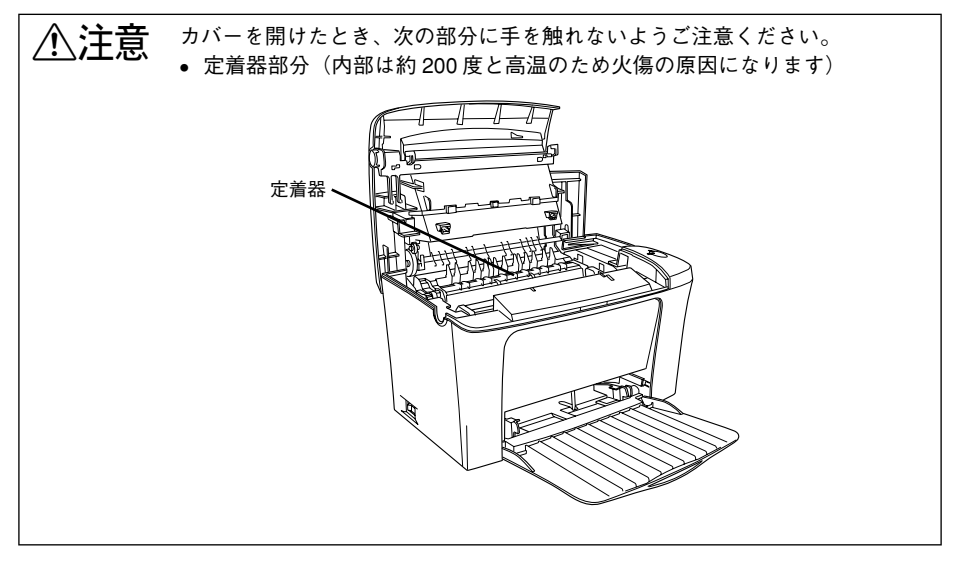

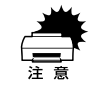

プリンタ内部のローラやギアには手を触れないでください。故障の原因になり ます。

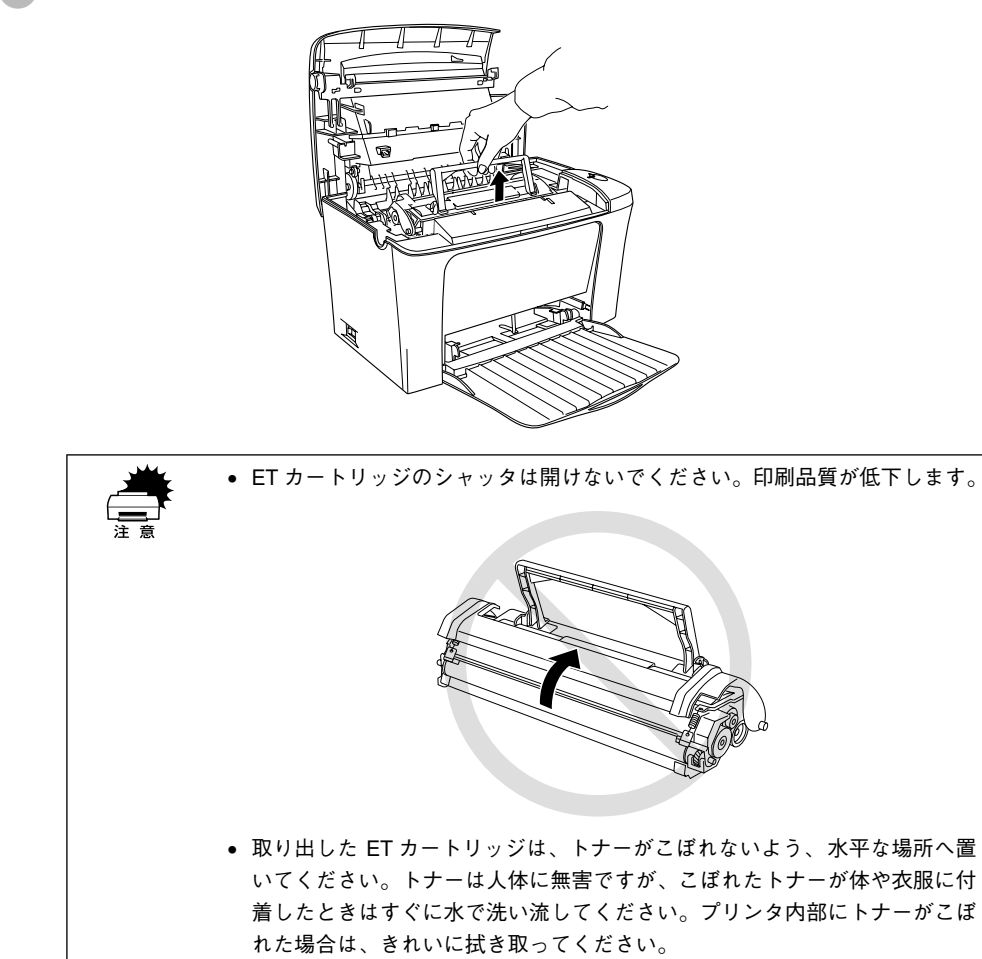

取っ手を持ち、感光体ユニットを引き上げます。

3)

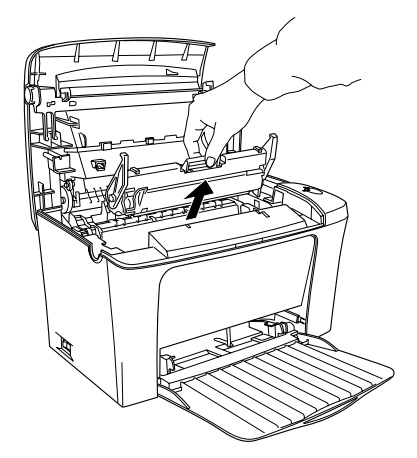

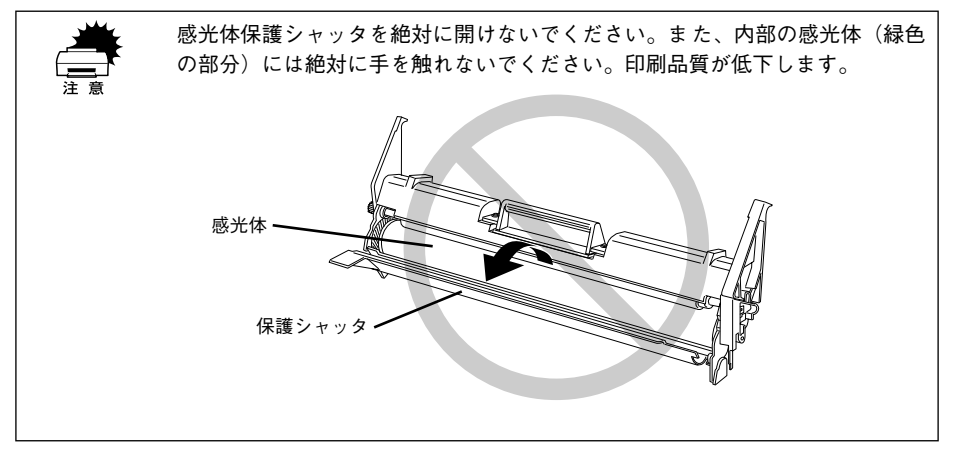

水を湿らせてかたく絞った布で給紙ローラのゴム部分をていねいに拭きます。

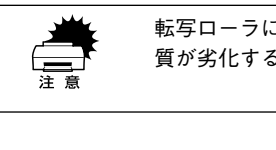

転写ローラには手を触れないでください。印刷品 質が劣化する原因となります。

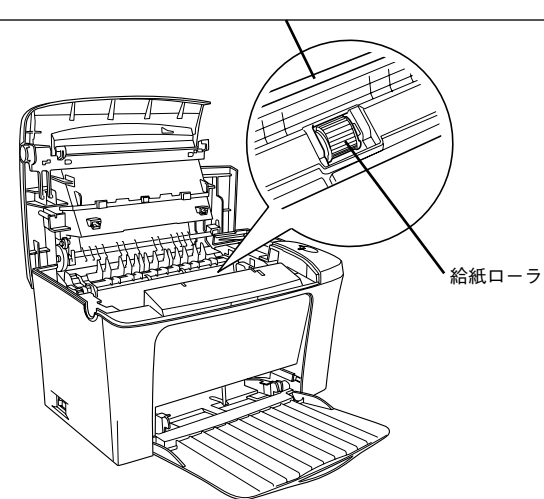

# ⑤ 感光体ユニットをプリンタに取り付けます。

①感光体ユニットとプリンタ内部に表示している番号(1)を合わせます。
 ②両側のガイドを合わせながら底に突き当たるまで確実に差し込みます。

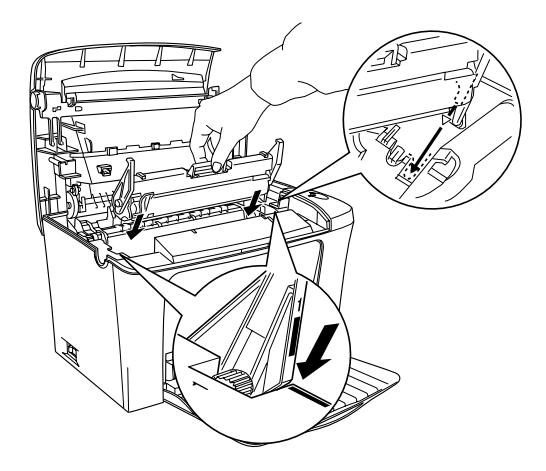

# 6 ET カートリッジをプリンタに取り付けます。

① ET カートリッジとプリンタ内部に表示している番号(2)を合わせます。 ② 両側のガイドを合わせながら奥に突き当たるまで確実に差し込みます。

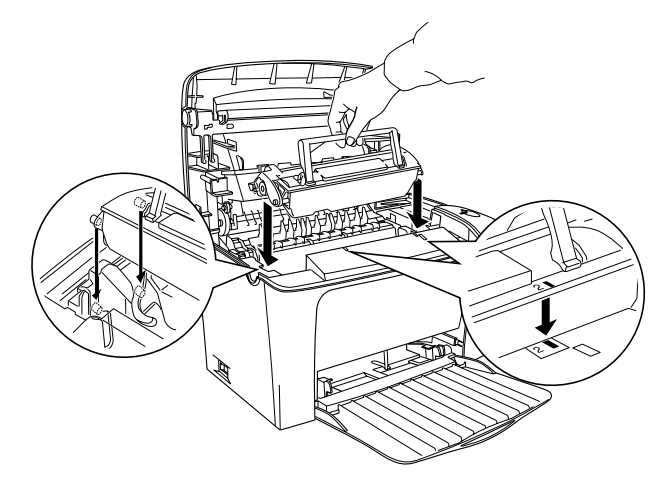

プリンタの上カバーを、カチッと音がするまでしっかり閉じます。

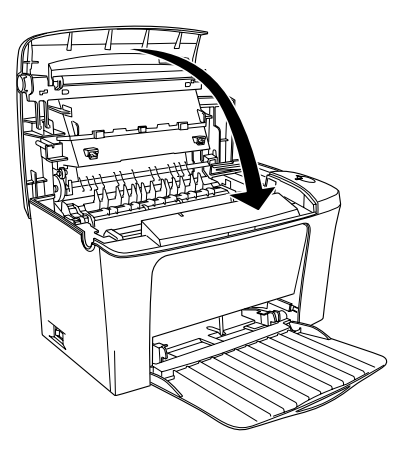

# プリンタの清掃

プリンタを良好な状態で使っていただくために、ときどき次のようなお手入れをして ください。

▲注意 プリンタの清掃は、電源をオフ(○)にしてコンセントから電源ケーブルを抜いた後で行ってください。感電の原因となるおそれがあります。

プリンタの表面が汚れたときは、水を含ませて固くしぼった布で、ていねいに拭いて ください。

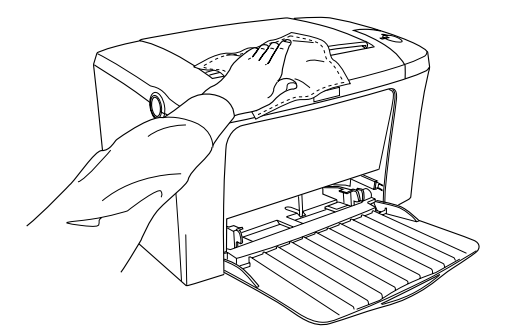

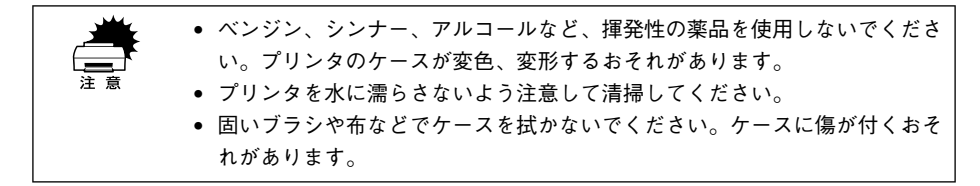

# プリンタの輸送と移動

プリンタを運搬したり、移動するときには、以下のように作業を行ってください。

# 輸送と移動の方法

プリンタを運搬するときは、以下のものを取り外して、もう一度梱包してください。

- 電源ケーブル
- インターフェイスケーブル
- 用紙トレイ内の用紙(用紙トレイは閉じてください)
   プリンタを設置していた台を代えたり、隣の部屋に移動する場合は、上記の部品を取り外して、振動を与えないように水平にていねいに移動してください。

## 輸送時の注意

プリンタ本体に梱包材を付けて、梱包箱に入れます。ページプリンタは精密機械です ので、梱包方法によっては輸送中に思わぬ破損を招くことも考えられます。下記の注 意に従って、確実に梱包してください。

- 製品購入時に使用されていた梱包材を使用して購入時の状態で梱包してください。
- 使用中/使用済みのETカートリッジを取り外した場合は、常に水平を保ちながら取り扱ってください。トナーがこぼれることがあります。

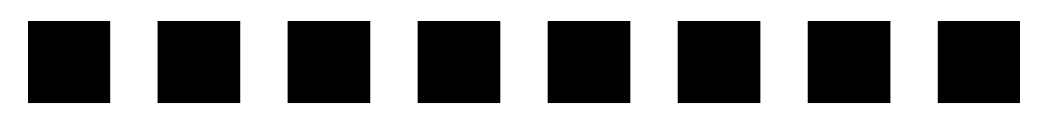

# 困ったときは

ここでは、困ったときの対処方法について説明しています。

| ● 印刷実行時のトラブル    | 209 |
|-----------------|-----|
| ● 用紙が詰まったときは    | 220 |
| ●印刷品質に関するトラブル   | 231 |
| ● 画面表示と印刷結果が異なる | 237 |
| ● USB 接続時のトラブル  | 239 |
| ● その他のトラブル      | 243 |
| ●どうしても解決しないときは  | 244 |

# 印刷実行時のトラブル

# プリンタの電源が入らない

- 電源ケーブルが抜けていたり、ゆるんでいませんか?
  電源ケーブルをプリンタとコンセントに、確実に差し込んでください。
- 電源コンセントに問題があることがあります。 コンセントがスイッチ付きの場合はスイッチをオンにします。ほかの電気製品をその コンセントに差し込んで、動作するかどうか確かめてください。
- 正しい電圧 (AC100V) のコンセントに接続していますか? コンセントの電圧を確かめて、正しい電圧で使用してください。

#### 増設メモリを正しく装着しましたか?

増設メモリが正しく装着されていないと電源が入らないことがあります。装着状態を 確認してください。

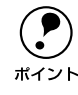

以上の4点を確認の上で電源スイッチをオン(1)にしても電源が入らない場合 は、保守契約店(保守契約をされている場合)、またはお買い求めいただいた販 売店またはお近くのエプソンの修理窓口へご相談ください。エプソンの修理窓 口へのご相談先はスタートアップガイドの巻末に記載されています。

## 印刷しない

- インターフェイスケーブルが外れていませんか? プリンタ側のコネクタとコンピュータ側のコネクタにインターフェイスケーブルが しっかり接続されているか確認してください。また、ケーブルが断線していないか、変 に曲がっていないかを確認してください。予備のケーブルをお持ちの方は、差し替え てご確認ください。
- インターフェイスケーブルがコンピュータや本プリンタの仕様に合っていますか?
   インターフェイスケーブルの型番・仕様を確認し、コンピュータの種類やプリンタの 仕様に合ったケーブルか確認します。
   スタートアップガイド「コンピュータと接続する」18 ページ
- プリンタがデータを処理できません。

扱うデータ容量が大きすぎるなどの原因でプリンタ側でデータの処理ができません。 プリンタにメモリを増設するか、コンピュータのハードディスクの容量を増やしてく ださい。

#### 困ったときは - 209

#### プリンタが印刷できない状態です。

以下のページを参照して、プリンタのランプの状態を確認します。パネルのエラーラ ンプ(赤)が点滅または点灯している場合はエラーが発生しています。エラーを解除 してください。

▲ 本書「プリンタのランプが点灯または点滅していませんか?」215 ページ

#### 🔊 コンピュータが画像を処理できません。

コンピュータの CPU やメモリによっては画像データを処理できない場合があります。 解像度を下げて印刷するか、メモリを増設してください。

# EPSON プリンタウィンドウ!3からプリンタの状態をモニタすることができますか? 通信機能が正常に機能していないと印刷できません。

- プリンタの状態(ステータス)が画面に表示できることを確認してください。
   ∠3 Windows:本書「プリンタの状態を確かめるには」58ページ
   ∠3 Macintosh:本書「プリンタの状態を確かめるには」144ページ
- ステータスが表示できない場合は、以下のページを参照してください。
   ∠3 本書「ステータス(状態)が画面表示できない」213 ページ

お使いの機種のプリンタドライバが正しくインストールされていますか?

#### Windows の場合

- お使いの機種のプリンタドライバが、コントロールパネルのプリンタフォルダにア イコンとして登録されていますか?
- また、アプリケーションソフトによっては、印刷時に印刷するプリンタを選択できない場合もありますので、以下の手順に従って通常使うプリンタとして選ばれているか確認してください。
- [スタート] ボタンをクリックしカーソルを [設定] に合わせ、[プリンタ] をクリッ クします。
- ② 使用するプリンタ名を選択し、[ファイル] メニューの [通常使うプリンタ] が選択 されているか確認します。

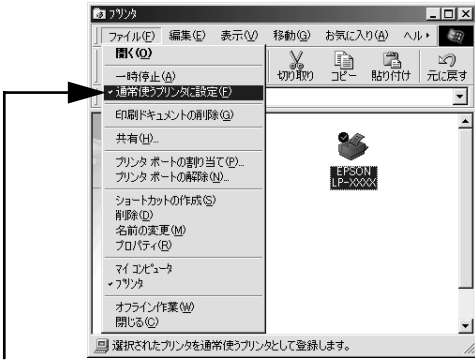

[通常使うプリンタ] にチェックマークが 付いているか確認します。

#### Macintosh の場合

お使いの機種のプリンタドライバが、セレクタ画面で正しく選択されているか、選択 したプリンタが実際に接続したプリンタと合っているか確認してください。

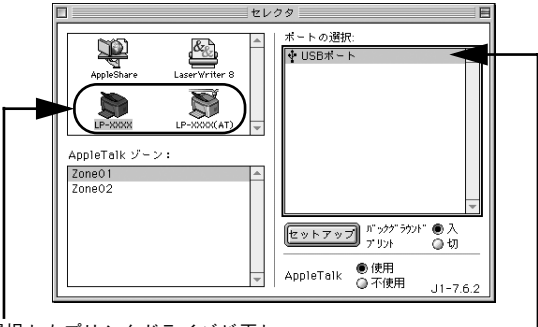

選択したプリンタドライバが正し-いか確認します。

Windows プリントマネージャのステータスが [一時停止] になっていませんか? 印刷途中で印刷を中断したり、何らかのトラブルで印刷停止した場合、プリントマネー ジャのステータスが [一時停止] になります。このままの状態で印刷を実行しても印 刷されません。

#### Windows 95/98/Meの場合

- ① [スタート] ボタンをクリックし、[設定] にカーソルを合わせ [プリンタ] をク リックします。
- ②使用するプリンタ名をクリックして[ファイル]メニュー内の[一時停止]または [プリンタをオフラインにする]にチェックが付いている場合はクリックして外します。

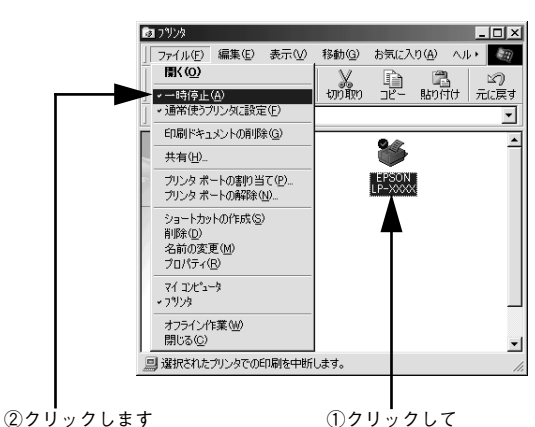

#### Windows NT4.0/2000 の場合

- ① [スタート] ボタンをクリックし、[設定] にカーソルを合わせ [プリンタ] をク リックします。
- ② 使用するプリンタ名のアイコンをダブルクリックし、プリンタが一時停止状態の場合は[プリンタ]の[一時停止]をクリックしてチェックを外します。

| ①確認                                                                                          | して                                      |     |       |
|----------------------------------------------------------------------------------------------|-----------------------------------------|-----|-------|
|                                                                                              | L<br>0.0 AL7*(H)                        |     | _ 🗆 X |
| シストールの                                                                                       | (1) (1) (1) (1) (1) (1) (1) (1) (1) (1) | 所有者 | ^~-シ数 |
| <ul> <li>✓一時停止(A)</li> <li>✓通常使うフラレタuて設定(S)</li> <li>ドキュメントの既定値(L)</li> <li>共有(U)</li> </ul> |                                         |     |       |
| 印刷トキュパントの削除(山)                                                                               |                                         |     |       |
| デロバス(L)<br>閉じる(C)                                                                            |                                         |     | Þ     |
| フリンタを一時停止します。                                                                                |                                         |     | 1.    |

②クリックします

# ステータス(状態)が画面表示できない

#### コンピュータの ECP 機能は正常に機能していますか?

ホスト側のECP 機能に不具合があるとステータスを画面表示(モニタ)することができません。プリンタのジャンパスイッチの設定を変更することにより、ステータス情報が取得できることもありますので確認してください。

プリンタ本体にあるジャンパスイッチの設定を ECP(初期設定)から NIBBLE(ニブ ル)の設定に変更してください。

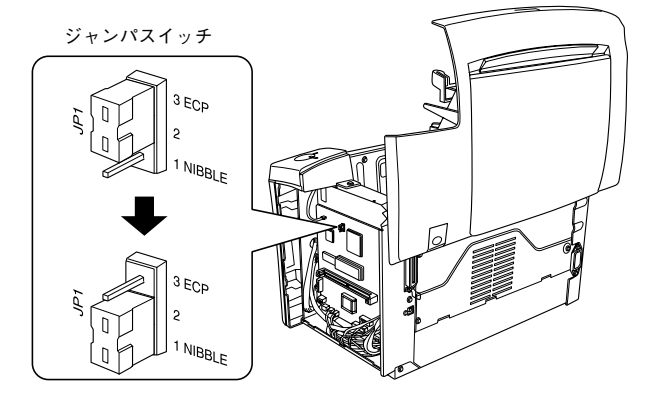

Wndows 用の [監視プリンタの設定] ユーティリティで、プリンタを監視しない設定 にしていませんか?

[監視プリンタの設定] ユーティリティで、[ローカルプリンタを監視する] と[Windows 共有プリンタを監視する] をチェックしないと、本機を監視することができず、正常 に印刷できません。必ずチェックしてください。

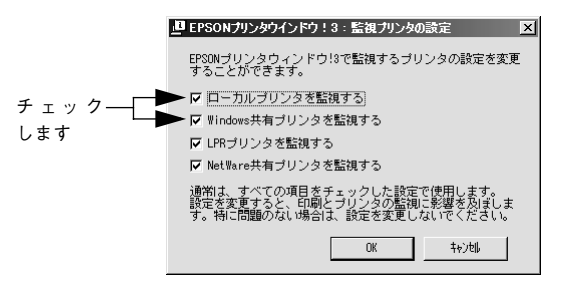

#### DMA 転送の設定になっていませんか?

DMA 転送の設定になっているとステータスを画面表示(モニタ)することができない ことがあります。この場合は、コンピュータのBIOS設定を「ECP」(またはENHANCED) 以外にして、DMA 転送の設定を解除してください。 237 本書「印刷を高速化するには」89 ページ 詳細はお使いのコンピュータの取扱説明書を参照してください。

Windowsの双方向通信機能の設定を解除しませんでしたか?

本機は双方向通信機能が有効になっていないと使用できません。

- Windows 95/98/Me をお使いの場合、プリンタドライバの [詳細] ダイアログで [スプールの設定] ボタンをクリックして [プリンタスプールの設定] ダイアログを 開き、[このプリンタで双方向通信機能をサポートする] を選択してください。
- Windows NT4.0/2000の場合、プリンタドライバの [ポート] ダイアログで [双方 向サポートを有効にする] が選択されているか確認してください。

# プリンタがエラー状態になっている

コンピュータ画面上にワーニングメッセージやエラーメッセージが表示されていませんか?

問題が発生すると、コンピュータの画面上にポップアップウィンドウが開き、ワーニ ングメッセージやエラーメッセージが表示されます。メッセージが表示されている場 合は、その内容を一読して必要な手段を講じてください。

<例>Windows の EPSON プリンタウィンドウ!3 の場合

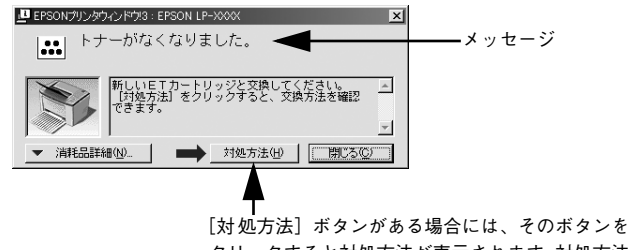

クリックすると対処方法が表示されます。対処方法 に従って問題を解決することができます。

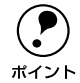

プリンタにエラーや問題が発生すると、プリンタのランプが点灯または点減し てお知らせします。以下のページに詳しく対処方法を説明していますので参照 してください。

∠予本書「プリンタのランプが点灯または点滅していませんか?」215ページ

### プリンタのランプが点灯または点滅していませんか?

ランプが点灯または点滅していたら、次の説明を参照して適切な処置をしてください。

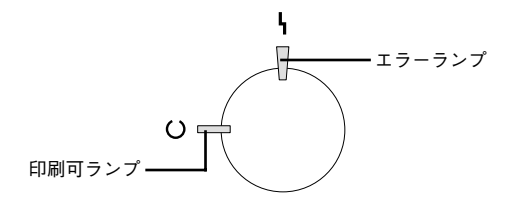

| 印刷可ランプ<br>(緑) | エラーランプ<br>(赤) | プリンタの状態                                                                |
|---------------|---------------|------------------------------------------------------------------------|
| 消灯            | 消灯            | 電源オフ                                                                   |
| 点灯            | 消灯            | 印刷可能                                                                   |
| 点滅            | 消灯            | ウォーミングアップまたはデータ受信中                                                     |
| 消灯            | 点滅            | 復帰可能なエラー(用紙なしなど、エラー状態を解除して正常な状態に<br>復帰させることができます。)                     |
| 点滅            | 点灯            | プロトコルエラー(電源をオフにして、再度オンにしてください。)                                        |
| 消灯            | 点灯            | サービスコールエラー(電源をオフにして、しばらくたってから再度オ                                       |
| 点滅            | 点滅            | ンにしてください。正常な状態に復帰できない場合は、保守契約店(保<br>  空契約をされている提合)またけ販売店。またけエプンハの修理空口ま |
| (緑と赤が3        | を互に点滅)        | で連絡ください。エプソンの修理窓口についての詳細は「保守サービス」<br>の項を参照してください。)                     |

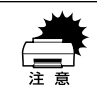

印刷中にプリンタの電源をオフにしたりインターフェイスケーブルが外れたり した場合は、通信エラーとなります。プリンタの電源をオンにしたりケーブル を接続してもその後の動作の保証はできません。このような場合は、スプーラ にある印刷データを削除する、またはコンピュータあるいはプリンタを再起動 して印刷をやり直してください。

# 「LPT1 に書き込みができませんでした」エラーが発生する

#### Windows プリンタドライバの設定が正しくありません。

以下の項目を確認してください。

- プリンタプロパティの[詳細]タブの「印刷先のポート」が正しく設定されている かを確認して印刷を実行してください。
- プリンタプロパティの[詳細]タブの「スプールの設定」で「プリンタに直接印刷 データを送る」の設定に変更して印刷を行ってみてください。
- ECP モードでご利用の場合、ECP モード対応のケーブルで接続していることを確認 し、コンピュータの BIOS 設定を「ECP」(ECP がない場合は「Bi-directional」)に、 ポートを「ECP プリンタポート(LPT1)」など(お使いの Windows によってポー ト名が異なる場合があります)に設定して印刷を行ってみてください。BIOS 設定に ついての詳細はお使いのコンピュータの取扱説明書を参照してください。

## Macintosh のセレクタでプリンタを選択していない

**正しいプリンタドライバが選択されていません。** 本プリンタのプリンタドライバと正しい接続ポートを選択してください。
 <u>
 2</u>
 スタートアップガイド「プリンタドライバの選択」34 ページ

# Macintosh のセレクタにプリンタドライバまたはプリンタが表示されない

QuickDraw GX を使用していませんか? 本プリンタドライバは、QuickDraw GX に対応していません。 QuickDraw GX を使用停止にしてください。 △ スタートアップガイド「システム条件の確認」32 ページ

# エラーが発生する

Macintoshをお使いの場合、Mac OS 8.1~9.xを使用していますか?
 プリンタドライバの動作可能環境は、MacOS 8.1~9.xです。
 イタ スタートアップガイド「システム条件の確認」32ページ
#### 印刷品質(解像度)の設定が〔きれい〕になっていませんか?

プリンタのメモリが足りないとメモリ関連のエラーが発生します。印刷品質(解像度) を [はやい] にすると印刷できる場合があります。 ∠⑦ Windows:本書「[基本設定] ダイアログ」27 ページ ∠⑦ Macintosh:本書「[プリント] ダイアログ」115 ページ またはプリンタへのメモリの増設をお勧めします。

#### Macintoshのシステムメモリの空き容量は十分ですか?

Macintosh のプリンタドライバは、Macintosh 本体のシステムメモリの空きエリアを 使用してデータを処理します。コントロールパネルの RAM キャッシュを減らしたり、 使用していない アプリケーションソフトを終了して、メモリの空き容量を増やしてく ださい。

#### 給排紙されない

- プリンタをプリンタの底面より小さな台の上に設置していませんか? プリンタの底面より小さな台の上に設置すると正常な給排紙ができません。プリンタの設置場所を確認してください。
- プリンタは水平な場所に設置されていますか?
   プリンタの下にはさまれている物はありませんか?
   設置場所が水平でなかったり、プリンタの下に異物がはさまれていると正常に排紙されない場合があります。プリンタの設置場所の環境を再確認してください。

本機で印刷可能な用紙を使用していますか?
 印刷可能な用紙を使用してください。

 企家本書「用紙について」10ページ

- 用紙をセットする前によくさばいていますか?
  用紙を複数枚セットする場合は、セットする前に用紙をよくさばいてください。
  - セットしている用紙とプリンタドライバの設定は一致していますか?
     ステータスシートを印刷して、給紙装置の用紙サイズを確認してください。
     公 Windows:本書「[環境設定]ダイアログ」46ページ
     公 Macintosh:本書「[プリンタセットアップ]ダイアログ」131ページ
     用紙サイズが正しく検知されていることを確認し、その用紙サイズをプリンタドライバでの設定と一致させてください。

#### 困ったときは - 217

#### 給紙ローラが汚れていませんか?

給紙ローラを拭いてください。 ∠3 本書「給紙ローラのクリーニング」201 ページ

#### 紙詰まりエラーが解除されない

#### 詰まった用紙をすべて取り除きましたか?

上カバーを一旦開閉してみてください。それでもエラーが解除されない場合は用紙を 取り除く際に用紙が破れてプリンタ内部に残っているかもしれません。このような場 合には無理に取り除こうとせずに、エプソンフィールドセンターまたは保守契約店に ご連絡ください。エプソンフィールドセンターの連絡先はスタートアップガイドの巻 末に記載されています。

#### 用紙を二重送りしてしまう

- 用紙どうしがくっついていませんか? 用紙をよくさばいてください。ラベル紙の場合は、1枚ずつセットしてください。
- 官製ハガキや封筒の先端が下向きに反っていませんか? 先端を数ミリ上に反らしてからセットしてください。

# 裏面に印刷された用紙を使用していませんか? 一度印刷した後の裏紙は使用できません。 全字本書「印刷できない用紙」11ページ 用紙の仕様を確認し、印刷可能な用紙をお使いください。 全字本書「印刷できる用紙の種類」10ページ

## 用紙がカールする

正しい印刷面へ印刷していますか?

特に印刷面の指定がない場合でも、逆の面へ印刷することによって用紙がカールしな くなることがあります。印刷面を変えて印刷してみてください。

# 「通信エラーが発生しました」と表示される

#### プリンタに電源が入っていますか?

コンセントにプラグが差し込まれているのを確認し、プリンタの電源をオン(1)にします。

#### 困ったときは - 218

#### インターフェイスケーブルが外れていませんか?

プリンタ側のコネクタとコンピュータ側のコネクタにインターフェイスケーブルが しっかり接続されているか確認してください。またケーブルが断線していないか、変 に曲っていないかを確認してください。(予備のケーブルをお持ちの場合は、差し換え てご確認ください。)

# インターフェイスケーブルがコンピュータや本プリンタの仕様に合っていますか? (ローカル接続時)

インターフェイスケーブルの型番・仕様を確認し、コンピュータの種類やプリンタの 仕様に合ったケーブルかどうかを確認します。 Δ分 本書「パラレルインターフェイスケーブル」172 ページ

プリンタドライバの設定で双方向通信機能を選択していますか? (ローカル接続時)

本機は双方向通信機能が有効になっていないと使用できません。

- Windows 95/98/Me の場合、プリンタドライバの [詳細] ダイアログで [スプールの設定] ボタンをクリックして [プリンタスプールの設定] ダイアログを開き、[このプリンタで双方向通信機能をサポートする] が選択されているか確認してください。
- Windows NT4.0/2000の場合、プリンタドライバの[ポート]ダイアログで [双方 向サポートを有効にする] が選択されているか確認してください。

# 用紙が詰まったときは

用紙が詰まる主な原因と、詰まった用紙を取り除く方法を説明します。

紙詰まりが発生したときは、操作パネルの印刷可ランプが消灯し、エラーランプが点 滅してお知らせします。本書の手順に従って用紙を取り除いてください。

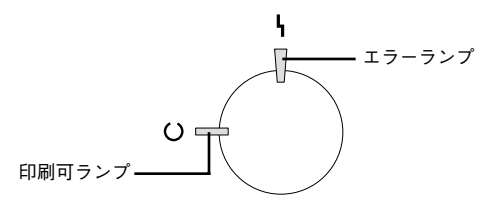

また、EPSON プリンタウィンドウ!3 が紙詰まりをお知らせします。[対処方法] ボタ ンをクリックすると、詰まった用紙を取り除く手順を説明します。説明に従ってくだ さい。

∠ Windows:本書「EPSON プリンタウィンドウ!3とは」55 ページ
∠ Macintosh:本書「EPSON プリンタウィンドウ!3とは」143 ページ

Windows:給紙口で詰まった場合

Macintosh:給紙口で詰まった場合

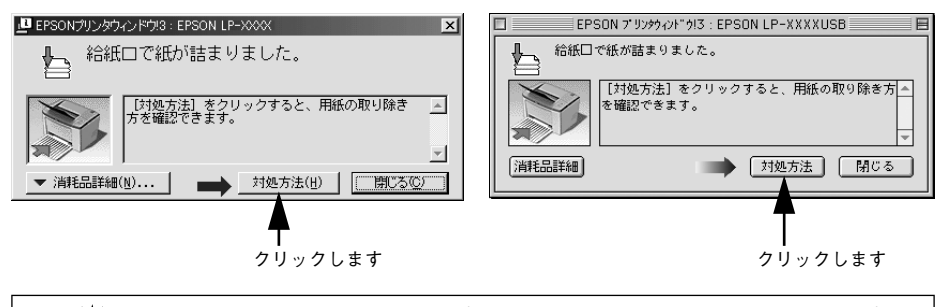

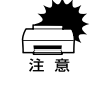

詰まった用紙を取り除く際にプリンタの電源をオフにすると、対処後にプリン タの電源を入れても印刷を継続することができません。この場合は、スプーラ にある印刷データを削除する、またはコンピュータあるいはプリンタを再起動 して印刷をやり直してください。

# 紙詰まりの原因

紙詰まりの主な原因は次のようなものです。紙詰まりが繰り返し発生するときは、以下の点を確認してください。

- プリンタが水平に設置されていない
- 用紙をセットする前によくさばいていない
- 用紙が正しくセットされていない
- 本機で使用できない用紙を使用している
   ▲3 本書「印刷できる用紙の種類」10 ページ
- 吸湿して波打ちしている用紙を使用している
- 給紙ローラが汚れている

   公子本書「給紙ローラのクリーニング」201 ページ

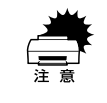

用紙を取り除く際に、用紙を破かないよう注意してください。用紙が破れた場合は、破れた用紙が残らないようすべて取り除いてください。

#### 給紙部で用紙が詰まった場合は

下図の箇所で発生します。

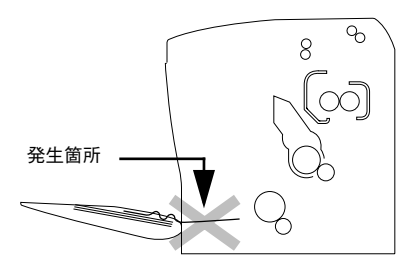

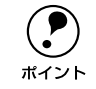

用紙を取り除いてもエラーは解除されませんので、上カバーを必ず一度開閉してください。

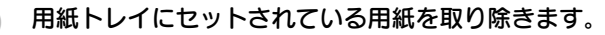

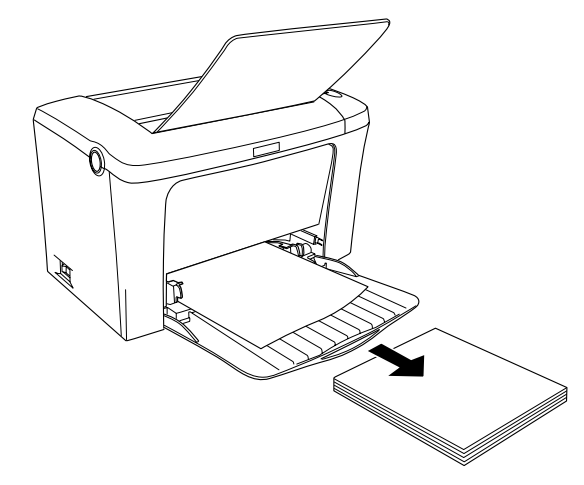

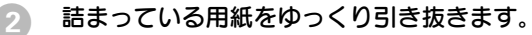

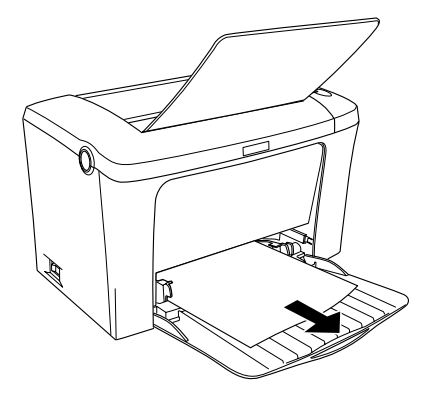

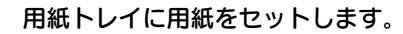

3

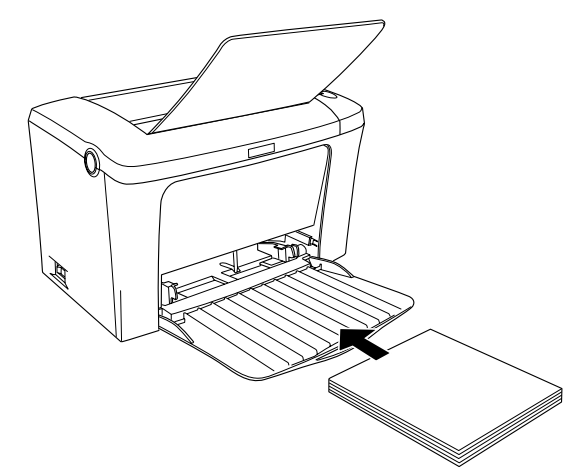

 ラッチを押して上カバーをゆっくり開けて、閉じます。 必ず上カバーを開閉してください。

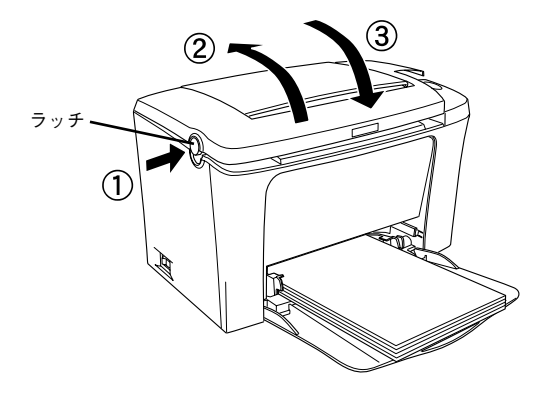

# プリンタ内部で用紙が詰まった場合は

感光体ユニットでの紙詰まり

下図の箇所で発生します。

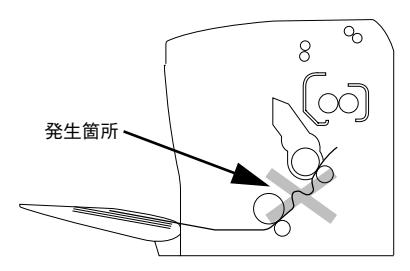

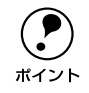

用紙は必ず上カバーをゆっくり開け、ET カートリッジと感光体ユニットを取 り外してから引き抜いてください。

#### 定着器部分での紙詰まり

下図の箇所で発生します。

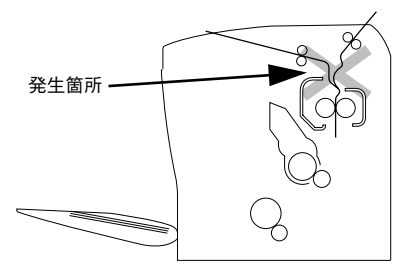

ラッチを押して上カバーをゆっくり開けます。

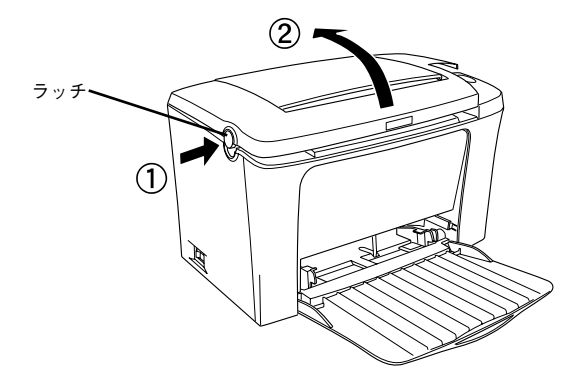

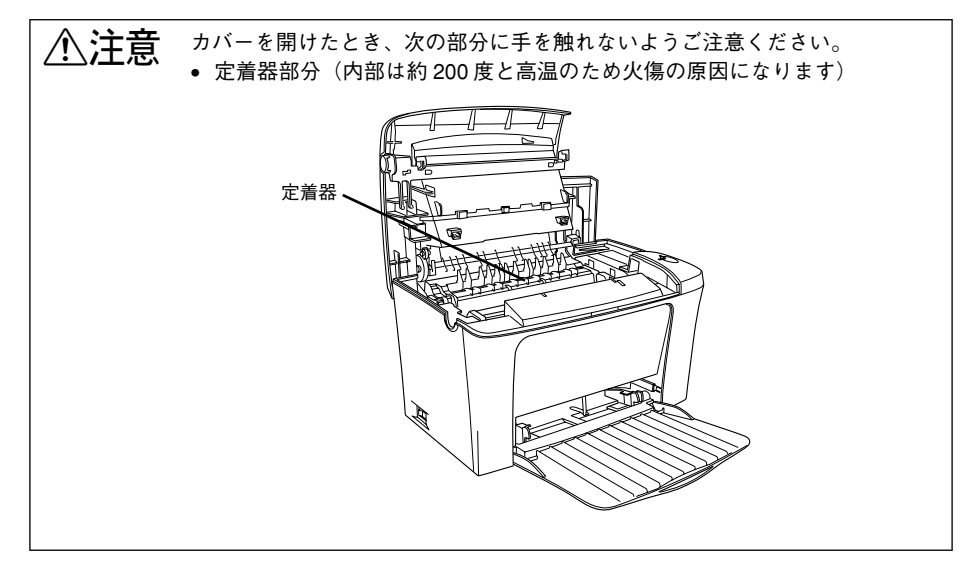

取っ手を持ち、ET カートリッジを引き上げます。

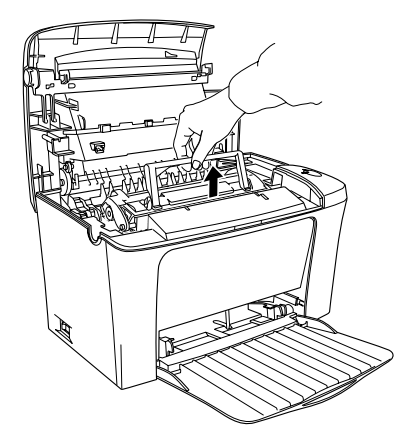

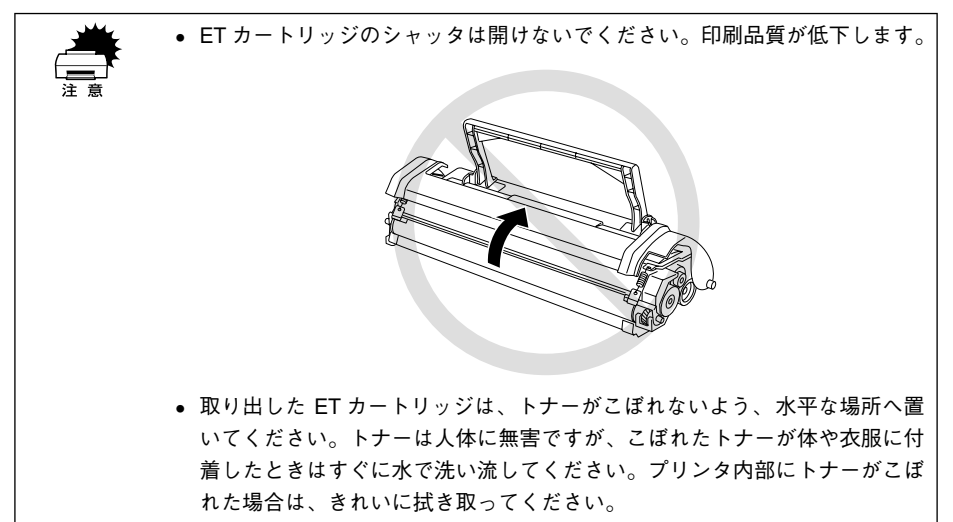

取っ手を持ち、感光体ユニットを引き上げます。

3)

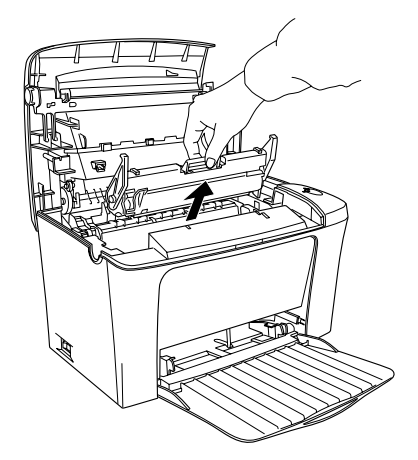

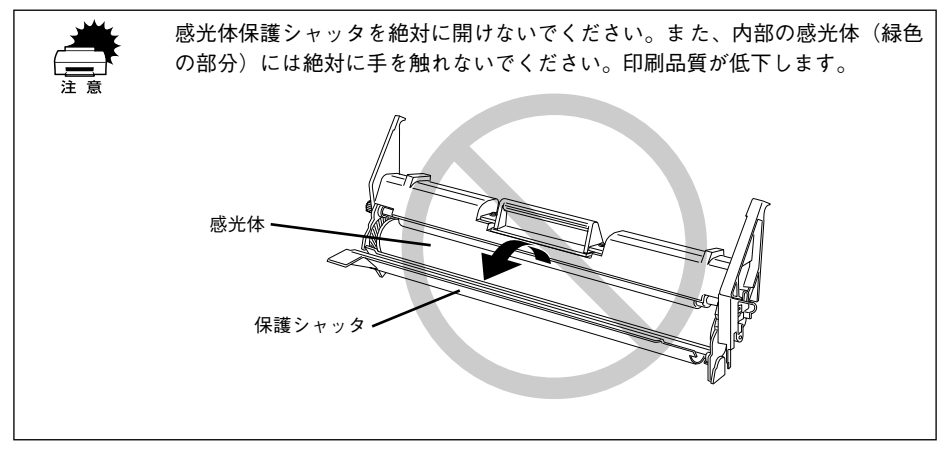

用紙をゆっくりと引き抜きます。

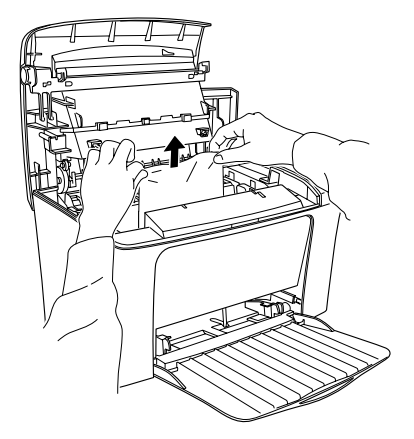

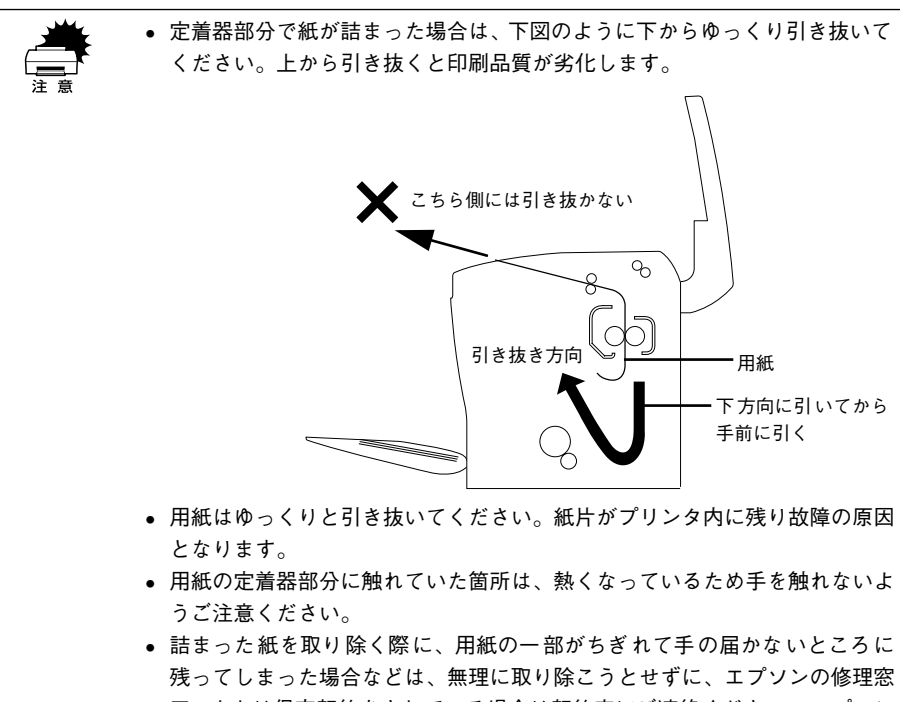

口、または保守契約をされている場合は契約店にご連絡ください。エプソンの修理窓口の連絡先はスタートアップガイドの巻末に記載されています。

困ったときは - 228

#### 感光体ユニットをプリンタに取り付けます。

5

①感光体ユニットとプリンタ内部に表示している番号(1)を合わせます。
 ②両側のガイドを合わせながら底に突き当たるまで確実に差し込みます。

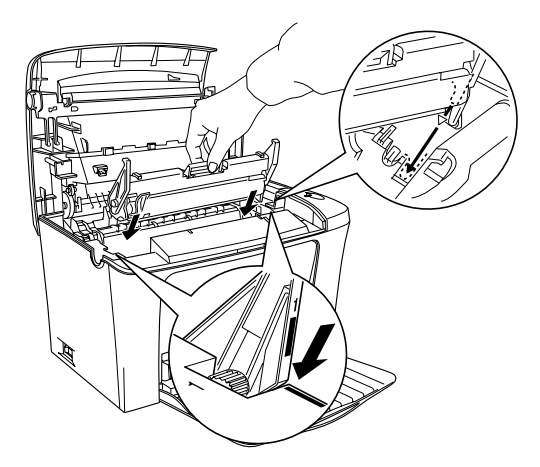

#### ET カートリッジをプリンタに取り付けます。

① ET カートリッジとプリンタ内部に表示している番号(2)を合わせます。 ② 両側のガイドを合わせながら奥に突き当たるまで確実に差し込みます。

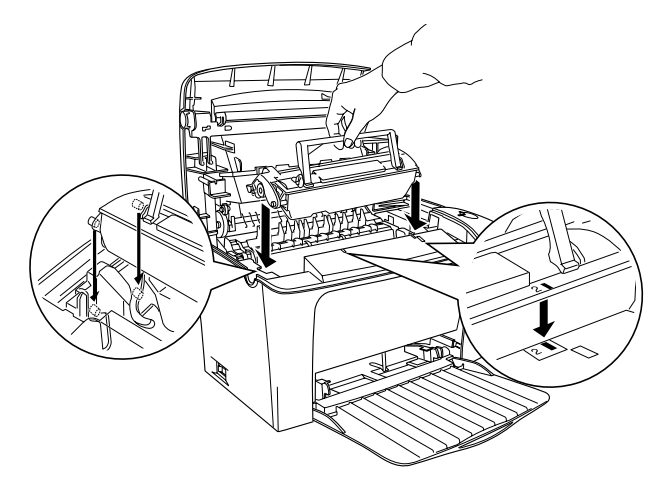

7 上カバーを、カチッと音がするまでしっかり閉じます。

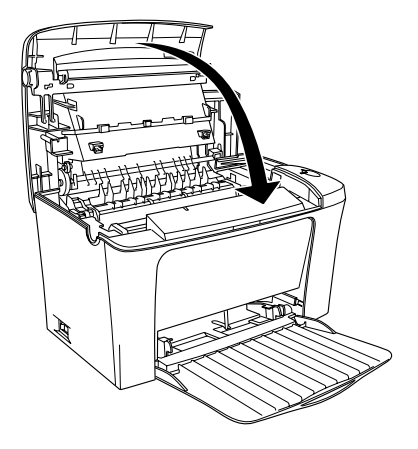

# 印刷品質に関するトラブル

#### きれいに印刷できない

- [RIT] 機能を使用して印刷していますか?
   文字をきれいに印刷したい場合は [RIT] 機能を使用して印刷してください。ただし、
   写真など複雑なトーンがあるデータの場合は、[RIT] 機能を使用しないほうがきれい
   に印刷できる場合があります。
   ④ Windows:本書「[詳細設定] ダイアログ」30ページ
   ④ Macintosh:本書「[詳細設定] ダイアログ」119ページ
- 印刷品質(解像度)が [きれい](600dpi)に設定されていますか?
   印刷品質(解像度)を [きれい](600dpi)に設定して印刷してください。ただし、複雑な印刷データの場合、メモリ不足で印刷できない場合があります。その場合は、メモリを増設してください。
   27 Windows:本書「[基本設定]ダイアログ」27ページ
   27 Macintosh:本書「[プリント]ダイアログ」115ページ
- トナーセーブ機能を使用していませんか?
   トナーセーブ機能は、内容確認など印刷品質を問わない印刷時にご使用ください。
   ピア Windows:本書「[詳細設定] ダイアログ」30 ページ
   ピア Macintosh:本書「[詳細設定] ダイアログ」119 ページ
- ETカートリッジ(または感光体ユニット)が劣化または損傷している可能性があります。
   新しいETカートリッジ(または感光体ユニット)に交換してください。
   ごす本書「ETカートリッジの交換」184ページ
   ごす本書「感光体ユニットの交換」192ページ

# 印刷の濃淡が思うように印刷できない

トナーセーブ機能を使用していませんか?
 トナーセーブ機能は、内容確認など印刷品質を問わない印刷時にご使用ください。
 ビア Windows:本書「[詳細設定] ダイアログ」30 ページ
 ビア Macintosh:本書「[詳細設定] ダイアログ」119 ページ

#### 🔪 プリンタドライバの [明暗] の設定を確認してください。

#### ✓ 印刷濃度の設定は適切ですか?

印刷濃度を調整してみてください。 ∠⑦ Windows:本書「[拡張設定] ダイアログ」50 ページ ∠⑦ Macintosh:本書「[拡張設定] ダイアログ」121 ページ

## 印刷が薄いまたはかすれる

用紙が湿気を含んでいます。 新しい用紙と交換してください。

 ・ 印刷濃度の設定が正しくありません。
 印刷濃度を調整してください。
 ∠⑦ Windows:本書「[拡張設定] ダイアログ」50ページ
 ∠⑦ Macintosh:本書「[拡張設定] ダイアログ| 121ページ

ET カートリッジ(または感光体ユニット)が劣化または損傷している可能性があります。

新しい ET カートリッジ(または感光体ユニット)に交換してください。 ∠⑦ 本書「ET カートリッジの交換」184 ページ ∠⑦ 本書「感光体ユニットの交換」192 ページ

- ET カートリッジにトナーが残っていません。
   新しい ET カートリッジに交換してください。

   公 本書「ET カートリッジの交換」184 ページ
- トナーセーブ機能を使用していませんか?
   トナーセーブ機能を解除してください。
   公 Windows:本書「[詳細設定]ダイアログ」30ページ
   公 Macintosh:本書「[詳細設定] ダイアログ」119ページ

#### 🔊 プリンタドライバの [用紙種類] が正しく設定されていますか?

## 黒点が印刷される

- ET カートリッジ(または感光体ユニット)が劣化または損傷している可能性があります。

何回か用紙を排紙しても改善されない場合は、新しい ET カートリッジ(または感光体 ユニット)に交換してください。 237 本書「ET カートリッジの交換」184 ページ 237 本書「感光体ユニットの交換」192 ページ

# 周期的に汚れがある

- プリンタ内の用紙経路が汚れています。
  用紙を数枚印刷してください。
- ET カートリッジ(または感光体ユニット)が劣化または損傷している可能性があります。

何回か用紙を排紙しても改善されない場合は新しい ET カートリッジ(または感光体ユ ニット) に交換してください。 ∠3 本書「ET カートリッジの交換」184 ページ ∠3 本書「感光体ユニットの交換」192 ページ

# 指でこするとにじむ

用紙が湿気を含んでいます。

新しい用紙と交換してください。

#### 使用中の用紙が適切ではありません。

以下のページを参照して、印刷できる用紙を使用してください。 ∠37 本書「印刷できる用紙の種類」10 ページ

プリンタドライバの [用紙種類] が正しく設定されていますか?
 セットした用紙とプリンタドライバ [用紙種類] の設定が合っていないと([普通紙]
 の設定で厚紙に印刷する場合など)、最適な印刷結果が得られません。使用する用紙の
 種類に合わせて、[用紙種類] を設定してください。
 公 Windows:本書「[基本設定] ダイアログ」27 ページ
 公 Macintosh:本書「[プリント] ダイアログ」115 ページ

# 黒い部分に白点がある

- 使用中の用紙が適切ではありません。
   以下のページを参照して、印刷できる用紙を使用してください。

   公室本書「印刷できる用紙の種類」10ページ
- 用紙の表裏が逆にセットされている場合があります。 表(印刷)面を上に向けてセットしてください。

#### 用紙全体が黒く印刷されてしまう

- ET カートリッジ(または感光体ユニット)が正しくセットされていません。 ET カートリッジ(または感光体ユニット)を正しくセットし直してください。
- ET カートリッジ(または感光体ユニット)が劣化または損傷している可能性があります。
   新しいET カートリッジ(または感光体ユニット)に交換してください。

∠3 本書「ET カートリッジの交換」184 ページ
 ∠3 本書「感光体ユニットの交換」192 ページ

#### 黒線が印刷される

ET カートリッジ(または感光体ユニット)が損傷または劣化している可能性があります。
 新しい ET カートリッジ(または感光体ユニット)に交換してください。
 企家本書「ET カートリッジの交換」184 ページ
 企家本書「感光体ユニットの交換」192 ページ

## 何も印刷されない

- ET カートリッジ(または感光体ユニット)が正しくセットされていません。
   ET カートリッジ(または感光体ユニット)を正しくセットしてください。

   公字 本書「ET カートリッジの交換」184 ページ

   公字 本書「感光体ユニットの交換」192 ページ
- 一度に複数枚の用紙が搬送されています。
  用紙をよくさばいて、セットし直してください。
- ET カートリッジにトナーが残っていません。
   新しい ET カートリッジに交換してください。

   23 本書「ET カートリッジの交換」184 ページ
- ETカートリッジ(または感光体ユニット)が劣化または損傷している可能性があります。
   新しいETカートリッジ(または感光体ユニット)に交換してください。
   ふ 本書「ETカートリッジの交換」184ページ
   ふ 本書「感光体ユニットの交換」192ページ

# 白抜けがおこる

- 用紙が湿気を含んでいます。 新しい用紙と交換してください。
- 使用中の用紙が適切ではありません。
   適切な用紙を使用してください。

   公示本書「印刷できる用紙の種類」10ページ
- 印刷濃度の設定が正しくありません。
   印刷濃度調整を調整してください。
   2 Windows:本書「[拡張設定] ダイアログ」50 ページ
   2 Macintosh:本書「[拡張設定] ダイアログ」121 ページ

#### プリンタドライバの [用紙種類] が正しく設定されていますか?

# 裏面が汚れる

用紙経路が汚れています。
用紙を数枚印刷してください。

# 画面表示と印刷結果が異なる

# 画面と異なるフォント / 文字 / グラフィックスで印刷される

プリンタの使用環境に問題はありませんか?
 画面と異なるフォントや文字、グラフィックスで印刷される場合は、まず印刷を中止してください。
 ∠? Windows:本書「印刷の中止方法」101ページ
 ∠? Macintosh:本書「印刷の中止方法」150ページ
 再度印刷を実行してみてください。再度同様の現象が発生する場合は、次の点を確認してください。
 使用環境の仕様に合った推奨ケーブルが正しく接続されていますか。

- お使いのコンピュータは本機の仕様に適合していますか。
- プリンタドライバのテスト印刷やステータス印刷が正常にできますか。

## 画面と異なる位置に印刷される

アプリケーションソフトで設定した用紙サイズとプリンタドライバで設定した用紙サイズが異なっていませんか?
 アプリケーションとプリンタドライバの設定を合わせてください。
 公 Windows:本書「[基本設定] ダイアログ」27ページ
 公 Macintosh:本書「[用紙設定] ダイアログ」112ページ

アプリケーションソフトによっては、印刷開始位置の設定が必要になる場合があります。

プリンタドライバで [オフセット] の調整をしてください。 ∠⑦ Windows:本書「[拡張設定] ダイアログ」50 ページ ∠⑦ Macintosh:本書「[拡張設定] ダイアログ」121 ページ

## 罫線が切れたり文字の位置がずれる

アプリケーションソフトで、お使いのプリンタの機種名を使用するプリンタに設定していますか?
 各アプリケーションソフトの取扱説明書を参照して、お使いのプリンタの機種名を使用するプリンタに設定してください。

## 設定と異なる印刷をする

アプリケーションソフトとプリンタドライバの設定が一致していますか? 印刷条件の設定は、アプリケーションソフトとプリンタドライバそれぞれで設定できます。各設定の優先順位は、ご利用の状況により異なりますので、設定と違う印刷をプリンタが行う場合は、各設定を確認してください。

#### 楕円のような模様が印刷される

トナー残量が残り少ない可能性があります。
トナー残量が少ないと楕円のような模様が印刷されることがあります。トナー残量を
確認してトナーを交換してください。

#### ハーフトーンの印刷が画面と異なる

#### [PGI] 機能を使用していませんか?

アプリケーションソフトが独自のハーフトーン処理を行っている場合、[PGI]機能を 使用すると、意図した印刷結果が得られない場合があります。[PGI]機能を使用しな いで印刷してください。

▲ Windows:本書「[詳細設定] ダイアログ」30 ページ

∠☞ Macintosh:本書「[詳細設定] ダイアログ」119 ページ

# USB 接続時のトラブル

# インストールできない (Windows)

お使いのコンピュータは Windows 98/Me/2000 プレインストールマシンまたは Windows 98 プレインストールされていて Windows Me/2000 にアップグレード したマシンですか?

Windows 95 からWindows 98/Me/2000へアップグレードしたコンピュータやUSB ポートの動作が保証されていないコンピュータは正常に印刷できません。お使いのコンピュータについてはコンピュータメーカーへご確認ください。 *C* スタートアップガイド「OS およびコンピュータの条件」18 ページ

## 印刷できない(Windows)

#### プリンタドライバの接続先は正しいですか?

新たに USB 対応プリンタを接続し、ドライバをインストールすると、印刷先のポートの設定が変わることがあります。印刷先のポートの設定を確認してください。

- [スタート] ボタンをクリックし、[設定] にカーソルを合わせて [プリンタ] をク リックします。
- ② お使いの機種名のアイコンをクリックし、[ファイル] メニューの [プロパティ] を クリックします。

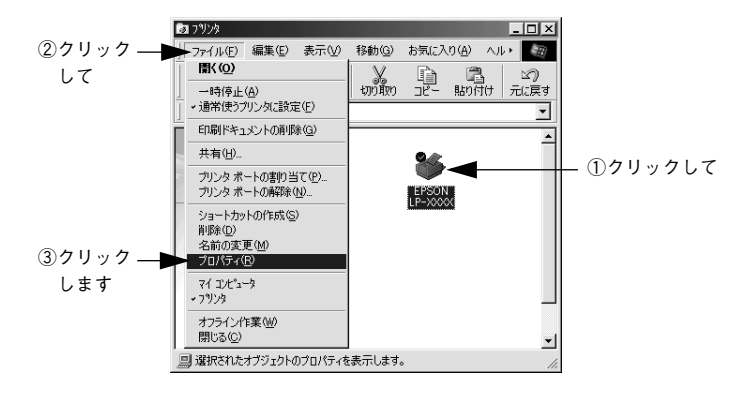

③[詳細]タブをクリックして[印刷先のポート]を確認します。

USB 接続で本機をご利用の場合は [EPUSBx: (EPSON LP-XXXX (お使いの機種 名))] (Windows 98/Me) / [USBx] (Windows 2000) と表示されていること を確認します。この表示があれば、USB プリンタとしてのプリンタドライバが正 常に組み込まれています。

| 6         | PSON LP->0000のプロパティ ? ×                               |
|-----------|-------------------------------------------------------|
| ①クリックして — | 詳細  共有  基本設定   レイアウト   ページ装飾  環境設定   ユーティリティ          |
|           | Sepson LP-X0000                                       |
| ②確認します ―  | ED場先のボート(P):<br>EPUSEIE (EPSON LP=XXXX)<br>ポートの追加(T). |
|           | 印刷に使用するドライバ(U):<br>EPSON LP-XXXX  デライバの道加(W)          |
|           | ブリンタボートの割り当て(Q) ブリンタボートの解除(M)                         |
|           | タイムアウト設定(0                                            |
|           | 送信の再試行時(B): 45 秒                                      |
|           | スブールの設定(L) ボートの設定(Q)                                  |
|           |                                                       |
|           | OK キャンセル 適用(A) ヘルプ                                    |

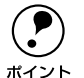

- パラレルケーブルでご利用の場合は、リストボックスから LPT1 を選択します。
- Windows 98/Me をお使いの場合で上記の表示がないときは、USB デバイスド ライバがインストールされていないか、正常にインストールされていない可 能性があります。プリンタソフトウェアを一旦削除してから再インストール してください。

∠3 本書「プリンタソフトウェアの削除方法」102 ページ

# 印刷先のポートに、使用するプリンタ名が表示されない

#### プリンタの電源がオンになっていますか?

プリンタの電源がオフの状態では、コンピュータがプリンタを認識できないため、ポートが正しく表示されません。プリンタの電源をオンにして、USB ケーブルを一度抜き 差ししてください。

#### Windowsの場合

| EPSON LP->>>>>>//ティ                                              |
|------------------------------------------------------------------|
| EPSON LP-XXXX                                                    |
| 印刷先のボート(2)。<br>「印刷在の(1958年-1950年2055年) ボートの)時加(1)」               |
| 印刷に使用するドライバ(U) ボートの削除(D)<br>ドライバの(1) になっていた。<br>ドライバの(1) になっていた。 |
|                                                                  |
|                                                                  |
| スプールの設定() 木一トの設定()                                               |
|                                                                  |
| OK         キャンセル         適用(血)         ヘルラ                       |

正しく表示されていない

#### Macintosh の場合

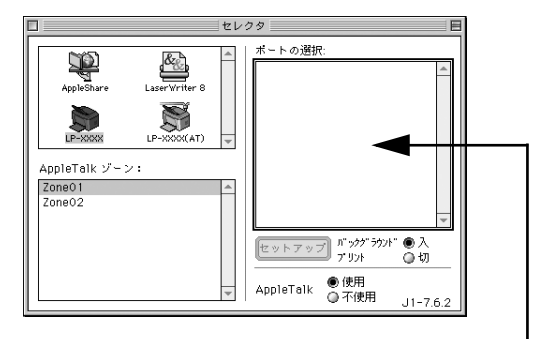

ポート名が表示されていない

# USB ハブに接続すると正常に動作しない

本機を USB ハブの1 段目以外に接続していますか?

USB は仕様上、USB ハブを 5 段まで縦列接続できますが、1 段目の接続を推奨しま す。コンピュータに直接接続された 1 段目以外の USB ハブに本機を接続していて正常 に動作しない場合は、USB ハブの 1 段目に接続してお使いください。また、別のハブ をお持ちの場合は、ハブを替えて接続してみてください。

#### Windows が USB ハブを正しく認識していますか?

Windows の [デバイスマネージャ] の<ユニバーサルシリアルバス>の下に、USB ハブが正しく認識されているか確認してください。

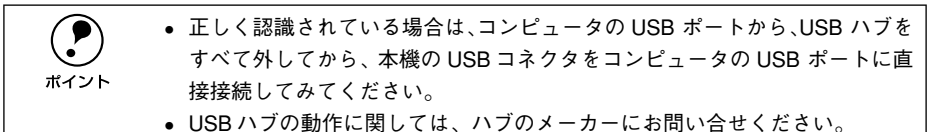

# その他のトラブル

#### 漏洩電流について

本機は、社団法人電子情報技術産業協会(社団法人日本電子工業振興協会)のパソコン業界基準(PC-11-1988)に適合しています。しかし、多数の周辺機器を接続している環境下では、本機に触れた際に電気を感じることがあります。

このようなときには、本機または本機を接続しているコンピュータなどからアース(接地)を取ることをお勧めします。本機からアースを取る場合には、インフォメーションセンターまたはエプソンの修理窓口までお問い合わせください。エプソンの修理窓口に関する詳細は「保守サービスのご案内」の項を参照してください。

## 印刷に時間がかかる

- Macintoshをお使いの場合、アプリケーションソフトへのメモリの割り当ては十分で すか? アプリケーションソフトへのメモリの割り当て量を増やしてください。
- Macintoshをお使いの場合、[バックグラウンドプリント]を[入]にしていませんか?
   ご利用の Macintosh によっては、[バックグラウンドプリント]を[入] にしておく と印刷に時間がかかることがあります。[バックグラウンドプリント]を[切] に設定 して印刷してください。
   27本書「バックグラウンドプリントを行う」148ページ

# どうしても解決しないときは

症状が改善されない場合は、まずプリンタ本体の故障か、ソフトウェアのトラブルか を判断します。

#### プリンタのステータス(状態)が取得されているかを画面に表示させて確認しま す。ステータス情報を画面表示できますか?

∠⑦ Windows:本書「プリンタの状態を確かめるには」58 ページ
 ∠⑦ Macintosh:本書「プリンタの状態を確かめるには」144 ページ

画面表示できる

画面表示できない

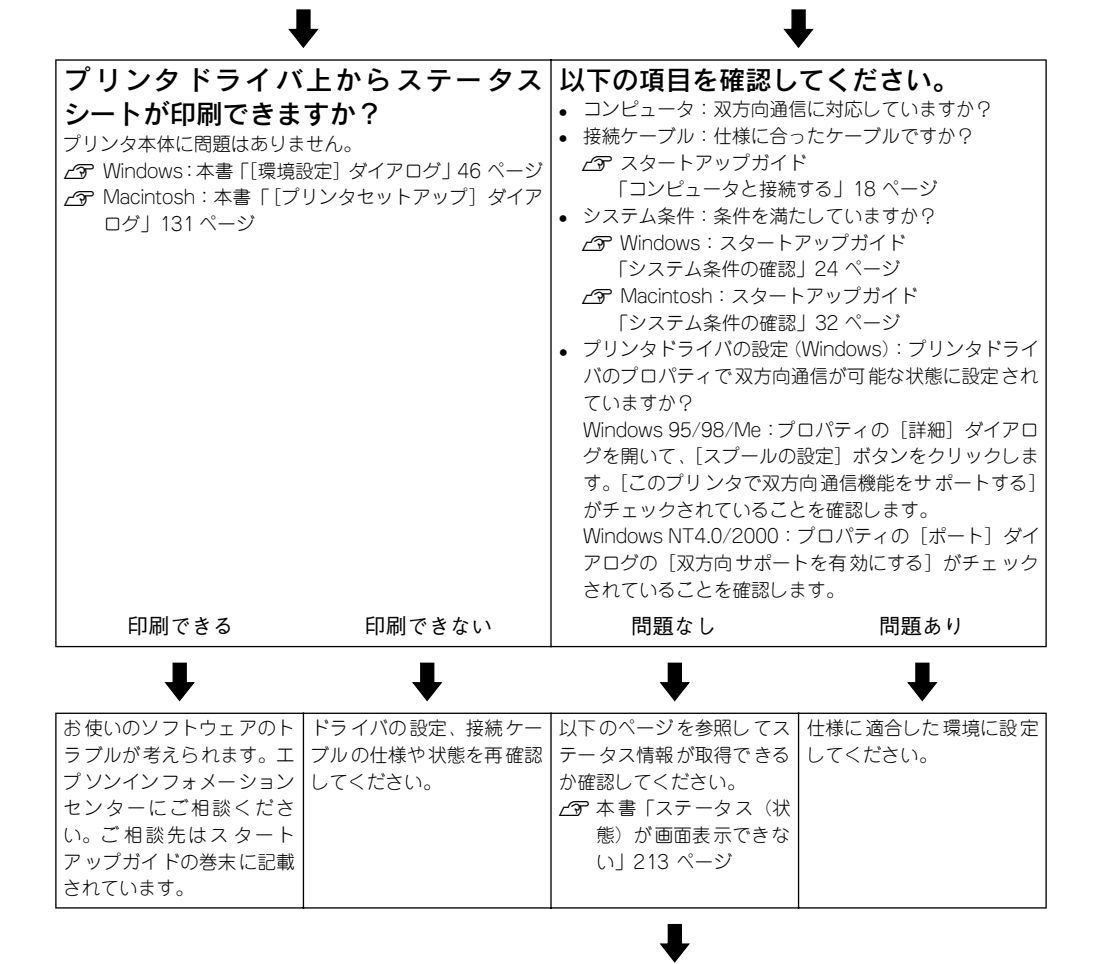

次ページへ

前ページより

|                                                                                                    | 1                                       | ļ                                                                                                    |  |
|----------------------------------------------------------------------------------------------------|-----------------------------------------|----------------------------------------------------------------------------------------------------|--|
| 取得で                                                                                                    | できる                                     | 取得できない                                                                                                    |  |
| プリンタドライバ上からステータス<br>シートが印刷できますか?<br>ブリンタ本体に問題はありません。<br>公 Windows:本書「[環境設定] ダイアログ」46 ページ<br>公 Macintosh:本書「[プリンタセットアップ] ダイア<br>ログ」131ページ |                                         | ステータスが取得できない場合は、プリンタ本体のトラブ<br>ルです。以下のページをご覧ください。<br><u>~</u> 3 本書「保守サービス」250 ページ<br>ご相談先はスタートアップガイドの巻末に記載されてい<br>ます。 |  |
| 印刷できる                                                                                                    | 印刷できない                                  |                                                                                                    |  |
| ₽                                                                                                    | ₽                                       |                                                                                                    |  |
| お使いのソフトウェアのト<br>ラブルが考えられます。エ<br>プソンインフォメーション<br>センターにご相談くださ<br>い。ご相談先はスタート<br>アップガイドの巻末に記載<br>されています。                                    | ドライバの設定、接続ケー<br>ブルの仕様や状態を再確認<br>してください。 |                                                                                                    |  |
| お問い合わせの際は、ご使用の環境(コンピュータの型番、使用アプリケーションとそのバージョン、その他の周辺機器の型番など)と、本機の名称をご確認                                                                  |                                         |                                                                                                    |  |

ポイント のうえ、ご連絡ください。

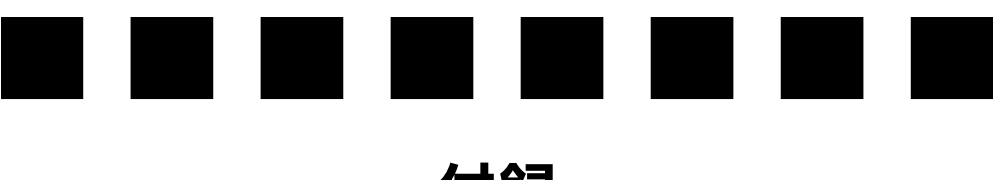

付録

| ● サービス・サポートのご案内 |              |
|-----------------|--------------|
| ● フロッピーディスクについて | (Windows)252 |
| ● プリンタの仕様       |              |

# サービス・サポートのご案内

弊社が行っている各種サービス・サポートは次の通りです。

#### エプソン FAX インフォメーション

EPSON 製品に関する最新情報を 24 時間、FAX でお引き出しいただけます。FAX 付属の電話機(プッシュ回線またはプッシュ音発信可能機種)からおかけください。

| FAX 番号 | スタートアップガイド巻末の一覧表をご覧ください。                                |
|--------|---------------------------------------------------------|
| 情報内容   | 製品情報(カタログ、機能概要)<br>技術情報(Q&A 他)<br>パソコンスクール、サービスセンター情報など |

# エプソンインフォメーションセンター

EPSON プリンタに関する様々なご質問やご相談に電話でお答えします。 受付時間および電話番号につきましてはスタートアップガイド巻末の一覧表をご覧く ださい。

## インターネット・パソコン通信サービス

EPSON 製品に関する最新情報などをできるだけ早くお知らせするために、パソコン通信による情報の提供を行っています。また、プリンタドライバは、エプソン販売(株) WWW サーバおよびパソコン通信による提供が行われています。最新プリンタドライ バを組み込む場合は、ダウンロードした圧縮ファイルを解凍後、SETUP.EXE を実行し てインストールしてください。

| インターネット | 【アドレス】http://www.i-love-epson.co.jp<br>【サービス名】ドライバダウンロード                                                                                                    |  |
|---------|----------------------------------------------------------------------------------------------------|--|
| パソコン通信名 | <ul> <li>@niftyパソコン通信サービス: EPSON information Forum</li> <li>(コマンド:GO□FEPSONI)</li> <li>□は、半角スペースです。</li> <li>*@nifty(アット・ニフティ)会員のうち、旧NIFTY SERVE 会員のみ利用可能。</li> </ul> |  |

#### ショールーム

EPSON 製品を見て、触れて、操作できるショールームです。所在地およびオープン時間などにつきましては、スタートアップガイド巻末の一覧表をご覧ください。

# パソコンスクール

スキャナ、デジタルカメラ、プリンタそしてパソコン。でも、分厚い解説本を見たと たん、どうもやる気が失せてしまう。エプソンデジタルカレッジでは、そんなあなた に専任のインストラクターがエプソン製品のさまざまな使用方法を楽しく、わかりや すく、効果的にお教えいたします。もちろん目的やレベルに合わせた受講ができるの で、趣味にも仕事にもパッチリ活かせる技術が身につきます。お問い合わせはスター トアップガイド巻末の一覧をご覧ください。

#### 最新プリンタドライバの入手方法とインストール方法

弊社プリンタドライバは、アプリケーションソフトのバージョンアップなどに伴い、 バージョンアップを行うことがあります。必要に応じて新しいプリンタドライバをご 使用ください。プリンタドライバのバージョンは数字が大きいものほど新しいバー ジョンとなります。

#### 最新のプリンタドライバ入手方法

最新のプリンタドライバは、下記の方法で入手してください。

インターネットの場合は、次のWWW サーバでダウンロードできます。

| インターネット | 【アドレス】http://www.i-love-epson.co.jp |
|---------|-------------------------------------|
|         | 【サービス名】ドライバダウンロード                   |

• パソコン通信をご利用の方は、下記 BBS\*1 よりダウンロード\*2 が可能です。

| パソコン通信名 | @niftyパソコン通信サービス: EPSON information Forum<br>(コマンド:GO□ FEPSONI)<br>□ は、半角スペースです。 |  |
|---------|----------------------------------------------------------------------------------|--|
|         | * @ nifty(アット・ニフティ)会員のうち、旧 NIFTY SERVE 会員のみ利用可能。                                 |  |

- \*1 BBS: (Bulletin Board System) パソコン通信上の電子掲示板サービス。
- <sup>2</sup> ダウンロード:ホストコンピュータに登録されているデータを、ネットワーク通信などを介して自分のコン ピュータに取り出す(コピーする)こと。
- CD-ROM での郵送をご希望の場合は、「エプソンディスクサービス」で実費にて承 けたまっております。

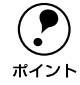

各種ドライバの最新バージョンについては、エプソン販売(株)のホームペー ジまたは FAX インフォメーションにてご確認ください。ホームページまたは FAX インフォメーションの詳細については、スタートアップガイドの巻末にて ご案内しております。

#### インストール手順

ダウンロードした最新プリンタドライバは<u>圧縮 \*</u>1 ファイルとなっていますので、次の 手順でファイルを<u>解凍</u>\*2 してからインストールしてください。

- \*1 圧縮:1つ、または複数のデータをまとめて、データ容量を小さくすること。
- \*2 解凍:圧縮されたデータを展開して、元のファイルに復元すること。

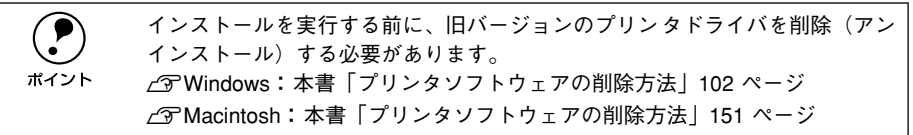

プリンタドライバをハードディスク内のディレクトリへダウンロードします。

2 [ダウンロード方法・インストール方法はこちら]をクリックし、表示されるページを 参照して、解凍とインストールを実行してください。

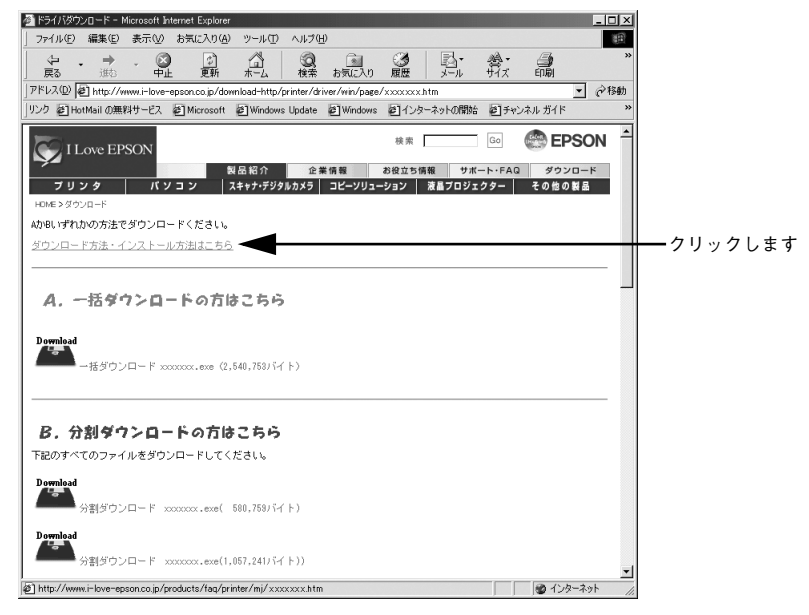

画面はインターネットエクスプローラを使用してエプソン販売の ホームページへ接続した場合です。

#### 保守サービス

「故障かな?」と思ったときは、あわてずに、まず本書「困ったときは」をお読みくだ さい。そして、接続や設定に間違いがないことを必ず確認してください。

#### 保証書について

保証期間中に、万一故障した場合には、保証書の記載内容に基づき保守サービスを行います。ご購入後は、保証書の記載事項をよくお読みください。保証書は、製品の「保証期間」を証明するものです。「お買い上げ年月日」「販売店名」に記入もれがないかご確認ください。これらの記載がない場合は、保証期間内であっても、保証期間内と認められないことがあります。記載もれがあった場合は、お買い求めいただいた販売店までお申し出ください。保証書は大切に保管してください。保証期間、保証事項については、保証書をご覧ください。

#### 保守サービスの受け付け窓口

保守サービスに関してのご相談、お申し込みは、次のいずれかで承ります。

- お買い求めいただいた販売店
- エプソンフィールドセンターまたはエプソン修理センター (スタートアップガイド巻末の一覧表をご覧ください)
   受付日時:月曜日~金曜日(土日祝祭日・弊社指定の休日を除く)
   受付時間:9:00~17:30

#### 保守サービスの種類

エプソン製品を万全の状態でお使いいただくために、以下の保守サービスを用意して おります。使用頻度や使用目的に合せてお選びください。詳細については、お買い求 めの販売店、最寄りのエプソンフィールドセンターまたはエプソン修理センターまで お問い合わせください。

| 石田 米石     |        | 480 ATS                                                                                                    | 修理代金と支払方法                                                                                                 |                                    |
|-----------|--------|----------------------------------------------------------------------------------------------------|----------------------------------------------------------------------------------------------------|------------------------------------|
|           |        | 风安                                                                                                    | 保証期間内                                                                                                    | 保証期間外                              |
| 年間保守契約    | 出張保守   | <ul> <li>製品が故障した場合、最優先で技術者が製品の設置場所に出向き、現地で修理を行います。</li> <li>修理のつど発生する修理代・部品代*が無償になるため予算化ができて便利です。</li> <li>定期点検(別途料金)で、故障を未然に防ぐことができます。</li> <li>消耗品(トナー、用紙など)は保守対象外となります。</li> </ul>                                        | 年間一定の保守料                                                                                                  | <u>َ</u>                           |
|           | 持込保守   | <ul> <li>製品が故障した場合、お客様に修理品をお<br/>持ち込みまたは送付いただき、一旦お預り<br/>して修理をいたします。</li> <li>修理のつど発生する修理代・部品代*が無<br/>償になるため予算化ができて便利です。</li> <li>持込保守契約締結時に【保守契約登録票】<br/>を製品に貼付していただきます。</li> <li>消耗品(トナー、用紙など)は保守対象外<br/>となります。</li> </ul> | 年間一定の保守料                                                                                                  | 金                                  |
| スポット出張(   | <br>多理 | <ul> <li>お客様からご連絡いただいて数日以内に<br/>製品の設置場所に技術者が出向き、現地で<br/>修理を行います。</li> <li>故障した製品をお持ち込みできない場合<br/>に、ご利用ください。</li> </ul>                                                                                                    | 有償 出張料 + 技術料 +<br>(出張料のみ) 部品代<br>修理完了後その<br>つどお支払いく<br>ださい                                                |                                    |
| 持込 / 送付修理 | 里      | <ul> <li>故障が発生した場合、お客様に修理品をお<br/>持ち込みまたは送付いただき、一旦お預り<br/>して修理いたします。</li> </ul>                                                                                                    | <ul> <li>無償</li> <li>基本料+技術料+</li> <li>部品代</li> <li>修理完了品をお</li> <li>届けしたときに</li> <li>お支払いください</li> </ul> |                                    |
| ドア to ドアサ | ービス    | <ul> <li>指定の運送会社がご指定の場所に修理品を引き取りにお伺いするサービスです。</li> <li>保証期間外の場合は、ドアtoドアサービス料金とは別に修理代金が必要となります。</li> </ul>                                                                                                    | 有償<br>(ドア to ドアサー<br>ビス料金のみ)                                                                              | 有償<br>(ドアtoドアサー<br>ビス料金 + 修理<br>代) |

# フロッピーディスクについて(Windows)

添付のプリンタドライバは、CD-ROM で提供しております。3.5 インチのフロッピー ディスクからのインストールをご希望のお客様は、以下の手順でセットアップディス クを作成してからインストールを行ってください。

セットアップディスク作成ユーティリティは、お使いのコンピュータに CD-ROM ドラ イバがなくても、お近くに CD-ROM とフロッピーディスクを使用できるコンピュータ があれば、セットアップディスクを作成できるユーティリティです。このユーティリ ティを使用してセットアップディスクを作成してからプリンタドライバのインストー ルを行います。

## フロッピーディスクを作成する

EPSON プリンタソフトウェア CD-ROM をコンピュータにセットします。

- 2 機種選択の画面が表示されたら、お使いのプリンタの機種名をクリックして[次へ]を クリックします。
- ③ 以下の画面が表示されたら、[フロッピーディスク版セットアップディスクの作成]を クリックして[次へ]をクリックします。

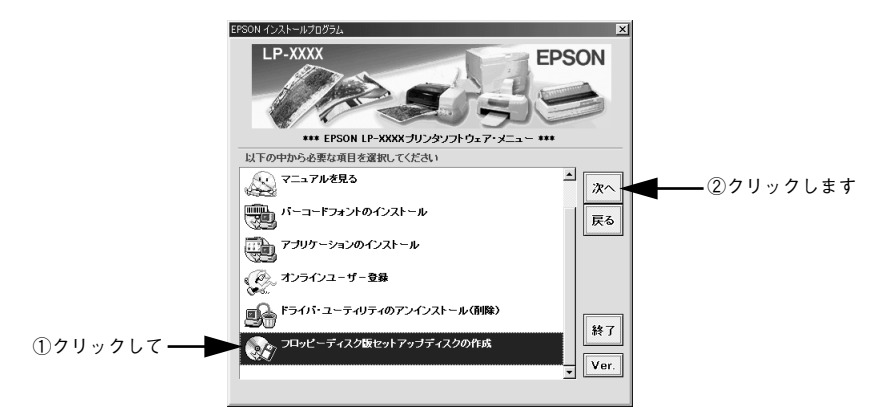
フロッピーディスクを作成するプリンタソフトウェアを選択して、[OK] ボタンをク リックします。

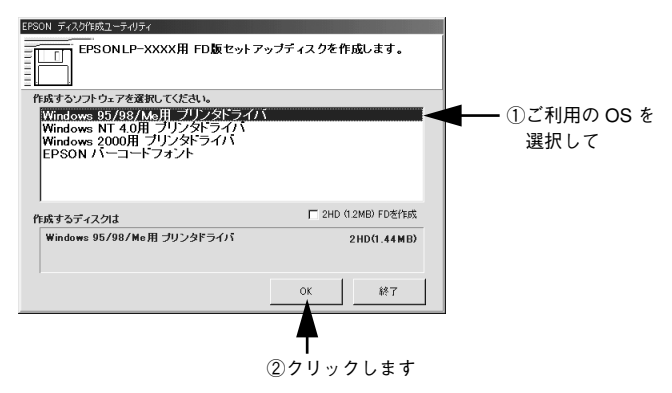

5 この後は、画面の指示に従ってディスクを作成してください。

#### ローカル接続時のインストール

フロッピーディスクをご利用の場合、CD-ROM からのインストールとは手順が多少異なります。以下の説明とスタートアップガイドを併せてご覧いただき、インストールを実行してください。

以下の手順に従ってください。

- 1 セットアップディスク1をコンピュータにセットします。
- 2 画面下の [スタート] ボタンをクリックし、[ファイル名を指定して実行] をクリックします。
- セットしたドライブ名と実行コマンド「EPFDINST.EXE」を半角文字で入力して、
   [OK] ボタンをクリックします。

<入力例> A ドライブにセットした場合: A:¥EPFDINST.EXE

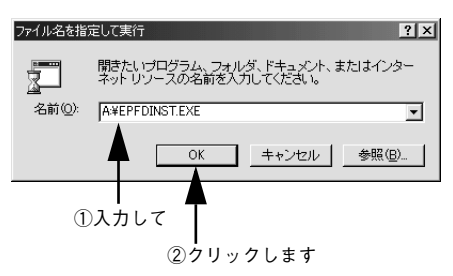

#### インストール方法を選択して、インストールを開始します。

- [インストールする]を選択して [開始] ボタンをクリックすると、ローカルハード ディスクのテンポラリフォルダに CD-ROM でのイメージを展開します。以降は画 面のメッセージに従ってフロッピーディスクを入れ替えてください。
- [ハードディスクにコピーする]を選択して [開始] ボタンをクリックすると、上記の CD-ROM でのイメージを任意のフォルダに展開することができます。
- 5 プリンタドライバのインストールが終了すると、③で展開されたCD-ROMでのイメージがハードディスクから自動的に削除されます。

# プリンタの仕様

#### 基本仕様

| プリント方式        | 半導体レーザービーム走査+乾式一成分電子写真方式                                        |
|---------------|-----------------------------------------------------------------|
| 解像度           | 300dpi/600dpi<br>dpi:25.4mm {1インチ} あたりのドット数 (Dots Per Inch)     |
| プリント速度        | 300dpi/600dpi : 12.0PPM (A4)<br>PPM=枚/分 (Pages Per Minute)      |
| ウォームアップ時間     | 21秒以下(23度、定格電圧にて)                                               |
| ファーストプリント     | 用紙トレイ : 15秒(A4)                                                 |
| 稼働音<br>(本体のみ) | <ul><li>待機時 : 約 30.0dB (A)</li><li>稼働時 : 約 49.0dB (A)</li></ul> |

#### 用紙関係

用紙を大量に購入する場合、購入前に通紙印字品質チェックをしてください。

| 使用できる<br>用紙 | 容量*1    | 用紙サイズ<br>( )内は、プリンタドライバでの表記です。                                            |
|-------------|---------|---------------------------------------------------------------------------|
| 普通紙         | 180 枚*² | A4, A5, B5, Letter (LT), Half-Letter (HLT), Legal (LGL), Executive (EXE), |
| 厚紙          | 10枚*3   | Government Legal (GLG)、Government Letter (GLT)、F4、不定形紙                    |
| ラベル紙        | 10枚     |                                                                           |
| OHP シート     | 5枚      |                                                                           |
| 封筒          | 10枚     | 洋形0号、洋形4号、洋形6号、長形3号、長形4号、角形3号                                             |
| 官製ハガキ       | 50枚*4   | 100mm × 148mm                                                             |
| 往復ハガキ       |         | 148mm × 200mm                                                             |

\*1 用紙トレイにセットできる用紙の高さは用紙ガイドの最大枚数(三角マーク表示)までです。三角マークを 超えてセットした場合は、給紙不良などの原因となります。

<sup>\*2</sup> 64g/m<sup>2</sup>の場合です。

\*3 90  $\sim 163$ g/m<sup>2</sup>の場合です。

\*4 190g/m<sup>2</sup> の場合です。4 面連刷ハガキは使用できません。

| 排紙容量  | フェイスダウントレイ(標準) : 最大 100 枚(普通紙 64g/m²)                                                                                                    |
|-------|----------------------------------------------------------------------------------------------------|
|       | フェイスアップトレイ(オプション) : 最大 20 枚(普通紙 64g/m²)                                                                                                    |
| 用紙の種類 | <ul> <li>普通紙</li> <li>60~90g/m<sup>2</sup></li> <li>一般に適用しているコピー用紙、再生紙、色つき、レターヘッド</li> <li>特殊紙</li> <li>ラベル紙、官製ハガキ(往復ハガキ)、封筒、OHP シート、厚紙(90~163g/m<sup>2</sup>)、</li> <li>不定形紙</li> </ul> |

#### 用紙サイズと給紙 / 排紙方法

| 用紙サイズ                   |           | 用紙トレイ                                 | フェイス<br>アップトレイ <sup>・1</sup> |   |
|-------------------------|-----------|---------------------------------------|------------------------------|---|
| A4                      |           | 210 × 297mm                           | 0                            | 0 |
| A5                      |           | 148 × 210mm                           | 0                            | 0 |
| B5                      |           | 182 × 257mm                           | 0                            | 0 |
| Letter (                | LT)       | 8.5 × 11インチ<br>(215.9 × 279.4mm)      | 0                            | 0 |
| Half-Leti               | ter (HLT) | 5.5 × 8.5 インチ<br>(139.7 × 215.9mm)    | 0                            | 0 |
| Legal (LGL)             |           | 8.5 × 14インチ<br>(215.9 × 355.6mm)      | 0                            | 0 |
| Executive (EXE)         |           | 7.25 × 10.5 インチ<br>(184.15 × 266.7mm) | 0                            | 0 |
| Government Legal (GLG)  |           | 8.5 × 13インチ<br>(215.9 × 330.2mm)      | 0                            | 0 |
| Government Letter (GLT) |           | 8×10.5インチ<br>(203.2×266.7mm)          | 0                            | 0 |
| F4                      |           | 210 × 330mm                           | 0                            | 0 |
| 不定形紙                    |           | 用紙幅 90~216mm<br>用紙長 148~356mm         | ○ <sup>*2</sup>              | 0 |
| 官製ハガ                    | 1+        | 100 × 148mm                           | 0                            | 0 |
| 往復ハガキ                   |           | 148 × 200mm                           | 0                            | 0 |
| 封筒                      | 洋形0号      | 120 × 235mm                           | 0                            | 0 |
|                         | 洋形 4 号    | 105 × 235mm                           | 0                            | 0 |
|                         | 洋形6号      | 98×190mm                              | 0                            | 0 |
|                         | 長形3号      | 120 × 235mm                           | 0                            | 0 |
|                         | 長形 4 号    | 90 × 205mm                            | 0                            | 0 |
|                         | 角形3号      | 216 × 277mm                           | 0                            | 0 |

○:使用可能

<sup>\*1</sup> オプションのフェイスアップトレイ(LPA4FUT3)に排紙できるかどうかを表します。

\*2 アプリケーションソフトで任意の用紙サイズを指定できない場合は印刷できません。

#### 印刷可能領域

用紙の各端面から5mmを除く領域に印刷可能

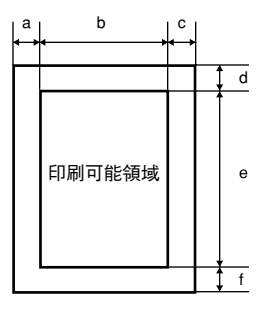

#### 定形紙 (単位:ドット、600dpi)

|                         | 名 称       | а   | b    | С   | d   | е    | f   |
|-------------------------|-----------|-----|------|-----|-----|------|-----|
| A4                      |           | 120 | 4720 | 120 | 120 | 6776 | 120 |
| A5                      |           | 120 | 3256 | 120 | 120 | 4720 | 120 |
| B5                      |           | 120 | 4060 | 120 | 120 | 5832 | 120 |
| Letter (                | LT)       | 120 | 4860 | 120 | 120 | 6360 | 120 |
| Half Lett               | ter (HLT) | 120 | 3060 | 120 | 120 | 4860 | 120 |
| Legal (L                | _GL)      | 120 | 4860 | 120 | 120 | 8160 | 120 |
| Executive (EXE)         |           | 120 | 4110 | 120 | 120 | 6060 | 120 |
| Government Legal (GLG)  |           | 120 | 4860 | 120 | 120 | 7560 | 120 |
| Government Letter (GLT) |           | 120 | 4560 | 120 | 120 | 6060 | 120 |
| F4                      |           | 120 | 4720 | 120 | 120 | 7556 | 120 |
| 官製ハガ                    | î+        | 120 | 2122 | 120 | 120 | 3256 | 120 |
| 往復ハガ                    | ĵ‡        | 120 | 3256 | 120 | 120 | 4484 | 120 |
| 封筒                      | 洋形0号      | 120 | 2594 | 120 | 120 | 5310 | 120 |
|                         | 洋形 4 号    | 120 | 2240 | 120 | 120 | 5310 | 120 |
|                         | 洋形6号      | 120 | 2074 | 120 | 120 | 4248 | 120 |
|                         | 長形3号      | 120 | 2594 | 120 | 120 | 5310 | 120 |
|                         | 長形 4 号    | 120 | 1886 | 120 | 120 | 4602 | 120 |
|                         | 角形3号      | 120 | 4862 | 120 | 120 | 6304 | 120 |

#### 不定形紙

| 名称    | а   | b    | С   | d   | е    | f   |
|-------|-----|------|-----|-----|------|-----|
| 最小サイズ | 120 | 1886 | 120 | 120 | 3256 | 120 |
| 最大サイズ | 120 | 4852 | 120 | 120 | 8170 | 120 |

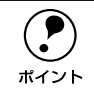

アプリケーションソフトで任意の用紙長を指定できない場合は、不定形紙への 印刷はできません。

#### 電気関係

| 定格電圧 | AC100V ± 10%         |                    |
|------|----------------------|--------------------|
| 定格電流 | 8.6A                 |                    |
| 周波数  | $50/60$ Hz $\pm$ 3Hz | (国内向)              |
| 消費電力 | 最大                   | :810W以下            |
|      | 連続プリント時              | :330Wh以下           |
|      | 節電時                  | : 10Wh以下 (ヒーターオフ時) |

#### 環境使用条件

| 動作時    | 温度      | :10~35度                                              |
|--------|---------|------------------------------------------------------|
|        | 湿度      | : 15~85%(ただし結露しないこと)                                 |
|        | 気圧 (高度) | : 76.0~ 101.0kpa (2500m 以下)                          |
|        | 水平度     | : 傾き1 度以下                                            |
|        | 照度      | :3000lx 以下(ただし直射日光を照射させないこと)                         |
|        | 周囲スペース  | : 上方300mm、左側方 100mm、右側方 100mm、<br>前方 150mm、後方 150mm、 |
| 保存·輸送時 | 温度      | :0~35度                                               |
|        | 湿度      | :30~85%(ただし結露しないこと)                                  |

## コントローラ基本仕様

| RAM      | 標準       | : 2MB                                             |
|----------|----------|---------------------------------------------------|
|          | オプション増設時 | : 最大 13MB (1 ソケット)                                |
| インターフェイス | 標準       | : パラレル IEEE 1284 準拠双方向<br>(コンパチブル、ニブルモード、ECP モード) |
|          |          | USB 1.1 準拠                                        |

#### 外観仕様

| 外形寸法 | 幅399mm×奥行き263mm×高さ256mm(小数点以下四捨五入) |
|------|------------------------------------|
| 重量   | 約7.0kg (消耗品、オプション類は含まない)           |

**寸法図**(小数点以下四捨五入)

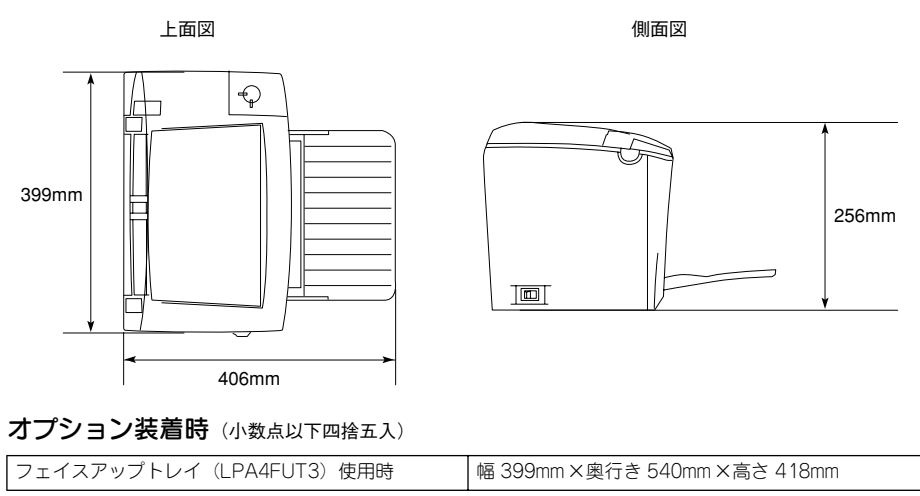

# 索引

## 数字

180 度回転印刷(Macintosh)......112

## С

| CODABAR |     |
|---------|-----|
| Code39  |     |
| Code128 | 164 |

## D

| DMA (Windows)      | 89 |
|--------------------|----|
| DMA 転送で印刷します。      |    |
| (Windows 95/98/Me) | 51 |

## Ε

| EPSON TrueType フォント | 168     |
|---------------------|---------|
| EPSON バーコードフォント     | 154     |
| EPSON プリンタウィンドウ !3  |         |
| (Macintosh)         | 143     |
| EPSON プリンタウィンドウ !3  |         |
| (Windows)           | .54, 55 |
| EPSON プリンタポート使用     |         |
| (Windows 95/98/Me)  | 51      |
| EPSON プリントモニタ !3    |         |
| (Macintosh)         | 149     |
| ET カートリッジ           | 173     |
| ET カートリッジ回収         | 191     |
| ET カートリッジ交換         | 184     |
|                     |         |

## I

| Interleaved 2of5 | 165 |
|------------------|-----|
|------------------|-----|

## J

| JAN-81        | 60 |
|---------------|----|
| JAN-8 Short1  | 60 |
| JAN-131       | 61 |
| JAN-13 Short1 | 61 |
|               |    |

## Ν

| NW-7  |       | 166 |
|-------|-------|-----|
| 0     |       |     |
| OCR-E | 3154, | 168 |

| OHP シート              | 10, 22 |
|----------------------|--------|
| OS のスプールを使用する        |        |
| (Windows NT4.0/2000) | 50     |
| Р                    |        |

| PGI | (Macintosh) |  |
|-----|-------------|--|
| PGI | (Windows)   |  |

#### R

| RIT | (Macintosh) | ) <b>120</b> |
|-----|-------------|--------------|
| RIT | (Windows)   |              |

## Т

| TrueType フォント |  |
|---------------|--|
|---------------|--|

#### U

| UPC-A            |     |
|------------------|-----|
| UPC-E            |     |
| USB インターフェイスケーブル | 172 |

#### あ

| アイコン設定(W | indows)  |                |
|----------|----------|----------------|
| 厚紙       |          |                |
| アンインストール | (Macinto | sh) <b>151</b> |
| アンインストール | (Window  | s)102          |

## い

| 色つき …   |                  | 10       |
|---------|------------------|----------|
| 印刷可能領   | 領域               | 12, 257  |
| [印刷設定   | ] ボタン(Macintosh) | 112      |
| 印刷中プ!   | リンタのモニタを行う       |          |
| (Window | s)               | 54       |
| 印刷濃度    | (Macintosh)      | 121      |
| 印刷濃度    | (Windows)        | 50       |
| 印刷品質    | (Macintosh)      | 116, 120 |
| 印刷品質    | (Windows)        | 28       |
| 印刷部数    | (Windows)        | 29       |
| 印刷方向    | (Macintosh)      | 112      |
| 印刷方向    | (Windows)        |          |
| _       |                  |          |

#### う

| ウォームアップ時間 | 255 |
|-----------|-----|
|-----------|-----|

## え

エラー表示の選択(Macintosh)......144

索引 - 260

| エラー表示の選択         | (Windows) | 57 |
|------------------|-----------|----|
| <b>上フー</b> 表示の選択 | (Windows) | 5/ |

#### お

| 往復ハガキ             | 10  |
|-------------------|-----|
| オフセット (Macintosh) |     |
| オフセット (Windows)   | 50  |
| 音声通知(Macintosh)   | 144 |
| 音声通知 (Windows)    | 57  |

## か

| 解像度                     | 255   |
|-------------------------|-------|
| 解像度(Macintosh)116       | , 120 |
| 解像度(Windows)            | 28    |
| 拡大 / 縮小 (Windows)       | 34    |
| 拡大 / 縮小率(Macintosh)     | 112   |
| [拡張設定] アイコン(Macintosh). | 117   |
| [拡張設定]ダイアログ             |       |
| (Macintosh)             | 121   |
| [拡張設定] ダイアログ(Windows)   | 50    |
| [拡張設定] ボタン(Windows)     | 48    |
| カスタマ・バーコード              | 167   |
| [カスタム用紙] ボタン            |       |
| (Macintosh)             | 113   |
| 画像調整(Macintosh)         | 119   |
| 紙詰まり                    | 220   |
| [環境設定] ダイアログ(Windows)   | 46    |
| 感光体ユニット                 | 174   |
| 感光体ユニット交換               | 192   |
| 感光体ライフ(Macintosh)       | 146   |
| 感光体ライフ(Windows)         | 60    |
| 感光体ライフリセット              | 198   |
| [感光体ライフリセット] ボタン        |       |
| (Macintosh)             | 135   |
| [感光体ライフリセット] ボタン        |       |
| (Windows)               | 49    |
| [監視プリンタの設定] ユーティリティ     | ſ     |
| (Windows)               | 61    |
| 官製ハガキ                   | 10    |
|                         |       |

## き

| [基本設定] ダイアログ    | (Windows) | 27  |
|-----------------|-----------|-----|
| 逆順印刷            |           | 116 |
| 逆方向から印刷(Windo   | ows)      | 34  |
| 給紙装置(Macintosh) |           | 115 |

| 給紙装置(Windows)      |         |
|--------------------|---------|
| 給紙ローラのクリーニング       | 201     |
| 共有 (Macintosh)     | 133     |
| 共有(Windows)        | 62      |
| 共有プリンタ (Macintosh) | 133     |
| 共有プリンタ(Windows)    | 61      |
| [共有プリンタ設定]ボタン      |         |
| (Macintosh)        | 133     |
| 共有プリンタをモニタさせる      |         |
| (Windows)          | 57      |
| きれい(Macintosh)1    | 16, 120 |
| きれい (Windows)      | 28      |
|                    |         |

## <

| クライアント | (Windows)   | 62  |
|--------|-------------|-----|
| グラフィック | (Macintosh) | 119 |
| グラフィック | (Windows)   | 30  |

#### Z

| 高速グラフィック | (Windows) | 31 |
|----------|-----------|----|
|----------|-----------|----|

## さ

| サービス             | 247 |
|------------------|-----|
| 再生紙              | 10  |
| 最大解像度(Macintosh) | 132 |
| サポート             | 247 |

## し

| 自動縮小印刷(Windows)        | 27  |
|------------------------|-----|
| 縮小 (Windows)           | 34  |
| 縮小率(Macintosh)         | 112 |
| 出力用紙(Windows)          | 35  |
| 順序(Macintosh)          | 130 |
| 詳細設定(Macintosh)        | 117 |
| [詳細設定]ダイアログ            |     |
| (Macintosh)            | 119 |
| [詳細設定] ダイアログ(Windows)  | 30  |
| [詳細設定] ボタン(Windows)    | 29  |
| [消耗品詳細] ボタン(Macintosh) | 147 |
| [消耗品詳細] ボタン(Windows)   | 60  |
| 新郵便番号                  | 167 |
|                        |     |

#### す

推奨設定(Macintosh) ......116

| スタンプマーク(Macintosh) 123 | 3, 125 |
|------------------------|--------|
| スタンプマーク(Windows)       | 38     |
| [スタンプマーク] ダイアログ        |        |
| (Windows)              | 39     |
| [ステータスシート印刷] ボタン       |        |
| (Windows)              | 47     |
| [ステータスシート] ボタン         |        |
| (Macintosh)            | 132    |
| スプールファイル保存フォルダ         |        |
| (Macintosh)            | 121    |
|                        |        |

## せ

| 精密ビットマップアライメント         |     |
|------------------------|-----|
| (Macintosh)            | 112 |
| [設定変更] ボタン (Macintosh) | 117 |
| 節電 (Windows)           | 48  |
| 節電時間(Macintosh)        | 134 |
| セットアップディスク             | 252 |
|                        |     |

## そ

| 増設メモリ       | 173 |
|-------------|-----|
| 増設メモリ取り付け   | 176 |
| 粗密(Windows) | 30  |

## た

| 代替ドライバ(V  | Vindows)       | 6                | 6 |
|-----------|----------------|------------------|---|
| [対処方法] ボタ | $\succ$ (Macir | ntosh) <b>14</b> | 7 |
| [対処方法] ボタ | ン(Wind         | ows)6            | 0 |

## ち

| 中間スプールフォルダ選択 |   |
|--------------|---|
| (Windows)5   | 2 |

## つ

| 追加ドライ | イバ | (Wir | ndow | /s) . | <br> | 66    |
|-------|----|------|------|-------|------|-------|
| 通信販売  |    |      |      |       | <br> | . 175 |

## ح

| 51    |
|-------|
| 48    |
|       |
| 53    |
| 0, 17 |
|       |

| トナー交換エラー表示 (Macintosh). | . 134 |
|-------------------------|-------|
| トナー交換エラー表示(Windows)     | 49    |
| トナー残量 (Macintosh)       | . 146 |
| トナー残量 (Windows)         | 60    |
| トナー残量リセット               | 189   |
| [トナー残量リセット] ボタン         |       |
| (Macintosh)             | . 134 |
| [トナー残量リセット] ボタン         |       |
| (Windows)               | 49    |
| トナーセーブ (Macintosh)      | 121   |
| トナーセーブ (Windows)        | 31    |
|                         |       |

## に

```
任意倍率(Windows)......35
```

#### ね

ネットワークプリンタ(Windows)......62

#### は

| ハーコート              | 154    |
|--------------------|--------|
| ハーフトーン(Macintosh)  | 119    |
| ハーフトーン (Windows)   | 30     |
| 排紙容量               | 255    |
| 配置(Windows)        | 35     |
| ハガキ                | 10, 17 |
| 白紙節約する (Macintosh) | 121    |
| 白紙節約する(Windows)    | 50     |
| バックグラウンドプリント       |        |
| (Macintosh)        | 148    |
| はやい (Macintosh)11  | 6, 120 |
| はやい (Windows)      |        |
| パラレルインターフェイスケーブル   | 172    |
| バリ                 | 18     |
|                    |        |

## ふ

| ファーストプリント255                       |
|------------------------------------|
| フィットページ(Macintosh) <b>123, 124</b> |
| フィットページ(Windows) <b>35</b>         |
| 封筒10, 19                           |
| フェイスアップトレイ16                       |
| フェイスアップトレイの取り付け182                 |
| フェイスアップトレイ(オプション)173               |
| フェイスダウン15                          |
| フォトコピー縮小(Macintosh)112             |

#### 索引 - 262

#### フォント置換する (Macintosh) ......115. 120 部数(Macintosh) ......115 部単位(Macintosh).....116 部単位印刷(Windows) ......29 普通紙 ......10 フッター (Macintosh) ......123 プリンタ (Windows) ......47 [プリンタ共有設定] ボタン (Macintosh) ......133 [プリンタ詳細] ウィンドウ (Macintosh) ......144.146 [プリン々詳細] ウィンドウ [プリンタ設定] ダイアログ (Macintosh) ......134 [プリン々設定] ダイアログ (Windows) 48 [プリンタ設定] ボタン (Macintosh) .....132 [プリンタ設定] ボタン(Windows) ....48 [プリンタセットアップ] ダイアログ プリンタソフトウェアを削除 (Macintosh) .....151 プリンタソフトウェアを削除 プリンタの共有(Windows)......62 プリンタをモニタする プリントサーバ (Windows) ......62 プリント速度 ......255 [プリント] ダイアログ (Macintosh) .....115 [プレビュー] アイコン (Macintosh) ......118 プレプリント紙 ......10 プロパティ (Windows) ......25

ページ (Macintosh) ......115
 ページエラー回避 (Windows) .....50
 ページ選択 (Macintosh) .....122
 [ページ装飾] ダイアログ
 (Windows) .....38
 ヘッダー / フッター (Macintosh) ....123
 ヘッダー / フッター (Windows) ....38
 [ヘッダー / フッター (Windows) ....38
 [ヘッダー / フッター設定] ダイアログ
 (Macintosh) ....123
 [ヘッダー / フッター設定] ダイアログ
 (Windows) ....38

#### ほ

| ポート (Windows) | 83              |
|---------------|-----------------|
| 保守サービス        |                 |
| [保存/削除] ボタン   | (Macintosh) 117 |
| ボンド紙          | 10              |

## め

| 明暗(Windows) |                 |
|-------------|-----------------|
| 明暗調整(Macint | osh) <b>120</b> |
| メモリ         |                 |

#### ŧ

| モード (Macintosh) <b>11</b> | 6, 117 |
|---------------------------|--------|
| [モニタの設定] ダイアログ            | ,      |
| (Macintosh)               | 144    |
| [モニタの設定] ダイアログ            |        |
| (Windows)                 | 56     |
| [モニタの設定] ボタン(Windows)     | 54     |

#### ø

| ユーザー定義サイズ(Windows) | 28 |
|--------------------|----|
| [ユーティリティ] ダイアログ    |    |
| (Windows)          | 54 |

## ድ

| 用紙              |              |
|-----------------|--------------|
| 用紙サイズ           | 13, 255      |
| 用紙サイズ(Macintosh | ) <b>112</b> |
| 用紙サイズ(Windows)  | 27           |
| 用紙サイズと給紙方法.     | 256          |
| 用紙残量(Macintosh) | 146          |
|                 |              |

| 用紙残量(Windows  | )60           |
|---------------|---------------|
| 用紙種類(Macintos | h) <b>116</b> |
| 用紙種類(Windows  | )28           |
| [用紙設定] ダイアロ   | リグ            |
| (Macintosh)   | 112           |
| 用紙トレイ         | 13            |
| 用紙容量          |               |
| 「「「「「」アイコン(   | Mindows) 57   |

| 6    |  |
|------|--|
| ラベル紙 |  |
| れ    |  |

| [レイアウト]     | アイコン  |     |
|-------------|-------|-----|
| (Macintosh) |       | 117 |
| [レイアウト]     | ダイアログ |     |
| (Macintosh) |       | 122 |
| [レイアウト]     | ダイアログ |     |
| (Windows)   |       |     |
| レターヘッド      |       | 10  |

## わ

| 枠を印刷(Macintosh)     | 130 |
|---------------------|-----|
| 枠を印刷 (Windows)      |     |
| 割り付け(Macintosh)     | 123 |
| 割り付け (Windows)      |     |
| 割り付け順序(Windows)     |     |
| [割り付け設定] ダイアログ      |     |
| (Macintosh)         | 130 |
| [割り付け設定] ダイアログ      |     |
| (Windows)           |     |
| 割り付けページ数(Macintosh) | 130 |
| 割り付けページ数(Windows)   |     |
|                     |     |